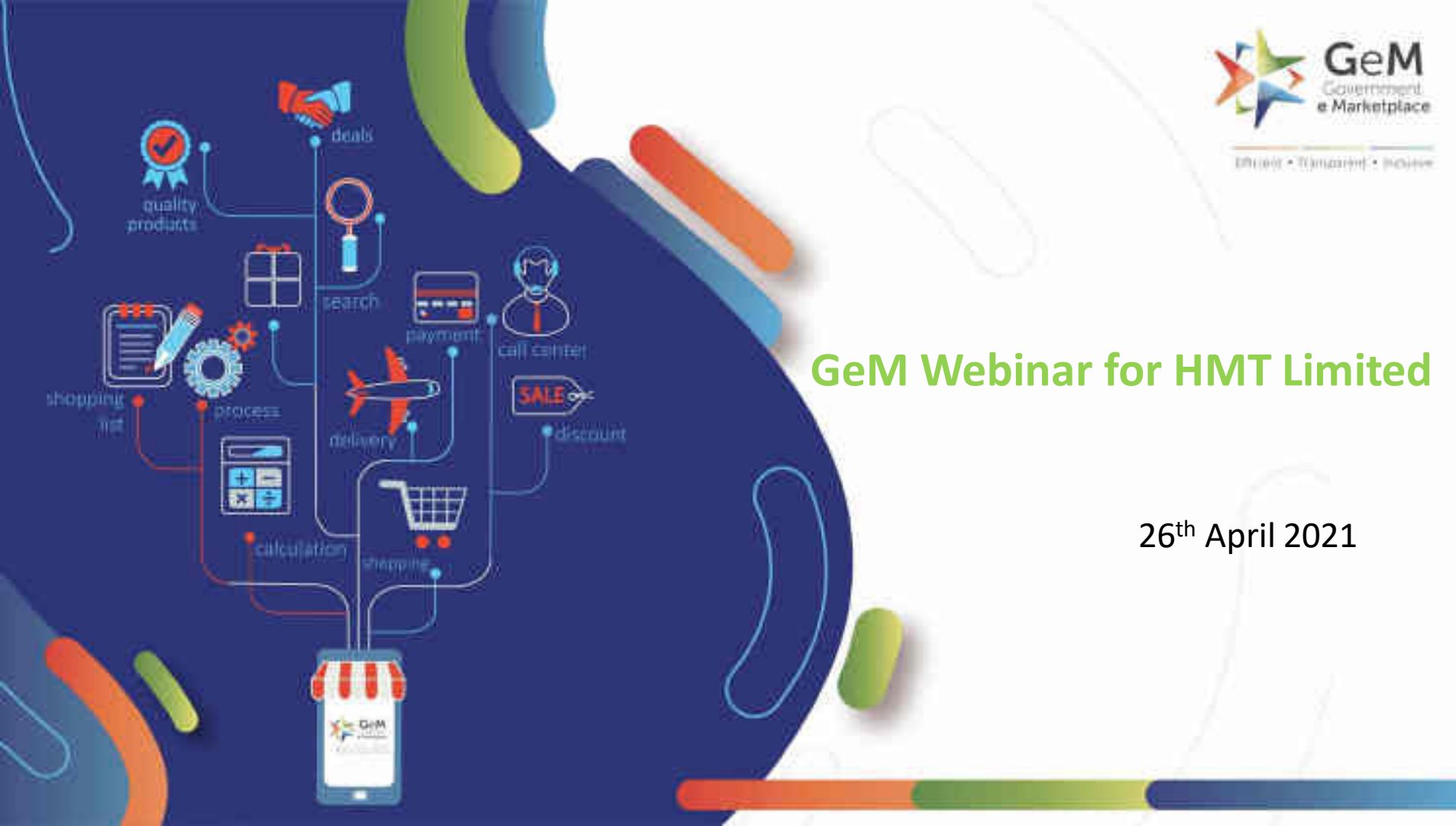

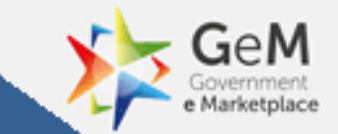

# Introduction to GeM

# **Government e Marketplace – The Genesis**

- A one-stop online procurement portal for all Government Buyers including Central/State ministries, Departments, Bodies & PSUs. Launched on 9th August 2016. (https://www.gem.gov.in/).
- Rule 149 of GFR amended to "Procurement of Goods and Services by Ministries or Department will be mandatory for Goods or Services available on GeM"
- GeM aims to enhance efficiency, transparency, inclusiveness in public procurement.
- It provides the tools of e-Bidding, Reverse Auction and Direct Procurement to facilitate Government users achieve the best value for their money.

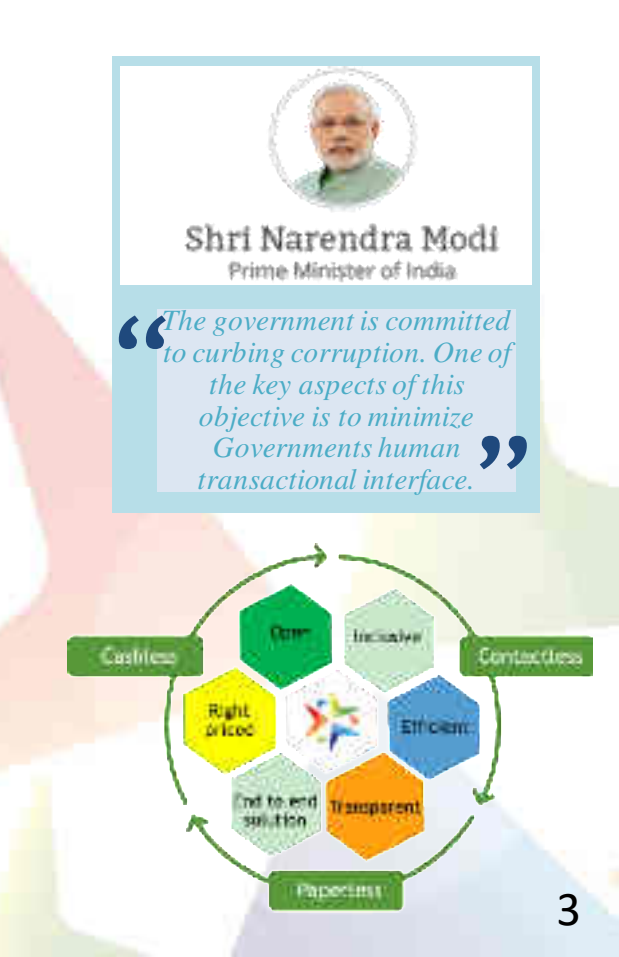

## GeM has established footprint across India

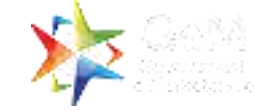

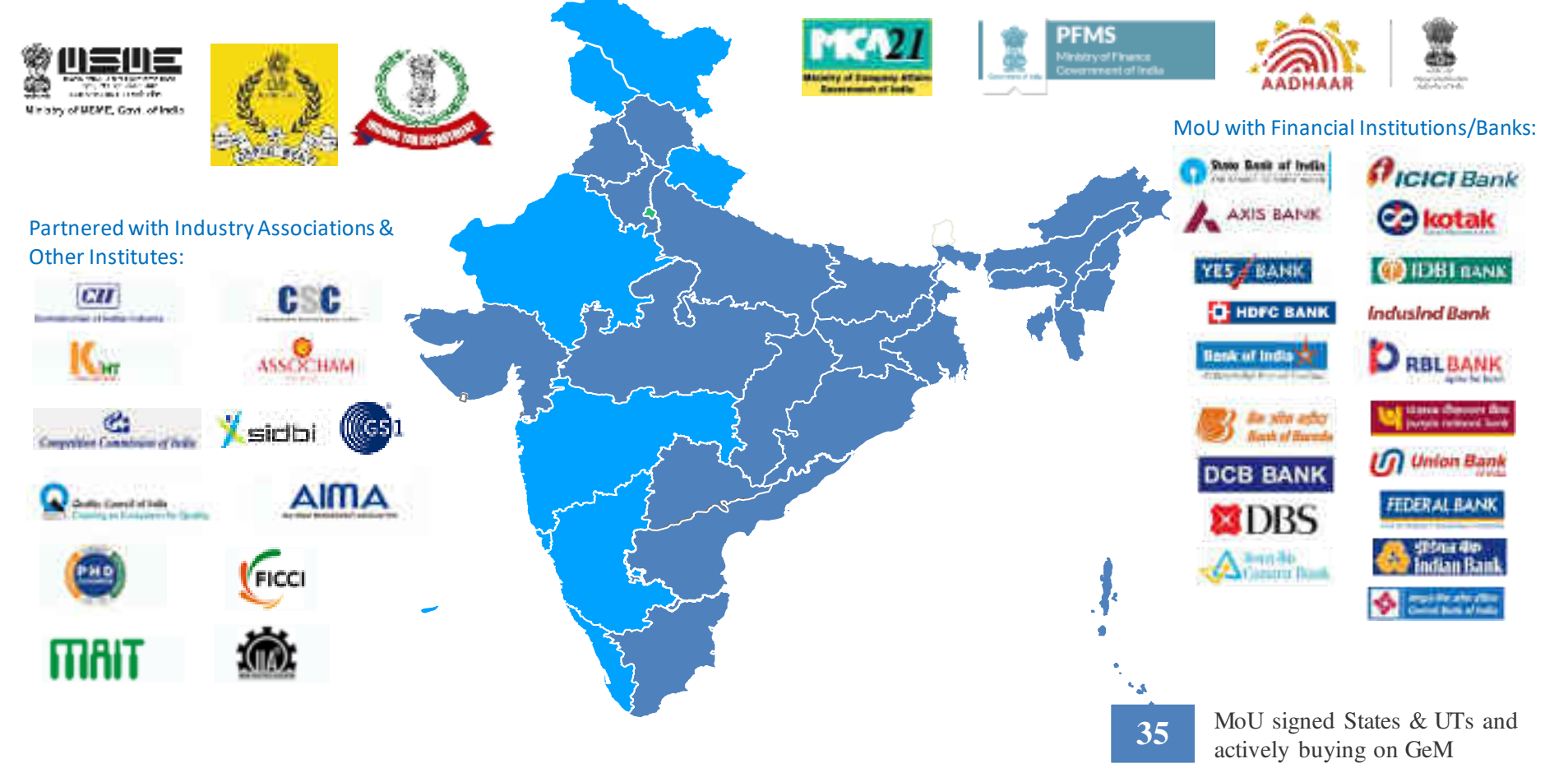

# **Buyer User Roles based on Segregation of Duties**

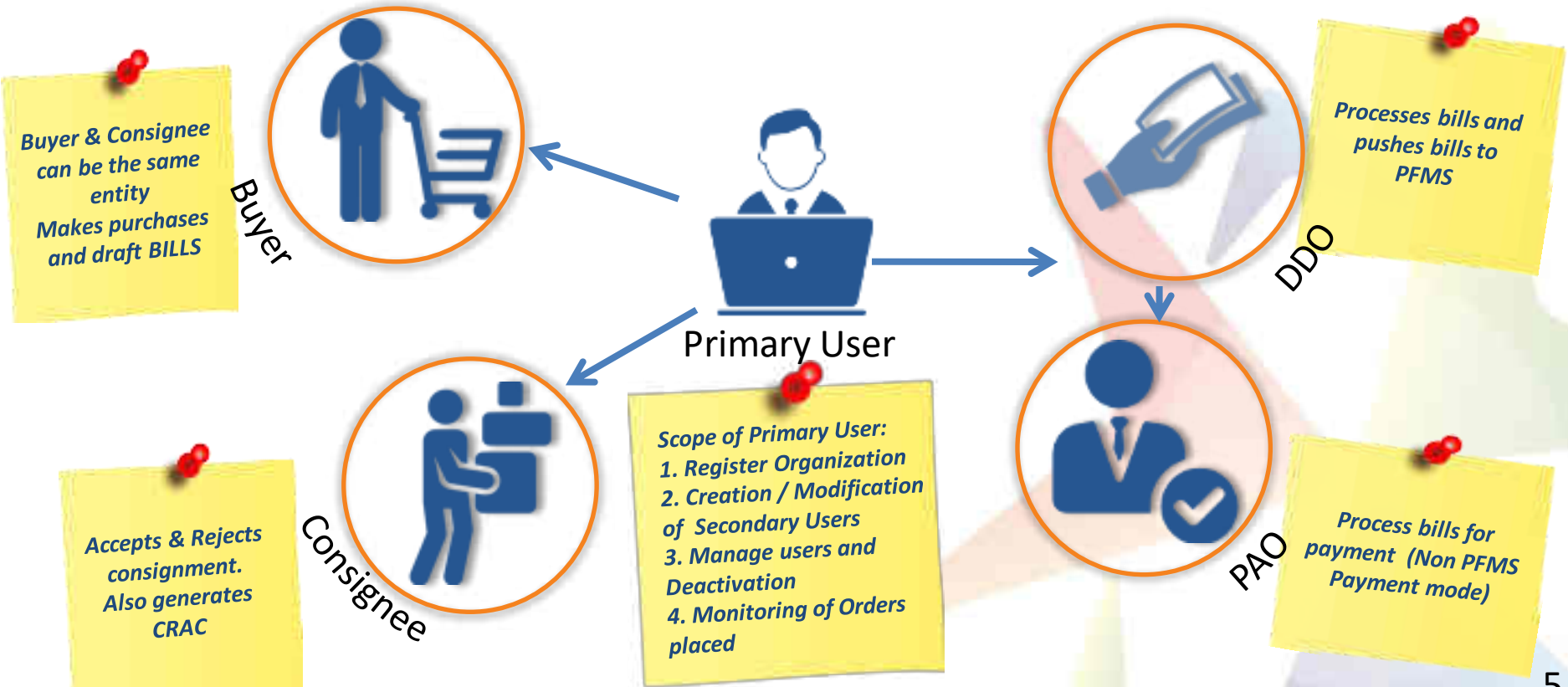

# **Offering Multiple Procurement Options**

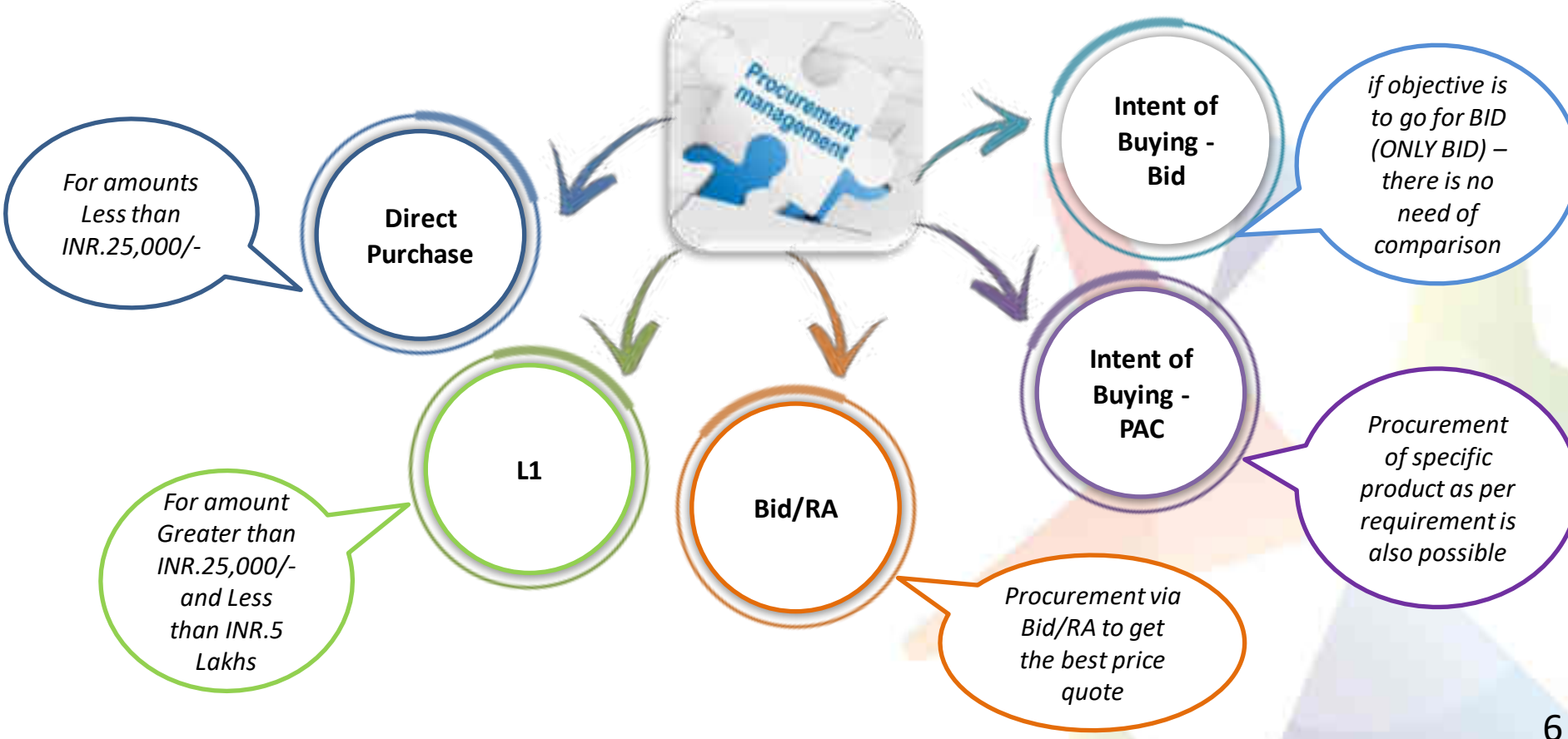

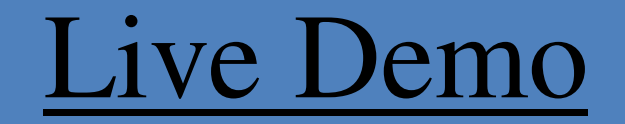

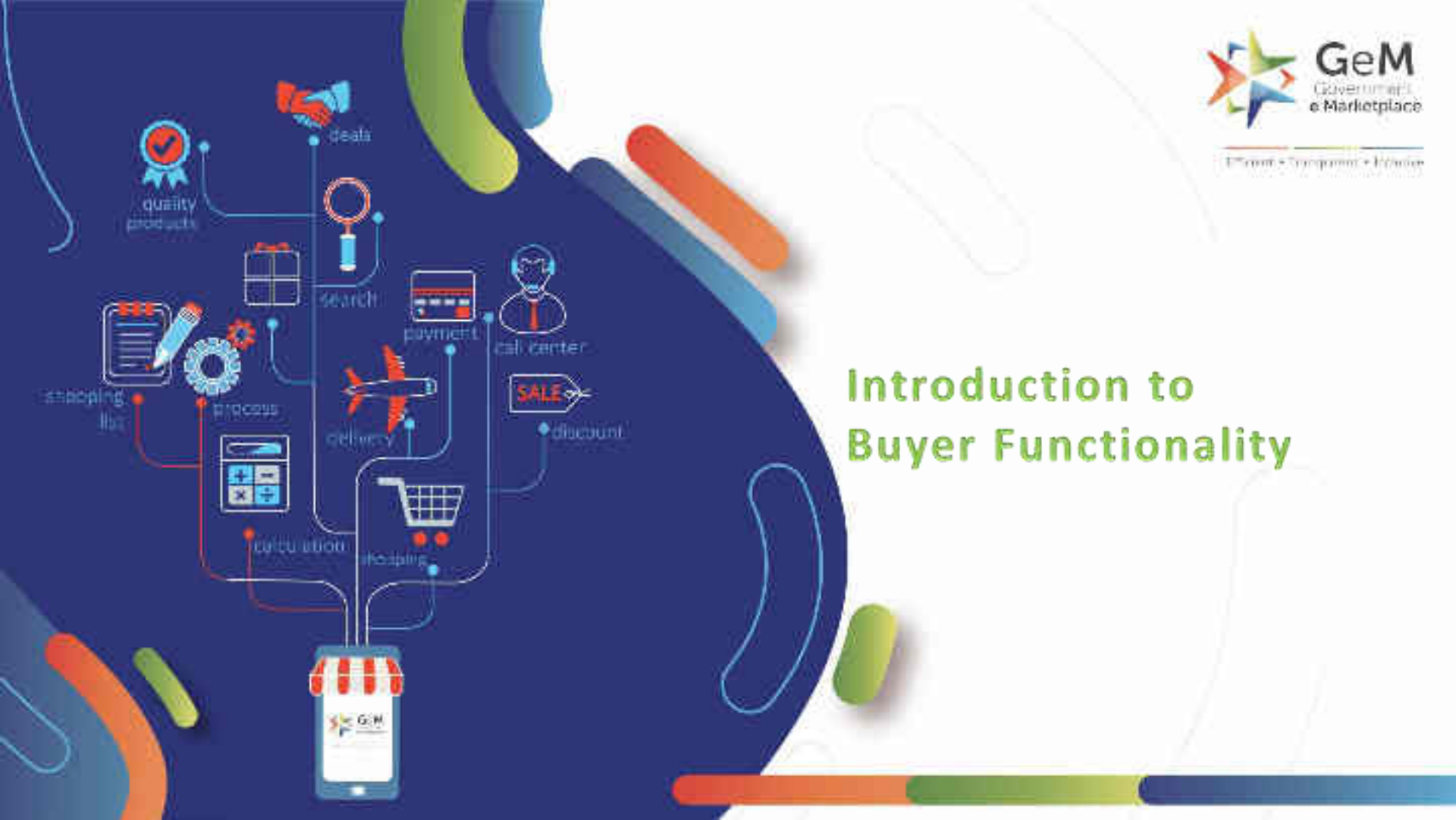

# **Pre-requisite For Registration**

## For Primary User registration:

- Aadhaar number/Virtual ID of the user
- ✓ Mobile number which is linked with Aadhaar– for OTP purpose
- Email ids hosted by NIC, only NIC registered Email ids are allowed, this would facilitate users from all 1600+ domains to freely register and transact on GeM.
- ✓ Verifying authority details such as name, mobile number and NIC registered email id.
- $\checkmark$

 $\checkmark$ 

**Note**: In case the user does not have an email id which is hosted by NIC s/he would be directed to open GeM buyer id email.

### Secondary User registration:

- ✓ Aadhaar Number / Virtual ID of the User
- ✓ Active Mobile number to which your Aadhaar is linked for OTP purpose
- Email ids register with such domain based email ids, which are hosted by NIC.
  Note: Only NIC Registered email ids are allowed (Secondary users of an organization should be either of the same domain or email id ending with gov.in/nic.in/gembuyer.in/)".
  - For Example:- If primary user having a "bicpu.edu.in" domain which is hosted on NIC, for secondary users "bicpu.edu.in" @gov.in,@nic.in & @gembuyer.in domains are allowed but it should be register at NIC..

# **Role Player Details**

### **Primary User registration:**

- Parent user of the GeM Portal & register the organisation.
- Creation & modification of all secondary users like buyer, consignee, etc.
- Administration of GeM procurement.
- Transfer of account to new primary user.

| User Role Player Matrix |              |              |              |              |              |  |
|-------------------------|--------------|--------------|--------------|--------------|--------------|--|
| Detail                  | Primary User | Buyer        | Consignee    | PAO          | DDO          |  |
| Primary User            | $\checkmark$ |              | $\checkmark$ |              |              |  |
| Buyer/Consignee         |              | $\checkmark$ | $\checkmark$ |              |              |  |
| PAO                     |              |              |              | $\checkmark$ |              |  |
| DDO                     |              |              |              |              | $\checkmark$ |  |

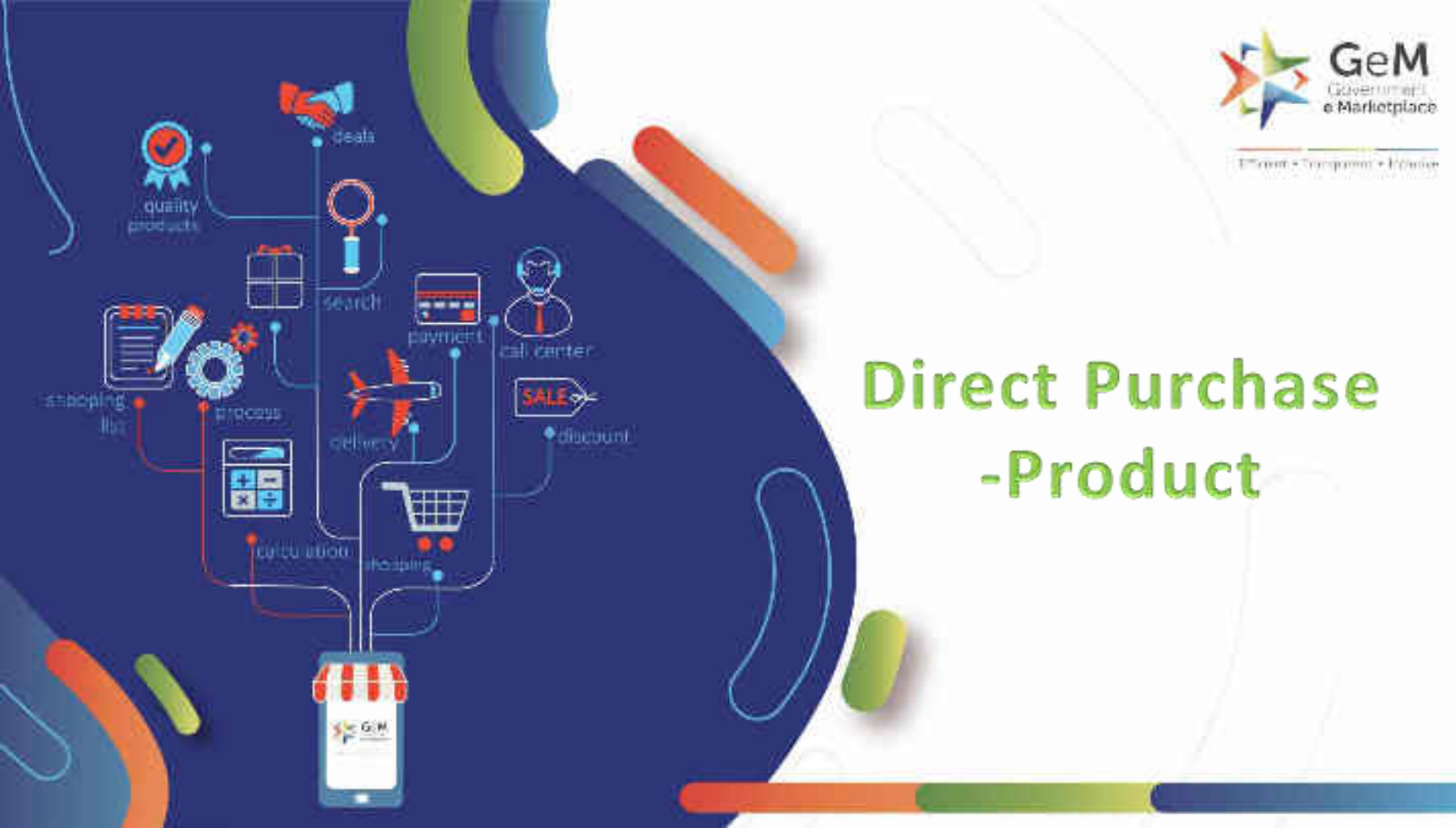

## Open gem.gov.in and click on Login

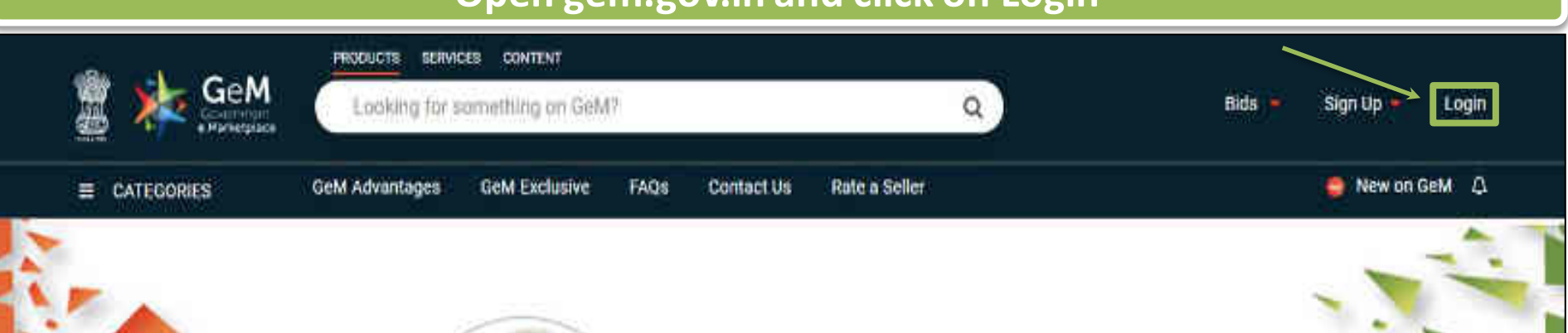

# Shri Narendra Modi

Hon'ble Prime Minister of India

" The crisis the world is facing today teaches us that way forward is -Atmanirbhar Bharat (A self - reliant India)

### 0000

Rich Listing of Products / Services

Ask GeMmy

Integrated Payment System Multiple Procurement Modes Transparency and Ease of Selling  $\odot$ 

in

X

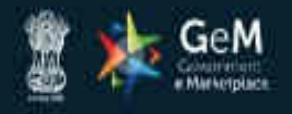

WEB INFO

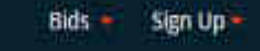

NEED HELP ?

Not Registered with GeM ? Sign up to experience the Marketplace

ABOUT GeM

Register as Buyer A Register as Seller Login in to Government e Marketplace | GeM GeM User Id 10 Need help with your Login? Type the characters in the box below.\* Raise a Ticket Agents and experts available on a single platform ready to help you 0 WOKSEG R Contact Us Email. helpdesk-gem[at]gov[dot]in Call: 1 1800 419 3436 / 1 1800 102 3436 | 8 am - 8 pm Mon to Sat shall be entered on next screen post Enter your User ID and captcha I GeM login ID and Captcha validation and click on 'Submit' (Buyer Credentials) Submit

RESOURCES

TRAINING

NEWS & EVENTS

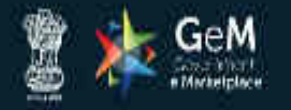

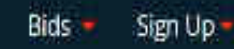

Not Registered with GeM ? Sign up to experience the Marketplace

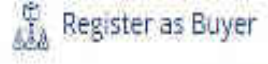

Register as Seller

## Need help with your Login ?

Raise a Ticket 

Agents and experts available on a single platform ready to help you

#### Ro Contact Us

Email. helpdesk-gem[at]gov[dot]in Call: 1 1800 419 3436 / 1 1800 102 3436 ( 8 am - 8 pm Mon to Sat )

Click here to proceed

Login in to Government e Marketplace | GeM

Cancel

GeM User Id \* 🕖

Password 🕕

\*\*\*\*\*\*\*\*\*

Submit

Reset GeM Password

Forgot your GeM password ?

1.11/2010 01/01/17/201

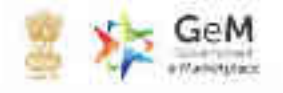

-

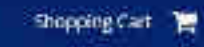

NOTHICATIONS

Shop By Category

Al Categories

4

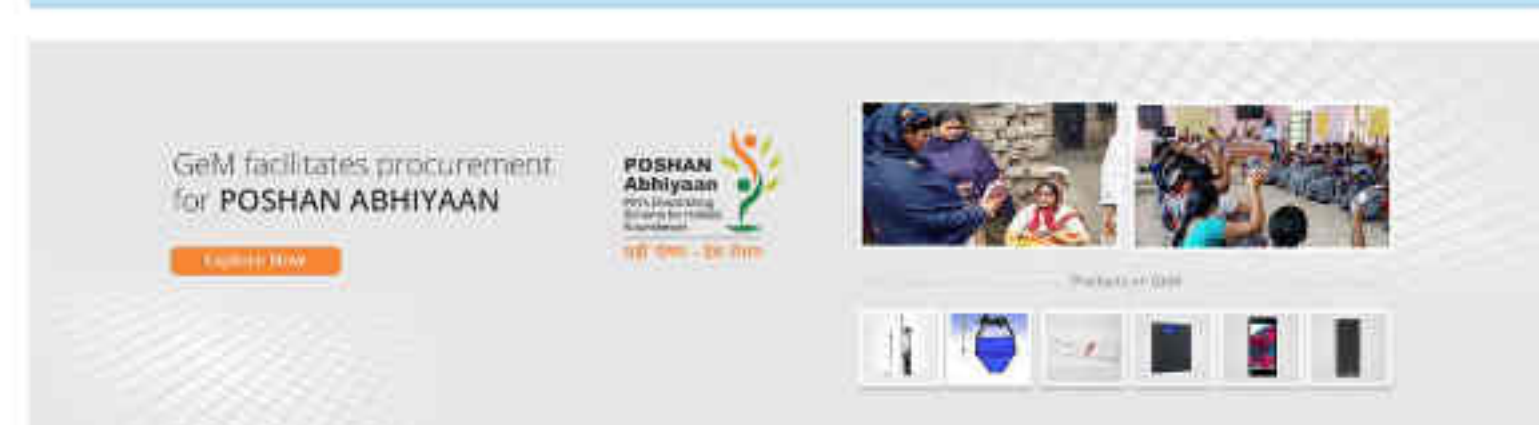

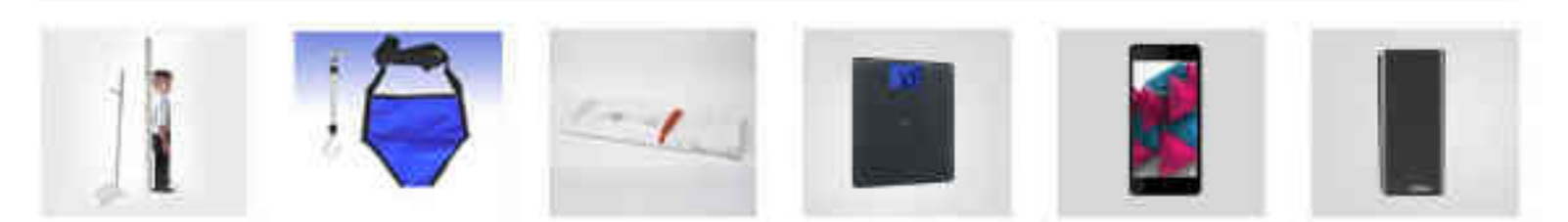

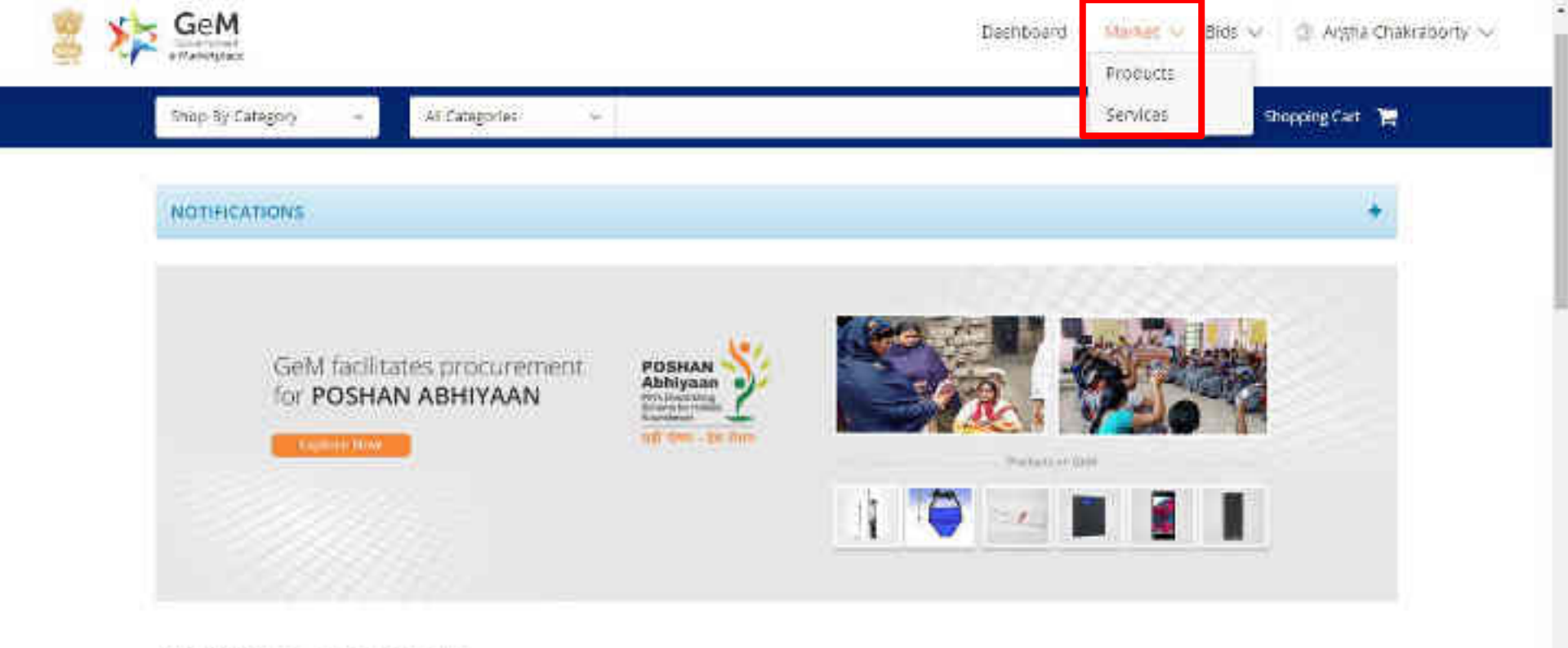

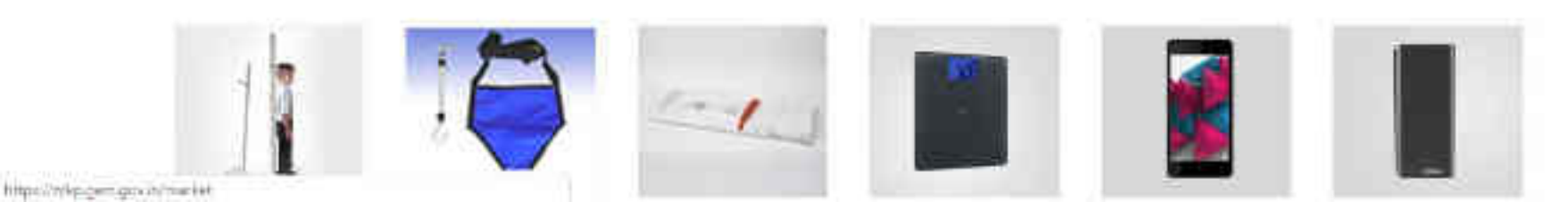

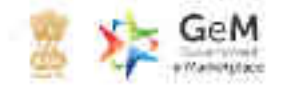

-

|               | compose a superior composed -                                                                                                    |                                                                                                    |
|---------------|----------------------------------------------------------------------------------------------------|----------------------------------------------------------------------------------------------------|
|               | Panchalarma Procudo and Accessories ANH p Eath Tub (Wood Design) For Penchakarma                                                                                                    |                                                                                                    |
| NOTIFICATIONS | Panchakarma Products and Accessorius>>>3pinai Esth Tub (Wood Design) For Panchakarma                                                                                                    | *                                                                                                    |
|               | Neurological exam productios Dydeola Fady Screening Test-Second Enition (DES T-2)                                                                                                    | 1                                                                                                    |
|               | purses and handbagy and bags201 (genomically designed datapack - th265, torus)                                                                                                    |                                                                                                    |
|               | Foll Protection and Rescue Equipment/Visconcers cum Descenders (Petrol engine Operated)                                                                                                    | 10000                                                                                                    |
|               | Fall Pretoction and Rescue Equipment***/cosnolors cum Descenders (Battery Operated)                                                                                                    |                                                                                                    |
| GeM facilitat | 40101700>>PLASTIC BODY EVAPORATIVE COOLERS DESERT COOLER                                                                                                    |                                                                                                    |
| for POSHAN    | NUMBER OF A STATE OF A STATE OF A | and a second second sec |
|               | 40101700H-MCSQUITO BREEDING PROOF DESERT CODLER.                                                                                                    | THE REAL PROPERTY AND INCOMENT                                                                                                    |
| Capitor Box   | demostic flatwore and cutlery-+domostic spoons                                                                                                    |                                                                                                    |
|               | Injection and equivation needles and arrestories>>%EFCLE5.AND SYRINGE5 DESTROYER                                                                                                    |                                                                                                    |
|               | Devis Supplies29 fable Top filecator Writing Devis                                                                                                    |                                                                                                    |

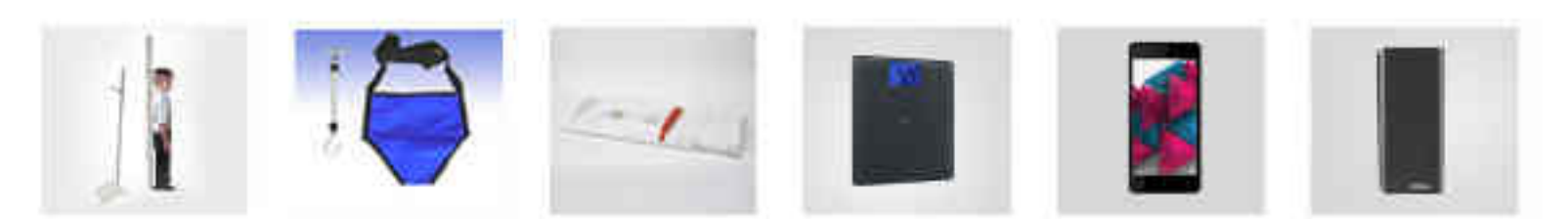

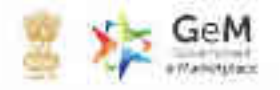

-

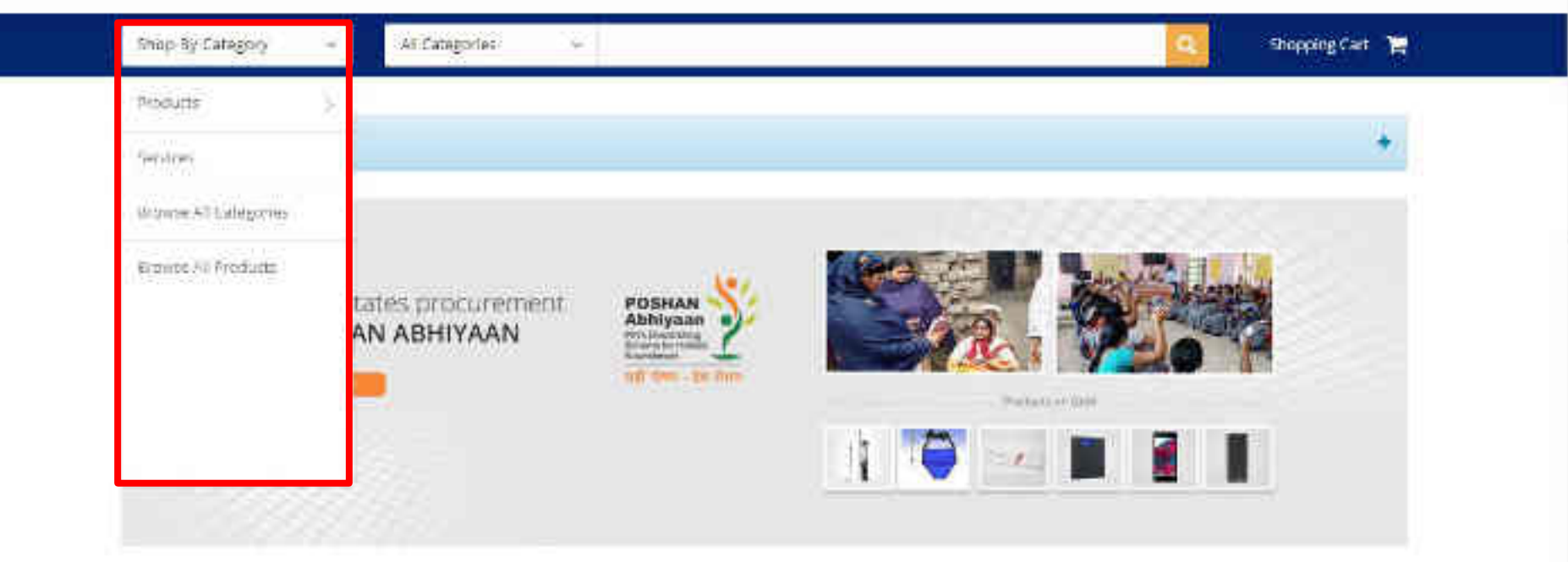

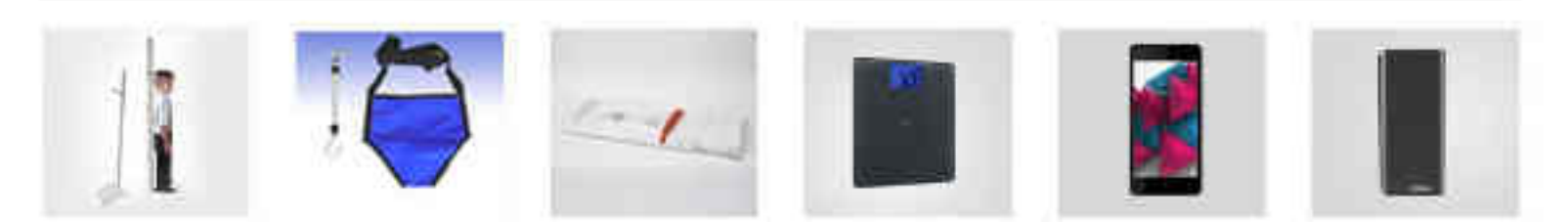

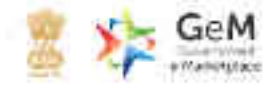

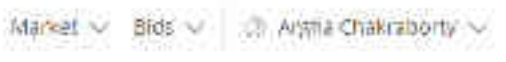

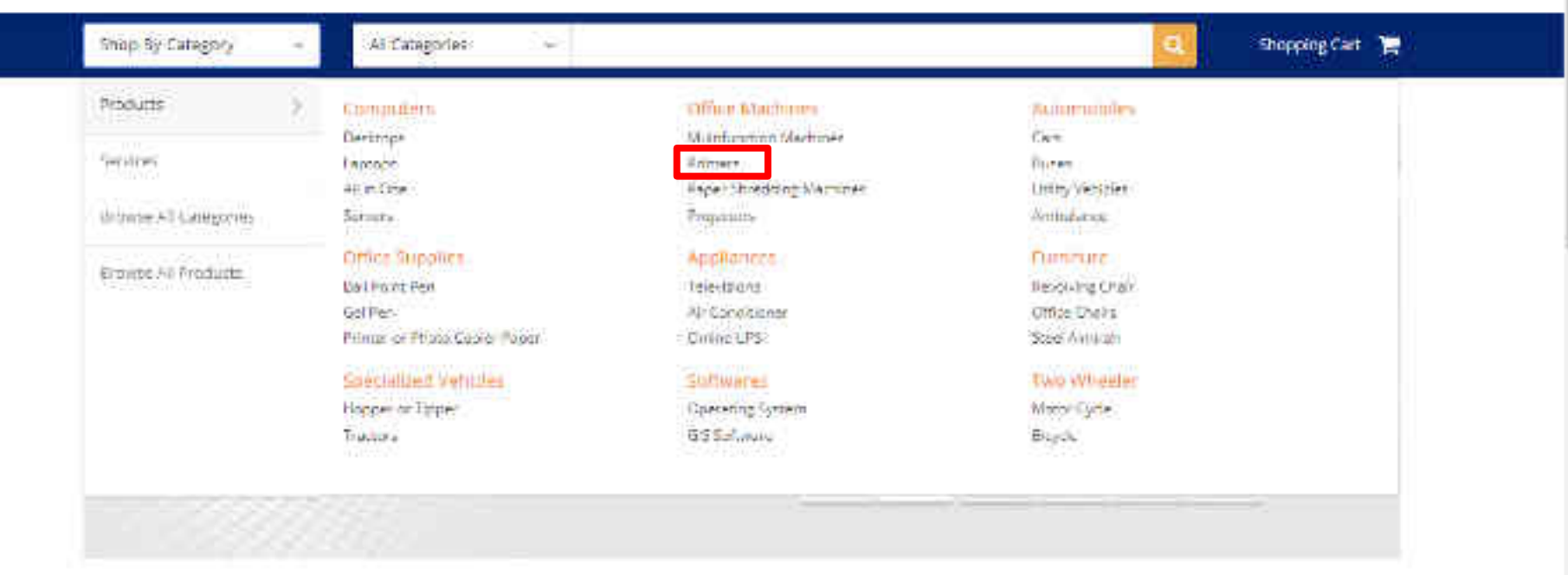

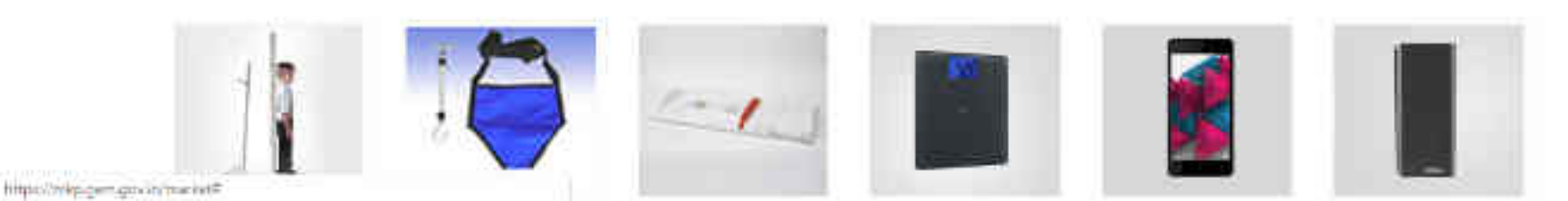

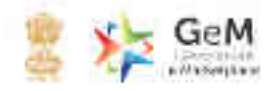

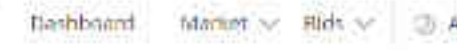

Argha Chakraborty ~

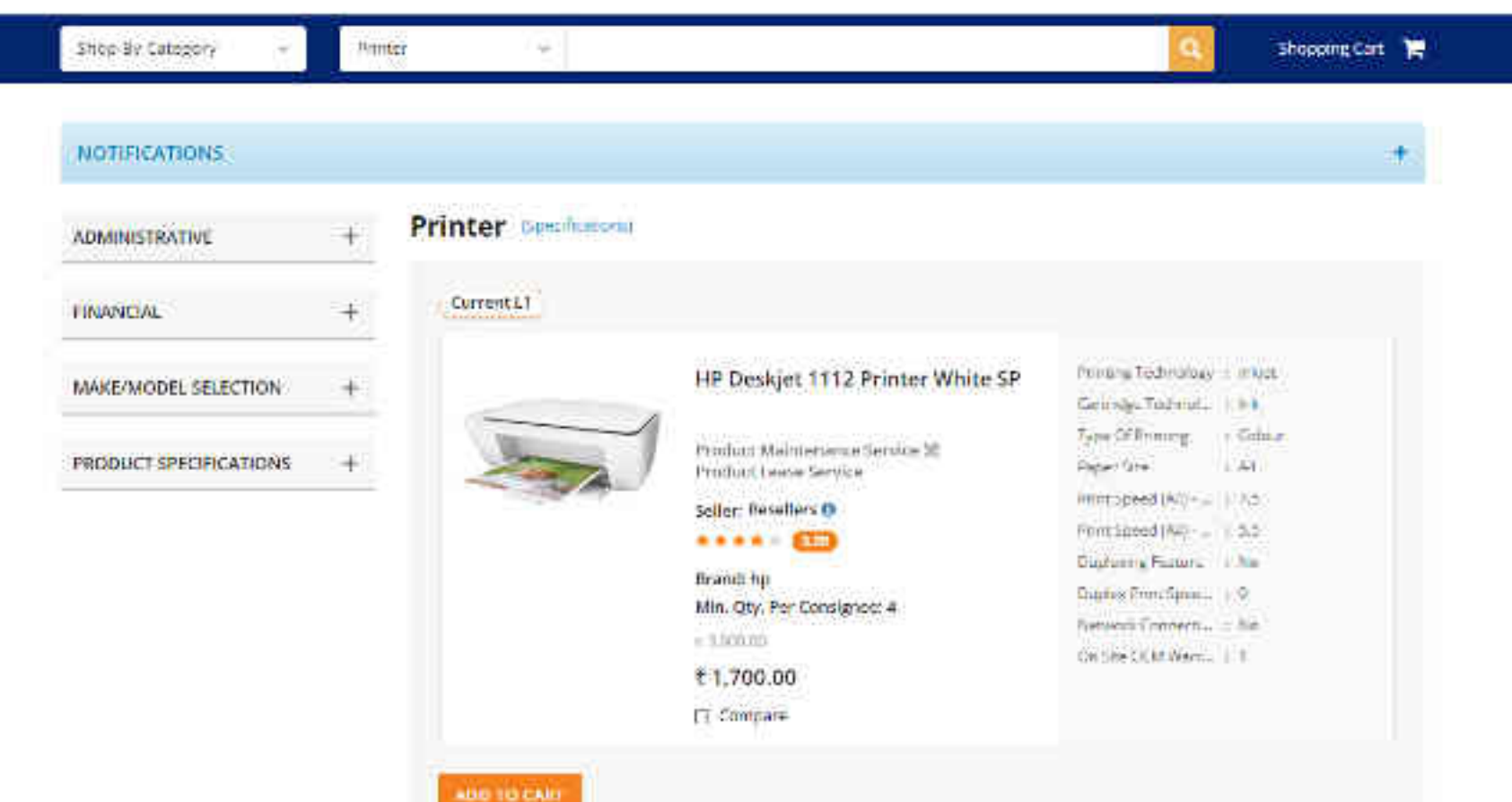

Tour

Stoving Still Desident Pretty

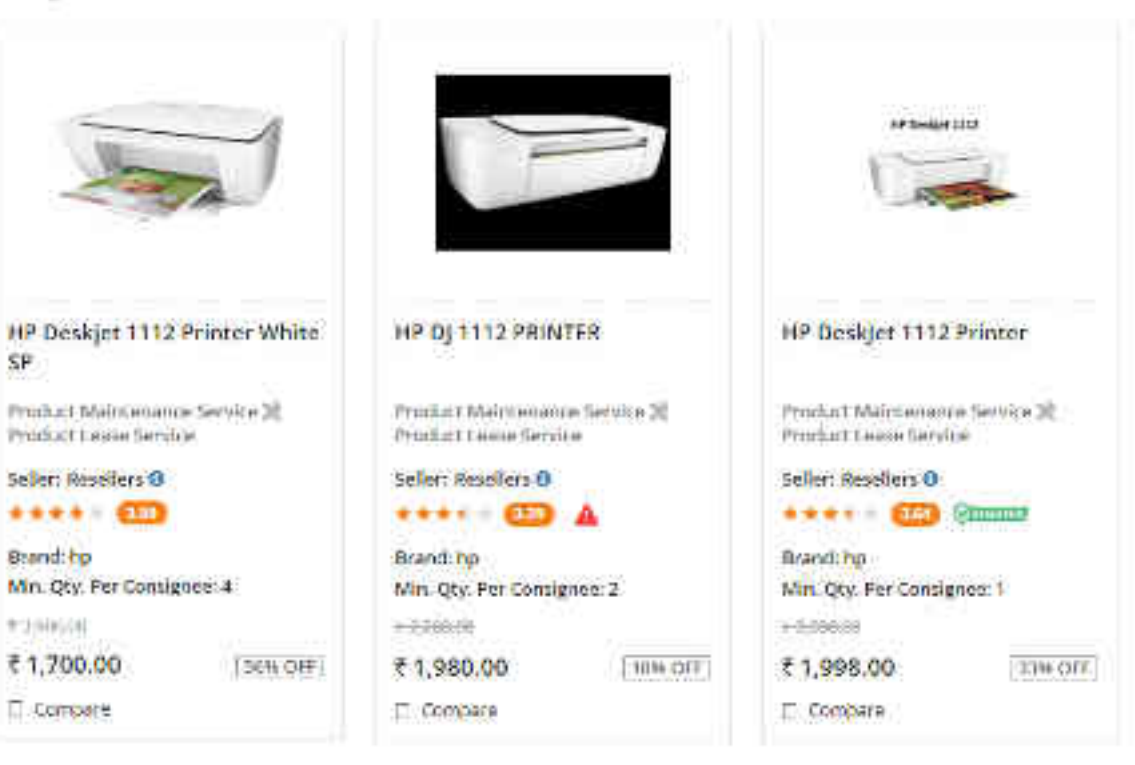

 $\sim$ 

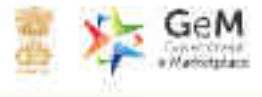

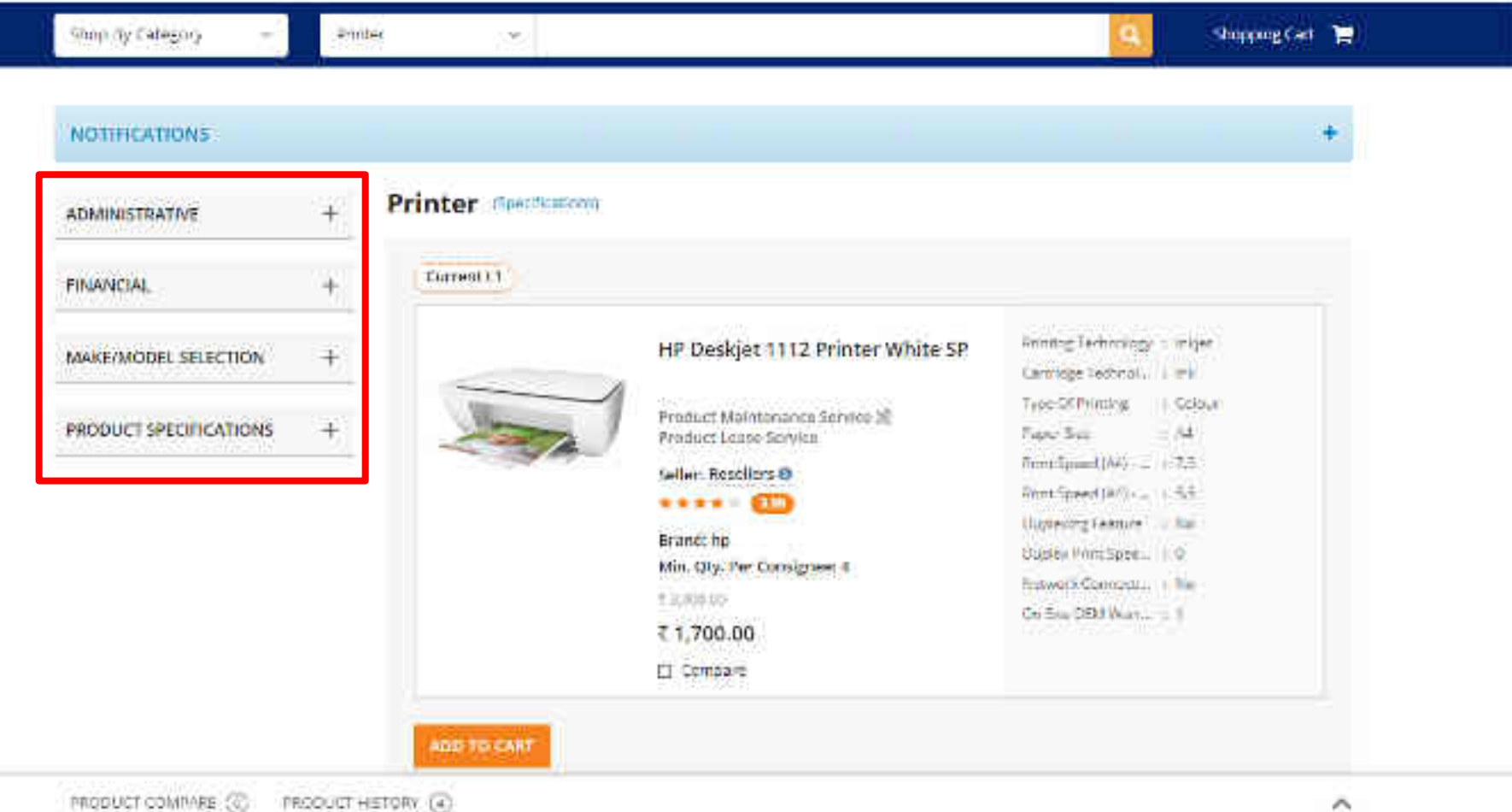

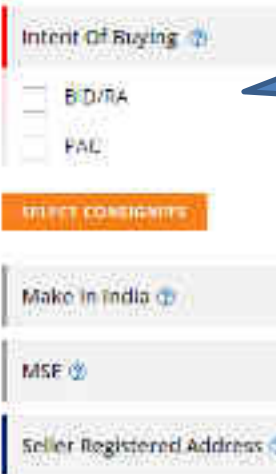

| Seller Registered Address 🤹 | ~  |
|-----------------------------|----|
| Seller Rating               | ~  |
| Lead Time For Dispatch 🏠    | ÷. |

| FINANCIAL  |  |
|------------|--|
| 1112200000 |  |

Ask GeMmy

MAKE/MODEL SELECTION

PRODUCT COMPARE (0)

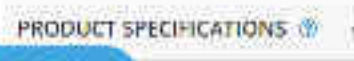

PRODUCT HISTORY @

Choose if objective is to go for BID (ONLY BID). On choosing the option you will be able to browse through all products in the market without any restriction. Moreover, you can edit/add quantities & consignees while creating bid. Hence you can start with single consignee and single quantity.

Please Note : Incase Buyer selects Bid/RA as intent of Buying, then they will be asked to select a value for all Golden Parameters in the category

Pantum Laser Mono Computer Printers for A4 ...

Seller: Resellers 0

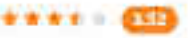

Brand: Pantum Min. Oty. Per Consignee: 1

E-6-400-00

₹ 6,640.00 [2]

GEE

EPSON inkjet Colour Computer Printers for A4 ...

Seller: Resellers 0

••••• 🚥

Erand: EPSON Min. Qty. Per Consignee: 1 e-costop ₹ 6,811.99

L. Compare

GOLD WILLIAMS

^

## Intent Of Buying B D/RA PAG

| Make in India 🕁             | × |
|-----------------------------|---|
| MSE 🕸                       | ~ |
| Selier Registered Address 😨 | × |
| Seller Rating               | Ŷ |
| Lead Time For Dispatch 🏠    | Ŷ |
| FINANCIAL                   | + |
| MAKE/MODEL SELECTION        | ÷ |

PRODUCT SPECIFICATIONS (

PRODUCT COMPARE (07

Ask GeMmy

Pantum Laser Mono Computer Printers for A4 ... Seller: Resellers 0 \*\*\*\* Brand: Pantum Min. Qty. Per Consignee: 1 5 c. attri (3)

76,640.00

22% GFF

EPSON inkjet Colour Computer Printers for A4 ....

ALL DO THE MARK

Seller: Resellers O

Choose PAC buying If you want to buy any specific OEM's product.

PAC buying needs specific approval of competent authority and bid

Multiple make and model selection is not allowed at the same time.

submissions will be only for the selected make and model.

\*\*\*\* (11)

Brand EPSON Min. Oty. Per Consignee: 1 0.1003100 76,811.99

L. Compare

12% CIFF

Pantum Laser Mono Computer Printers for A4....

Prize Low to His

Seller: Reseilers 0

\*\*\* Brand: Pantum Min. Qty. Per Consignee: 1 1-10.700.000 76,911.00

36% OFF.

LI Company

L) Compare

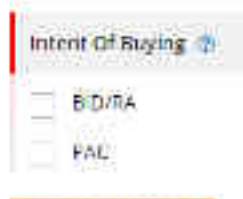

#### INTER CONSIGNITY

| Make in India 💿             | į.  |
|-----------------------------|-----|
| MSE 🅸                       | - 3 |
| Seller Registered Address 🤹 | ÷.  |
| Seller Rating               | 3   |
| Lead Time For Dispatch 👔    | ŝ   |
| FINANCIAL                   | 4   |

MAKE/MODEL SELECTION

PRODUCT COMPARE (07

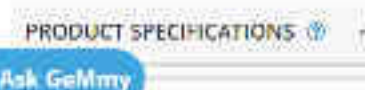

PRODUCT HISTORY ()

Choose Consignees from the list ( registered by Primary User) to whom the

item has to be delivered with respective quantities. For bids you can edit/add quantities & consignees while creating the bid. Hence you can start with single consignee.

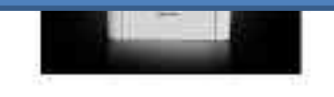

Pantum Laser Mono Computer Printers for A4 ...

Seller: Resellers 0

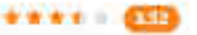

Brand: Pantum Min. Qty. Per Consignee: 1

8.6.409.00

₹ 6,640.00 [22% OFF

EPSON inkjet Colour Computer Printers for A4 ...

all in the second

Seller: Resellers O

\*\*\*\* 🚥

Erand: EPSON Min. Oty. Per Cansignee: 1 e--------7 6,811.99

12%-GFF

L. Compare

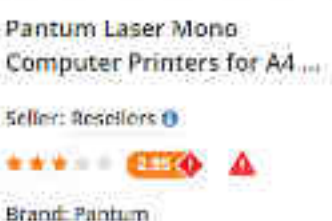

----

Prite Low to Her

Brand: Pantum Min. Qty. Per Cansignee: 1

2-00-00-00

36% OFF

₹ 6,911.00

ŝ.

| ADMINISTRATIVE                | -                | • PREHOUS 1 2 3 4 5 - 4                 | tion by 🦳 PribelLow to High 👒 |                            |
|-------------------------------|------------------|-----------------------------------------|-------------------------------|----------------------------|
| Intent Of Buying 💿            |                  | Sympleg 304 Recommendant party of these |                               |                            |
| BID/RA                        |                  |                                         |                               |                            |
| PAC                           |                  |                                         |                               |                            |
| WINE CONSIGNITY               | _                | August (                                |                               | (A                         |
| Make in India 🕁               | ~                | This filter impacts L1 product          | 2.12711.1664m                 |                            |
| Y15                           |                  |                                         |                               |                            |
|                               |                  | Pantum Laser Mono                       | EPSON inkjet Colour           | Pantum Laser Mono          |
| MSE 🤨                         | ¥.,              | Computer Printers for A4                | Computer Printers for A4      | Computer Printers for A4   |
| Seller Registered Address (7) | ~                | Seller: Resellers 0                     | Seller: Resellers 💿           | Seller: Reseilers ()       |
|                               |                  | ***** 🚥                                 | **** (10)                     | ***** • • • •              |
| Selier Rating                 | × .              | Brand: Pontum                           | Brand: EPSON                  | Brand: Pantum              |
| Lead Time For Dispatch (*     | ~                | Min. Qty. Per Consignee: 1              | Min. Qty. Per Consignee: 1    | Min. Gty. Per Consignee: 1 |
| Constitution and and an       | 17.11            | • C-0000                                |                               | T C D11 00                 |
| FINANCIAL                     | 4                | ( 0,640.00 [229 DFF]                    | ( 0,811.99 <u>1126 GPP ]</u>  | < 0'311'00 [39/# 014]      |
|                               |                  | L) compare                              | L. compare                    | LI compting                |
| MAKE/MODEL SELECTION          | +                |                                         |                               |                            |
| the Geldman                   |                  | 3 - J B                                 |                               |                            |
| PRIORI COMADUDE CO. PT        | a subtraction of | urmanu (A)                              |                               |                            |

.

 $\sim$ 

-

Ask Gellmy

| REDUS | 1 2 | <br>4.5. | 45 | HEAT . |
|-------|-----|----------|----|--------|
|       |     |          |    |        |

Procellused to Hists Sattly ...

|  |  | <br> |
|--|--|------|
|  |  |      |
|  |  |      |
|  |  |      |

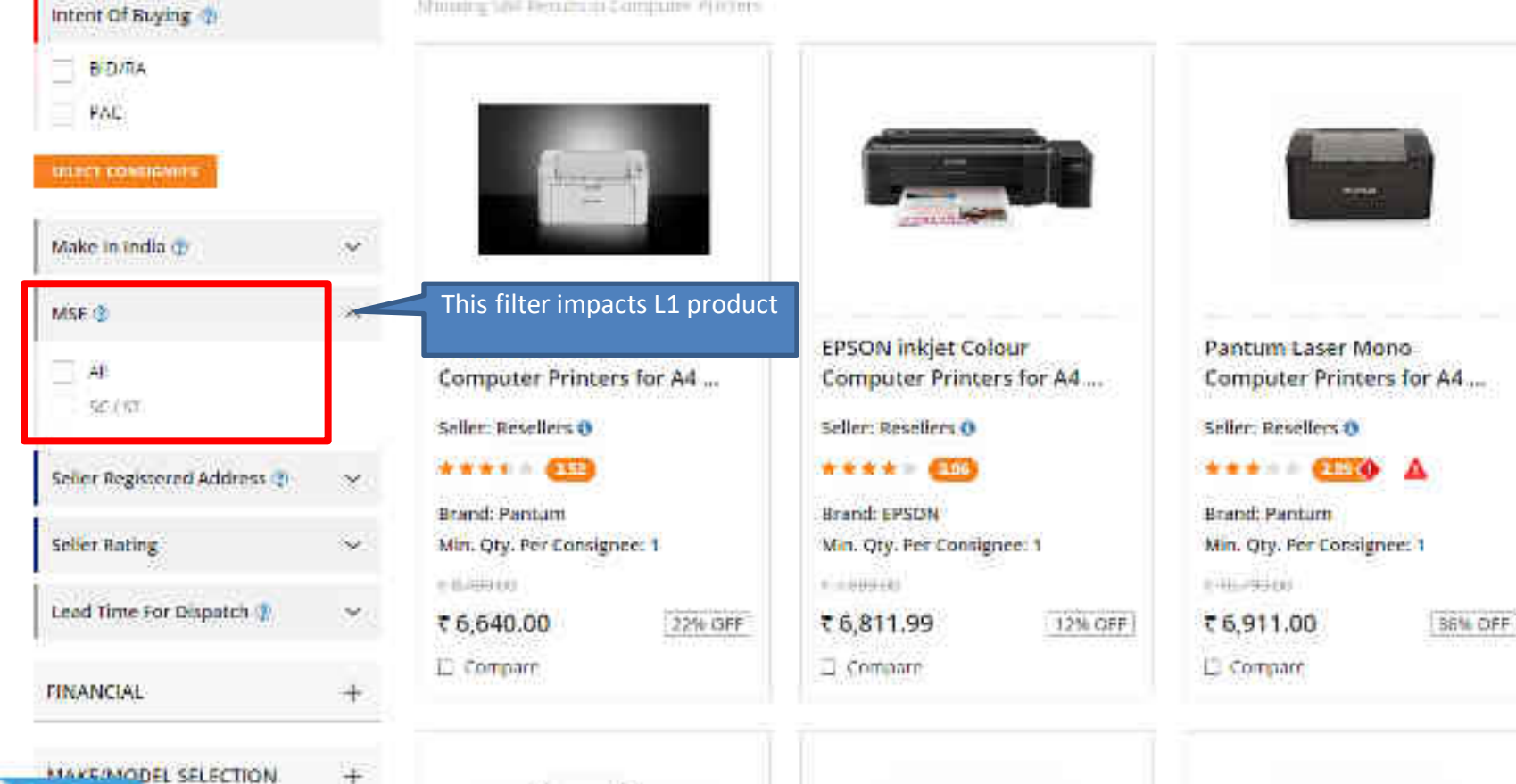

PRODUCT HISTORY ()

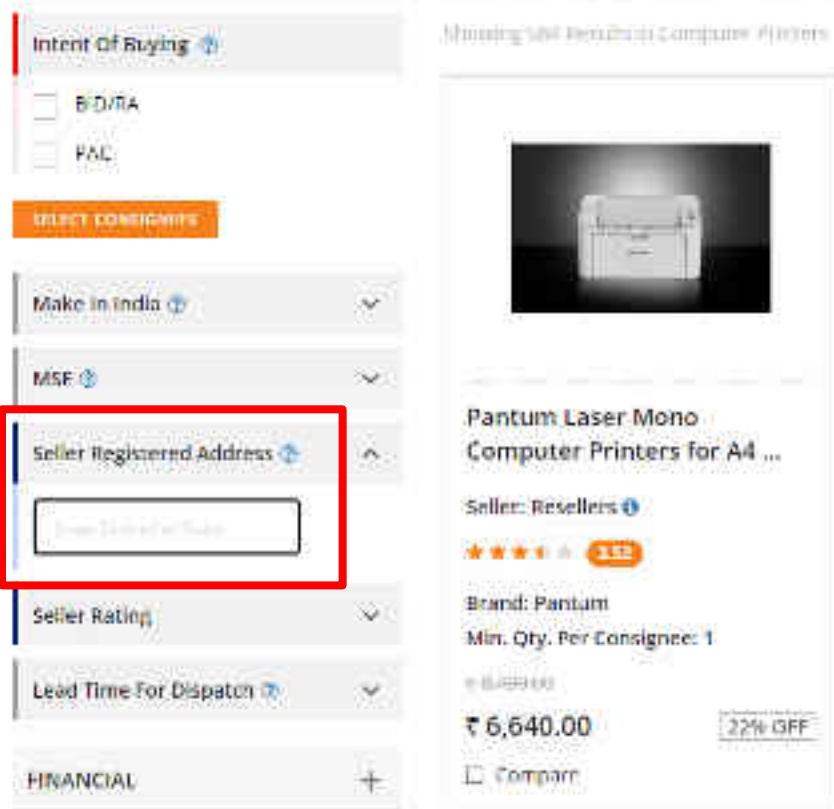

PRODUCT HISTORY ()

MAKE/MODEL SELECTION

PRODUCT COMPARE (6)

Ask Gellmy

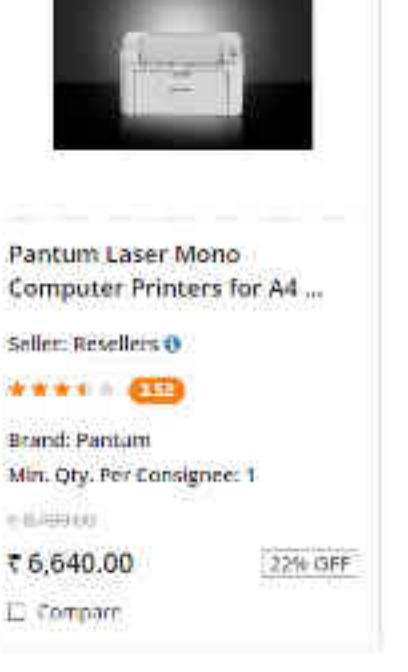

· REGOUS 1 2 3 4 5 45 180.

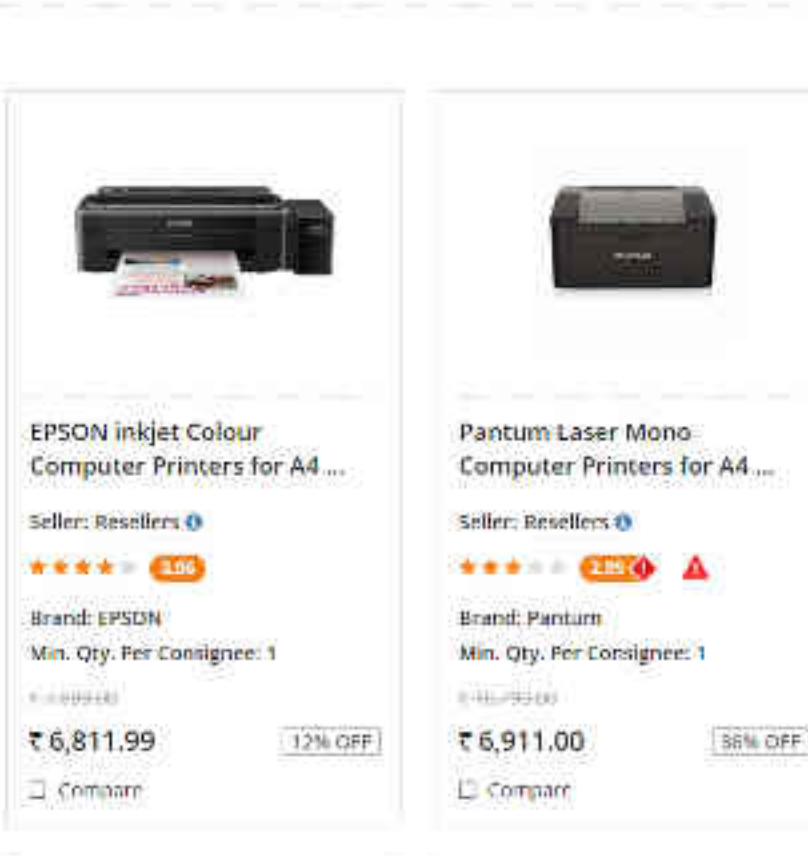

Set by Procellow to Hists -

~

| ADMINIST | RATIVE |
|----------|--------|
|----------|--------|

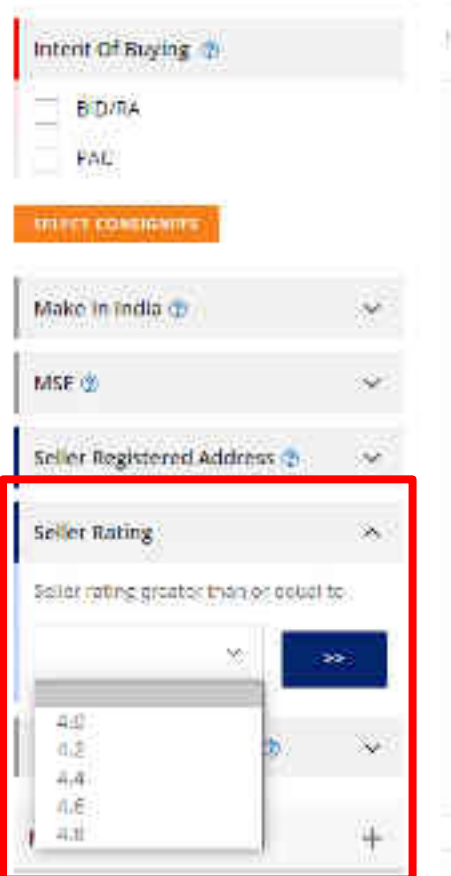

Ask Gelliny in science PRODUCT COMPARE (6)

• PREHOUS 1 2 3 4 5 49 RENT #

Manufactory Solid Revealed on Contributed Protections

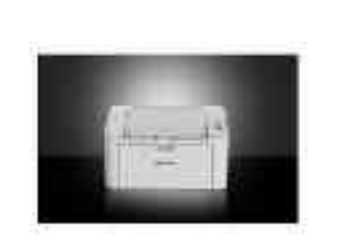

Pantum Laser Mono Computer Printers for A4 ...

Seller: Resellers ()

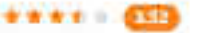

Brand: Pantum Min. Qty. Per Consignee: 1

10,000,000

₹ 6,640.00 L) Compare

22% OFF

Computer Printers for A4 ...

EPSON inkjet Colour

Min. Oty. Per Consignee: 1

Seller: Resellers O

\*\*\*\* (13)

Brand: EPSON

76,811.99

L. Compare

0.100510

12%-OFF

Pantum Laser Mono Computer Printers for A4....

Pritellow to Histri

Seller: Reseilers 0

\*\*\* ETTO A Brand: Pantum Min. Qty. Per Consignee: 1 t-on-rh0-and 7 6,911.00

36% OFF

LI Company

FREDUCT HISTORY (C)

 $\sim$ 

| ADMINISTRATIVE |  |
|----------------|--|
|----------------|--|

PRODUCT COMPARE (6)

PRODUCT HISTORY (0)

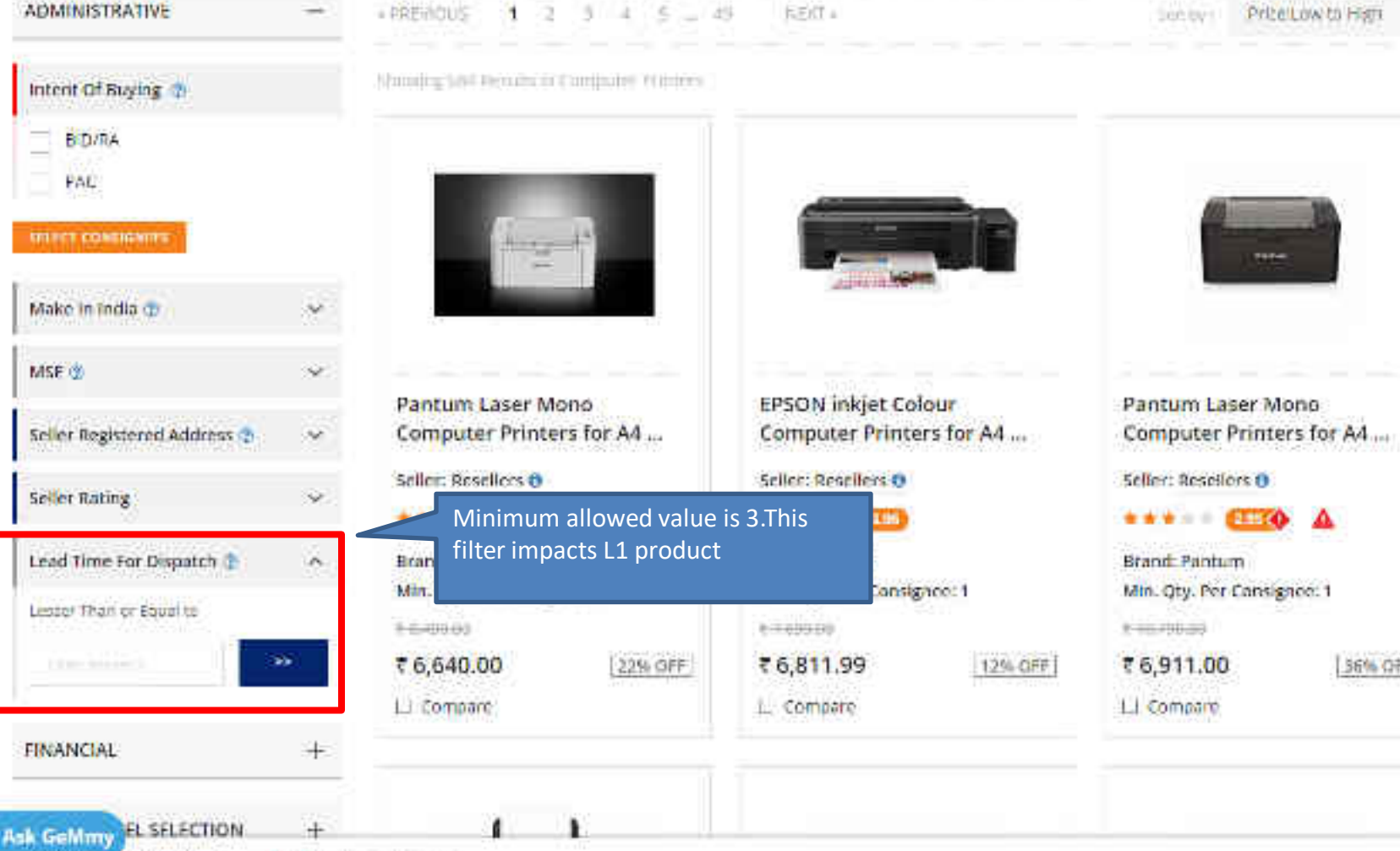

Price Low to Hists

 $\sim$ 

36% OFF

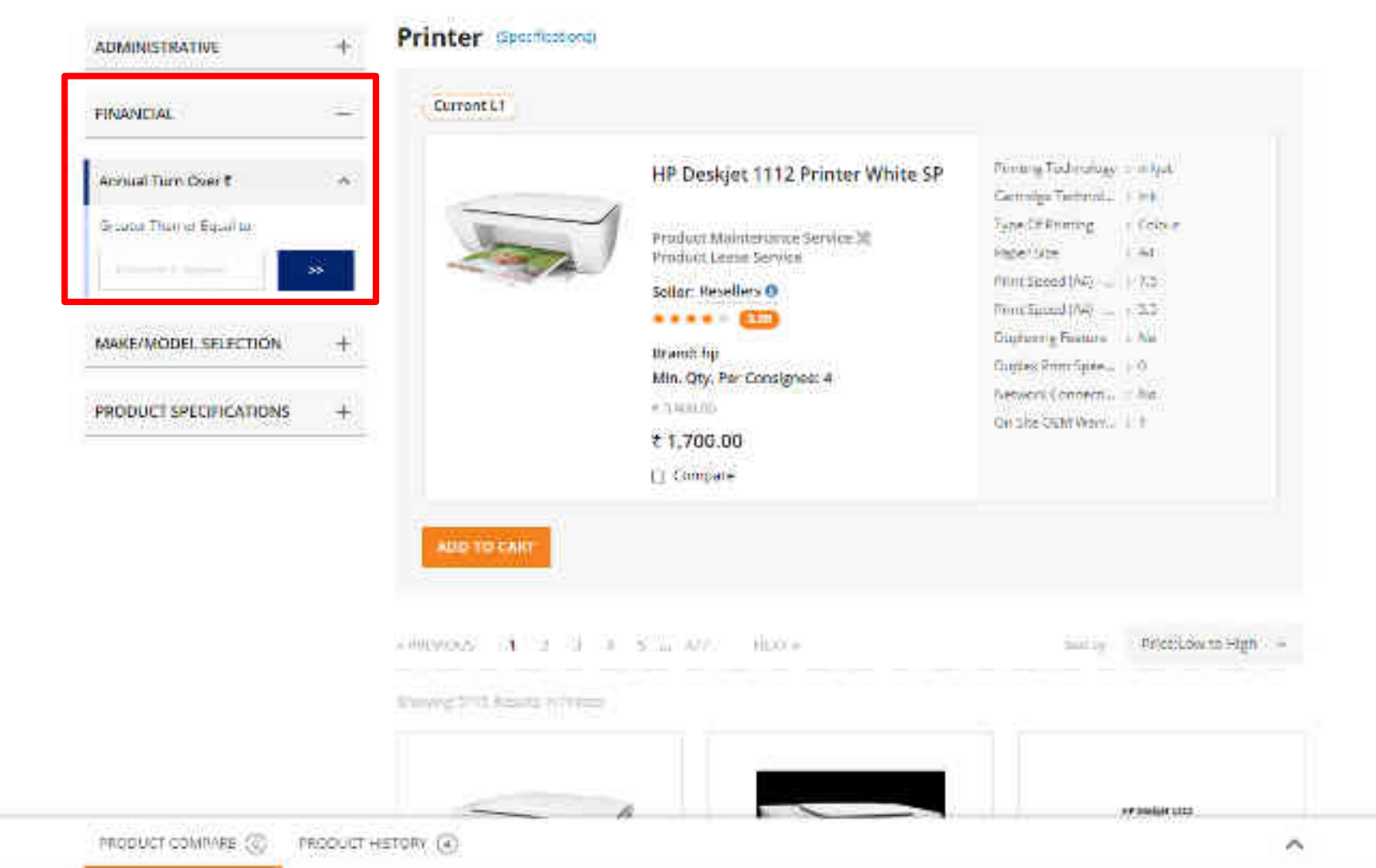

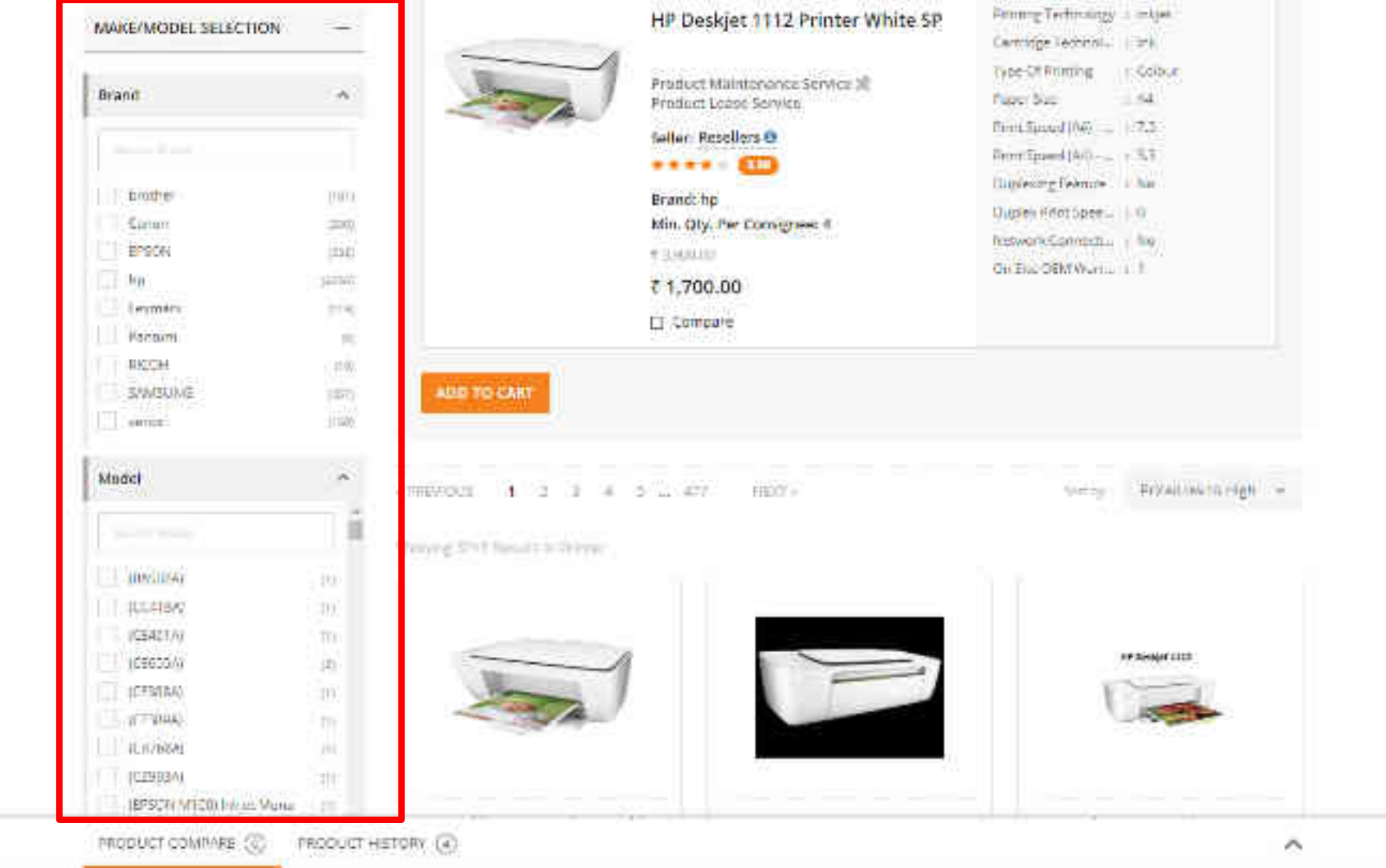

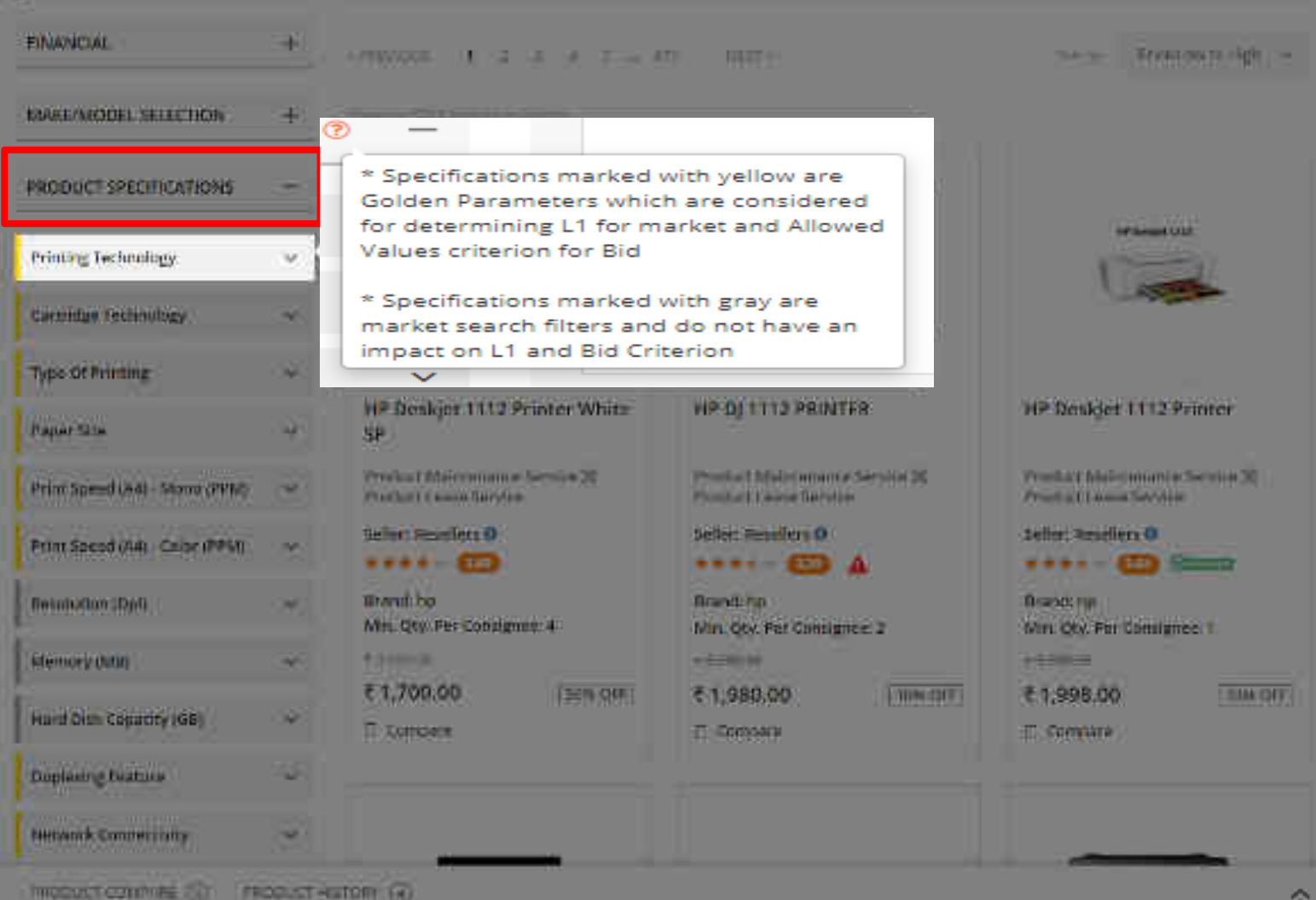

Internet commune for

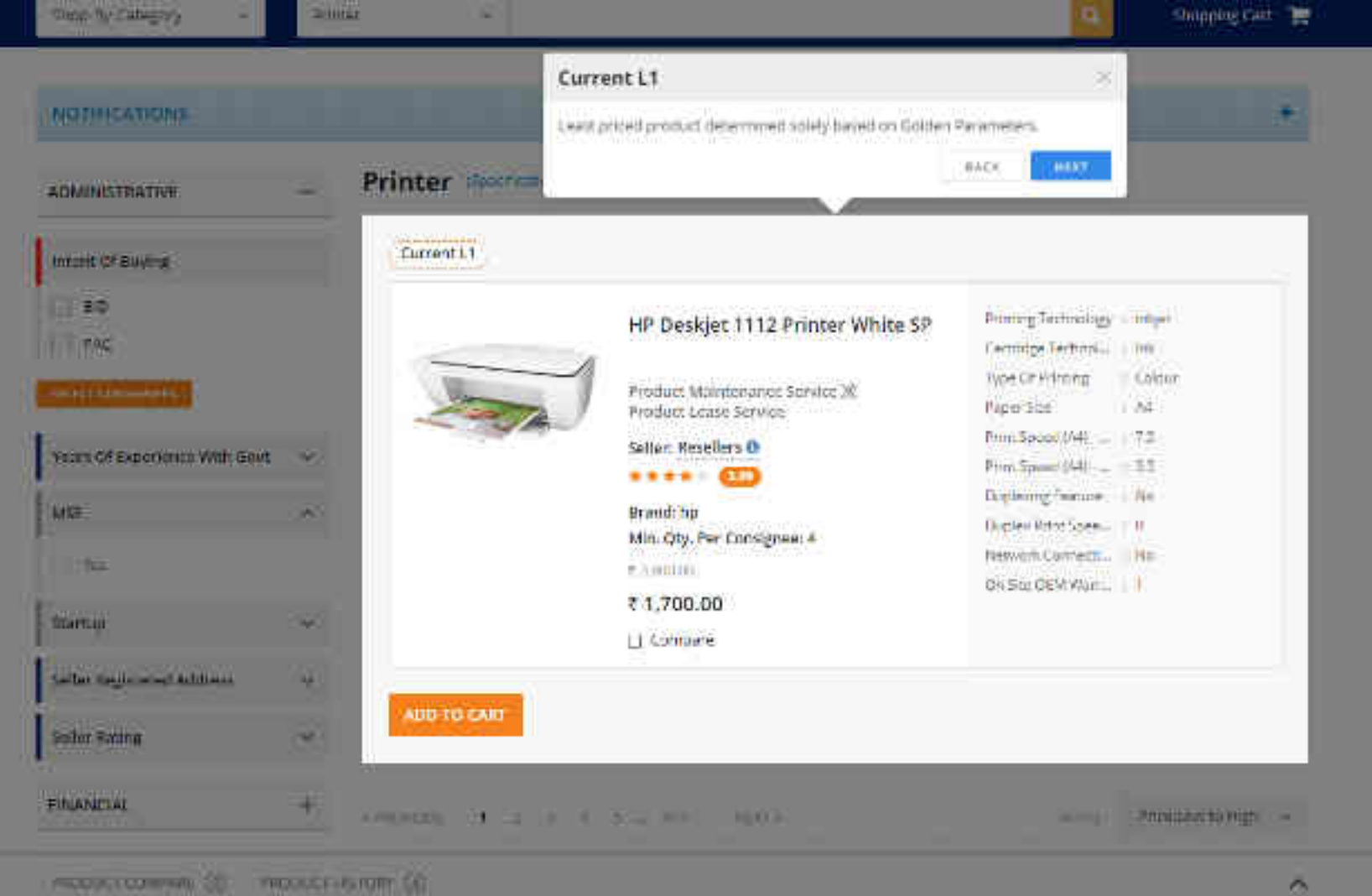

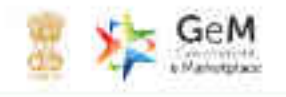

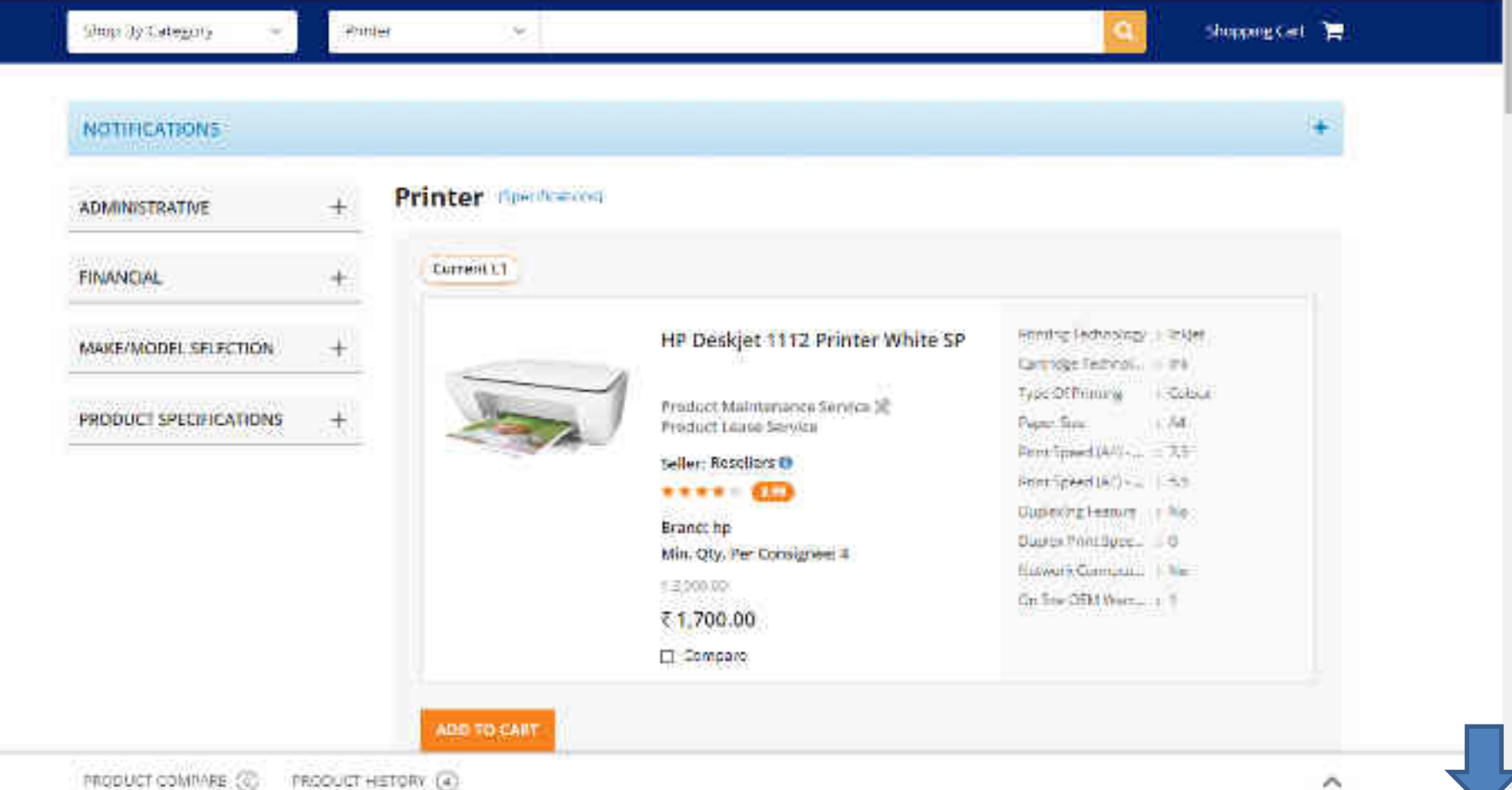

~

### HERE & + HILWOOD 1 1 3 4 3 10 477

Storing ShiT Results of System

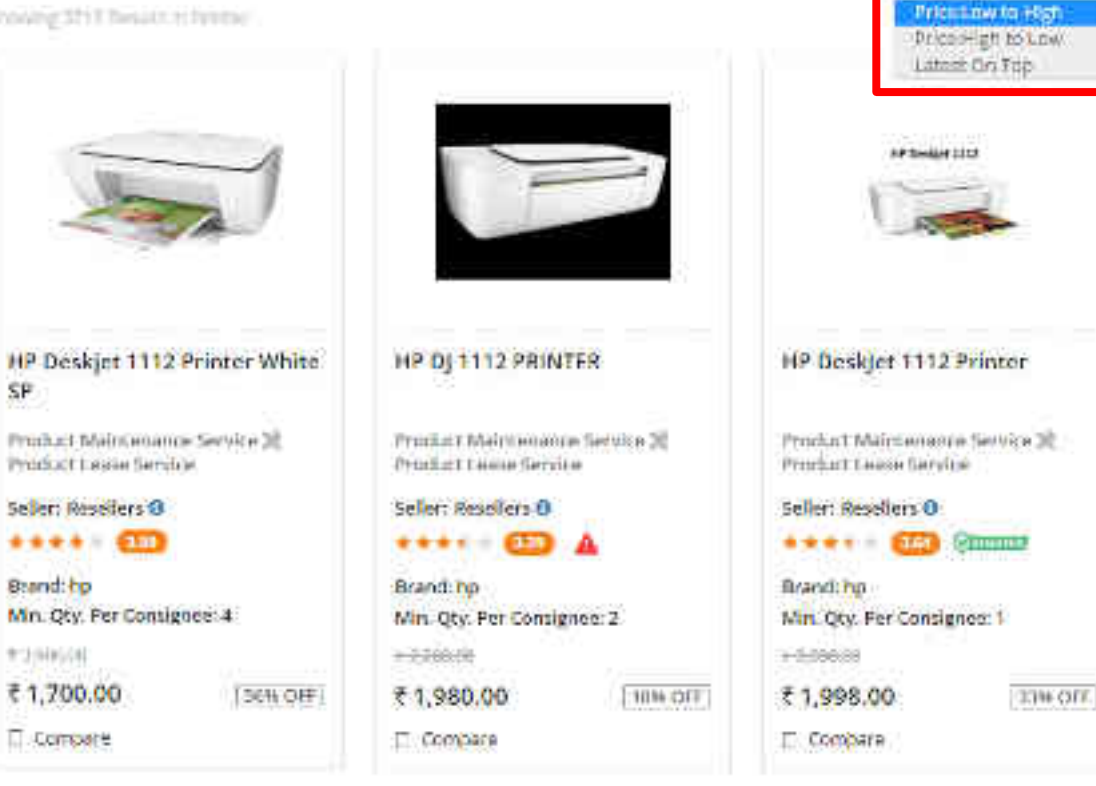

SP

Fridan ow to High 1 ---

Eggs Maten

Note:
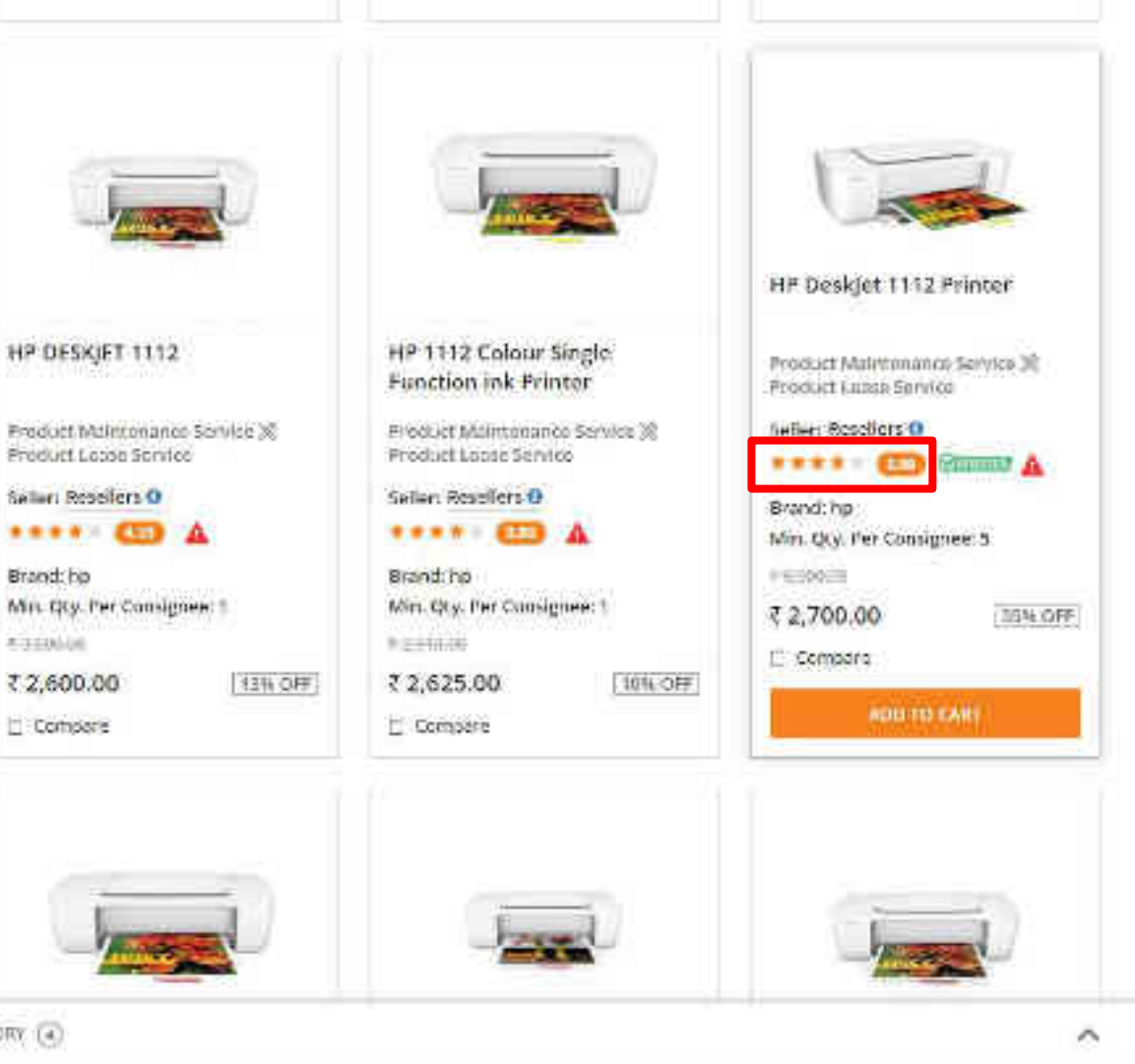

Brand: bp

# 3100-04

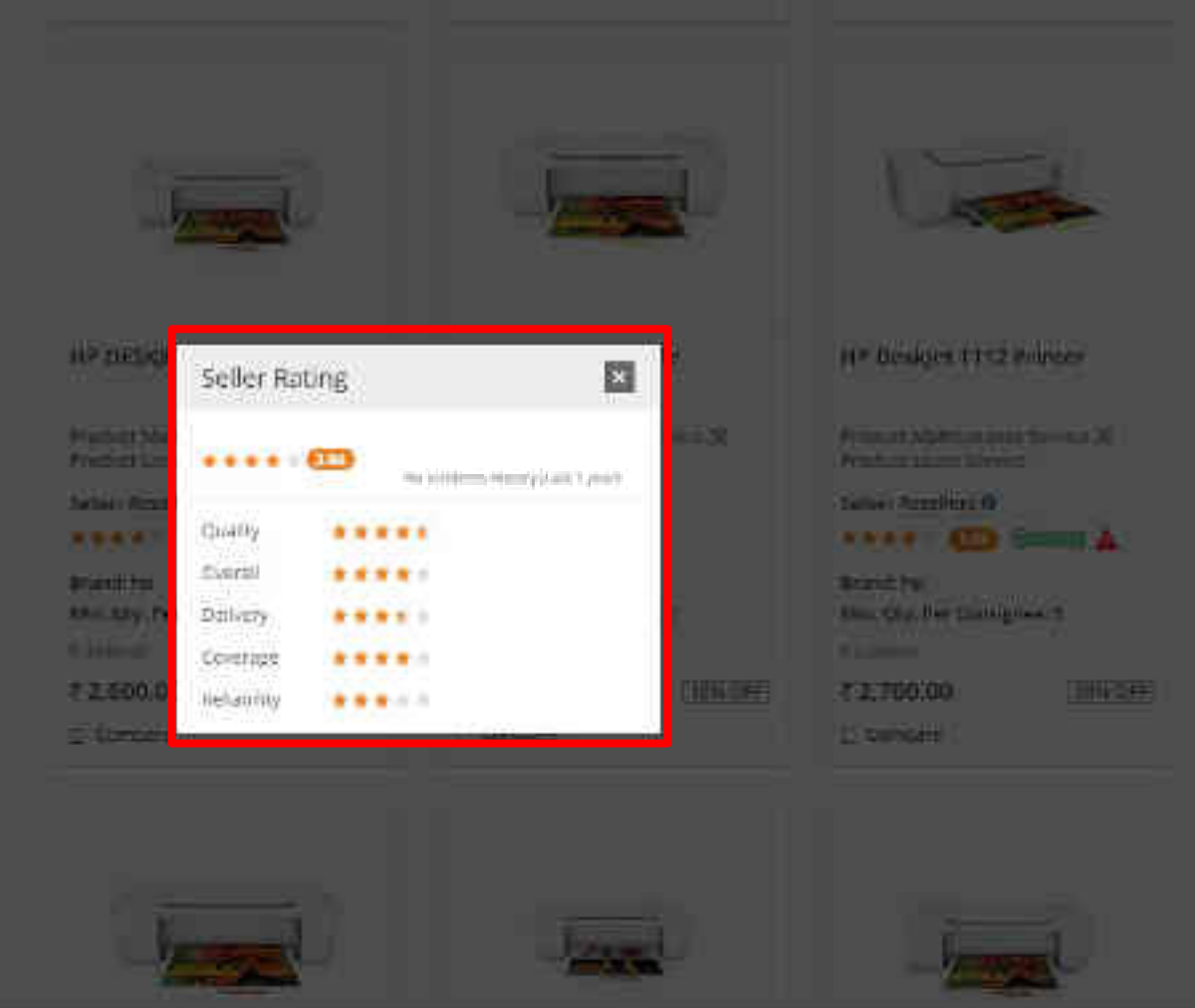

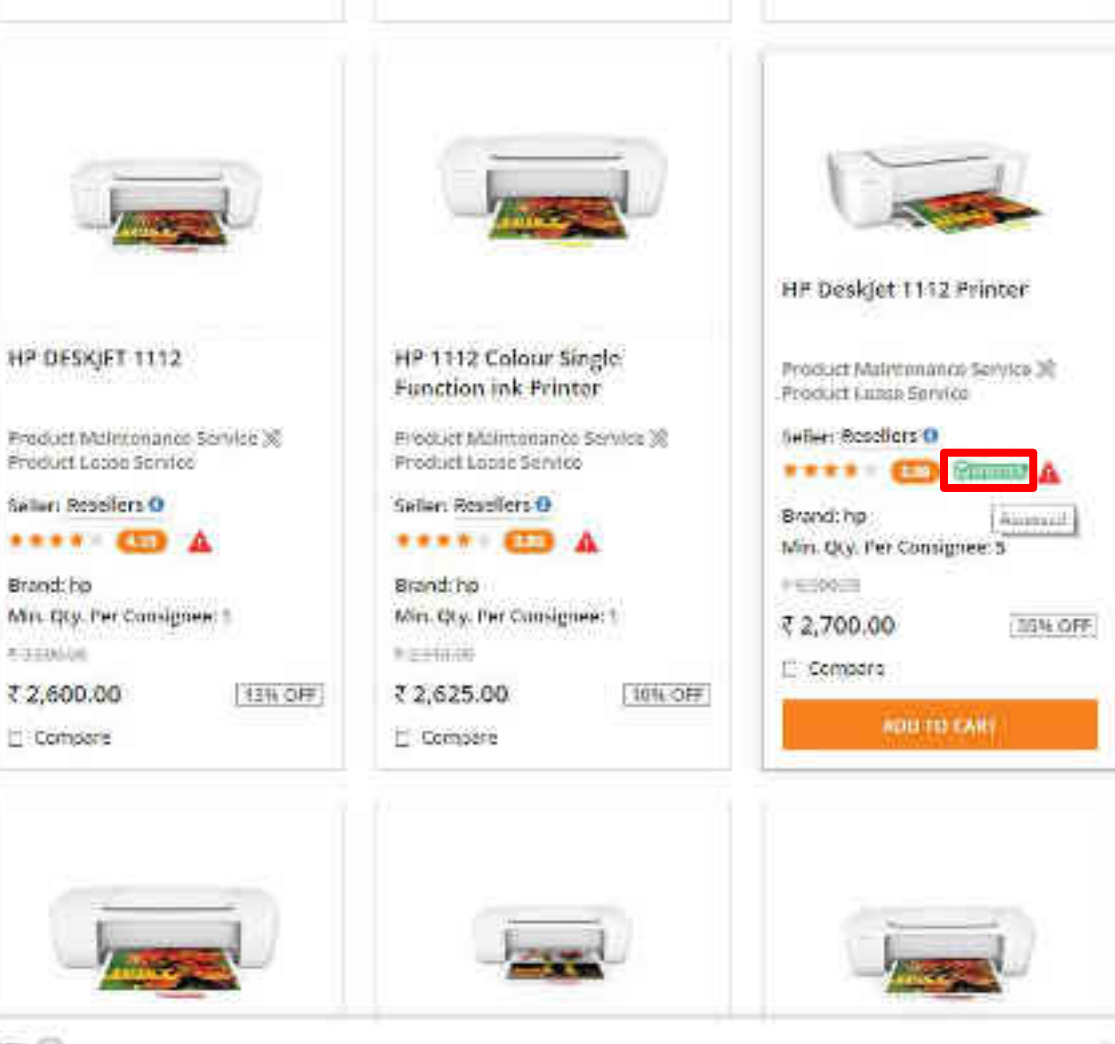

Brand: bp

# 3100-04

₹2,600.00

Compare .

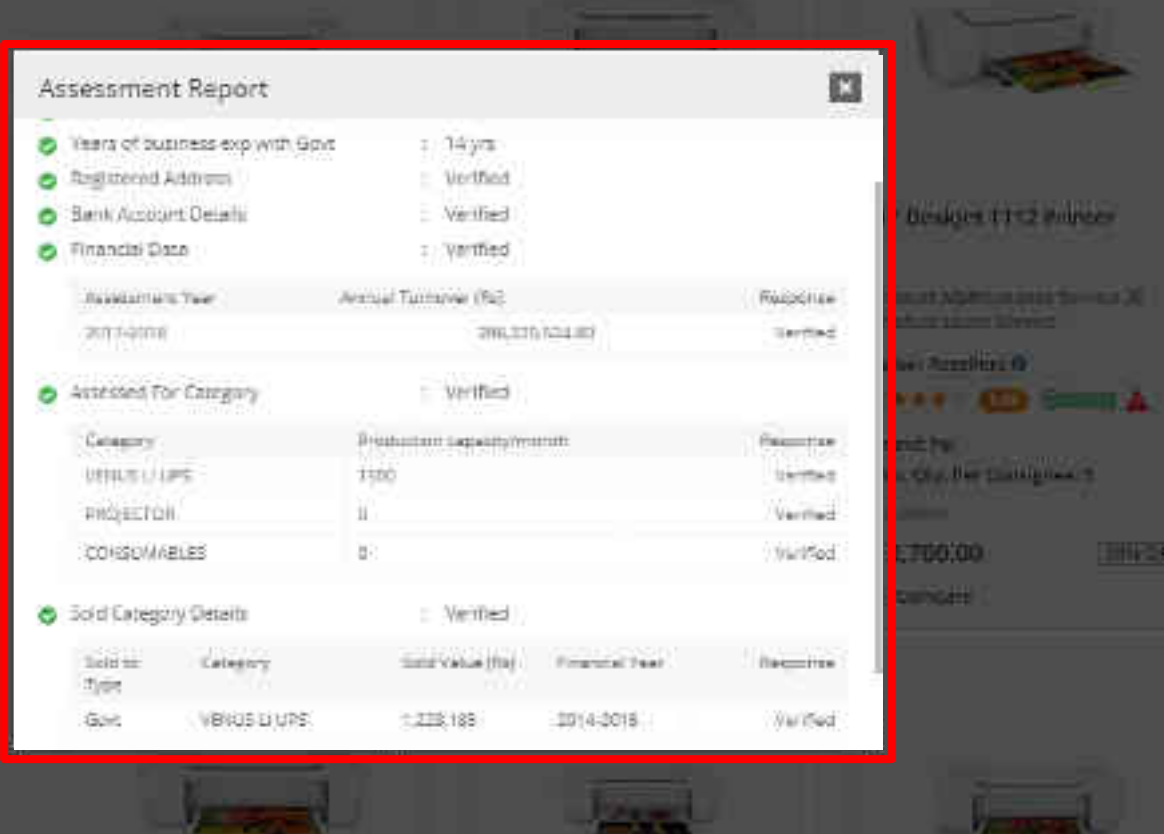

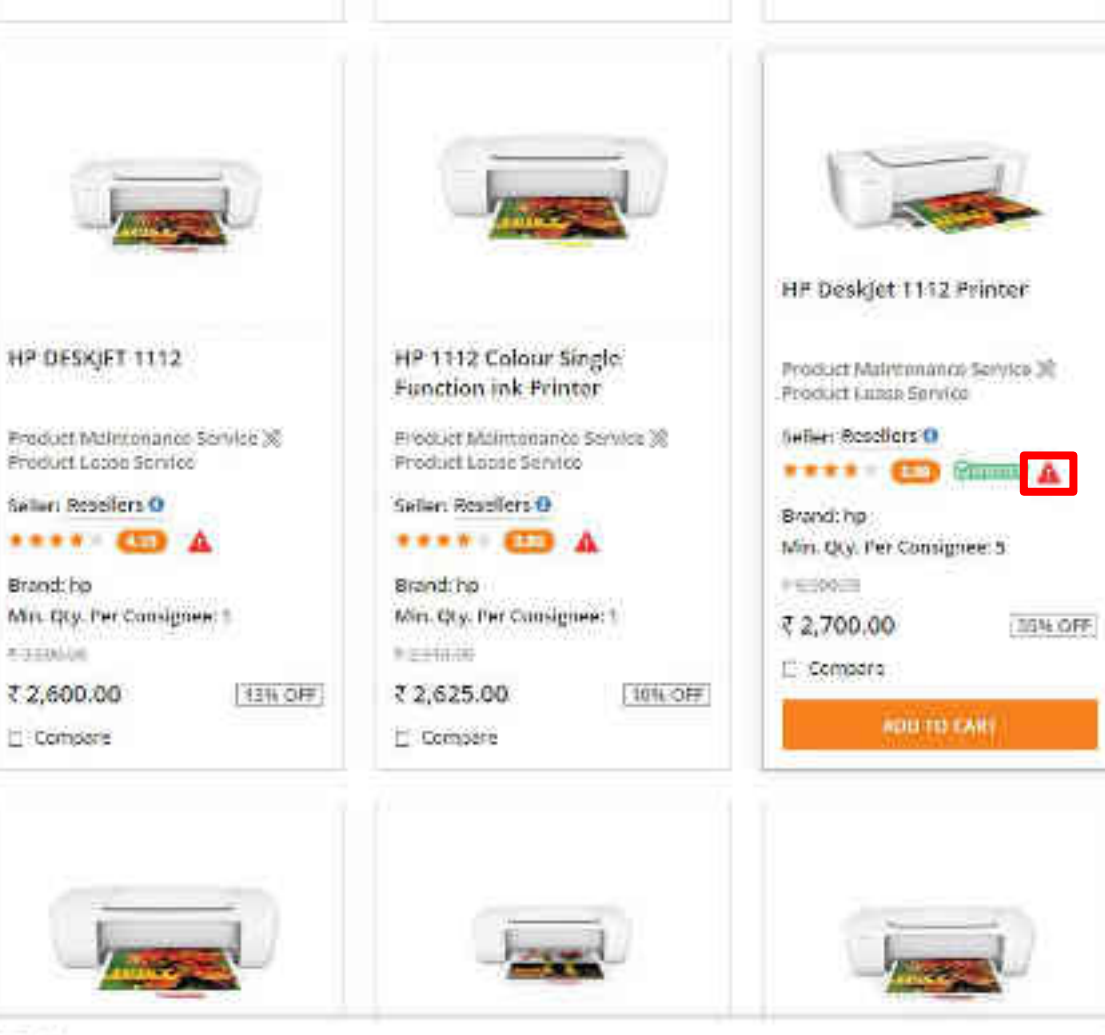

Selleri Ropoliora O ···· (1) A Brand: bp Min. Qty. Per Consignee: 1 # 3100-04 ₹2,600.00 Compare . PRODUCT HETORY (4)

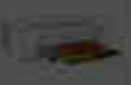

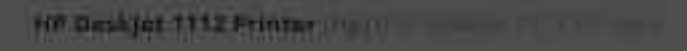

| Incident Management His                                                    | story                              |                                                                                                    |                       | 2 |      |
|----------------------------------------------------------------------------|------------------------------------|----------------------------------------------------------------------------------------------------|-----------------------|---|------|
|                                                                            |                                    |                                                                                                    |                       |   |      |
| Reason                                                                     | Start Date                         | End Dote                                                                                                    |                       |   |      |
| - Wainthiami- I                                                            |                                    |                                                                                                    |                       |   |      |
| Non-delivery of the print of<br>sources full bridding/ process<br>sources— | nini alter (11/10//01))<br>Nini Gl | 2571302010                                                                                                    |                       |   |      |
|                                                                            |                                    |                                                                                                    | Displaying 1 - 1 of 1 |   |      |
|                                                                            |                                    |                                                                                                    |                       |   |      |
|                                                                            |                                    |                                                                                                    |                       |   |      |
|                                                                            |                                    | Networks Printers                                                                                                    | -                     |   |      |
|                                                                            |                                    | National Science of the                                                                                                    | -                     |   |      |
|                                                                            |                                    | National Science of Landson of Landson of La | in na<br>Na           |   | wrft |

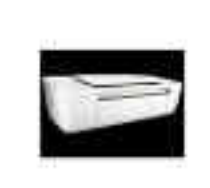

## HP DJ 1112 PRINTER

Product Maintenance Service X Product Lesse Service

Selier: Resellers 0

••••• 🙂

Wrend hp Mri, Qty. Fer Consignee: 1 # 200604

114 011

₹ 2,008.00

COREMEN

|      | harrow | 3. |
|------|--------|----|
| - 12 | 2020   |    |

HP Deskjet 1112 Single Function Inkjet ...

Product Maintenance Service X Product Lease Benito

Solior: Resellers 0

••••• CD

Nrandi hu Min. Oty. Per Contignee: 1 # 250000 \$ 2,099.00

Coopere

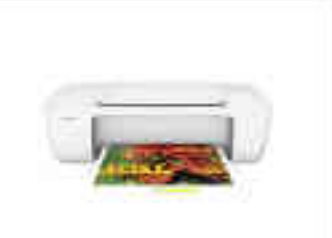

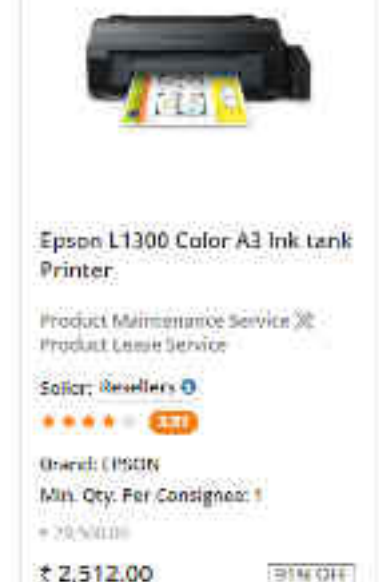

C 0000000

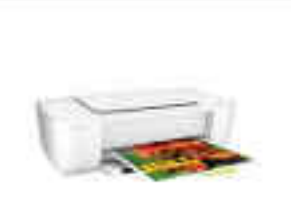

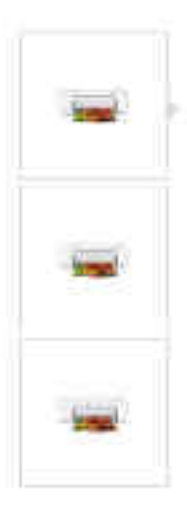

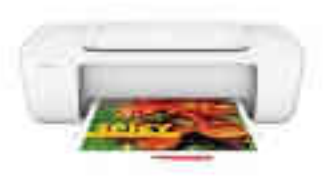

HP Deskjet 1112 Single-Function Inkjet Printer (hp) IHP Deskjør 1112 Single-Function Inkjet Printer)

| ₹2,099.00                 | 0 T 2 180/00  | TENDE CHARAC        |
|---------------------------|---------------|---------------------|
| Price For: 1 places       |               |                     |
| Availability: 😋 49 in Ame | *             |                     |
| Miri Qiy, Hei Conserves   | THIT LONGIUME |                     |
| Product id: 5116877 541   | 56560095      |                     |
| Fold that Resellers 0     |               |                     |
| •••••                     |               |                     |
| View Sellers Details      |               |                     |
| BUY                       |               | Report This Product |
| Product Lesse Serv        | cc.           |                     |
| Product Maintenan         | ce Santce     |                     |
| Sectory Submitting        | migel         |                     |
| Camings Tempology         | Ine           |                     |
| Type of actining          | - Corpur      |                     |
| Paper See                 | - AA          |                     |

# HP Deskjet 1112 Single Function Inkget Printer

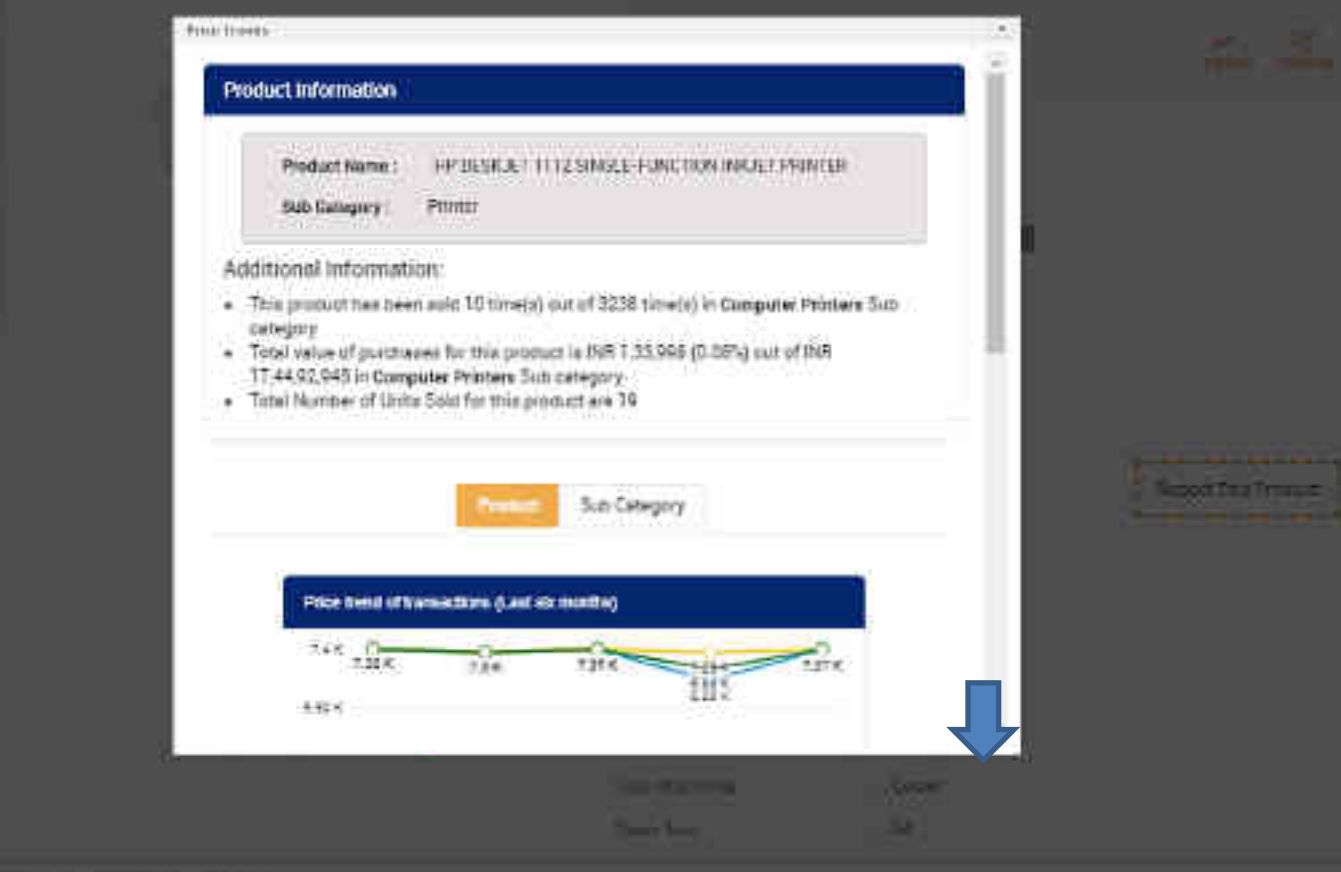

HP Deskjot 1112 Single-Function Tokyot Printer

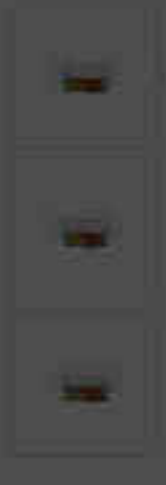

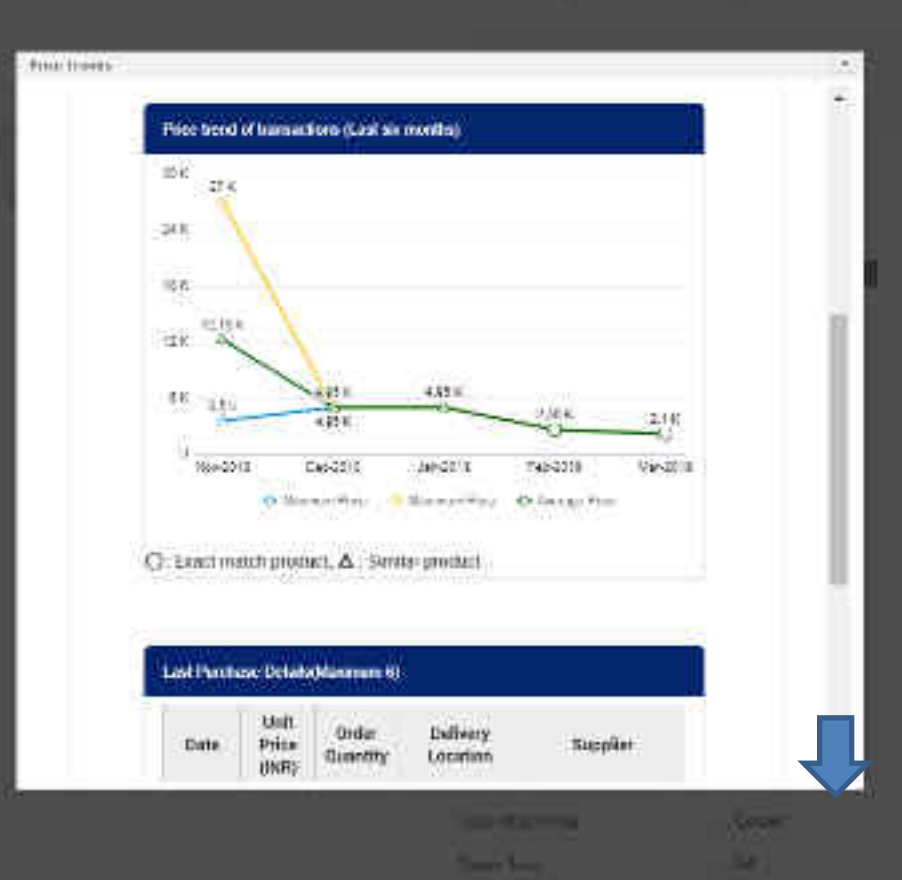

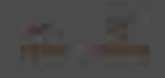

Second fragment

# HP Deskjor 1112 Single Eurotion Iniget Printer

+

11000

| ast Purcha     | se DelaBs(N            | laximum 6)        | }                       |                          |
|----------------|------------------------|-------------------|-------------------------|--------------------------|
| Date           | Unit<br>Price<br>(INR) | Order<br>Quantity | Delivery<br>Location    | Supplier                 |
| BID            |                        |                   |                         |                          |
| 02-09-<br>2019 | 6,589                  | 5                 | JAMMU<br>AND<br>KASHMIR | MICROWARE                |
| Direct         |                        |                   |                         |                          |
| 09+10+<br>2019 | 7,367                  | 1                 | KERALA                  | BEST OFFICE<br>SOLUTIONS |
| 27-09-<br>2019 | 6,800                  | ¥)                | HARYANA                 | B M COMPUTERS            |
| 10-09-<br>2019 | 6,839                  | 2                 | UTTAR<br>PRADESH        | TRITECH ENTERPRISE       |
| 06-09-<br>2019 | 7,290                  | ×.                | PUNJAB                  | NAVKAR AGENCIES          |
| 25-08-<br>2019 | 7,367                  | 2                 | TAMIL<br>NADU           | BEST OFFICE              |

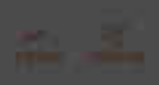

- Secondary Trans.

-

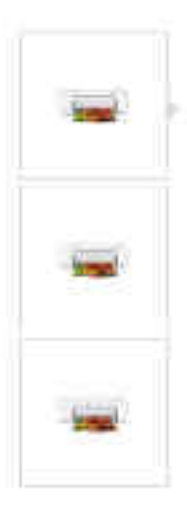

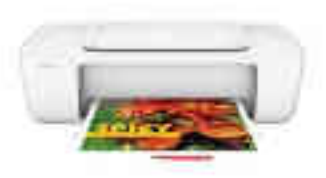

HP Deskjet 1112 Single-Function Inkjet Printer (hp) IHP Deskjør 1112 Single-Function Inget Printer)

| ₹2,099.00                 | ) TEINON      | THE STATE           |
|---------------------------|---------------|---------------------|
| Price For 1 places        |               |                     |
| Availability: 😋 49 in Ama | 6             |                     |
| Mit Qivier Caregoes I     | 1011120100000 |                     |
| Product Id: 5116877 5413  | 6560009       |                     |
| field that Resellers 0    |               |                     |
| ***** 🖽                   |               |                     |
| View Sellers Details      |               |                     |
| BUY                       |               | Report This Process |
| Product Lesse Servi       |               |                     |
| Product Maintenane        | e Service     |                     |
| Sectory Submitting        | (might        |                     |
| Camings Tampinings        | Inv           |                     |
| Type of accrime           | Colour        |                     |
| Pagner Jane               | . na          |                     |

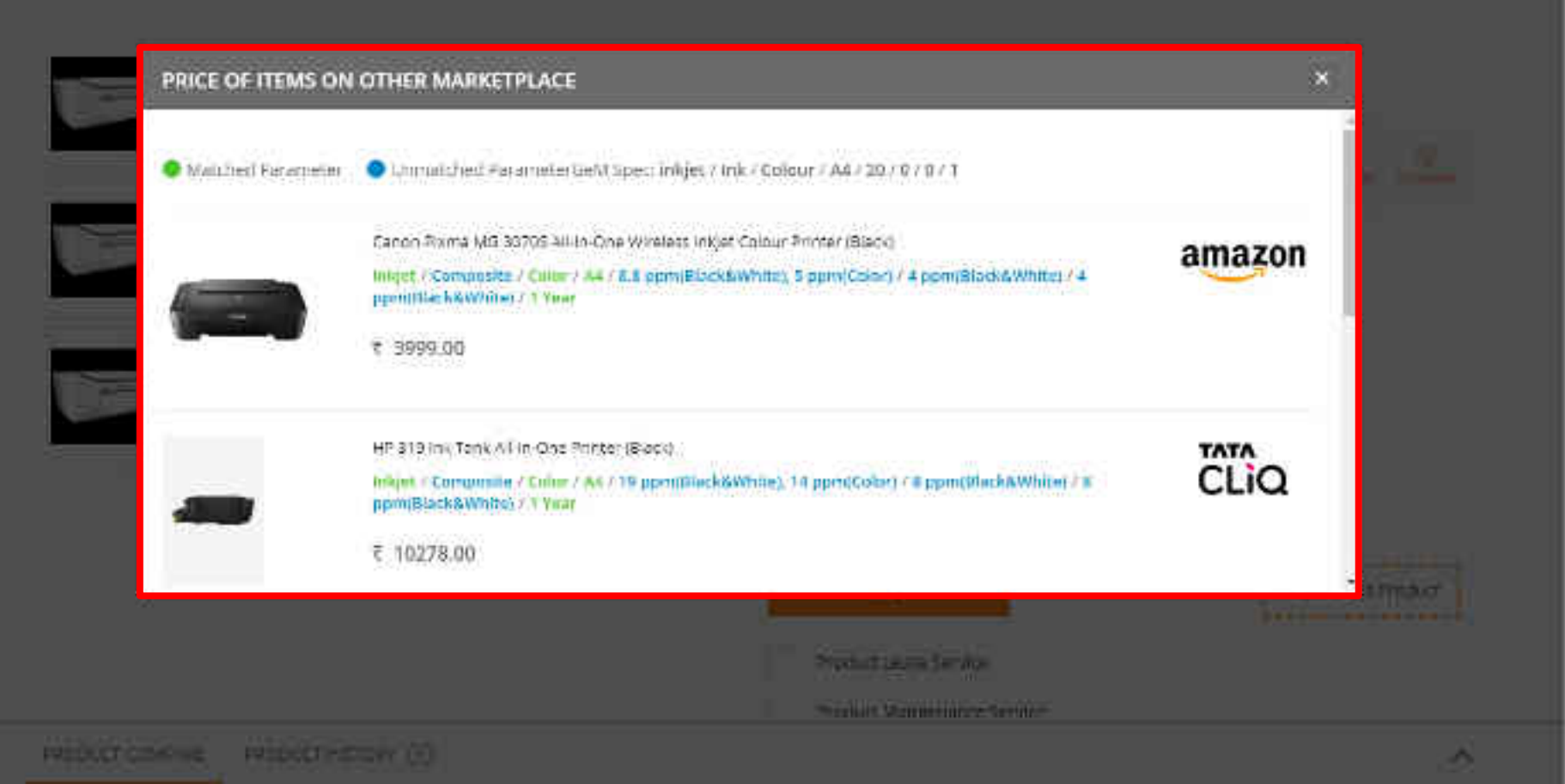

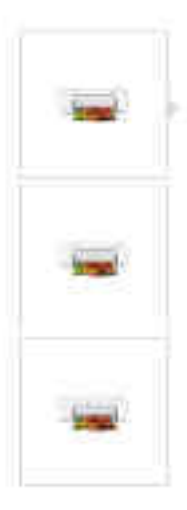

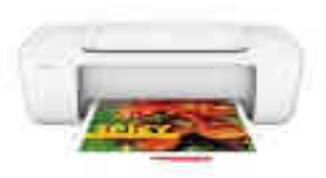

HP Deskjet 1112 Single-Function Inkjet Printer (hp) IHP Deskjor 1112 Single-Function Inget Printer)

| ₹2,099.00                  | T 2 380/00     | Table and           |
|----------------------------|----------------|---------------------|
| Price For: 1 places        |                |                     |
| Availability: 🔗 49 in Amon |                |                     |
| Min Qiy Her Caragnees      | 10111124040404 |                     |
| Product id 5116877 541565  | 60009          |                     |
| ficht net Reseilers 0      |                |                     |
| •••••                      |                |                     |
| Vev Sellers Details        |                |                     |
| BUY                        |                | Report This Process |

| Presing Taldenting  | and pairs |
|---------------------|-----------|
| Camildae Tempiology | line      |
| Type of priming     | Colour    |
| Paper See           | . na      |

| Incident                                                                                                    |                                                                                                    |                                                                 |
|----------------------------------------------------------------------------------------------------|----------------------------------------------------------------------------------------------------|-----------------------------------------------------------------|
|                                                                                                    | Description:                                                                                                    | He dualitys 1112 ample function in liperations                  |
| 1                                                                                                    | Sob Category:                                                                                                    | Thirtyper .                                                     |
|                                                                                                    | Brand                                                                                                    | 19 M                                                            |
|                                                                                                    | Model:                                                                                                    | riP Geskler 11 07 Single-Paratian frikjer Parates               |
| Tail up think is avoing with the<br>Educe<br>Sector                                                                                                    | Product or Selec"                                                                                                    | •                                                               |
| Tail or What Ir averig with the<br>School                                                                                                    | Pocket or Selec"                                                                                                    |                                                                 |
| Tell up What II swring with the<br>Soluce<br>Spheric Science Science Science<br>Spheric Science Science | Product or Selec"                                                                                                    | *<br>2 ceroficiboris                                            |
| Tell up What is averig with the<br>School<br>up in whether the reg Take set of<br>School of the the reg Take set of<br>School of the thermal takes of the<br>School of the takes of the school of the<br>School of the takes of the school of the                                                                                                    | Product or Seller"<br>notrienfen, ar sellarbisheit omitaris<br>for rolated to evolubility of roburg<br>eter Pres 4/00<br>Distances                                                                                                    | *<br>2.confilizione                                             |
| Tell up What II sworig with the<br>Solar.<br>Spheriting the being false on a<br>Fold on the twenty or moder and<br>White twenty or moder and<br>White twenty of Meansure B<br>Offering product with false au<br>White twenty of Francisco and                                                                                                    | Product or Selec <sup>®</sup><br>ministeries, as selectioned conducts<br>for related to evaluating of record<br>net Price 4000<br>herization<br>senetics: echalling turns we and pre-                                                                                                  | e cerofications                                                 |
| Tell up What is averig with the<br>School<br>up heating the teering Take on a<br>Falls carbifulates or michae and<br>Vinite teacher of Meximum Re<br>Offering codes, with Take and<br>Vinite teacher of Finished or<br>Palls to applied on teacher (Also                                                                                                    | Product or Seller"<br>noticenfer, as sellutrished contains<br>for related to evaluating of roome<br>ear Price 4850<br>no rooten<br>sentration<br>sentration defining turns we and pre-<br>change in information for rule d we<br>descent or product also                               | e certifications<br>de<br>the the prescribed time faidu         |
| Tail up What II avoing with the<br>Solars<br>Uplowing the being Take on a<br>Solar contributes or michadow<br>Vinite teamor of Mechanic So<br>Offering product with Tales au<br>United exects of Frenchis and<br>Parts to applie team of Solar and<br>Represengents hereard ( false<br>Offering Taxes prices buside 6                                                                                                    | Product or Seller"<br>microeffer, ac sell utilished conducts<br>for related to evaluating of rocarre<br>ter Price ARD<br>hartztion<br>smotuse and along turnitive and pre-<br>change in information. For hered al<br>ideoncy or credencials<br>tell                                    | e contributions<br>de<br>cher die prescribed time bild <u>i</u> |
| Tell up What II avoing with the<br>Salar.<br>Splittering the being false on a<br>False contributes or modection<br>Write-tweeter of Meximum R<br>Offering product with false on<br>Unite-tweeter of Frenches of<br>Parts to update GeM object with<br>Regressing with tenent I false<br>Offering Rever prices burside Offering Rever prices burside                                                                                                    | Product or Select<br>microeffer, an effektivked conducts<br>for rolated to evaluability of rocerts<br>ter Price 4000<br>no faction<br>senerate octaling tomover and pro-<br>change in information for helped wi<br>ideorgy or creatercials<br>tels<br>Termesmon Soperence              | *<br>2 certifications<br>de<br>the the presonal dome table      |
| Tell up What II award with the<br>Solar.<br>Splanting the being Take on a<br>Fold on Utrated and Medicara<br>Write terminate of Medicara<br>Write terminate of Medicara<br>Write terminate of Medicara<br>Write terminate of Medicara<br>Posts to applie GeM object and<br>Reprinting with terminate of<br>Mining Reprinter benefit false<br>Officing Reprinter based<br>Write terminate of Concernment<br>Officing End of Weight and solar                                                                                                    | Product or Seller"<br>microeffer, an elliphished conducts<br>for rolated to evaluating of rocurs<br>net Price 4/60<br>horizotton<br>emotion echaling turns we and pro<br>that action<br>characts information for horizottal<br>identify or credencials<br>tell<br>Trappendum Solenerce | e<br>contributions<br>in<br>the the presorbed time brits        |

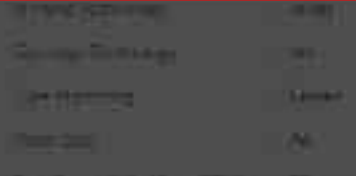

and the second limit, his sum if the second limit is a second second s

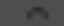

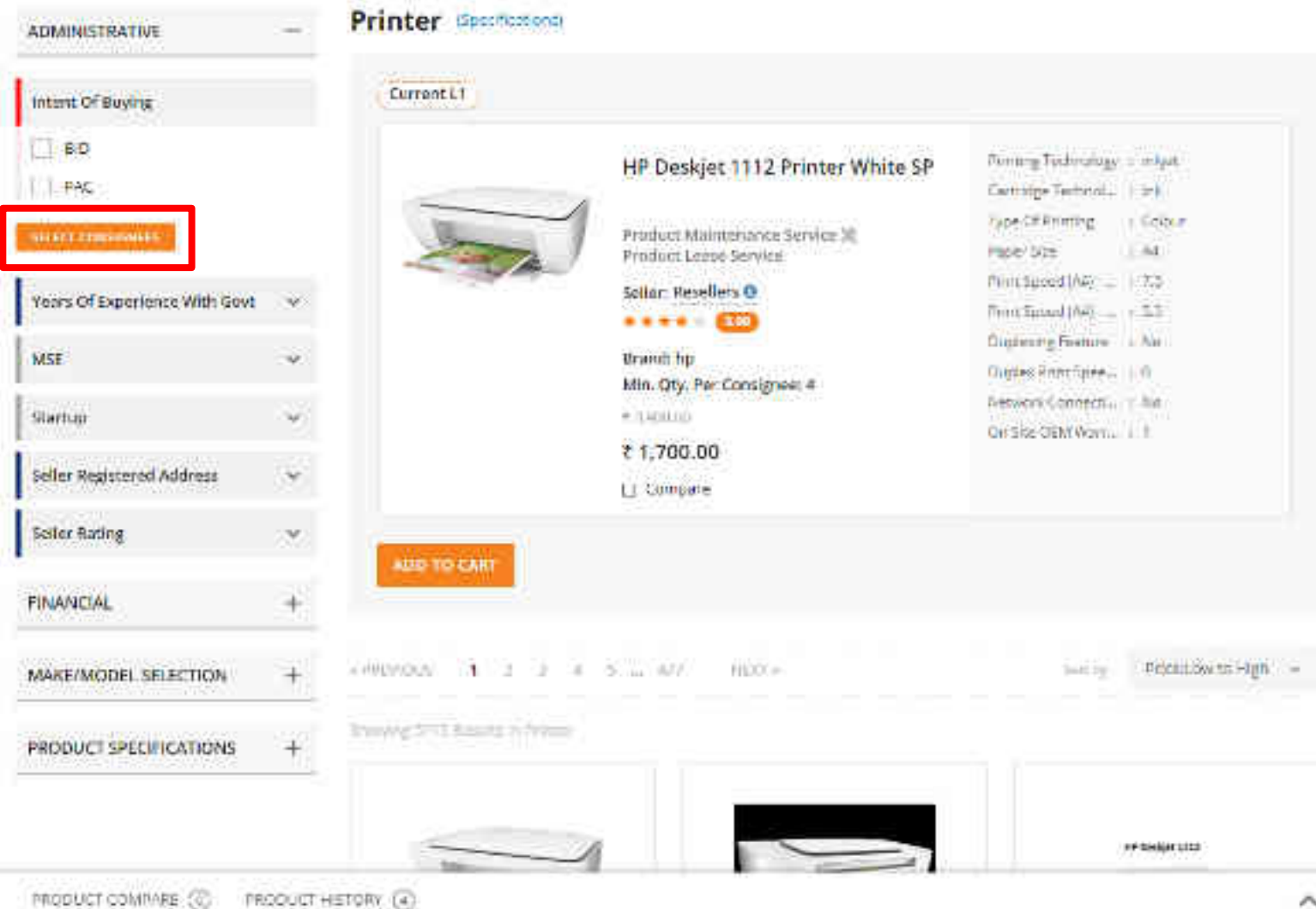

PRODUCT COMPARE (C)

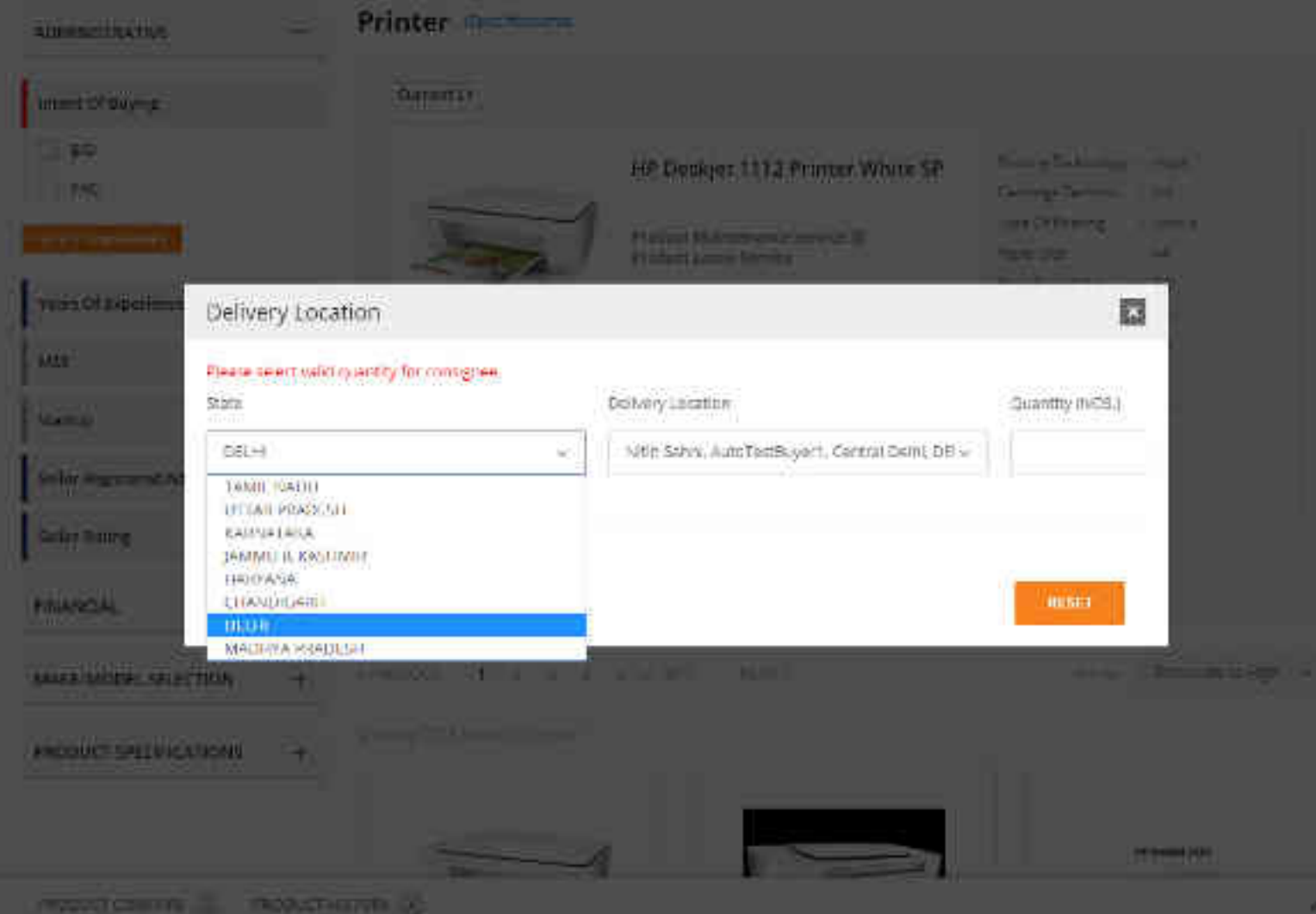

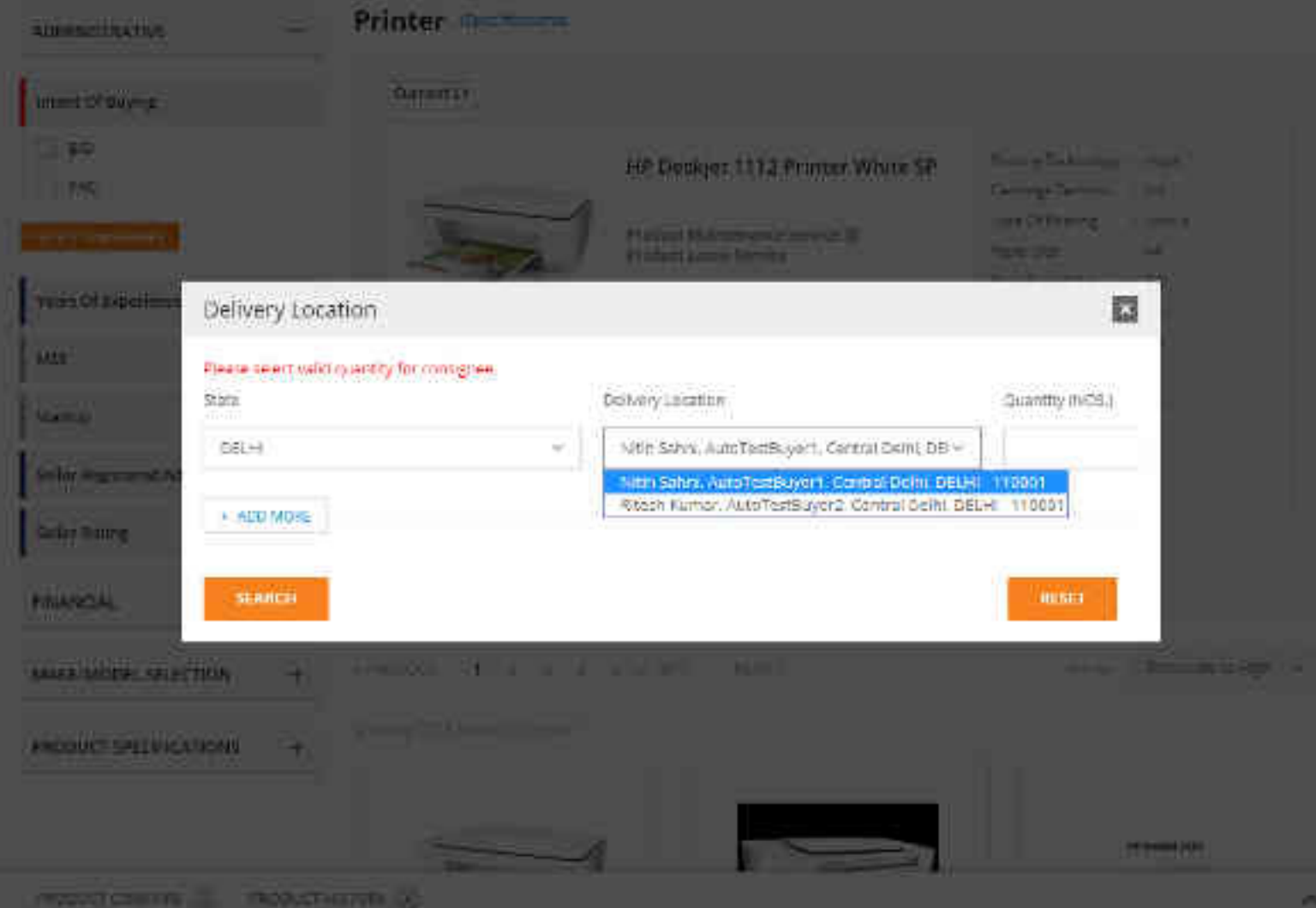

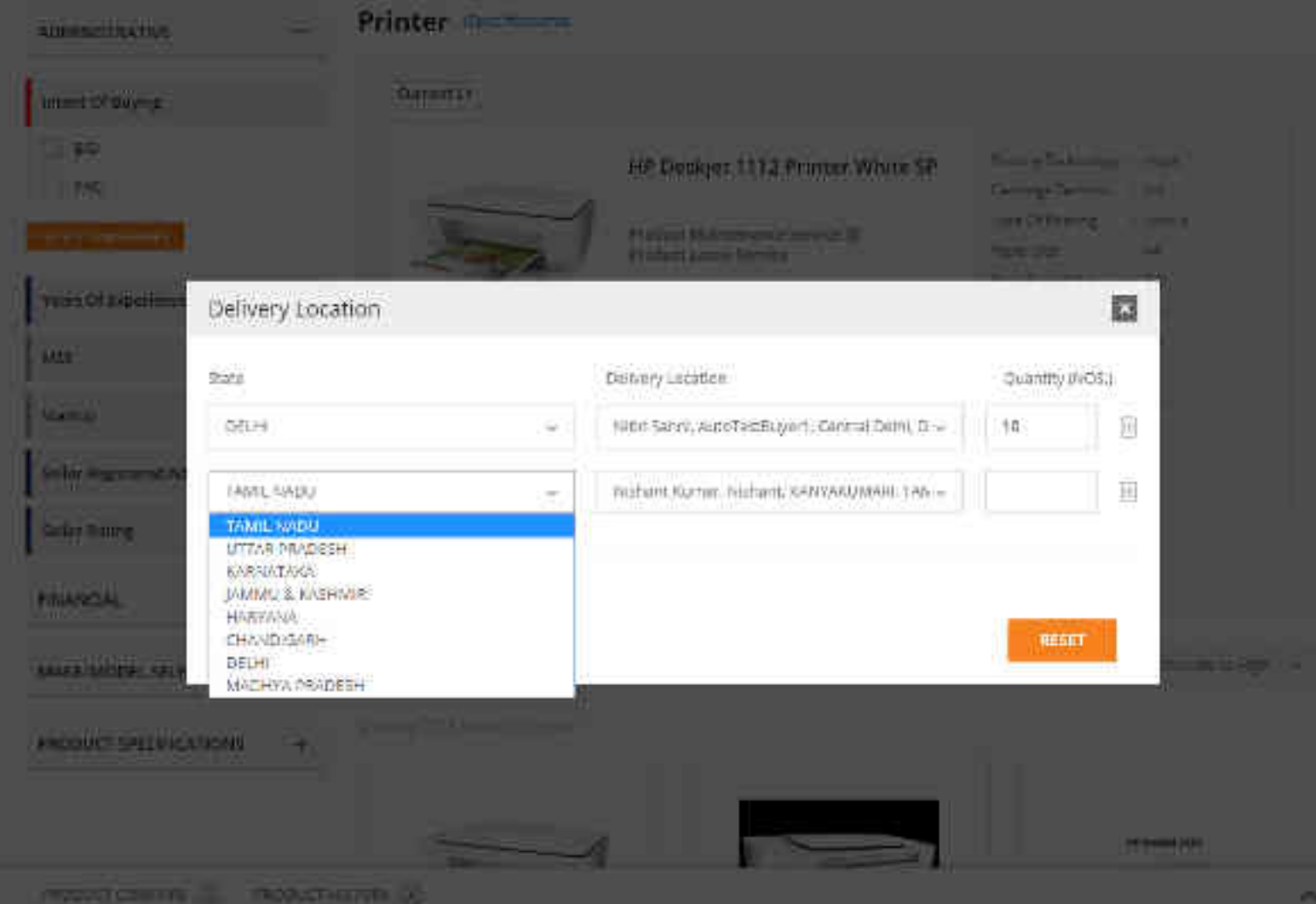

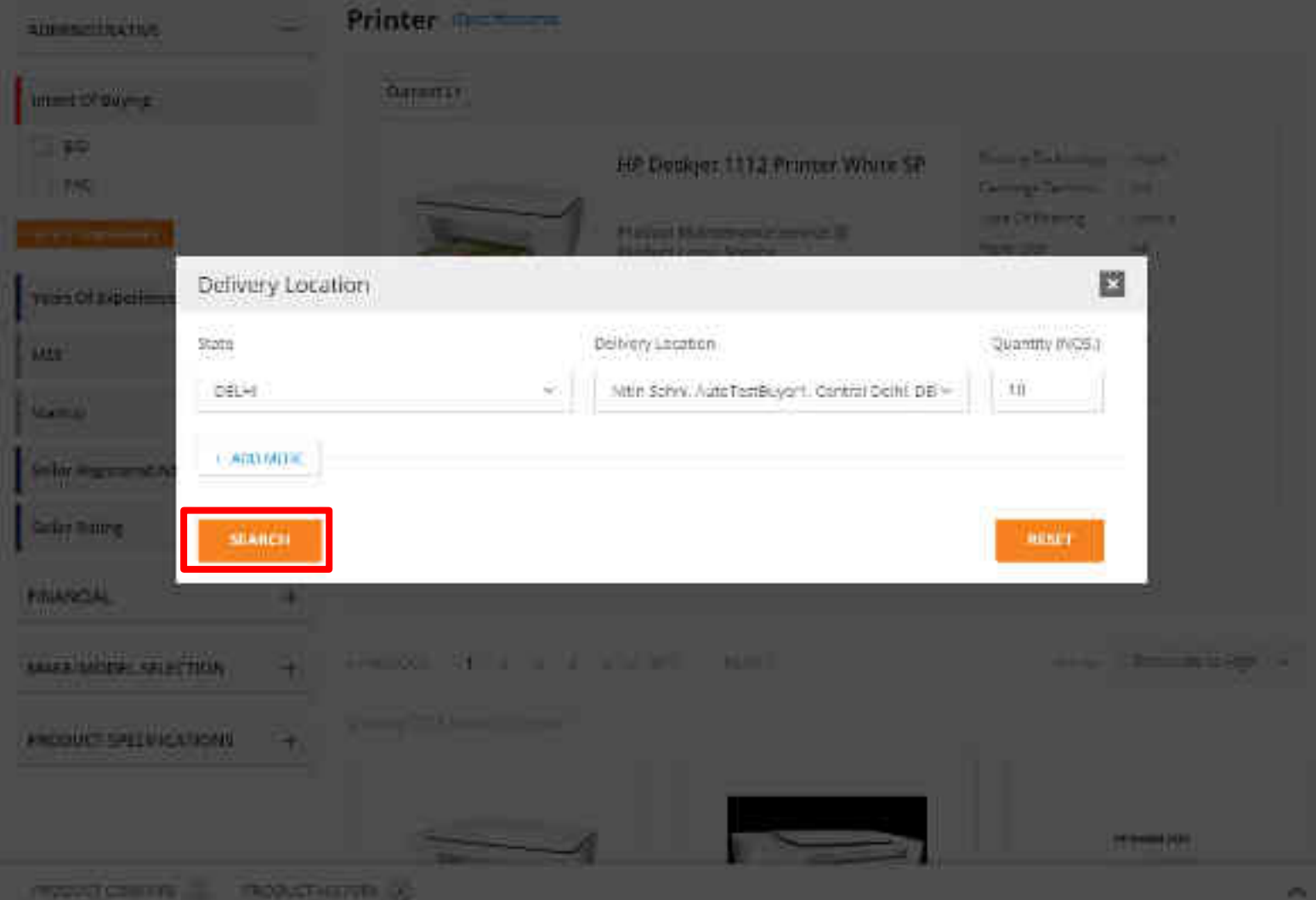

#### Printer operformed ADMINISTRATIVE CurrentL1 Intent Of Boying 100 Minute Fechnology | Hojet HP Deskjet 1112 Printer White SP L Part Getralas Technolum (94) True Officiency Column Delivery Locations\* Prinfuct Maintenance Service 🕱 Extent face 1.83 Product Leave Service Rennopeed (AQ+= 11:757) Seller: Resellers () Nincheed NA-\_\_\_\_33 \*\*\*\*\* 🖽 Distance Fusions Years Of Experience With Govt finance bp Danies Protifican. 1.0 Min. Oty, Per Consigned: 4 Netwerry Convert ... . Net ALC: N ₹17,000.00 OR SHE CICM, WHITE LICE. LL Compale Startup Υ. Sellor Registered Address \* ADD TO CART Seller Aking

 FINANCIAL
 +

 MAKE/MODEL SELECTION
 +

 PRODUCT SPECIFICATIONS
 +

W Permit USB

PRODUCT COMPARE (C) PRODUCT HISTORY (C)

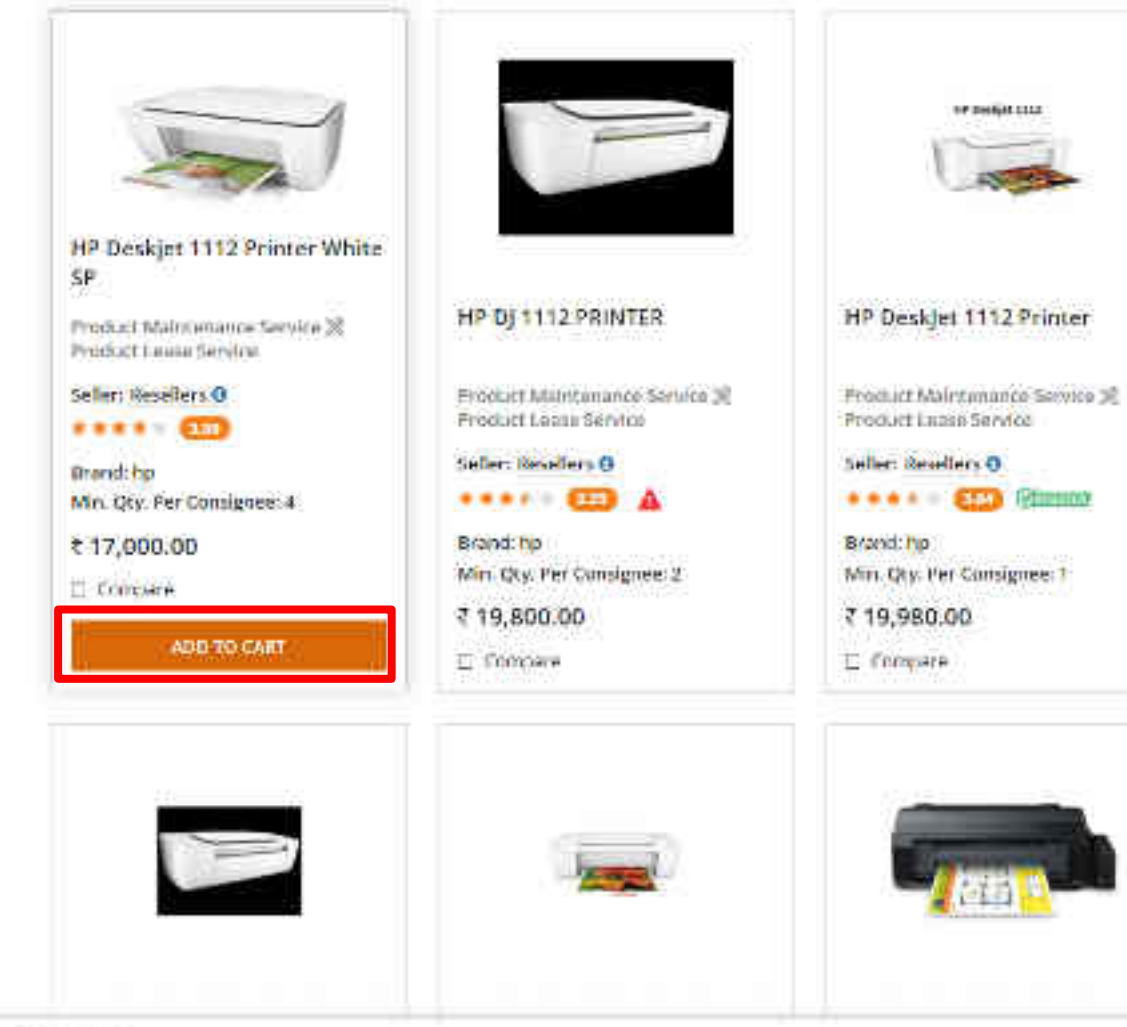

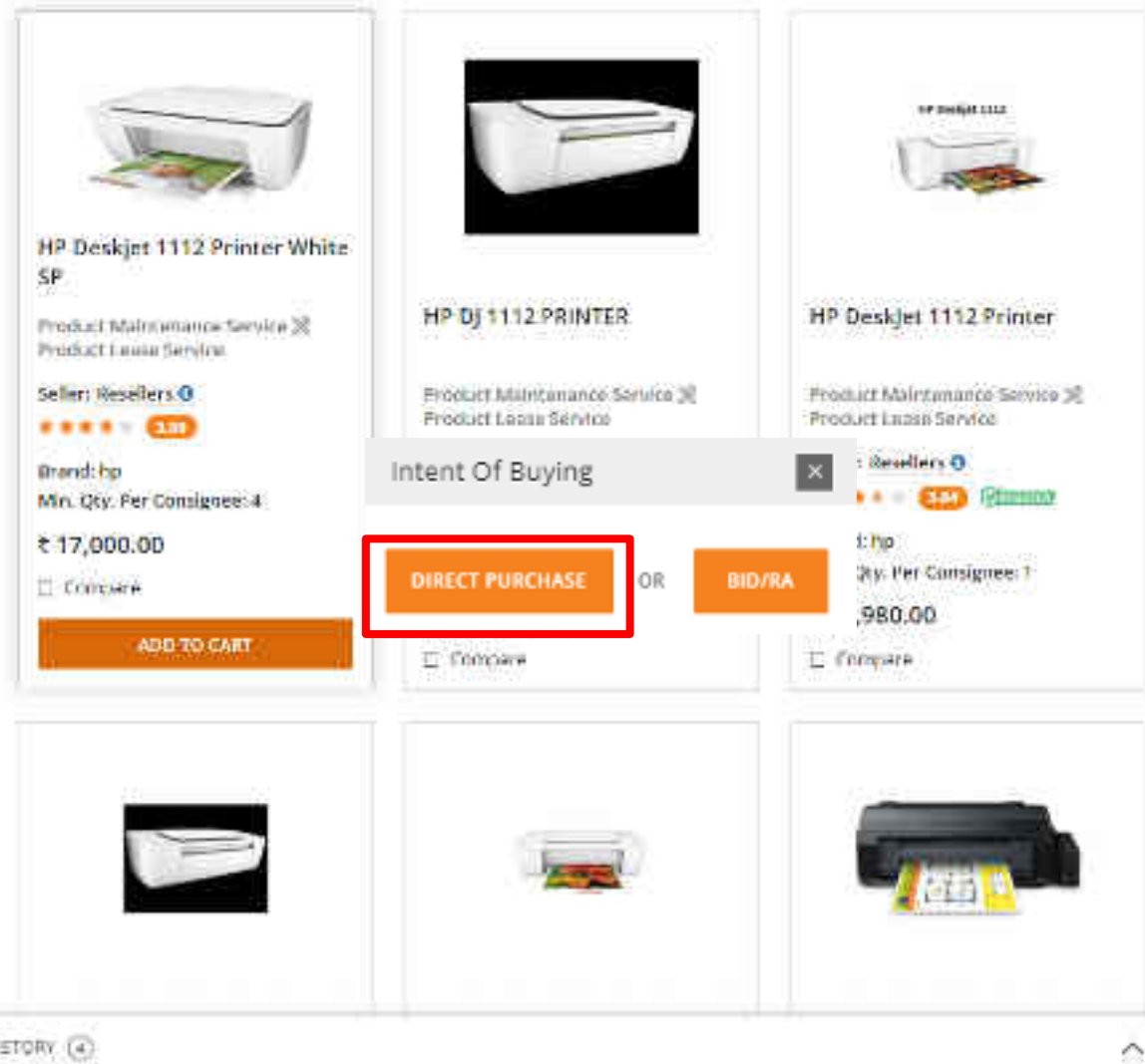

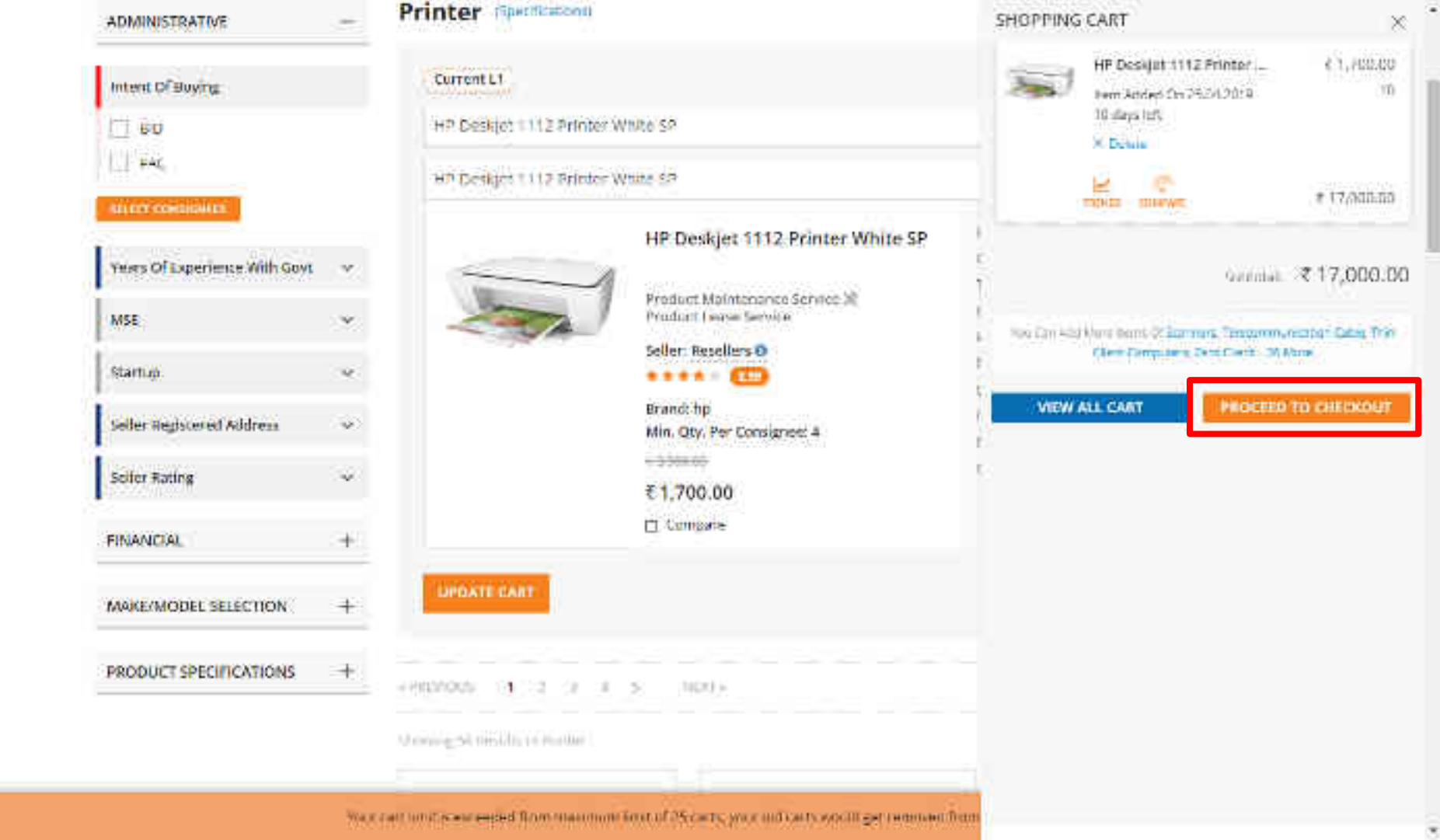

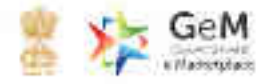

-

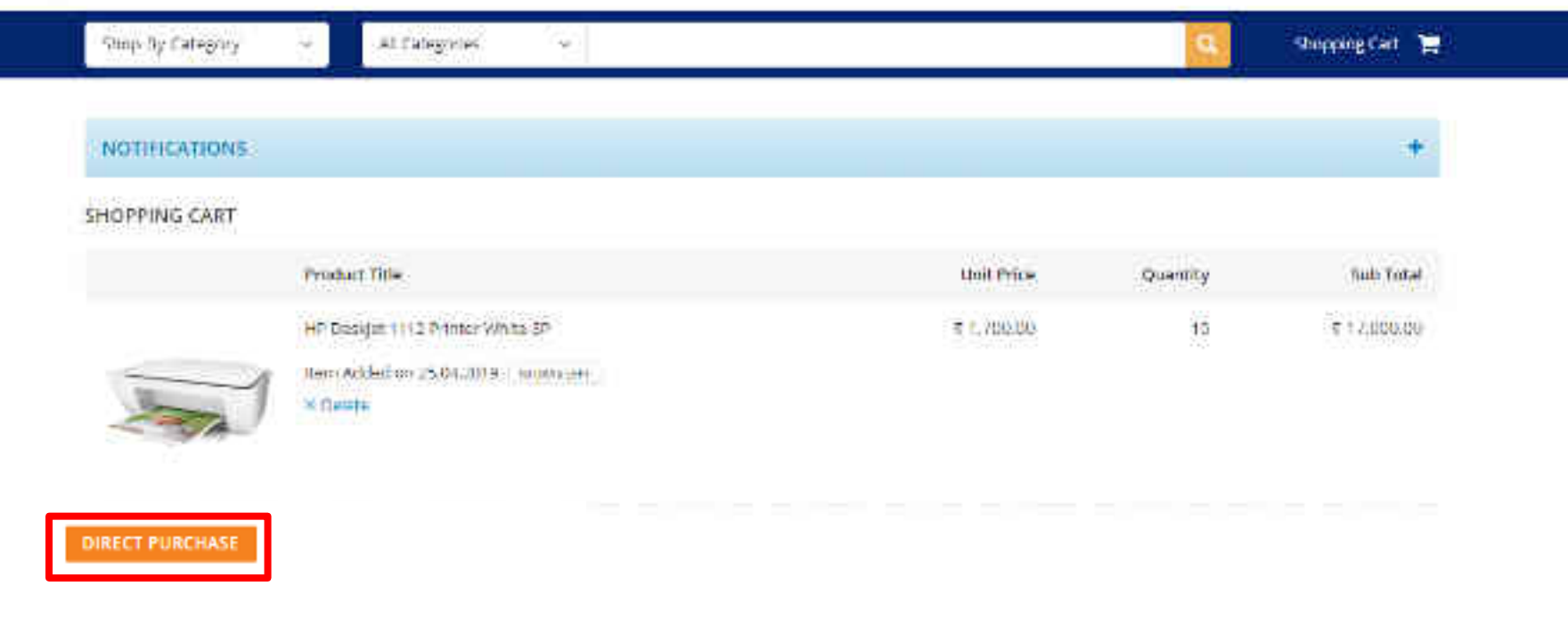

#### AUDUI GLM NEWS IS LVEN IS I BAINING NEED HELP? WLU INFO **HESCHRUES** UNS HAUS Fermis of Use Introduction to GeM Newsroom OM sittl outars Webster Palaces Summer Gallery Term and antime Training Galendar Video Gundro Struttered Help RT1 Noofic anness Palases/Manuals Thereir Madule Battern Tirbet

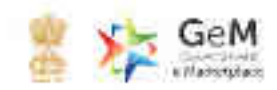

| NOTIFICATIONS |                                 |                                                                                                    |             |          |          |
|---------------|---------------------------------|----------------------------------------------------------------------------------------------------|-------------|----------|----------|
| SHOPPING CART |                                 |                                                                                                    |             |          |          |
|               | Product Title                   |                                                                                                    | Unit Price  | Quantity | Tiub T   |
|               | HP Design 1112 Printer White SP | ×                                                                                                    | ₹ f. 700.00 | 10       | e 12,000 |
|               | Here Added on 25.04.0019 - supp | We shall be a second second second second second second second second second second second second second second |             |          |          |
| 1 AVA         | × Oeuta                         | Would you like to princeed with the<br>carried Product(s)/Service(s) and                                        |             |          |          |

#### WEBINFO

Ferms of Use Websche Palicase

#### AUOU) GLM Inspolución to GeM Stemenco

#### NEWS & EVEN IS Newsroom Salary

#### **HUSDURCUS**

OM STOPOURIS Terms and Greathours

## TRAINING URS

UNS Training Galersdam

### NEED HEEP? FAQS Video Gaides

## me Order Summary

## Neme: Argha Chaireanny Bhiat i anglashaka

#### CEVAND NO : 011627739443648 CEVAND DATE: 25-04-2010

| Product 1 | Gid=                      | dissectivy | Kinds, Police | Sub Total   | Belivery Days |
|-----------|---------------------------|------------|---------------|-------------|---------------|
| in perio  | ET 1112 PROFILIE WHITE-SH | (0         | τ 1.790.00    | ₹ 17,000,00 | 3             |

#### Reason for choosing this selier

|  | 12 |
|--|----|

| SNo | Consignee                                       | Item Details |                                 |  |
|-----|-------------------------------------------------|--------------|---------------------------------|--|
| ÿ   | AJEY VECTAL                                     | Title :      | HP 52-M2021 with Types warranty |  |
|     | (5 CGO COMPLEX ND, PANCHKULA, HARVANA - 134113) | Quantity:    | 2                               |  |

# CONTINUE

٠

Your demand no 511687759443648 has been saved successfully. Kindly fill the financial details and proceed further

| (STEP1) Order Summary                                                           |                                                                                              | ~ |
|---------------------------------------------------------------------------------|----------------------------------------------------------------------------------------------|---|
| (strr 2) Financial Details                                                      |                                                                                              |   |
| Select Payment Authority                                                        | Please select payment authority                                                              |   |
| Designation of official providing administration approval *                     |                                                                                              |   |
| Designation of official providing financial approval *                          |                                                                                              |   |
| IFD Concurrence / Competent Authority (HOD / Head of Office) Approval Required? |                                                                                              |   |
| Amount to be Paid                                                               | ₹ 17,000.00                                                                                  |   |
| Financial approval *                                                            | Choose File No file chosen<br>Flease upload file in .pdf format with size not exceeding 2MB. |   |
| CONTINUE                                                                        |                                                                                              |   |

+

Your demand no 511687759443648 has been saved successfully. Kindly fill the financial details and proceed further

### (STEP 1) Order Summary

 $\sim$ 

#### STLF 2 Financial Details

Select Payment Authority

Designation of official providing administration approval \*

Designation of official providing financial approval \*

IPD Concurrence / Competent Authority (HOD / Head of Office) Approval Required?

IPD Concurrence / Competent Authority (HOD / Head of Office) Approval Required?

IPD Concurrence / Competent Authority (HOD / Head of Office) Approval Required?

IPD Concurrence / Competent Authority (HOD / Head of Office) Approval Required?

IPD Concurrence / Competent Authority (HOD / Head of Office) Approval Required?

IPD Concurrence / Competent Authority (HOD / Head of Office) Approval Required?

IPD Concurrence / Competent Authority (HOD / Head of Office) Approval Required?

IPD Concurrence / Competent Authority (HOD / Head of Office) Approval Required?

IPD Concurrence / Competent Authority (HOD / Head of Office) Approval Required?

IPD Concurrence / Competent Authority (HOD / Head of Office) Approval Required?

IPD Concurrence / Competent Authority (HOD / Head of Office) Approval Required?

IPD Concurrence / Competent Authority (HOD / Head of Office) Approval Required?

IPD Concurrence / Competent Authority (HOD / Head of Office) Approval Required?

IPD Concurrence / Competent Authority (HOD / Head of Office) Approval Required?

IPD Concurrence / Competent Authority (HOD / Head of Office) Approval Required?

IPD Concurrence / Competent Authority (HOD / Head of Office) Approval Required?

IPD Concurrence / Competent Authority (HOD / Head of Office) Approval Required?

#### CONTINUE

#### Your demand no 511687759443648 has been saved successfully. Kindly fill the financial details and proceed further

| (STEP1) Order Summary                                                         |                                                                | ~ |
|-------------------------------------------------------------------------------|----------------------------------------------------------------|---|
| (STUP 2) Financial Details                                                    |                                                                |   |
| Select Payment Authority                                                      | Yogesh Kumar Sharma 🔍                                          |   |
| Designation of official providing administration approval <sup>a</sup>        | Director                                                       |   |
| Designation of official providing financial approval *                        | Director                                                       |   |
| IFD Concurrence / Competent Authority (HOD / Head of Office) Approval Require | ed? 🕘 Yes 🖲 No                                                 |   |
| Amount to be Paid                                                             | τ 17,000.00                                                    |   |
| Financial approval *                                                          | Choose File Financial Approval.pdf 🗸 🗸                         |   |
| CONTINUE                                                                      | Please upload file in .pdf format with size not exceeding 2MB. |   |

+

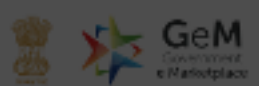

| Shop Dy G | Generate Contract                                                                                                    | × | ig Gart 📲 |
|-----------|----------------------------------------------------------------------------------------------------|---|-----------|
| NOTIFIC   | Terms and Conditions                                                                                                    | Î | +         |
| Your dem: | <ol> <li>General terms and conditions.</li> <li>1.1 This Contract between the Seller and the Bayer. Is for the supply of the Goods and or Services, detailed in the schedule above. In accordance with the General Terms and Conditions (OTC) as<br/>available on the GeN participants otherwise supercoded by Goods / Services specific Special Terms and Conditions (STC) and or SEDReverse Auction Additional Terms and Conditions (NTC), as<br/>applicable</li> </ol>                                                                                                    |   |           |
| (1977)    | 1.2 Terms of delivery: Pree Celivery at Sta including loading/unloading. In respect of items requiring installation and for commissioning and other services in the scope of supply (as indicated in respective product category specification / STC / ATC), and the cost of the same is also included in the Contract price.                                                                                                    |   | ~         |
|           | 13 Delivery period: The Delivery Period/Time shall be essence of the Contrast and delivery must be completed not inter than such date(s). Any modification thereto shall be mutually agreed and incorporated in the Contrast as per the provisions of the STC.                                                                                                    |   |           |
| (100)     | 1.4 Performance Security: If the Seller fails or neglects to observe or perform any of his obligations under the contract it shall be lawful for the Buyer to forfait either in whole or in pert, the Performance Security familithed by the Seller.                                                                                                    |   | ~         |
| (mn)      | 1.5 Taxes and Duties: Control Prices are all industry i.e. including all bases, duties, local levies intersportation Floading unloading unloading durges etc. Break up of G&T shall be indicated by the Select while ruising invoice Fail on OaR. While submitting the bill invoice Select shall undertake that the Goods and Services Tax (UST) charged on this bill is not more than what is payable under the provision of the relevant Act or the Rules made there under and that the Goods on which GST has been charged have not been exempted under the GST Act or the Rules made there under and the obarges on account of O&T on these genes are concert under the provision of that Act or the rules made there under and the obarges on account of O&T on these genes are concert under the provision of that Act or the rules made there under and the obarges on account of O&T on these genes are concert under the provision of that Act or the rules made there under and the obarges on account of O&T on these genes are concert under the provision of that Act or the rules made there under and the obarges on account of O&T on these genes are concert under the provision of that Act or the rules made there under and the rules of the rules made the obarges on account of O&T on these genes are concert under the provision of the rules made there under. |   |           |
|           | 1.8 Online Dely and For other local taxes. Contract Proces are all indicated inner increments over and above the contract proces) shall be allowed to seller towards payment of local taxes (such as key of towards), Octool Duty, Terminal Tax and other levies of local bodies etc).                                                                                                    |   |           |
|           | 1.7 Limitation of Libbility: The provisions of limitation of liability between Duyer and Seller as given in the GTC shall be applicable term.                                                                                                    |   |           |
|           | 15 Resolution of disputes: The provisions of DISPUTE RESOLUTION RETWEEN BLIVER AND SELLER as given in the GTC shall be applicable here.                                                                                                    |   |           |
| FIN       | 181 iquidated Banages: If the Selectfaik to deliver any or all of the Bandstlievenes within the originative fixed delivery period(c) specified in the contrast, the Bayer will be entitled to deductives over the Liquidated Damages for the delay, unless commod under Force Majoure conditions aforeastic. (2005) per week or part of the weak of delayed period as pre-estimated damages not exceeding 10% of the contrast value without one contrast-reading to the test of one not what result (2005) per week or part of the veak of delayed period as pre-estimated damages not exceeding 10% of the contrast value without one contrast-reading test of one not what result (2005) per week or part of the sense sholl be contrast for the test.                                                                                                    | - |           |

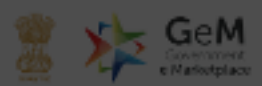

| Shop Oy C | Generate Contract                                                                                                    | × | g Cart 🏾 🃜 |
|-----------|----------------------------------------------------------------------------------------------------|---|------------|
| NOTIFIC   | 1.5 Taxes and Defect Contract Prices are all inclusive Le. Including all taxes, duties, local levies / transportation / loading-unixeding charges etc. Deak up of GST shall be indicated by the Seller<br>while taking invoice 1 all as 644. While submitting the bill inclusive Anties that the Goods and Jeroides. The (GST) of aged on this bill is not more than what is payable under the<br>provision on the relevant Act or the Rules made there under and that the Goods on which GST has been charged have not been exempted under the GST Act or the Rules made there under and the<br>charges on account of GST on these goods are correct under the provision of that Act or the rules made there under. | • | +          |
| Your dema | 1.6 Octob Duty and For other local toxic: Contract Prices are all inclusive hence no reinductoreart over and above the contract price(s) shall be allowed to select towards payment of local toxic.<br>(such as lowy of town duty. Output Duty. Terminal Terminal Terminal Selection of Selection as obver in the DTC shall be applicable here.                                                                                                    |   |            |
|           | 1.8 Resolution of disputes: The provisions of DISPUTE RESOLUTION DETWEEN DUYER AND SELLER as given in the OTC shall be applicable here.                                                                                                    |   |            |
| (999.1)   | 1.5 Equidated Demogen: If the Selectfulls to deliver any or all of the Goods/Services within the originaline/Road delivery period(s) specified in the contract, the Bayer will be antitled to delivery period by period by the delayer period as pre-estimated damages not accessing (§) 12% per werk or part of the verk of delayer period as pre-estimated damages not accessing (§) 12% per werk or part of the verk of delayer period as pre-estimated damages not accessing (§) 12% per werk or part of the verk of delayer period as pre-estimated damages not accessing (§) 12% of the contract value without any control variable for the Contract.                                                          | I | ~          |
| (1977)    | 1.18 Financial Certificate:                                                                                                    |   | ~          |
| _         | 1.10.1 The expenditure involved for this purpose has reacived the kondition of the competent financial authority.                                                                                                    |   |            |
|           | 1.11.2 The fonds are available under the proper head in the sanotion budget allotment for the concern financial year.                                                                                                    |   |            |
| (antra)   | 1.18.3 There been fully authorized by the department to sign the supply order or incur the liability of the Goods being ordered.                                                                                                    |   |            |
|           | 1.41 The bidder should submit a self declaration to the effect in bidder's official letter head that their agency have not been black listed by any Agency whateoever till date.                                                                                                    |   |            |
|           | Accept & Save                                                                                                    |   |            |
| FIN       |                                                                                                    |   |            |

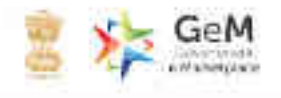

| Shop By Catagory - All Catagories -                                                                   | Shopping Cart 🏋 |
|----------------------------------------------------------------------------------------------------|-----------------|
| NOTIFICATIONS                                                                                         | +               |
| tour connection 511607754503600 has been saved successfully. Birdly verify your ficancial approval pr | if The          |
| men Order Summary                                                                                     | <b>*</b>        |
| mma: Financial Details                                                                                | <b>X</b> .      |
| The Documents                                                                                         |                 |

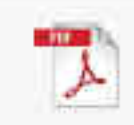

JINANGALOUAIUS

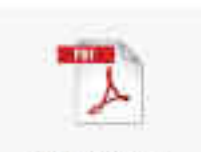

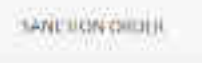

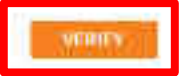

## The convert as all the first and the convert to construct the sector sector sector to the first the first sector of the sector of the sector o

| Order Summary       |                                                                       | ۲ |
|---------------------|-----------------------------------------------------------------------|---|
| - Financial Details |                                                                       | ~ |
| Documents           | OTP Verification                                                      |   |
|                     | Enter OTP • 111111 OR:45 Not received OTP in 10 mins? RESERVE OTP OTP |   |
| MININ               |                                                                       |   |

many edge to consult the stranged standard by probable tasket. Consultance

Hearts, House, Hearts, Sector, Sector, Manage, Manage, Manage, Manage, Manager, MH, Jell-public.

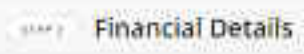

|                   | Designation of Official Providing Admin Approval                                |
|-------------------|---------------------------------------------------------------------------------|
| 7                 | Designation of Official Privining Financial Approval                            |
| 1                 | IPD Concurrence / Competent Authority (HOD / Head of Office) Approval Required? |
| FINANCIAL DEPAILS |                                                                                 |

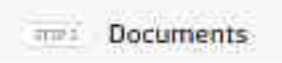

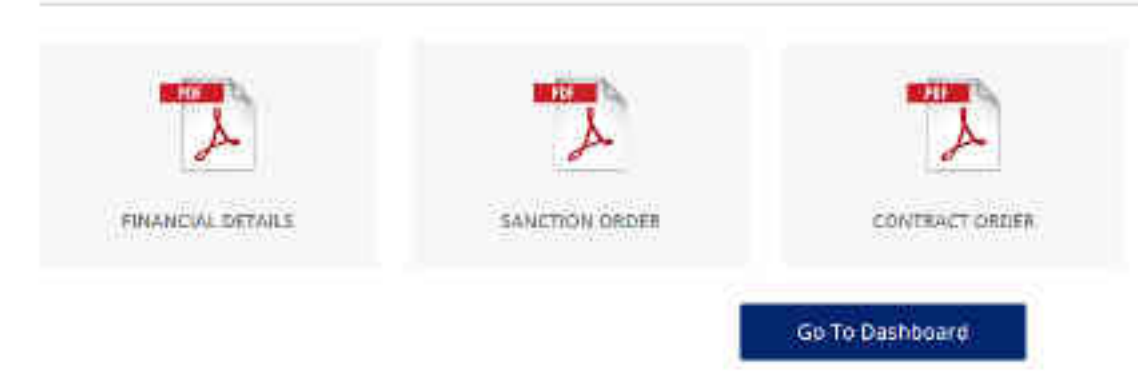

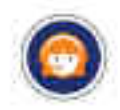

1

99

CAC.

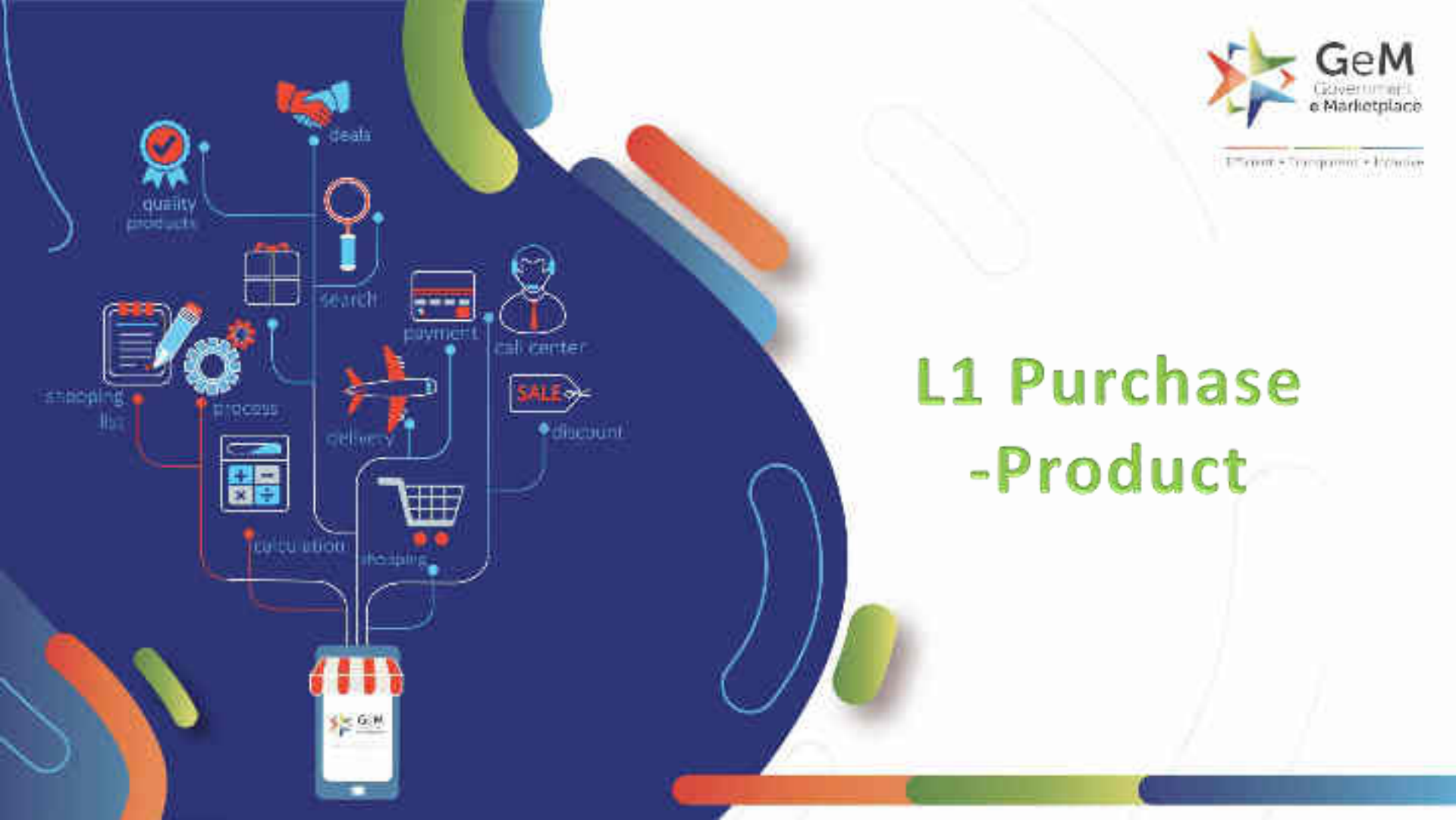
## Open gem.gov.in and click on Login

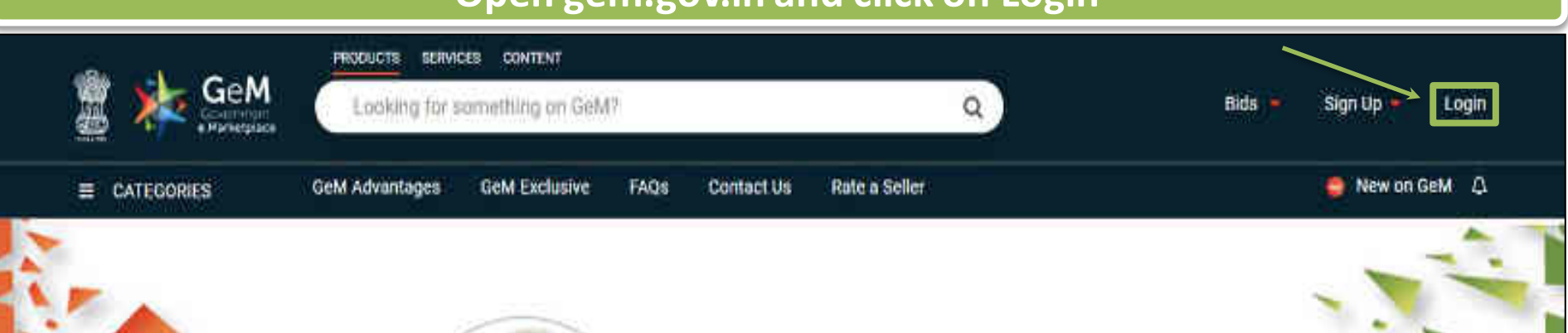

# Shri Narendra Modi

Hon'ble Prime Minister of India

" The crisis the world is facing today teaches us that way forward is -Atmanirbhar Bharat (A self - reliant India)

### 0000

Rich Listing of Products / Services

Ask GeMmy

Integrated Payment System Multiple Procurement Modes Transparency and Ease of Selling  $\odot$ 

in

X

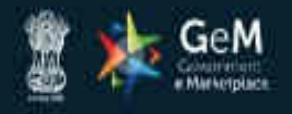

WEB INFO

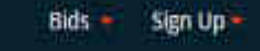

NEED HELP ?

Not Registered with GeM ? Sign up to experience the Marketplace

ABOUT GeM

Register as Buyer A Register as Seller Login in to Government e Marketplace | GeM GeM User Id 10 Need help with your Login? Type the characters in the box below.\* Raise a Ticket Agents and experts available on a single platform ready to help you 0 WOKSEG R Contact Us Email. helpdesk-gem[at]gov[dot]in Call: 1 1800 419 3436 / 1 1800 102 3436 | 8 am - 8 pm Mon to Sat shall be entered on next screen post Enter your User ID and captcha I GeM login ID and Captcha validation and click on 'Submit' (Buyer Credentials) Submit

RESOURCES

TRAINING

NEWS & EVENTS

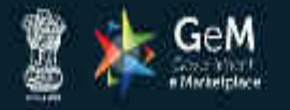

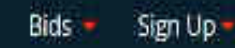

Not Registered with GeM ? Sign up to experience the Marketplace

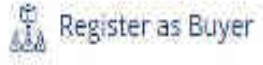

Register as Seller

## Need help with your Login?

A Rais

### Raise a Ticket

Agents and experts available on a single platform ready to help you

## Contact Us

Email. helpdesk-gem[at]gov[dot]in Call: 1-1800-419-3436 / 1-1800-102-3436 ( 8 am - 8 pm Mon to Sat ) Login in to Government e Marketplace | GeM

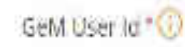

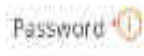

.....

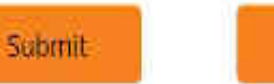

Cancel

Forgot your GeM password ?

Reset GeM Password

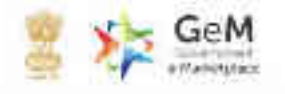

Shop By Category

NOTHICATIONS

Al Categories

4

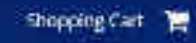

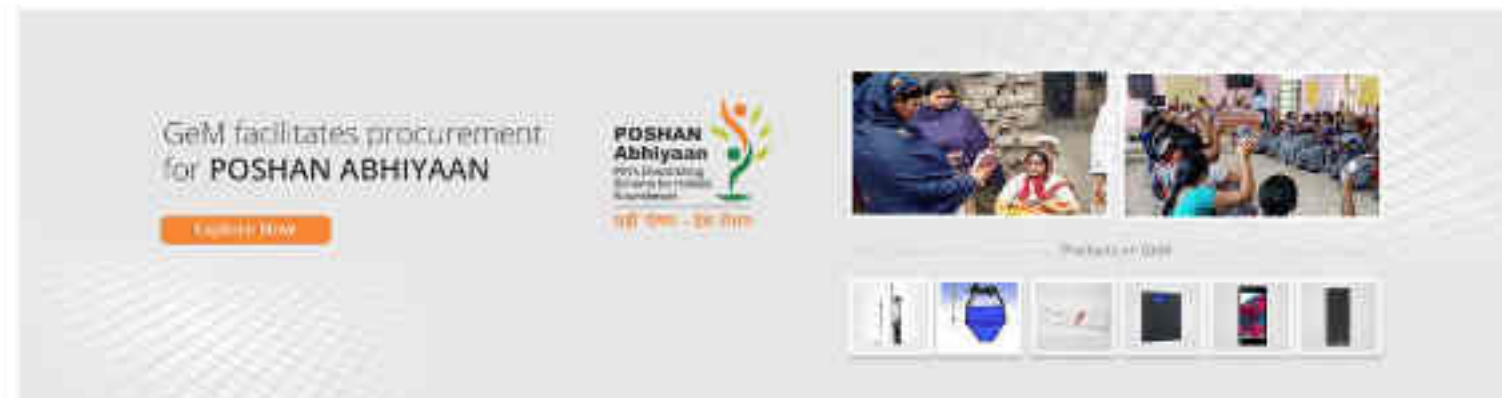

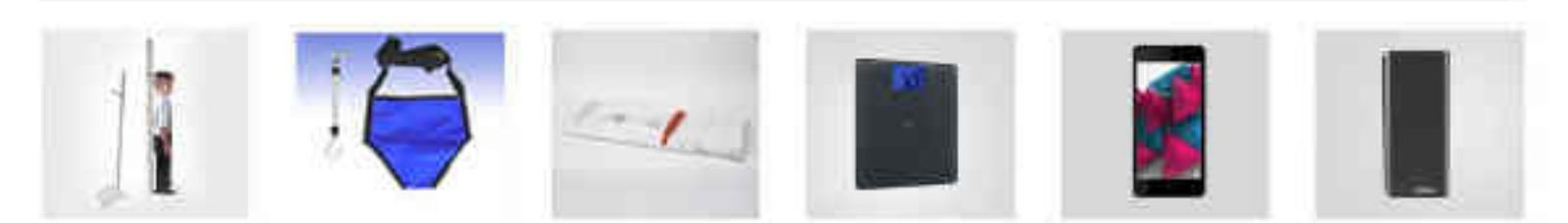

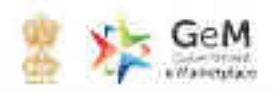

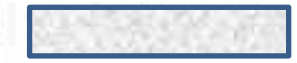

1

Shop By Category

AL Categories

40

NOTHEICATIONS

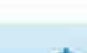

Shopping Cart

GeM facilitates procurement for POSHAN ABHIYAAN

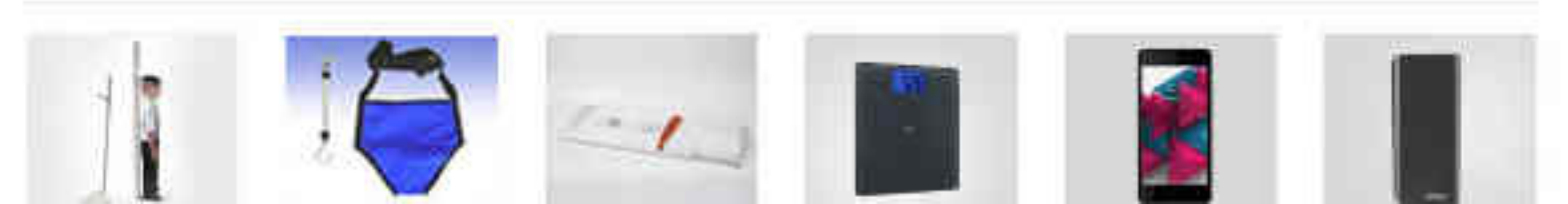

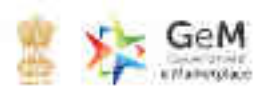

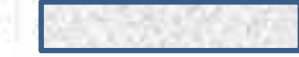

| Derimpe Moltification Face   Lapope Amore Amore Automation   All of the Appending Machines Unity Venicles   Intrase All Categories Services Anistance                                                                                                    |  |
|----------------------------------------------------------------------------------------------------|--|
| er kreis Fanderen Fander<br>An an Greis Anderen Begein breideling Macrimen Unitry Verbiten<br>Intrase All Labergores Somers Programms Anisolarus                                                                                                    |  |
| All in Cine Aspentificating Marcines Unitry Venifications Aspentificating Marcines Aspentificating Properties Aspentificating Marcines                                                                                                    |  |
| nonse Al-Labragones Service Projections Arrindamic                                                                                                    |  |
|                                                                                                    |  |
| Office Supplies Appliances Furniture                                                                                                    |  |
| royate All Products Recovery Feedback Recovery Recovery Recovery Recovery                                                                                                    |  |
| Gelifier- Ar Condicioner Office Dhilts                                                                                                    |  |
| Primer of Photo Capitol Toper Online LPS Steel Annual                                                                                                    |  |
| Specializer Vehicles Softwares Two Wheelm                                                                                                    |  |
| Harmon to Thinks Provide Antonio Antonio Anton |  |
| Collector + The United States                                                                                                    |  |

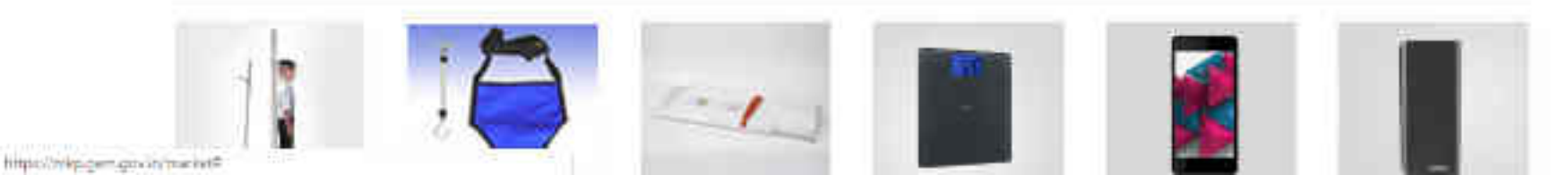

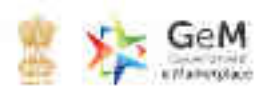

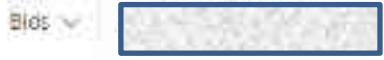

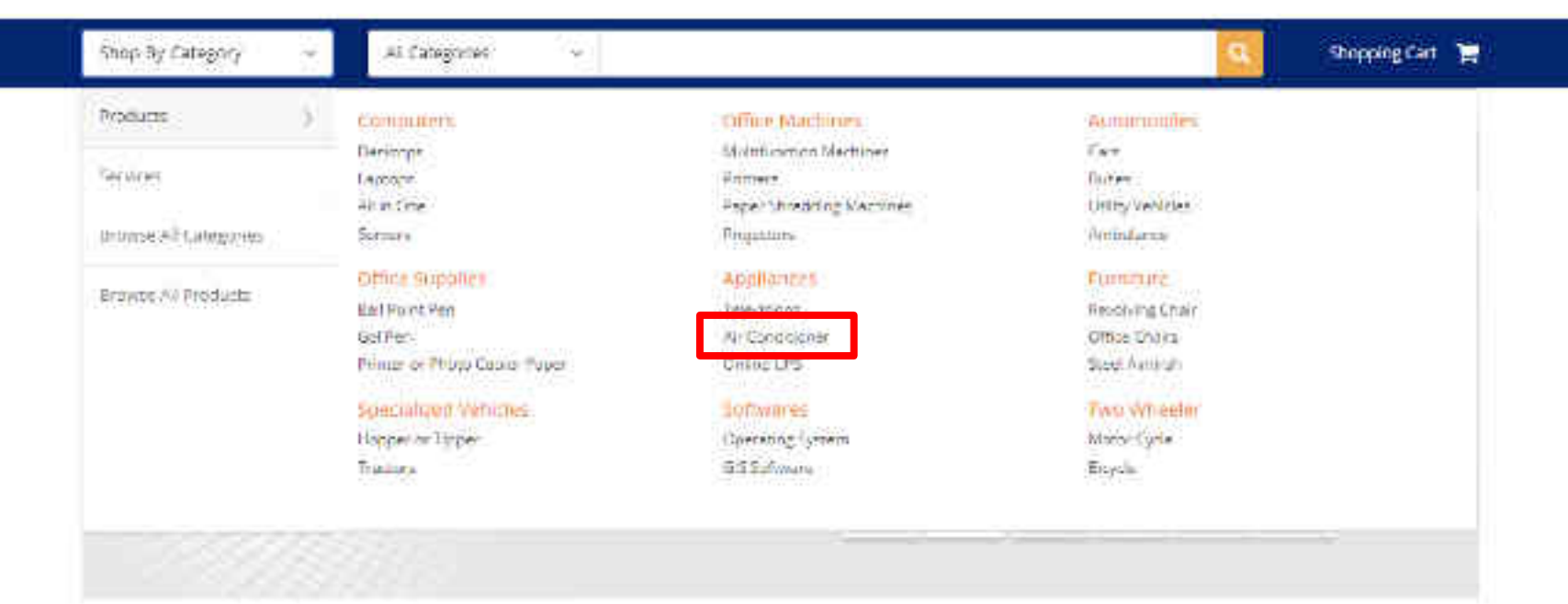

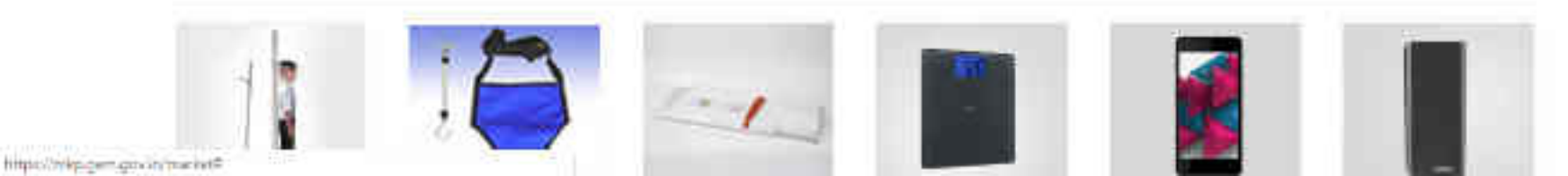

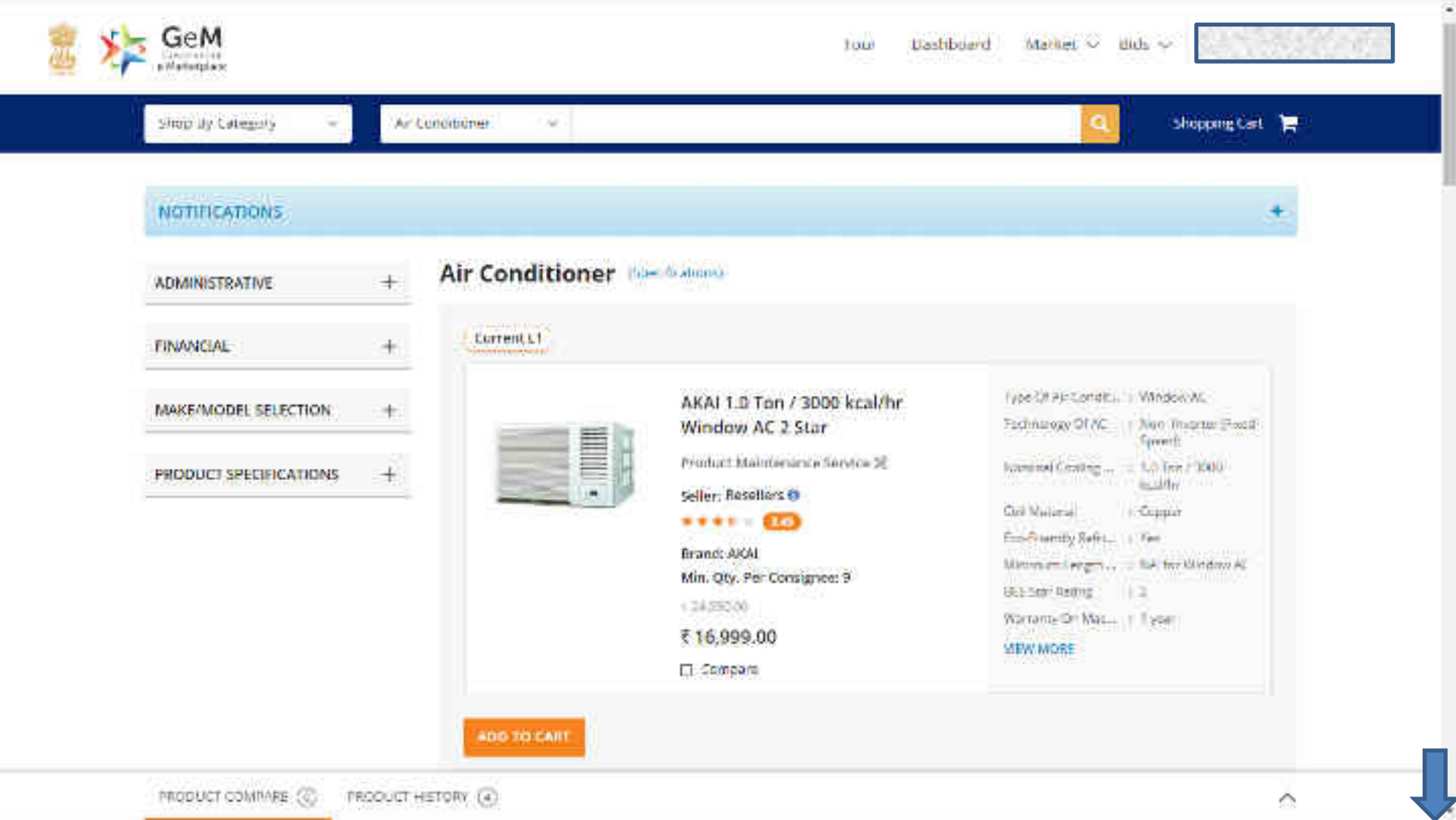

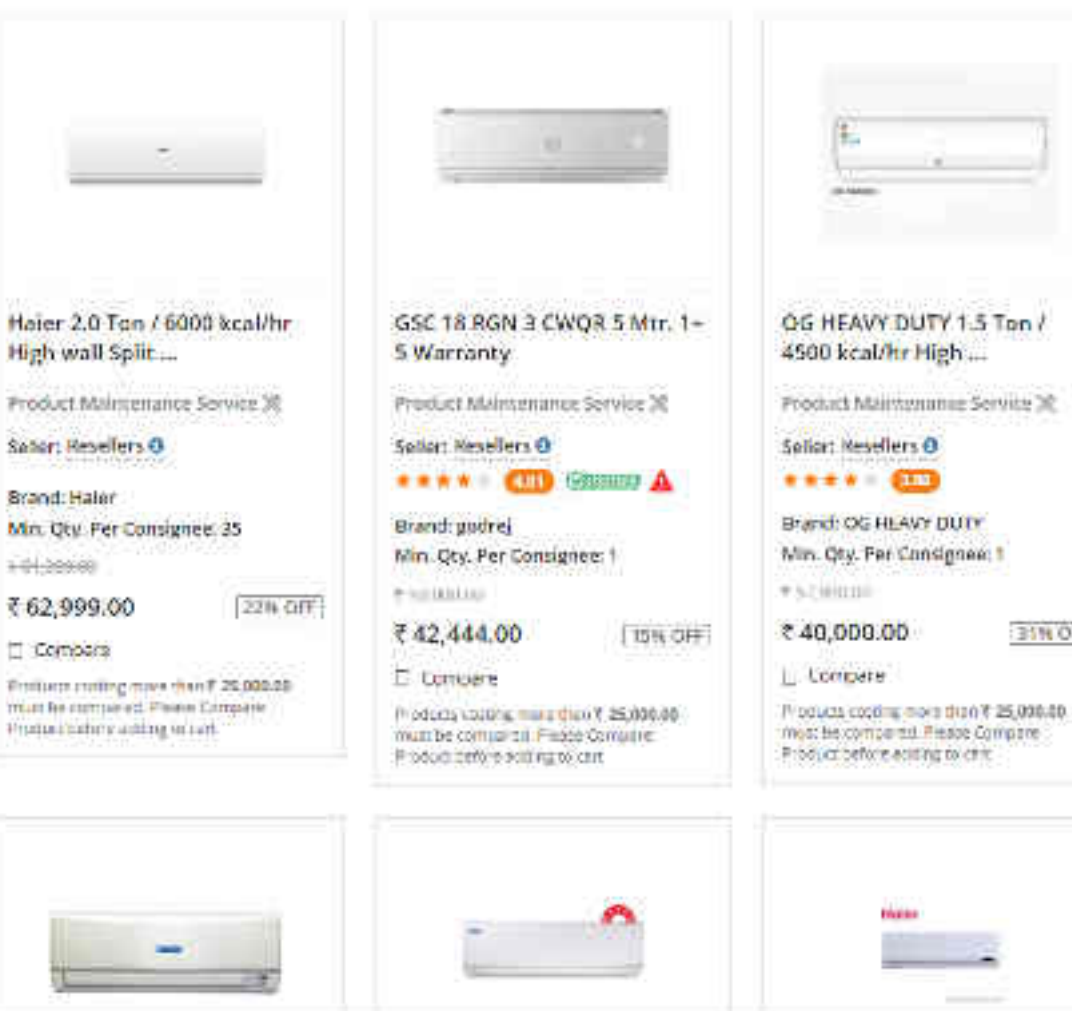

31N OFF

 $\sim$ 

| ADMINISTRATIVE       | :+: | Air Con    | ditioner 🗈 | sec fraitransy.                                                                                                    |                                                                                                    |                                                                                                    |             |
|----------------------|-----|------------|------------|----------------------------------------------------------------------------------------------------|----------------------------------------------------------------------------------------------------|----------------------------------------------------------------------------------------------------|-------------|
| FINANCIAL            | +   | Curren     | <b>11</b>  |                                                                                                    |                                                                                                    |                                                                                                    |             |
| MAKE/MODEL SELECTION | +   | ALC: N     |            | AKAI 1.0 Ton / 3000 kcal/hr<br>Window AC 2 Star<br>Product Maintenance Service 30<br>Sollor: Resellers ()<br>Sollor: Resellers ()<br>Min. Qty. Por Consignod: 9<br>+ 36 (000)<br>() Compare | Type Of No Condu.<br>Taximatogy Of AC<br>Nonrindi Cosiling<br>Contriversal<br>Lang-Menty Petri,<br>Missiant Length,<br>BEE Sur Round<br>Westing Dr. Mac.<br>With Mont | : Window WC<br>( film: Troughter (For<br>) bore(t)<br>( 1.0 tan / data<br>( all tan / data<br>( coppor<br>) fee<br>( Net<br>( All tan Wordson All<br>( 1<br>) fee<br>( 1<br>) fee | 1<br>1<br>1 |
|                      |     | willing of |            | 5. m. 557. – M.22. +                                                                                                    | 344134                                                                                                    | Best Maton                                                                                                    | 17          |

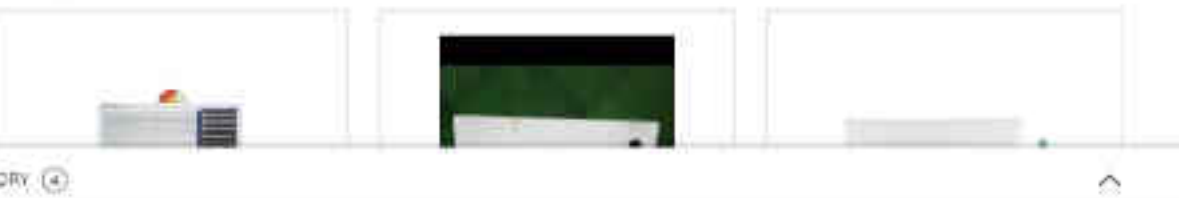

-

#### ADMINISTRATIVE

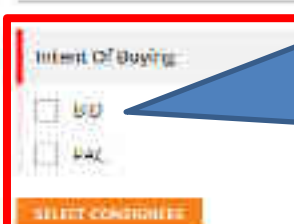

Choose if objective is to go for BID (ONLY BID). On choosing the option you will be able to browse through all products in the market without any restriction. Moreover, you can edit/add quantities & consignees while creating bid. Hence you can start with single consignee and single quantity.

Please Note : Incase Buyer selects Bid/RA as intent of Buying, then they will be asked to select a value for all Golden Parameters in the category

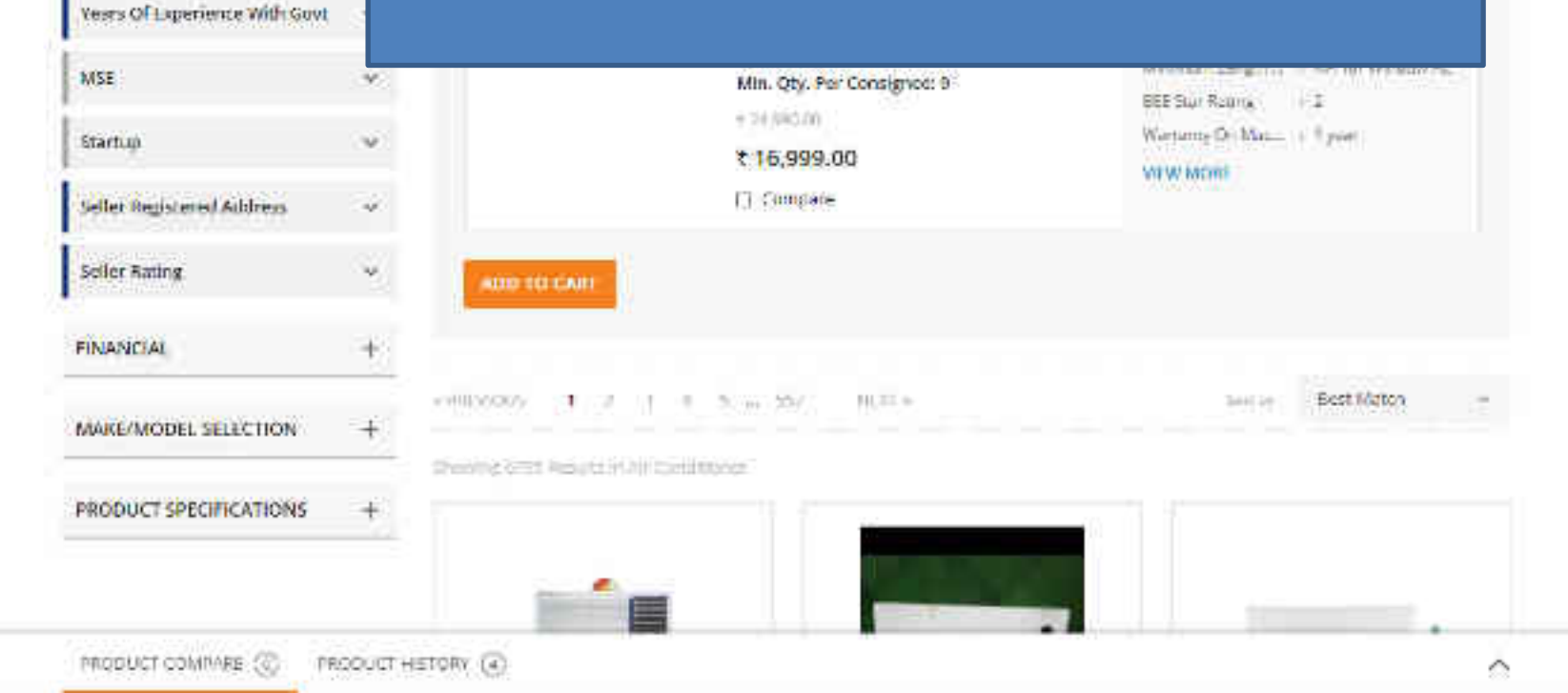

Air Conditioner

#### ADMINISTRATIVE

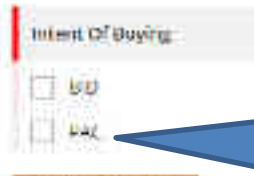

Choose PAC buying If you want to buy any specific OEM's product. PAC buying needs specific approval of competent authority and bid submissions will be only for the selected make and model. Multiple make and model selection is not allowed at the same time.

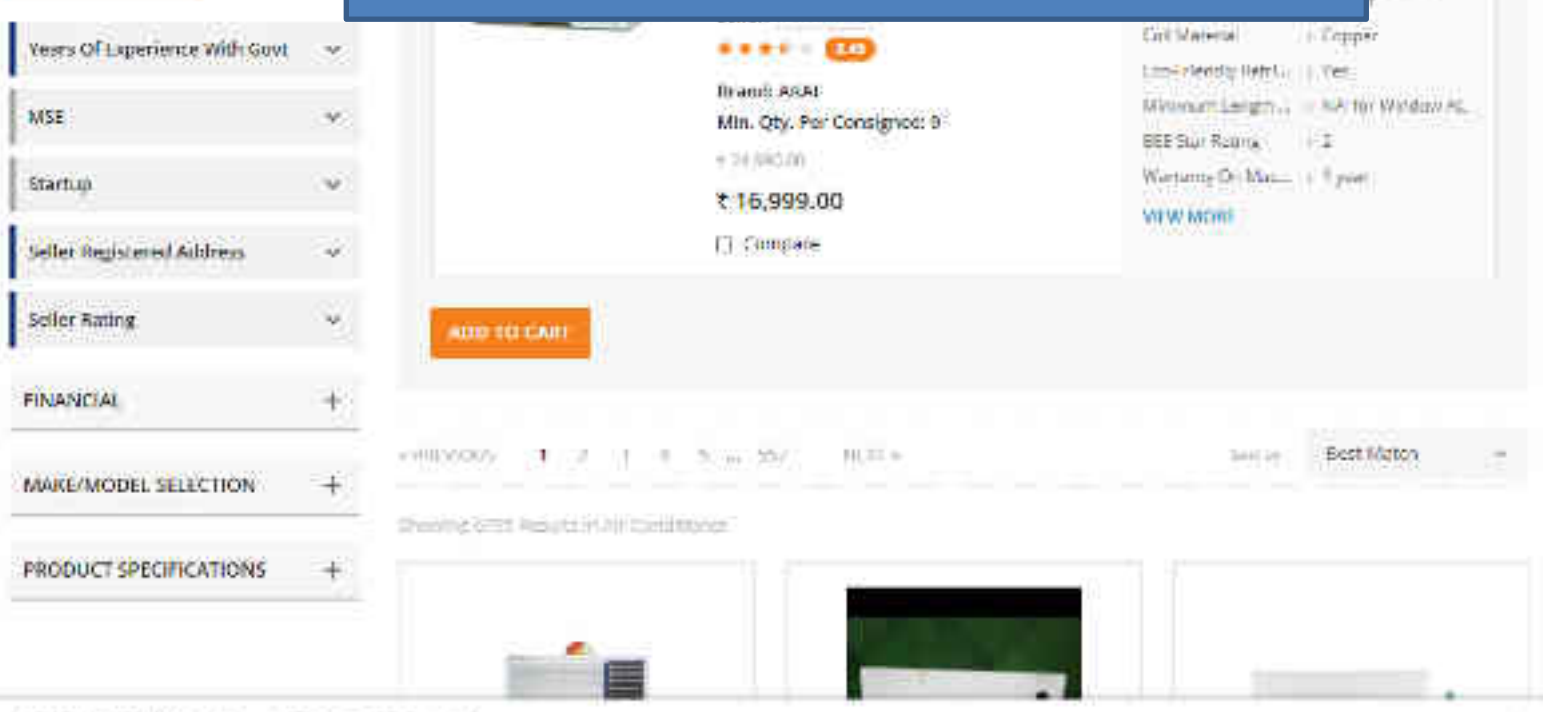

 $\sim$ 

\$X63

17 200

Courter Scool

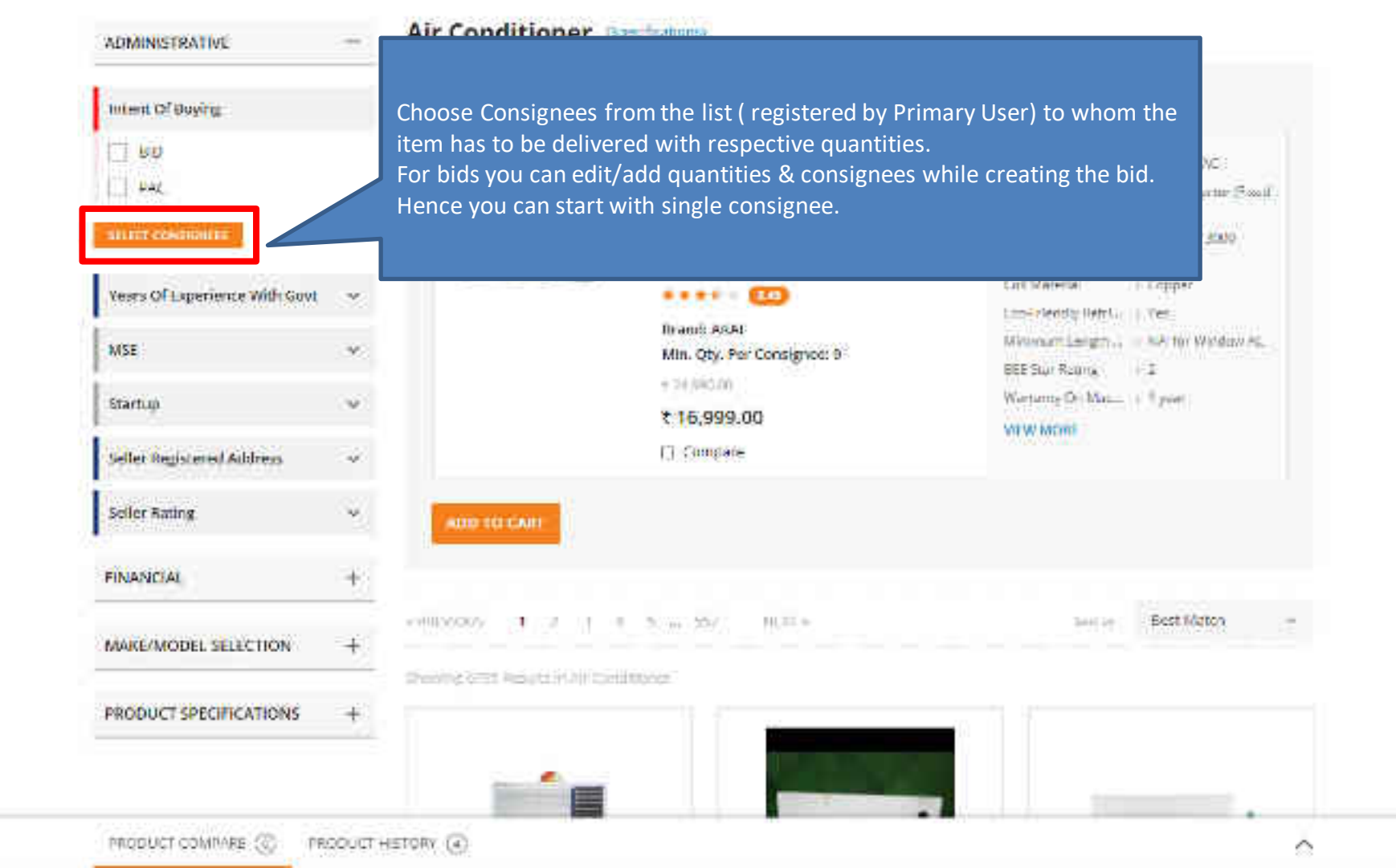

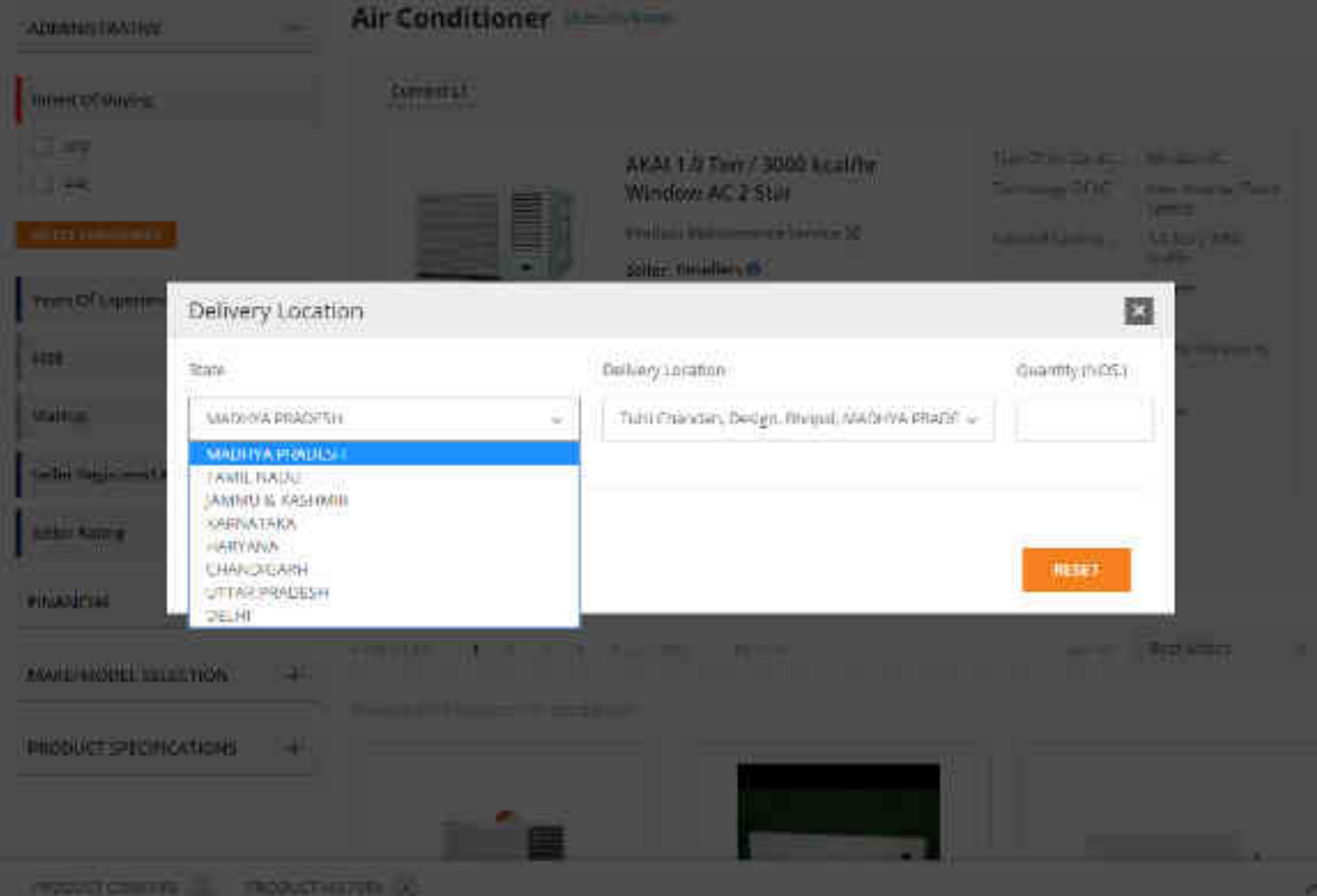

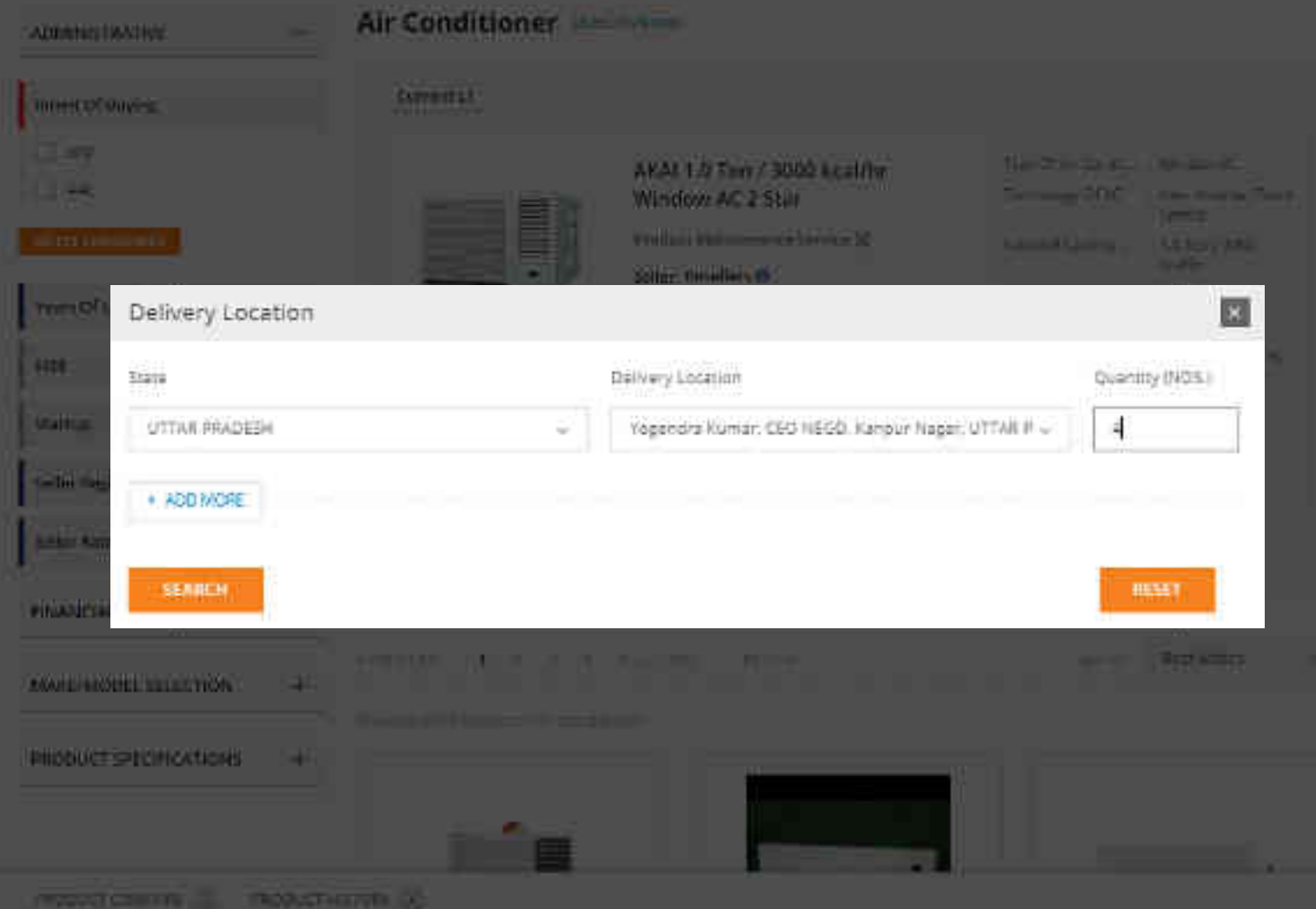

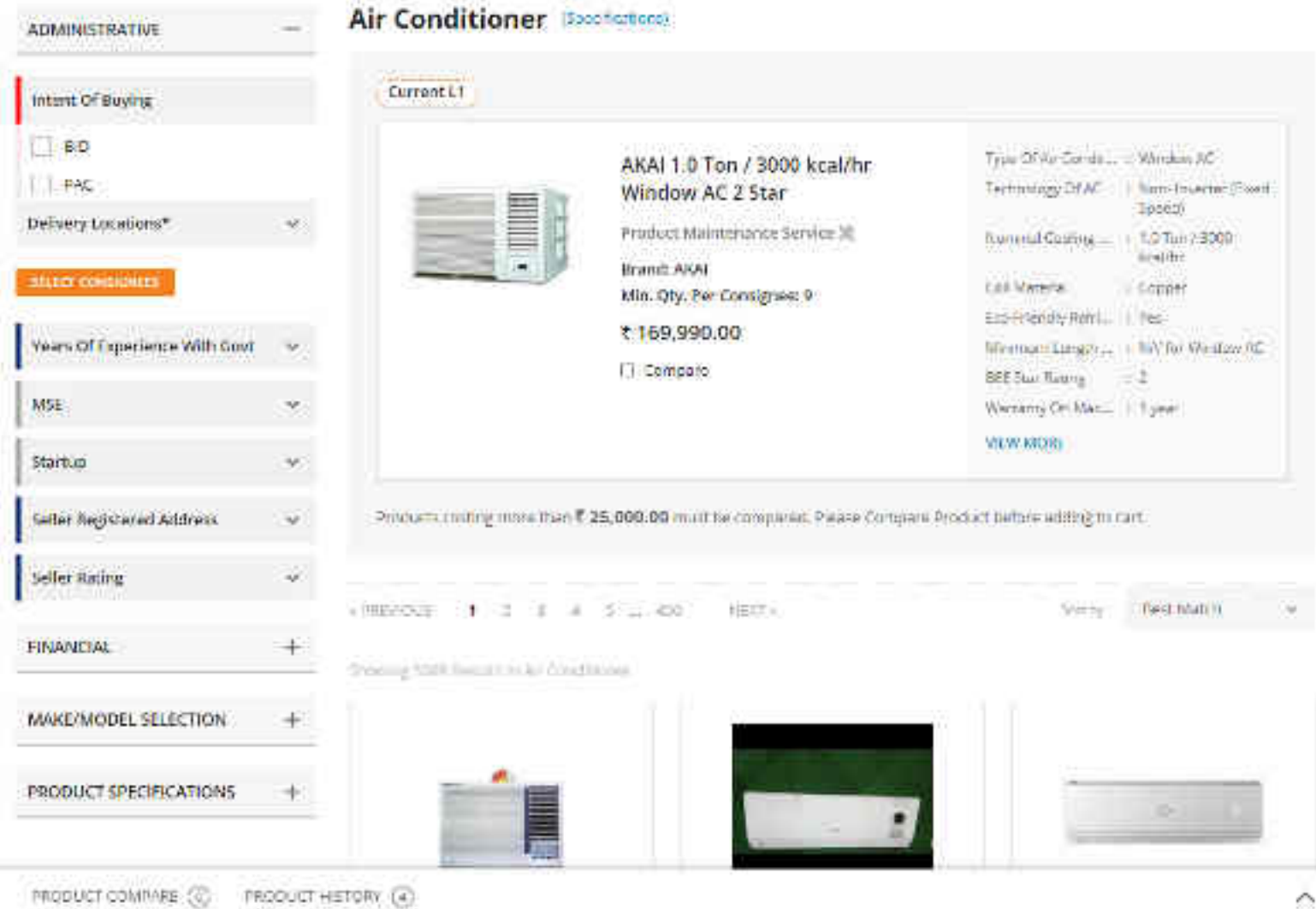

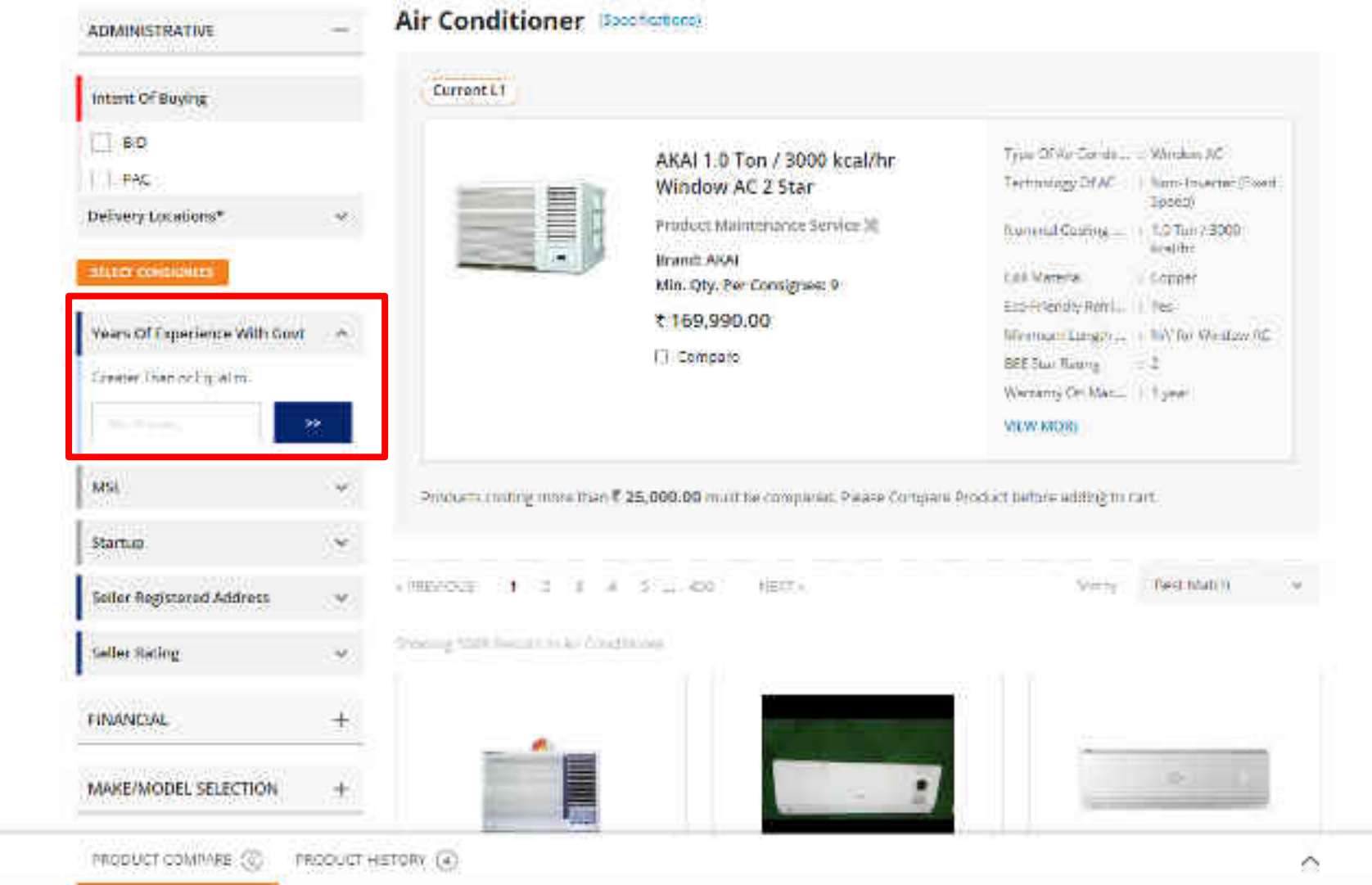

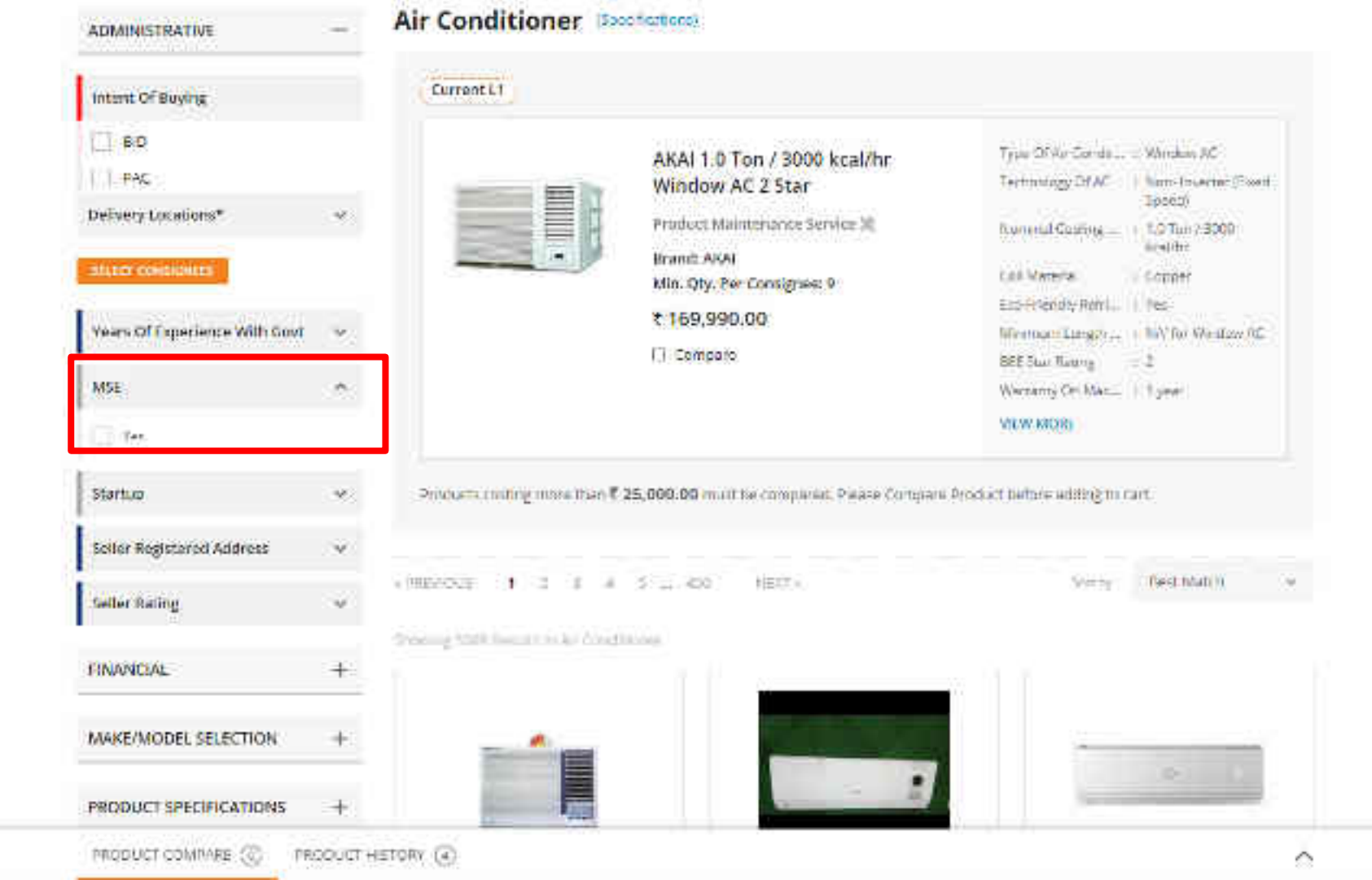

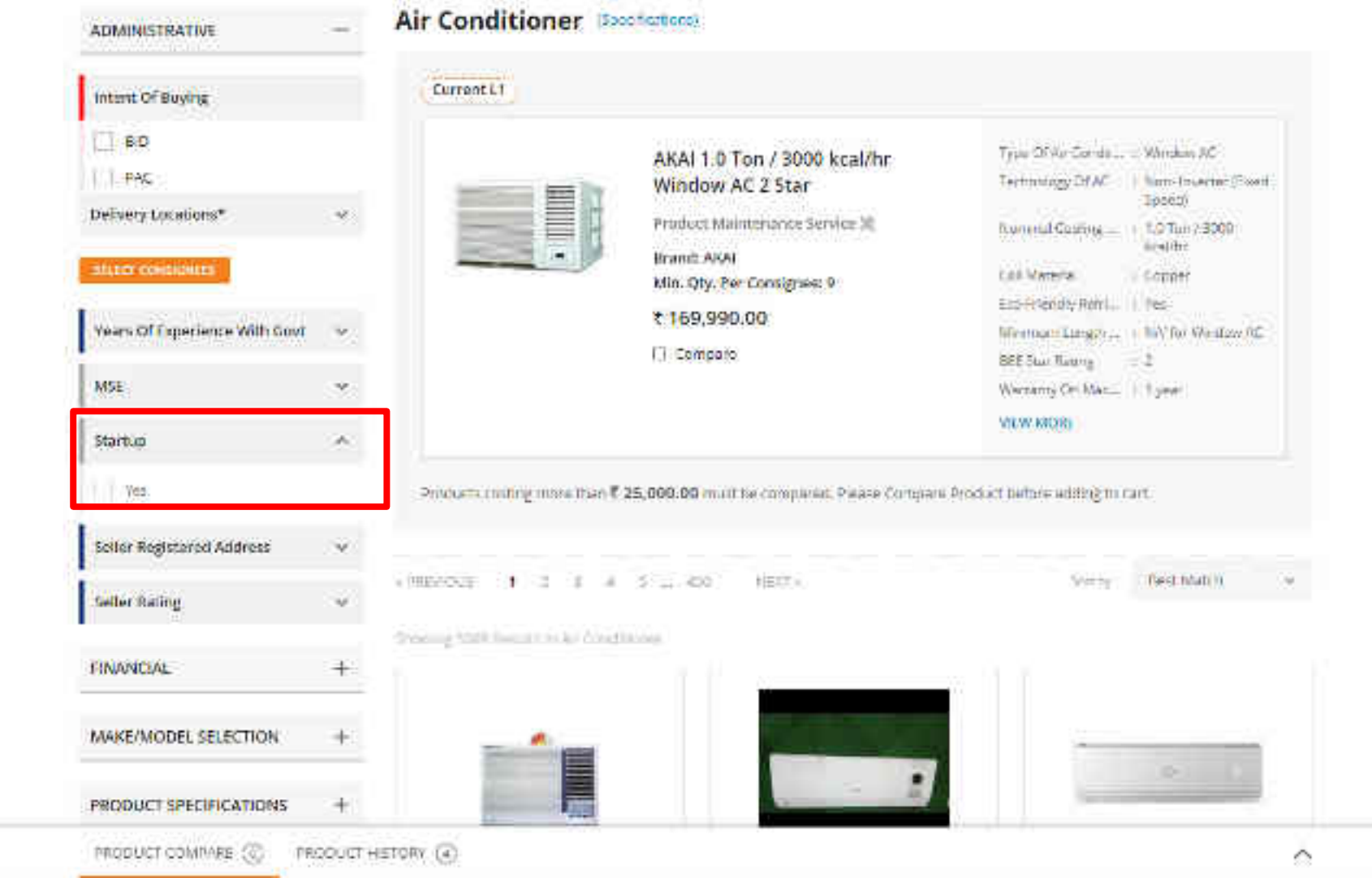

| 1760   | Upto Fis | e locations can be searched us         | ing                           |                                      |
|--------|----------|----------------------------------------|-------------------------------|--------------------------------------|
| 16001  | Seller R | egistered Address filter. This Filt    | ner HUIII w                   | Best Match                           |
| 10307  | doesn't  | Impact L1 product.                     |                               |                                      |
| 100003 |          |                                        |                               |                                      |
| 10004  | -+-      |                                        |                               |                                      |
| 100001 |          |                                        |                               |                                      |
| 10001  | 0.925    |                                        |                               |                                      |
| 10007  | T)       |                                        |                               |                                      |
| 80021  |          |                                        |                               |                                      |
| 10000  | +        |                                        |                               |                                      |
| 10010  |          |                                        |                               |                                      |
|        |          |                                        |                               |                                      |
|        |          | LLOYD 1.5 Ton / 4500 kcal/hr           | ONIDA 2.0 Ton / 6000 kcal/hr  | GSC 18 RGN 3 CWQR 5 Mir.             |
|        |          | Window AC 3 Star                       | High wall Split               | 5 Warranty                           |
|        |          | Product Milmunance Service 38          | Procest Maintanance Service 🐰 | Product Maintananco Service 💥        |
|        |          | Seller: Revellers O                    | Seller: Reseilers O           | Seller: Sevellers O                  |
|        |          | ····                                   | ***** (III) 9/00007 A         | ***** CD Street A                    |
|        |          | Brand: LLOYD                           | Brand ONIDA                   | Brand: sedral                        |
|        |          | Min. Qty. Fer Comignee 1               | Min. Qly. Pet Consignee: 1    | Min. Qty. Per Consignee: 1           |
|        |          | 7 299 980 00                           | 7 658 990 00                  | 2 424 440.00                         |
|        |          | In Walkshill                           | H Preservices                 | H Mancola I                          |
|        |          |                                        | E CORONA                      |                                      |
|        |          | Products contrag mines man # 29,000-39 | - DOTELLADATION               | 1000002 100012 mole man 4 32,000 10. |

1

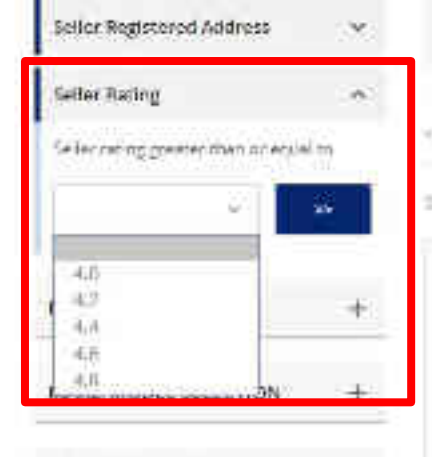

PRODUCT SPECIFICATIONS

Proceeds cotting more than 7 25,000.00 must be compared. Please Compare Product before adding to sart

entering to a second second se

Preving Stati Riburd In Air Centrology

| _  |  | 0     |     | 2  |
|----|--|-------|-----|----|
|    |  | E     |     | 1  |
|    |  |       |     | Ē. |
|    |  | 6.    | -11 | ł. |
| 12 |  | 11.65 | -   | 5  |

LLOYD 1.5 Ton / 4500 kcal/hr Window AC 3 Star

Product Milmanauce Service 38

Seller: Resellers 0

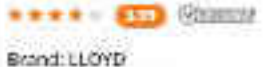

Min. Qty. Fer Consignee 1

7 299,980.00

Compare

Finduits conting mice to an T 20,000-38 mict be compared Plante Compare Product Jeffree entrogrammer

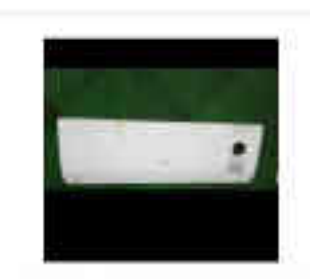

ONIDA 2.0 Ton / 6000 kcal/hr High wall Split ....

Product Maintanance Service 🕅

Seller: Reseller: 0 Second: ONIDA Min. Quy. Pet Consignee: 1

7 658,990.00

E Compare

Products conting more than T 25,006.00 multiple completel Presse Company Product reform entropy can

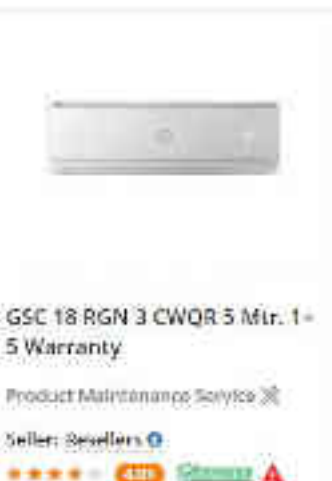

Brand: godiraj Min. Qty. Per Consignee: 1

3 424,440.00

E l'ordoare

Product costing more than 7 (\$2,000-10) mum he control in the Party Company Print of Party entiting to 241

| Sellor Registered Address | - 200 |
|---------------------------|-------|
| Setter Rating             |       |

| FINANCIAL                  | - |
|----------------------------|---|
| Annual Turn Over T         | - |
| Greater I had or Lipuel to |   |
|                            | * |
| MAKE/MODEL SELECTION       | + |
| PRODUCT SPECIFICATIONS     | - |

Procues cotting more than 7 25,000.00 must be compared. Please Compare Product before adding to sart

entrances and the second second secon

Proving State REGISTER AV CREEKUND

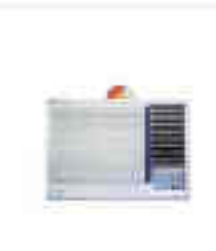

LLOYD 1.5 Ton / 4500 kcal/hr Window AC 3 Star

Predoct Milminance Service 38

Sellen Resellers () Stand: LLOYD Min. Qty. Per Consignee: 1

7 299,980.00

Compare

Finduits costing mice to an T 25,000-38 multility compared Plansk Compare Product Serve entrogrammer

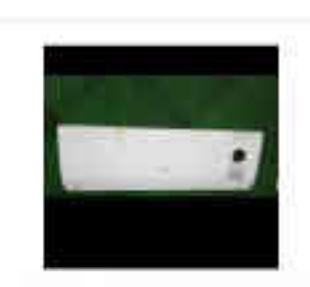

ONIDA 2.0 Ton / 6000 kcal/hr High wall Split ....

Product Maintanance Service 🕅

Seller: Resellers 0 Stant: ONIDA Min. Qty. Per Consignee: 1 7 658,990.00

E Compare

Products conting more than T 25,006.00 must be compared. Presse Compare Product before entropy or car

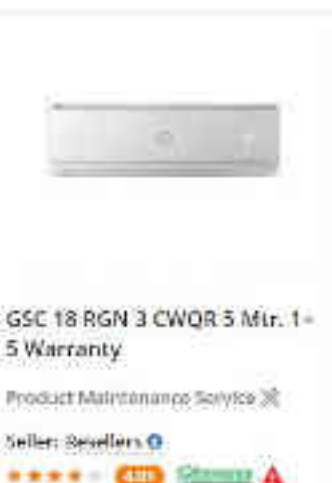

Brand: godroj Min. Qty. Per Consignee: 1

3 424,440.00

E l'omoare

Product costing more than 7 (\$2,000-10) mum he control in the Party Company Print of Party entiting to 241

0

| Seller Registered Address | - 199 |
|---------------------------|-------|
| Seller Rating             |       |
| FINANCIAL                 | +     |

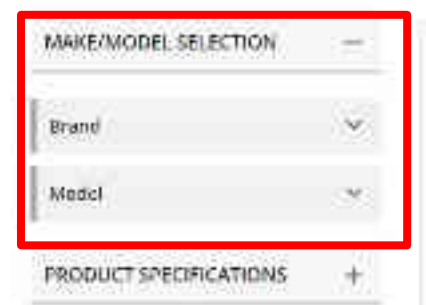

Procues cotting more than 7 25,000.00 must be compared. Please Compare Product before adding to sart

e PREVICED 1 2 1 8 5 m PRO HERE S BORNES

Wherstall Result in the Creation of

| -   | _ | • | _ | -  |
|-----|---|---|---|----|
|     |   |   |   | =  |
|     |   |   |   | =  |
| 10  |   |   |   |    |
| 100 |   |   |   | ш, |

LLOYD 1.5 Ton / 4500 kcal/hr Window AC 3 Star

Product Milmanauce Service 38

føllen Resellers O

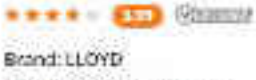

Min. Qty. Fer Consignee: 1

7 299,980.00

Compare

Finduits costing mice to an T 20,000-38 multility compared Plansk Compare Product Serve entrogrammer

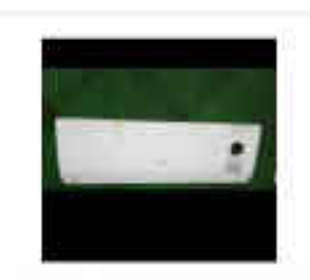

ONIDA 2.0 Ton / 6000 kcal/hr High wall Split ...

Product Maintenance Service 🕅

Seller: Resellers () Stant: ONIDA Min. Qvy. Pet Consignee: 1

7 658,990.00

E Compare

Products conting more than T 25,006.00 multiple completel Presse Company Product reform entropy can

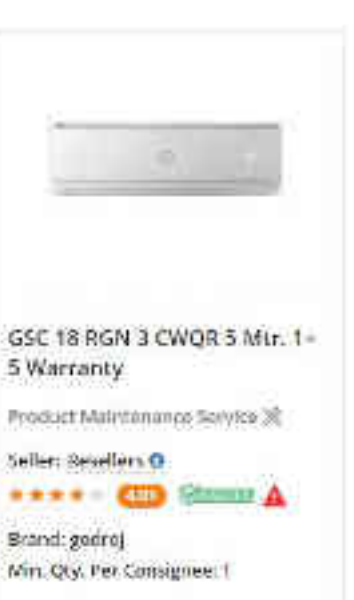

3 424,440.00

E l'omoare

Product costing more than 7 35,000-10 mum he control in the Product Company Printing Petrole enting to 241

0

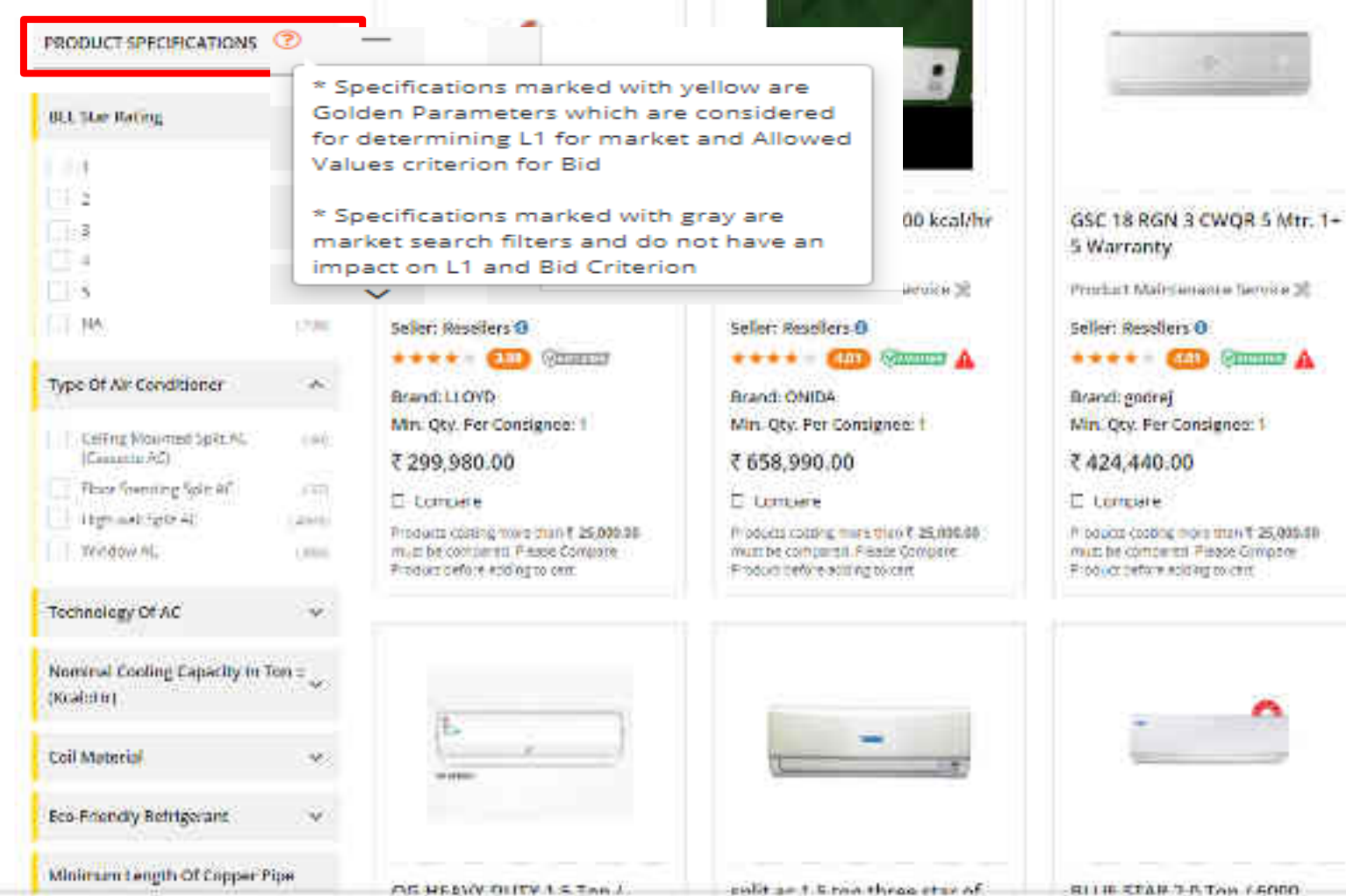

BILLIE STAR 7-B TAN / 6000

PRODUCT COMPARE (C) PRODUCT HISTORY (4)

 $\sim$ 

| nammer:source         | <u></u> |                                        |                                                                                                    |                                                                                                    |                                                                                                    |
|-----------------------|---------|----------------------------------------|----------------------------------------------------------------------------------------------------|----------------------------------------------------------------------------------------------------|----------------------------------------------------------------------------------------------------|
| FINANCIAL             | +       | Type of AF contribution ( microsoft a) | Training with managements that a                                                                                                    |                                                                                                    |                                                                                                    |
| AAKE/MODEL SELECTION  | ÷       | Current11                              |                                                                                                    |                                                                                                    |                                                                                                    |
| RODUCT SPECIFICATIONS | +       |                                        | LOYD 1.0 Ton / 3000 kcal/hr<br>lindow AC 3 Star<br>oduct Maintenance Service 18<br>and: LLOYD<br>in. Qly. Per Consigner: 1<br>213,500,00<br>Compare | Type Of Air Country,<br>Vectoring Of AC<br>Human Country,<br>Colt Materia<br>Eur Procedy Rolling<br>Memory Langitus<br>Diff from Remo<br>Westerny Cr. Mer.,<br>Westerny Cr. Mer.,<br>Westerny Cr. Mer., | ) Whendow AC<br>+ How the Statistic<br>Spool<br>+ 1,0 Too / 3000<br>with/for<br>+ Copper<br>+ No.<br>+ No.<br>+ |
|                       |         | Public studies one than \$25,00        | 0.00 must be compared. Please Columns H                                                                                                    | od at before acting (b)<br>Norm                                                                                                    | art<br>Gest Malit -                                                                                                    |
|                       |         | Strong to two lines of providences     |                                                                                                    |                                                                                                    |                                                                                                    |

-

| - | Inverter (Variable Speed)  | 123  |
|---|----------------------------|------|
|   | Non-Inverter (Fixed Speed) | 1038 |

| Nominal Cooling Capacity In To<br>(Kcal::Fir) | ""~ |
|-----------------------------------------------|-----|
| Coll Material                                 | ~   |

Eco-Friendly Refrigerant

ŵ

Minimum Length Of Copper Pipe And Suitable Connecting Electrical Cable For Installation And Commissioning

| Packing Ust                    | 4 |
|--------------------------------|---|
| Any Other Features             |   |
| Warranty On Machine ( A )      |   |
| Warranty On Compressor ( A )   | Y |
| Installation And Commissioning | - |

Ormany S. Persilis Holes Christilluran

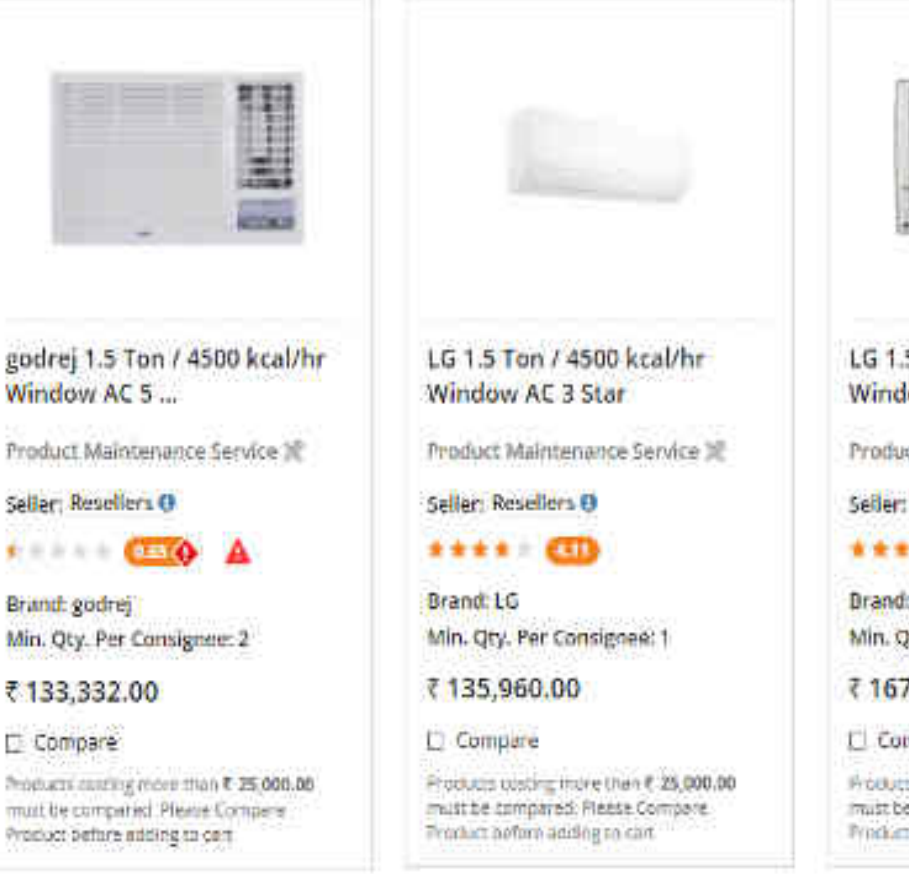

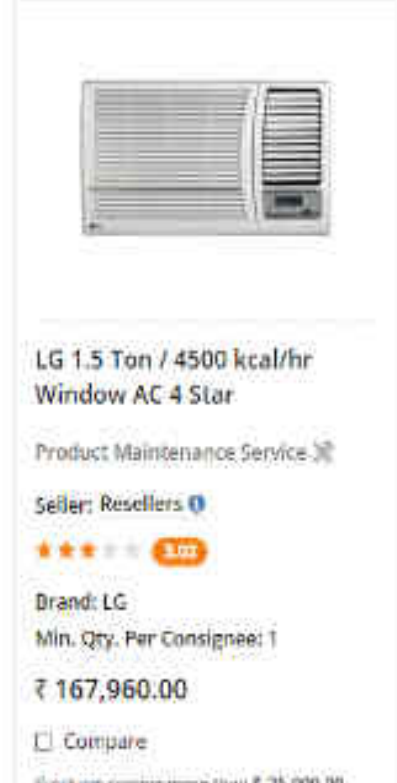

Products conting more than \$ 25,000.00 must be compared. Please Compare Procket boffure and/oe to cart.

Briand: godrej

₹ 133,332.00

C Compare

|                                                                                                    | 1916- | Moning 36 Results in Sin Conditioner                                                                                                    |
|----------------------------------------------------------------------------------------------------|-------|----------------------------------------------------------------------------------------------------|
| Non-Inverter (fixed Speed)                                                                                        | 331   |                                                                                                    |
| Nominal Cooling Capacity In Ton :<br>(Kcat::Hr)                                                                   | *     | 1                                                                                                    |
| Coll Material                                                                                                    | *     |                                                                                                    |
| Eco-Friendly Refrigerant                                                                                          | ~     |                                                                                                    |
| Minimum Length Of Copper Pipe<br>And Suitable Connecting Electrica<br>Cable For Installation And<br>Commissioning | Ļ.    | godrej 1.5 Ton / 4500 kcal/h<br>Window AC 5<br>Product Maintenance Service 3E                                                                                                    |
| Packing List                                                                                                    | *     | Seller: Resellers 0                                                                                                    |
| Any Other Features                                                                                                | ¥     | Brand: godrej<br>Min. Qty. Per Consignee: 2                                                                                                    |
|                                                                                                    |       | C PROVIDE RECEIVED AND A CONSTRUCTION OF A CONSTRUCTION OF A CONST |

Results in Section of 

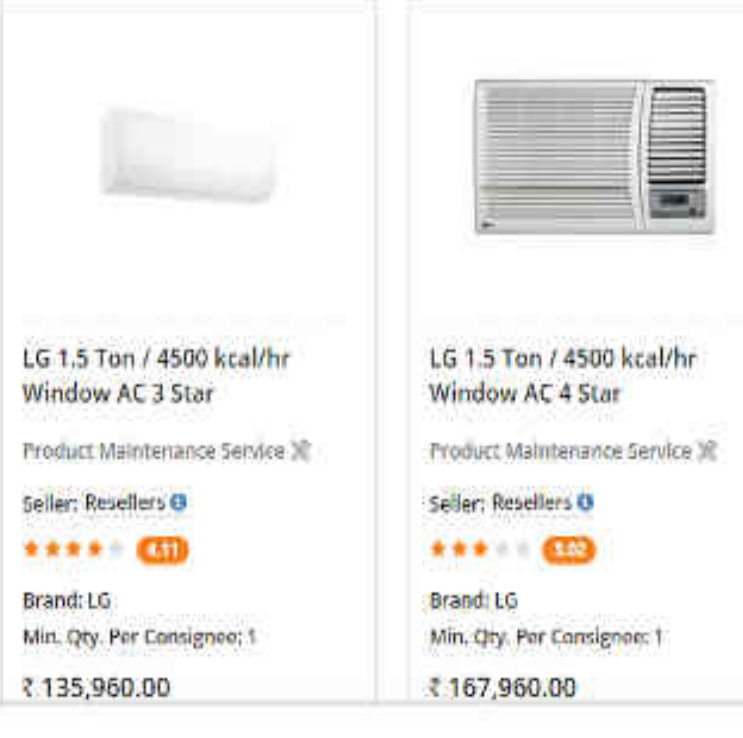

V

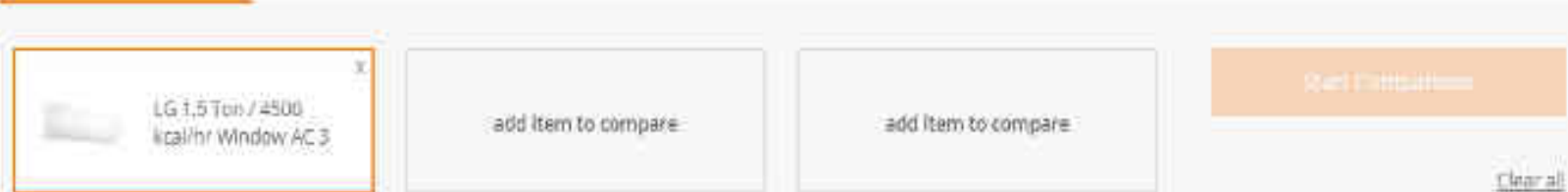

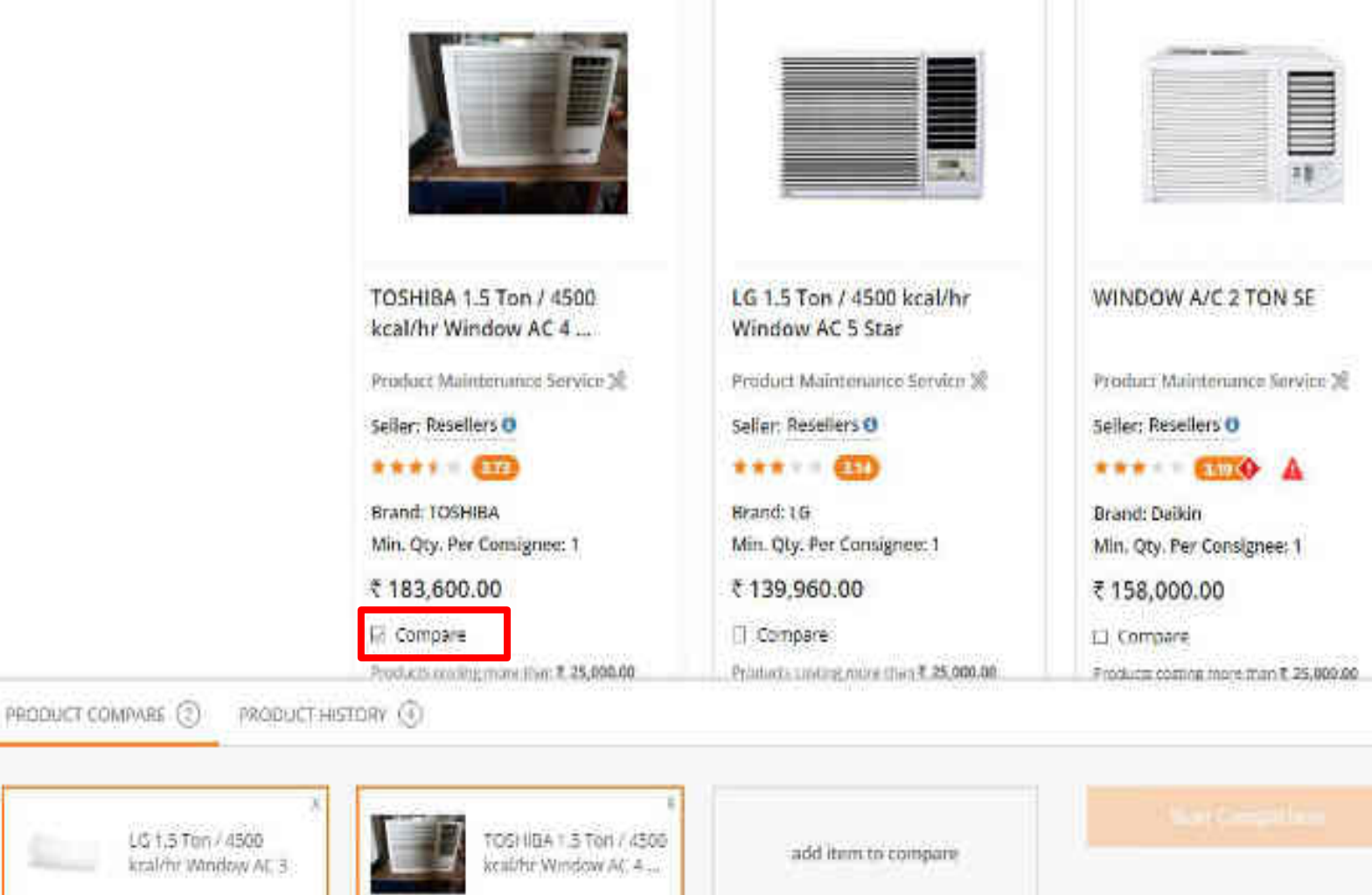

Char all

 $\sim$ 

Hitachi 1.5 Ton / 4500 kcal/hr Window AC 5 ...

Product Maintenance Service 32

Seller: Resellers () \*\*\*\* 6320 A

Brand: Hitachi Min. Oty. Per Consignee: 1

#### ₹140,000.00

Di Compare

Products contragree or then # 25,000.00 must be compared. Plates Compare Product before adding to cart

1.5 Tr Wac with inverter Product Maintenance Service 🗶 Seller: Resellers () \*\*\*\* = (10) Simular Brand: Voltas Min. Qty. Per Consignee: 1 ₹125,600.00 71 Comeare Products conting more than \$ 25,000.00

must be compared. Pease Compare Product notice and log to cart.

LG 1.5 Ton / 4500 kcal/hr Window AC 3 Star

Product Maintenance Service 10

Seller: Resellers 0 \*\*\*\* . .....

Brand: LG Min. Oty. Per Consignee: 1

\$139,992.00

Cl. Compare

Products coding make than 7 25,000.00 multibe compared. Please Comparer Product before adding to care

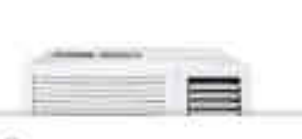

PRODUCT COMPARE (3)

PRODUCT HISTORY (4)

V

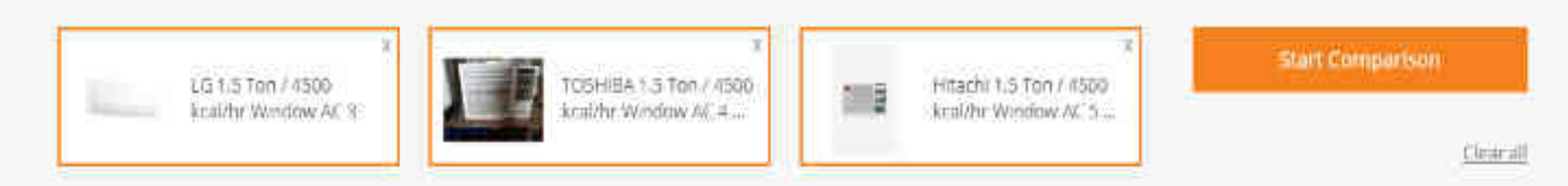

Hitachi 1.5 Ton / 4500 kcal/hr Window AC 5 ...

Product Maintenance Service 30

Seller: Resellers 0

Brand: Hitachi Min. Qty. Per Consignee: 1

₹140,000.00

Compare

Products cooling more than # 25,000.00 must be compared. Plates Compare Product before adding to cart 1.5 Tr Wac with inverter Product Maintenance Service Seller: HaseBars Seller: HaseBars Seller: HaseB

LG 1.5 Ton / 4500 kcal/hr Window AC 3 Star

Product Maintenance Service 🕷

Seller: Rosellers ()

Brand: LG Min. Qty. Per Consignee: 1

₹139,992.00

L Compare

Products conting more than 7 25,000.00 matche compared. Preste Compare Product before adding to cert

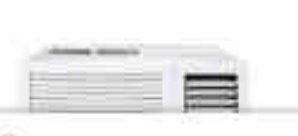

PRODUCT COMPARE (3)

PHODUCT HISTORY

V

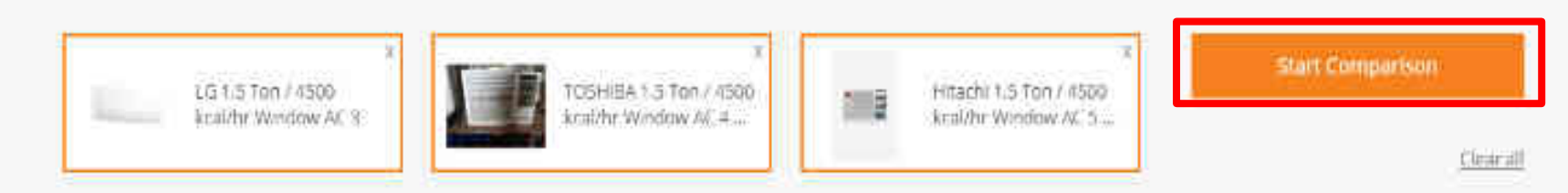

## Product Category : Air Conditioner

Buyer Selected Golden Filter(s)

Type of Air conditioner Technology of AC

## COMPARE PRODUCTS

: Window AC Hinverter (Variable Speed)

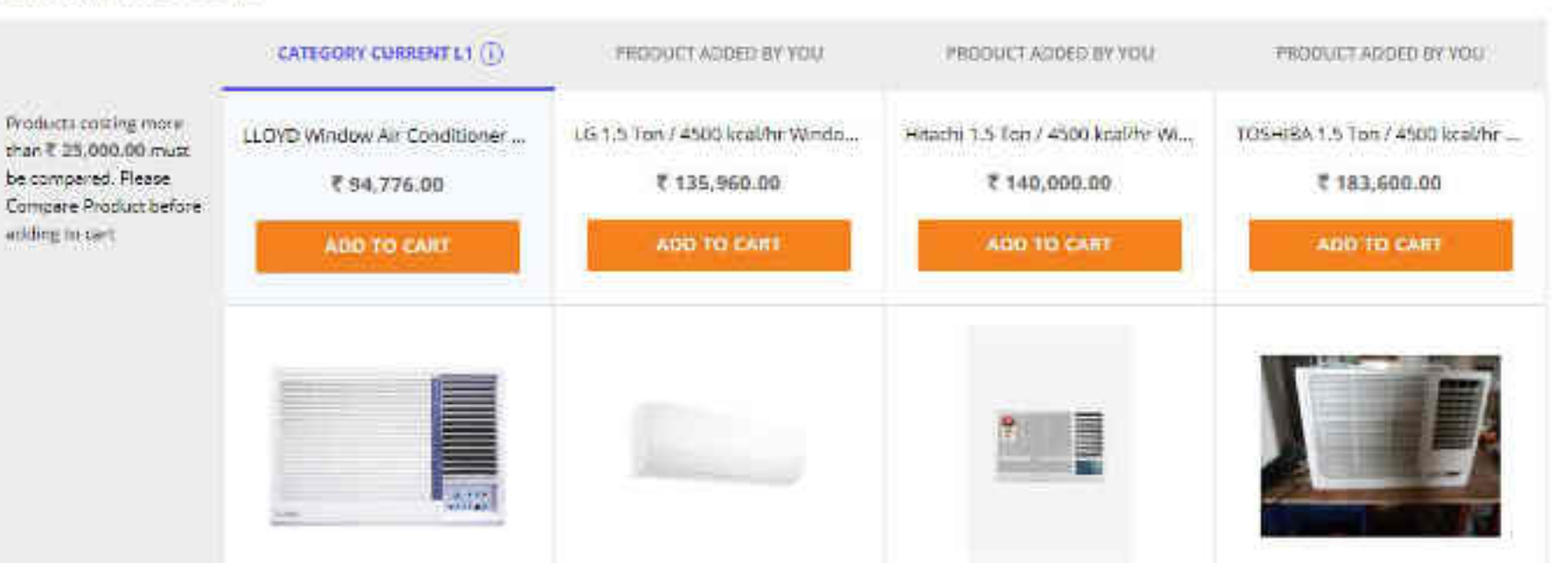

CAPACITY / GENERIC

| Minimum length of<br>copper pipe and<br>suitable connecting<br>electrical cable for<br>installation and<br>commissioning | NA: for Window AC                                                                            | 3 mètre                                                                                       | NA: for Window AC                   | NA: for Window AC                         |
|----------------------------------------------------------------------------------------------------|----------------------------------------------------------------------------------------------|-----------------------------------------------------------------------------------------------|-------------------------------------|-------------------------------------------|
| Nominal cooling<br>capacity in Ton /<br>(kcal/hr)                                                                        | 1.0 Tan / 3000 kcsl/hr                                                                       | 1.5 Ton / 4538 kcel/hr                                                                        | 1.5 Ton / 4588 kcel/br              | 1.5 Tan / 4500 kcal/hr                    |
| Any other Features                                                                                                    | TWO WAY SWING                                                                                | MONSOON COMPORT                                                                               | with Remote 2018 Madel              | NA                                        |
| Technology of AC                                                                                                    | Inverter (Variable Speed)                                                                    | Inverter (Variable Speed)                                                                     | Inverter (Variable Speed)           | Inverter (Variable Spires)                |
| Eco-friendly refrigerant                                                                                                 | Yes                                                                                          | Yes                                                                                           | Yes                                 | Yes                                       |
| Type of Air conditioner                                                                                                  | Window 8C                                                                                    | Window AC                                                                                     | Window AC                           | Window AC                                 |
| Coll Material                                                                                                    | Alominium                                                                                    | Copper                                                                                        | Copper                              | Alumnice                                  |
| Pecking Ust                                                                                                    | NORMAL                                                                                       | REMOTE                                                                                        | 1 UNITE                             | REMOTE CONTROL                            |
| INSTALLATION                                                                                                    |                                                                                              |                                                                                               |                                     |                                           |
| Installation and<br>commissioning                                                                                        | Installation and Commissioning at<br>Extra Costas offered by the seller<br>seperately on GeM | Installation and Commissioning at<br>Extra Cost as offered by the seller<br>seperately on GeM | With Installation and Commissioning | Without Installation and<br>Commissioning |

|                                                                                                    | CATEGORY CURRENT L1                         | PRODUCT ADDED BY YOU                             | PRODUCT ADDED BY YOU                              | PRODUCT ADDED BY YOU                           |
|----------------------------------------------------------------------------------------------------|---------------------------------------------|--------------------------------------------------|---------------------------------------------------|------------------------------------------------|
| Products costing more<br>than ₹ 25,000,00 must<br>be compared. Please<br>Compare Product before<br>adding to cart | LLOYD Window Air Conditioner<br>₹ 94,776,00 | LIS 1.5 Ton / 4500 kcal/hr Windo<br>₹ 135,960.00 | Hitachi 1.5 Ton / 4500 kcal/hr Wi<br>₹ 140,000.00 | TOSHIBA 1,5 Ton / 4500 kcal/hr<br>₹ 183,600.00 |
|                                                                                                    | ADD TO CART                                 | ADD TO CART                                      | ADD TO CART                                       | ADD TO CART                                    |
| WARBANTY                                                                                                    |                                             |                                                  |                                                   |                                                |
| Warranty on Machine                                                                                               | 1 year                                      | 1 year                                           | 1 year                                            | Syear                                          |
| Warranty on<br>Compressor                                                                                         | 5 year                                      | Bynar                                            | 10 year                                           | Synnr                                          |
| CONFORMITY / CERTIFICAT                                                                                           | ON                                          |                                                  |                                                   |                                                |
| Conformity to Indian<br>Standard                                                                                  | IS 1391 latest                              | 15 1.391 latert                                  | IS 1391 latest                                    | 15 1 391 letest                                |
| BEE Star Rating                                                                                                   | 3                                           | B                                                | 5                                                 | *                                              |
|                                                                                                    |                                             |                                                  |                                                   |                                                |
| Kindly Note:<br>- Buyers can buy L1 producers                                                                     | ct through Direct Purchase procurement      | mode for order value upto 8s 5,00,000 a          | nd for value more than Rs 5,00,000, buye          | rs can proceed through Bid/RA                  |

- Products other than L1 costing above Rs 25,000 can only be bought through Bid/RA procurement mode.

|                                              | CHINERY CHINERILY           |                                   | PHOOLOGE HOULD DECIDE        |                          |
|----------------------------------------------|-----------------------------|-----------------------------------|------------------------------|--------------------------|
| Fourth control root                          | Libri villos ar contriorar- | 12 1 576n / 2550 kt 8 17 Million. | Htable : 57cm/3505 x0400 - M | 105-14 (316) (450 kum) - |
| eranių 23.400.001-suot<br>karatorinis Piesse | C 54.774.00                 | € 335(H60)00                      | T180(000:00)                 | €181(691.00 )            |
| Company Production                           |                             | all quart                         |                              |                          |
| Version .                                    |                             |                                   |                              |                          |
| Woowey or Marking                            | 1 <sub>910</sub>            | life:                             | 1                            | dym-                     |
| Werrung ce<br>Commence                       | See.                        | Intent Of Buying                  | 15 terrer                    | 9)#:                     |
| KONCOMIN (OMDERAD                            | 00                          |                                   |                              |                          |
| Conference (activities )<br>Member           | 16.3303 Meet 1              | DRECT PURCHASE                    |                              | 55897 wiel.              |
| CEE Sear Paring                              | i.                          | ŧ                                 | 5                            | *                        |

## weby ford

- Superior by Missolan Annual Dress Parches processes and more the only rate to 500.000 and to recent the \$15,00.000 cover on proceed through Baldes and the recent to 500.000 cover on proceed through Baldes and the recent to 500.000 cover on proceed through Baldes

Annual arts other than 17 county shows Ro23,000 can very be has get its eagle 00278 procurement reads.

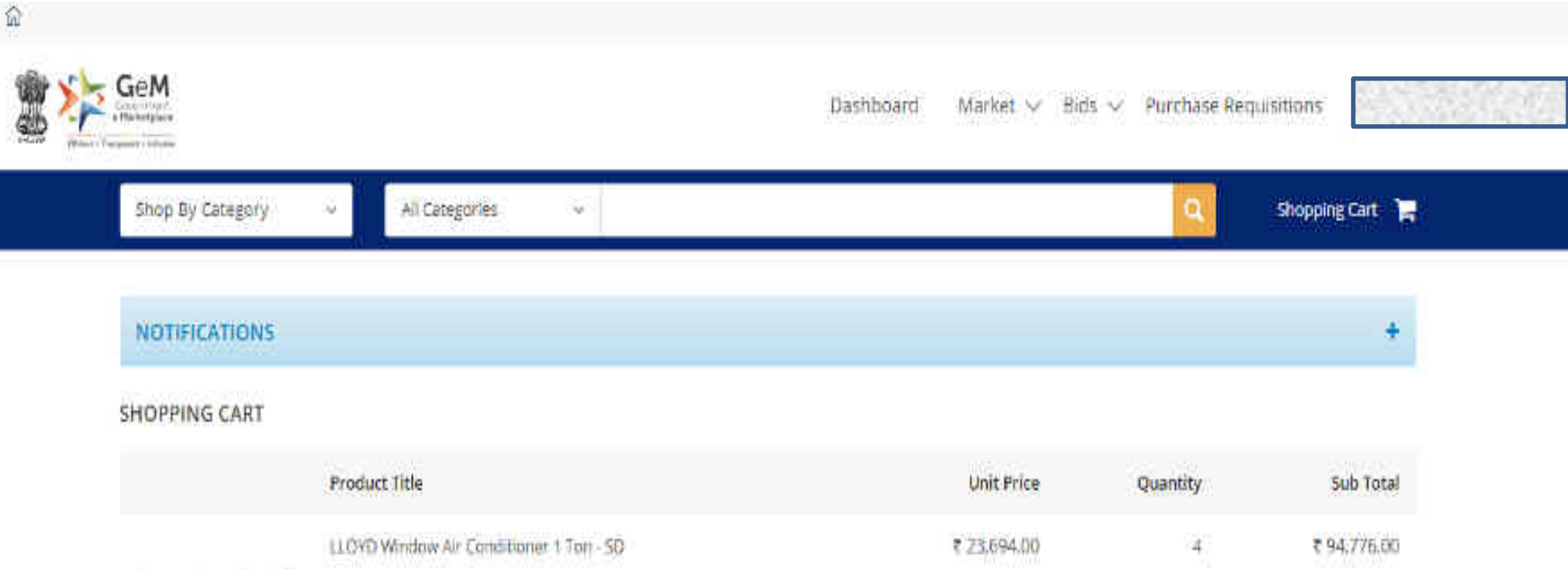

Item Added on 05.11.2019 10 04/5 LEFT × Delete IE Comparison Sheet

ALL UN

314

₹ 23,694.00

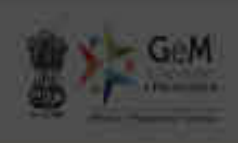

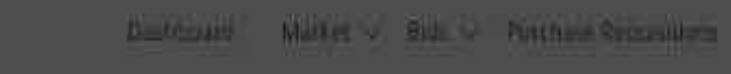

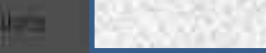

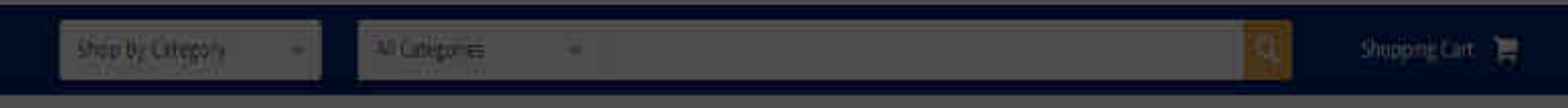

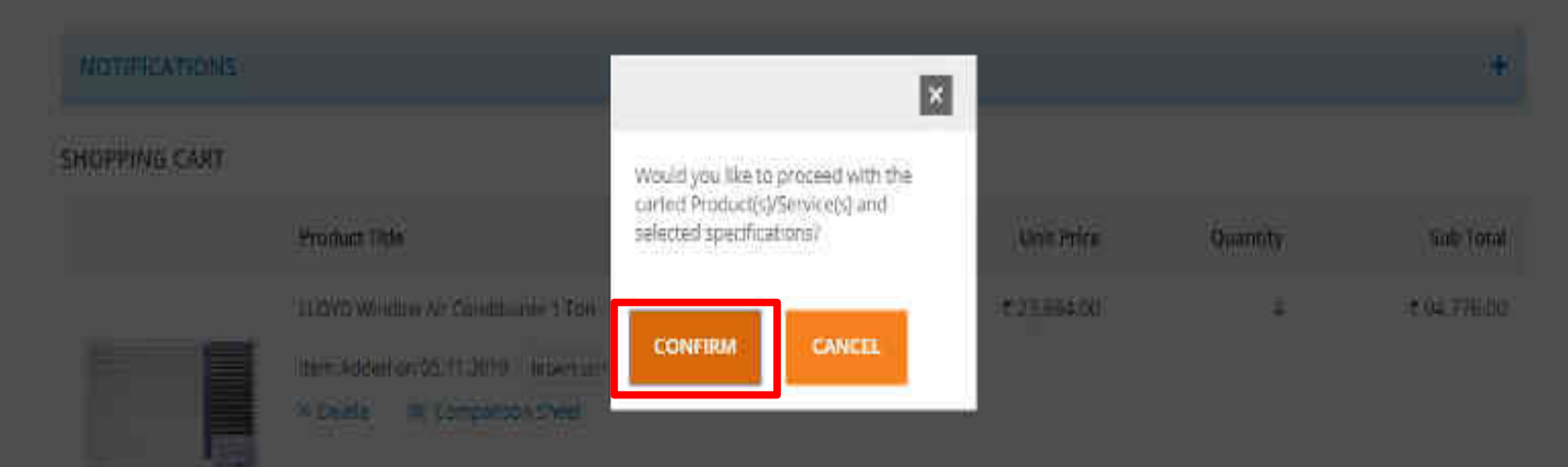

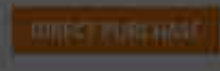
# NOTIFICATIONS

| Rame: Athl Jindal<br>Email: training.gem | GBern Sovin                                            |                      |             | 0<br>b                              | EMAND NO - 511687735872930<br>EMAND DATE : 05-11-2019 |
|------------------------------------------|--------------------------------------------------------|----------------------|-------------|-------------------------------------|-------------------------------------------------------|
|                                          | Product Title                                          | Quantity             | Unit Price  | Sub Total                           | Delivery Days                                         |
|                                          | LLOVD WINDOW AIR CONDITIONER 1<br>TON - SD             | .4                   | ₹ 23,694,00 | ₹ 94,776.00                         | 15                                                    |
| 5 No                                     | Consignee                                              |                      |             | Item Details                        |                                                       |
| 3                                        | Yogendra Kumar<br>16 CGO COMPLEX ND. KANPUR NAGAR, UTT | AN PRADESH - 208002) |             | Title : LLOVD Window<br>Quantity: 4 | Air Conditioner 1 Ton - 50                            |

Total A/nount Payable:₹94,776.00

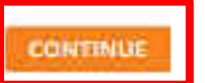

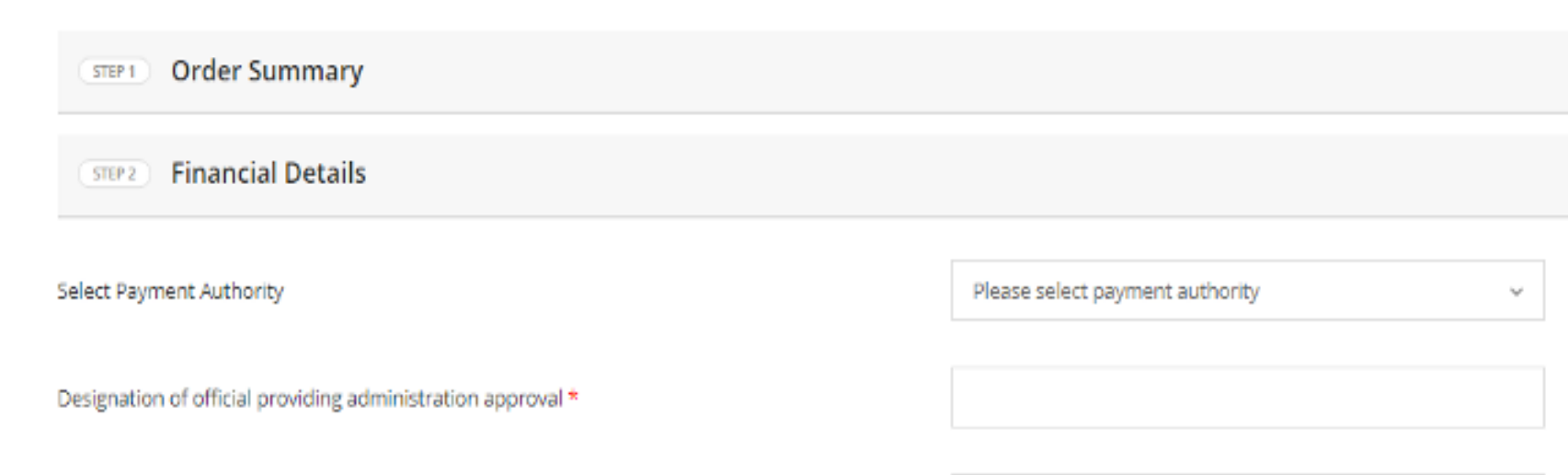

Designation of official providing financial approval \*

IFD Concurrence / Competent Authority (HOD / Head of Office) Approval Required?

Amount to be Paid

Financial approval\*

Yes No

₹ 94,776.00

Choose File No file chosen

Please upload file in .pdf format with size not exceeding 2MB.

### CONTINUE

#### Your demand no 511687741650358 has been saved successfully. Kindly fill the financial details and proceed further

| (STUP 1) Order Summary                                                       |                                                                    | ~ |
|------------------------------------------------------------------------------|--------------------------------------------------------------------|---|
| SIP2 Financial Details                                                       |                                                                    |   |
| Select Payment Authority                                                     | Yogesh Kumar Sharma 🗸 🗸                                            |   |
| Designation of official providing administration approval *                  | Director                                                           |   |
| Designation of official providing financial approval *                       | Dy.Director                                                        |   |
| IRD Concurrence / Competent Authority (HOD / Head of Office) Approval Requin | ed? 🕕 Yes 🖲 No                                                     |   |
| Amount to be Blocked                                                         | ₹ 94,776.00                                                        |   |
| Emancial approval *                                                          | Choose File Rinancial Approval.pdf                                 |   |
| CONTINUE                                                                     | e water species me at particular with some first excension guines. |   |

.

PRIVACY INFO ABOUT GEM NEWS & EVENTS RESOURCES TRAINING NEED HELP ?
Privacy Policy Introduction to GeM Newsroom Terms and Conditions LMS FAOs

### Generate Contract

#### Terms and Conditions

#### 1. Special terms and conditions

1.1 As per notification of NETY deculated vide latter no. PNo.33(1):2017-PHW.dated :14/35/2017, the minimum local content should be 45 percent to qualify as local or domestic manufacturer.

12 Addex has to ensure that operating system software eta comes preloaded with mashine from respective OFM. Any deviation in respect of genuinity and authenticity of OS will attract severe penalty on part of seller as law of the land and contractual provisions. Buyer are also requested to varify the key no of OS etc with server of Microsoft Linux before accepting machines to avoid complexity at latter stage.

#### 2. General terms and conditions

2.1 This Contract between the Selfer and the Bayer, is for the supply of the Goods and/or Kennices, detailed in the subenble above, in accordance with the General Terms and Conditions (GTC) as available on the GeN portal (unless offsenvice superseded by Goods / Services specific Special Terms and Conditions (STC) and or DID/Reverse Auction Additional Terms and Conditions (ATC), as applicable

2.2 Terms of delivery: Free Delivery at Site including loading/uniceding. In respect of items requiring installation and if or commissioning and other services in the scope of supply (as indicated in respective product category specification / 8TC / ATC), and the cost of the same is also included in the Contract price.

2.2 Delivery period: The Delivery Period/Time shall be essence of the Contract and delivery must be completed not later than such date(s). Any modification thereto shall be mutually agreed and incorporated in the Contract as per the provisions of the GTC.

2.4 Performance Security: If the Seller bills or neglects to observe or perform any of his obligations under the sontrast it shall be badful for the Ruyer to forfeit either in whole or in part, the Performance Security furnished by the Seller.

2.6 Taxes and Daties: Contract Prines are all inclusive i.e. including all taxes, duties, food levies ( transportation ( hashing onlikating observing on a 0.81) shall be included by the 8 deer while rating involve / bill on CeN. While submitting the bill i tracks celler shall undertake that the Cools and Services Tax (CST) charged on this bill is not more than what is payable under the provision on the relevant Act or the Rules made there under and that the Goods and which GRT has been abarged have not been exempted under the GRT Act or the Rules made there under and the charges on account of CST on these goods are correct under the provision of that Act or the rules made there under.

 $\Psi$ 

## Generate Contract

24 Performance Security: If the Seller fails or neglects to observe or perform any of his obligations under the contract it shall be lawful for the Buyer to forfest either in whole or in part, the Performance Security furnished by the Seller.

2.5 Tasks and Butter: Contract Prices are all inclusive Ls. Including all taxes, dutes, local levies (transportation (localing-unloading charges etc. Dreak up of GST shall be indicated by the Seller while cationg incrues (fail on GeM. While submitting the hill incruise Seller shall under the Goulds and Berwers Tax (SRI) observed to this hill is not more than what is payable under the provision on the relevant Act or the Rules made there under and that the Goulds on this here not been exempted under the GST Act or the Rules made there under and the observed GST on these goods are correct under the provision of that Act or the rules rule for under.

2.6 Octrol Duty and For other local tases: Contract Prices are all inclusive hence no relimbursement over and above the contract price(a) shall be allowed to seller lowards payment of local taxes (such as levy of town duty, Outrai Duty, Terminal Tax and other levies of local bodies etc).

2.7 Limitation of Liability: The provisions of limitation of liability between Ruyer and Selier as given in the GTC shall be applicable here.

2.0 Resolution of disputes: The provisions of DISPUTE RESOLUTION DETWEEN DUYER AND SELLER as given in the GTC shall be applicable here.

28 Expediated Damages: If the Selfer faits to deliver any or all of the Goods/Bernices within the engine/ho-food delivery periodis) specified in the centract, the Beyer will be entitled to deduct/recover the Equidated Damages for the delay, unless covered under Force Majeure conditions aforeasid, @ 0.5% per week or part of the week of delayed period as pre-estimated damages not enceeding 10% of the contract value without any control/ensystificante of any sort whotsoever, in case, Service Level Agreement (8EA) is applicable the same shall be applicable for the Contract.

2.10 Financial Certificate:

2.10.1 The expenditure involved for this purpose has received the Sanction of the competent financial authority.

2.10.2 The funds are available under the proper head in the sanction budget allotment for the concern financial year.

2.10.21 have been fully authorized by the department to sign the supply order or inour the liability of the Soods being ordered.

Accept & Save

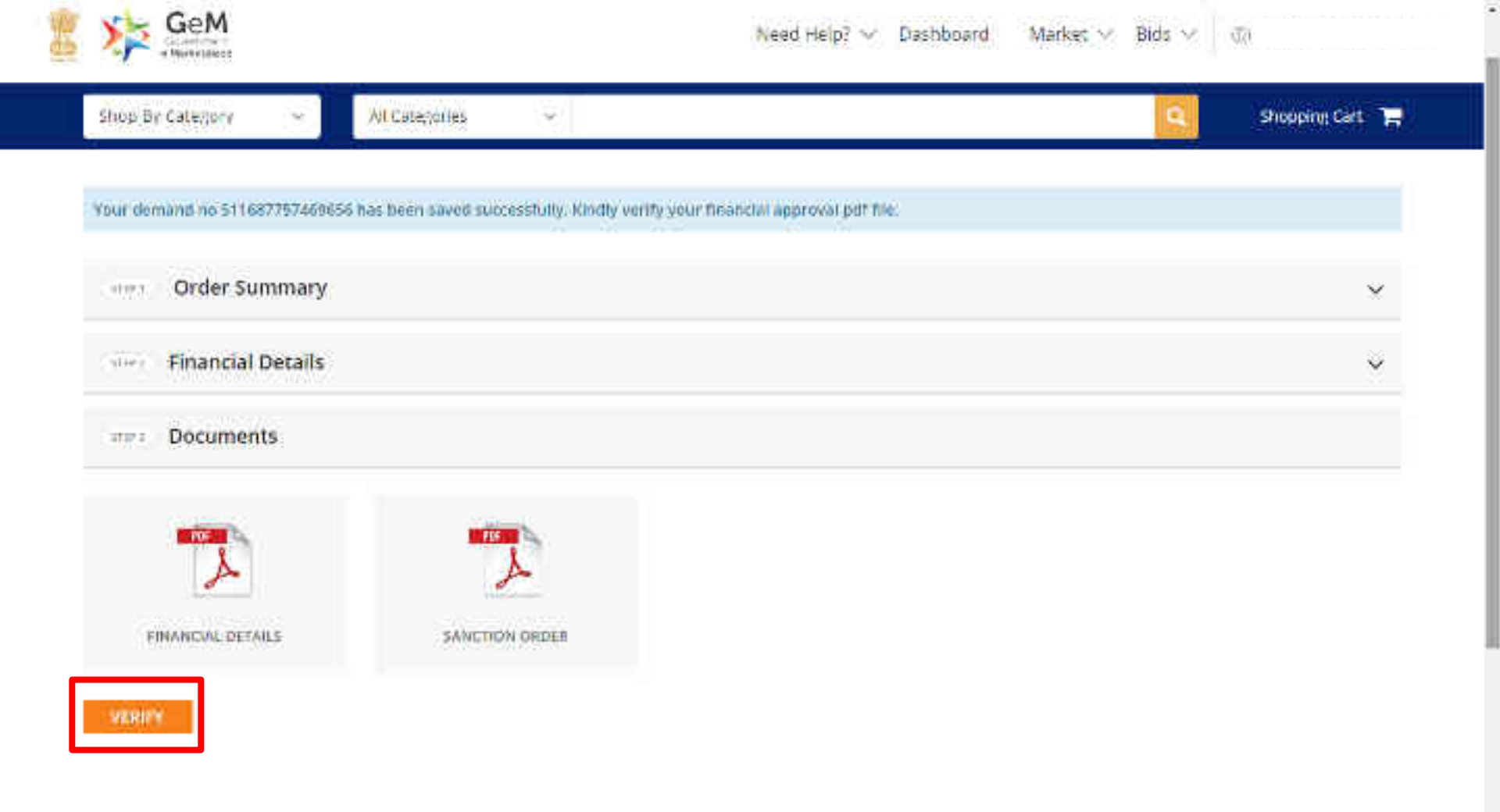

Designed by GeM Training Team

An a contrast on Bitter/forcestation had been placed for complete Andrewight and the state of the second plat the

| Order Summary                                                                                                    | <u>ë</u> |
|----------------------------------------------------------------------------------------------------|----------|
| Financial Decads                                                                                                    | *        |
| OTP Verification                                                                                                    |          |
| Enter OTF*       111111       VTRUW OTF         ONEB Not received OTF in 10 mins*       RESERVED OTF         OTF has been surrenshilly sent to ######0451 and email s#2@grout.com |          |
| Theory Rosen, Given Industry Many, Many, Matthew Condition Group, Will Sciences                                                                                                   |          |

Phasylety boostille rangings constantly relations include carbonium

Designed by GeM Training Team

Tour contract no GEMC-511087782255697 has been Sayed and Your Order in Maced Successfully.

Order Summary

| Product Title                                                             | Unit Price  | Quantity | Sub Total    |
|---------------------------------------------------------------------------|-------------|----------|--------------|
| LLOYD 1.0 Ton / 3000 kcal/hr Window AC 3 Star<br>Item Added on 30.04.2019 | ₹ 21,350.00 | 4        | ₹ 213,500.00 |

|--|

Desi Derivative.

· Clerifications and Representation in Bill.

A being period in the contract of the manager of the second of the contract of the second of the second of the sec

| With the state of a | Confirm Start Date  |                         | 14) 201 700 4 201          | imito directiona |             | an an an an an an an an an an an an an a |
|---------------------|---------------------|-------------------------|----------------------------|------------------|-------------|------------------------------------------|
| A Reported          | riomiet dui ekon    | Tt days                 |                            |                  |             |                                          |
| subsection in the   | Contract Rev) Sales | 17-89-2020              | \$ Con                     | rent Cont Defec  | 27-06-29(2) | <del>n Cares</del> e                     |
|                     |                     |                         |                            |                  |             |                                          |
| Order 5s            | ALINEARY            | Confirm contract.       | the start o<br>(The end da | late for you     | r<br>filled | . M                                      |
| (mancul             | Detailu             | basis your<br>Then clic | contract dura              | ation)           |             | : 🗙                                      |
| Rocume              |                     |                         |                            | continuc         |             |                                          |

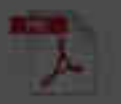

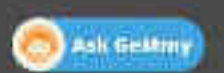

In the second second

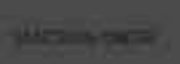

The Contract of the Contract of the Contract o

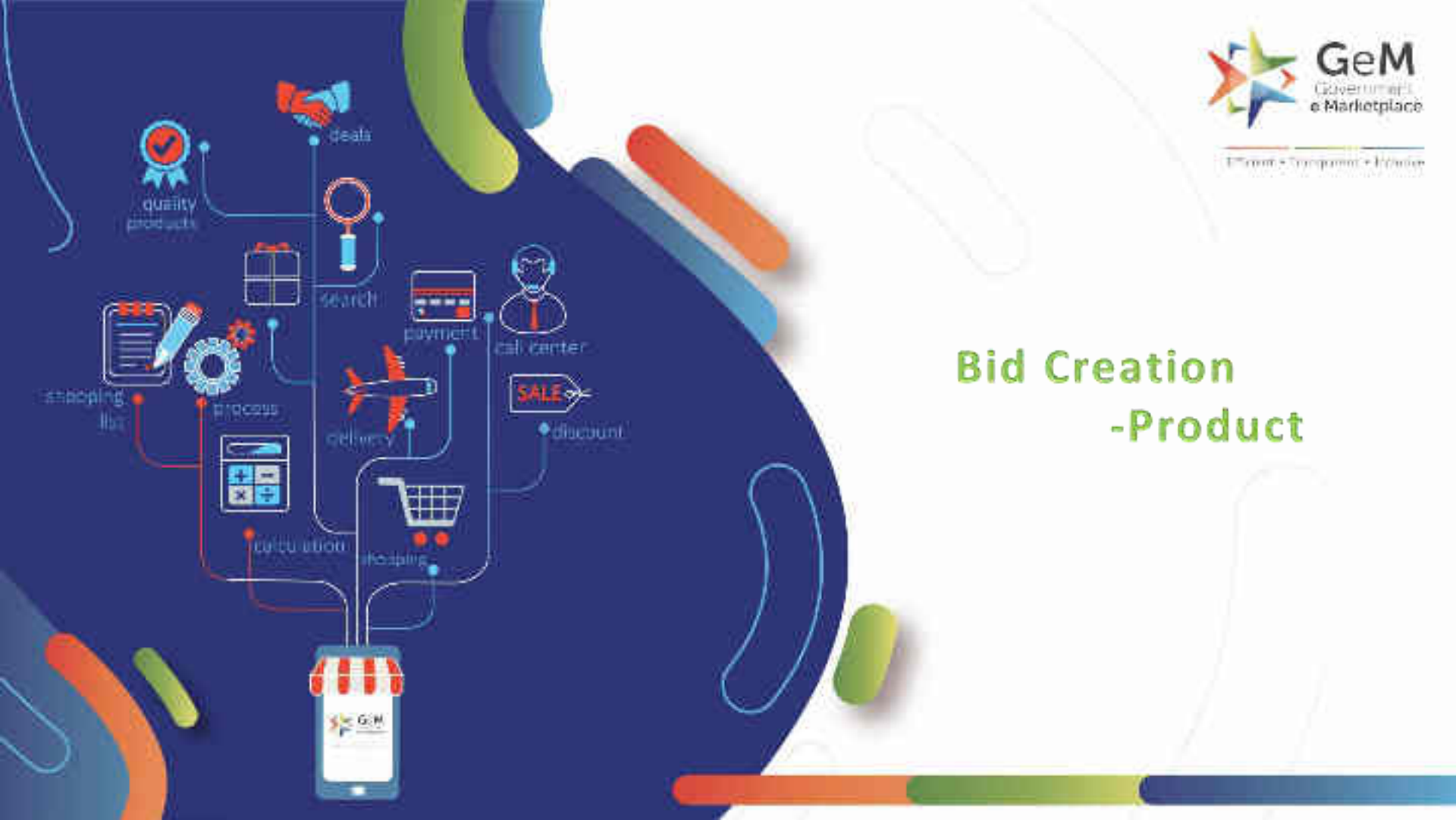

# Open gem.gov.in and click on Login

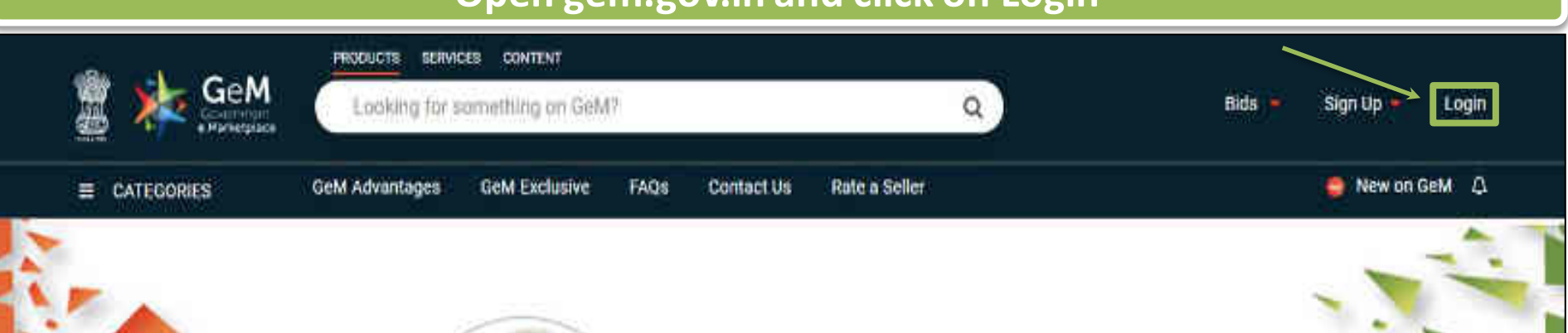

# Shri Narendra Modi

Hon'ble Prime Minister of India

" The crisis the world is facing today teaches us that way forward is -Atmanirbhar Bharat (A self - reliant India)

# 0000

Rich Listing of Products / Services

Ask GeMmy

Integrated Payment System Multiple Procurement Modes Transparency and Ease of Selling  $\odot$ 

in

X

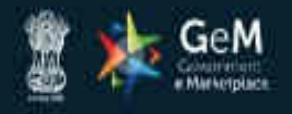

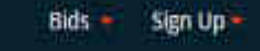

Not Registered with GeM ? Sign up to experience the Marketplace

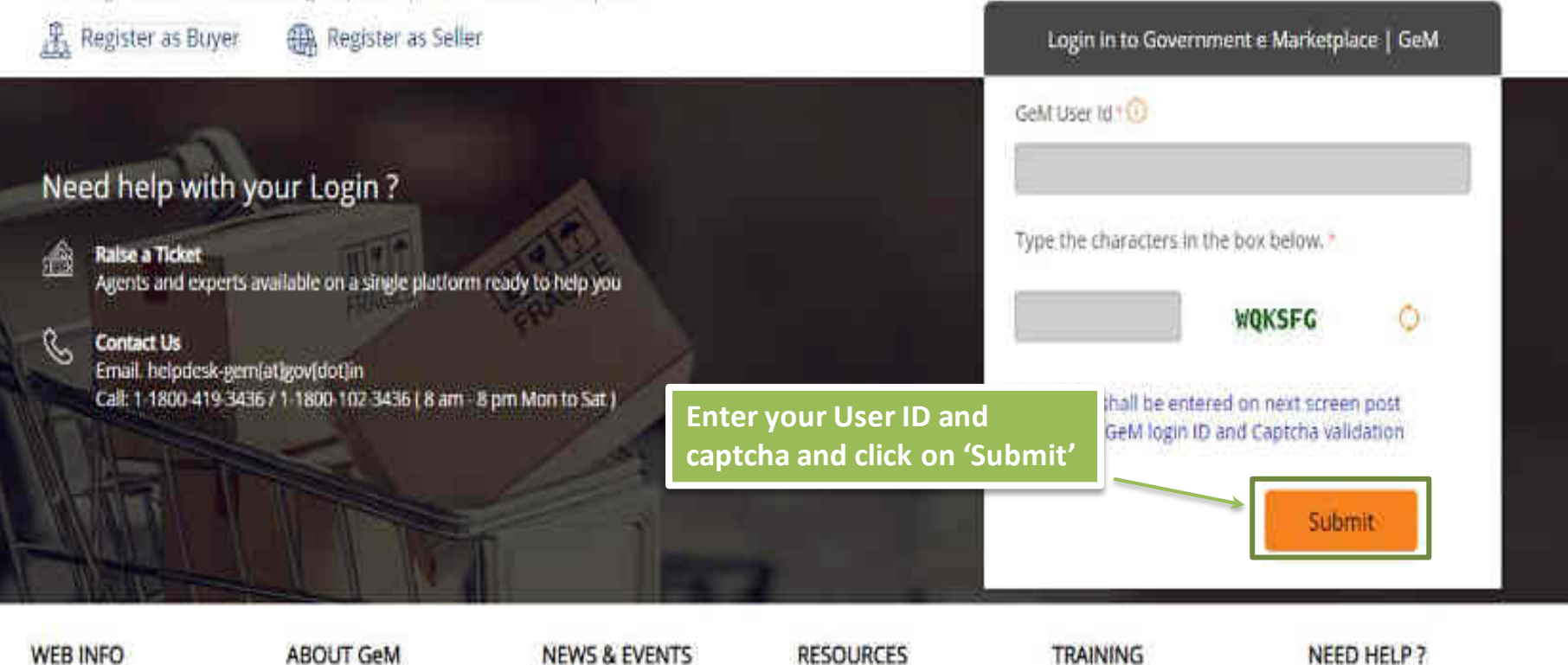

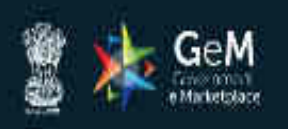

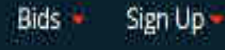

# Not Registered with GeM 7 Sign up to experience the Marketplace

A Register as Buyer Register as Seller

Enter your password and click on 'Submit' to continue

# æ

Raise a Ticket

Need help with your Login ?

Agents and experts available on a single platform ready to help you

#### Contact Us R

Email. helpdesk-gem[at]gov[dot]in Call: 1-1800-419-3436 / 1-1800-102-3436 ( 8 am - 8 pm Mon to Sat ) GeM User Id 10 Password 🕧 \*\*\*\*\*\*\*\*\*\* Submit Cancel Forgot your GeM password ? Reset GeM Password

Login in to Government e Marketplace | GeM

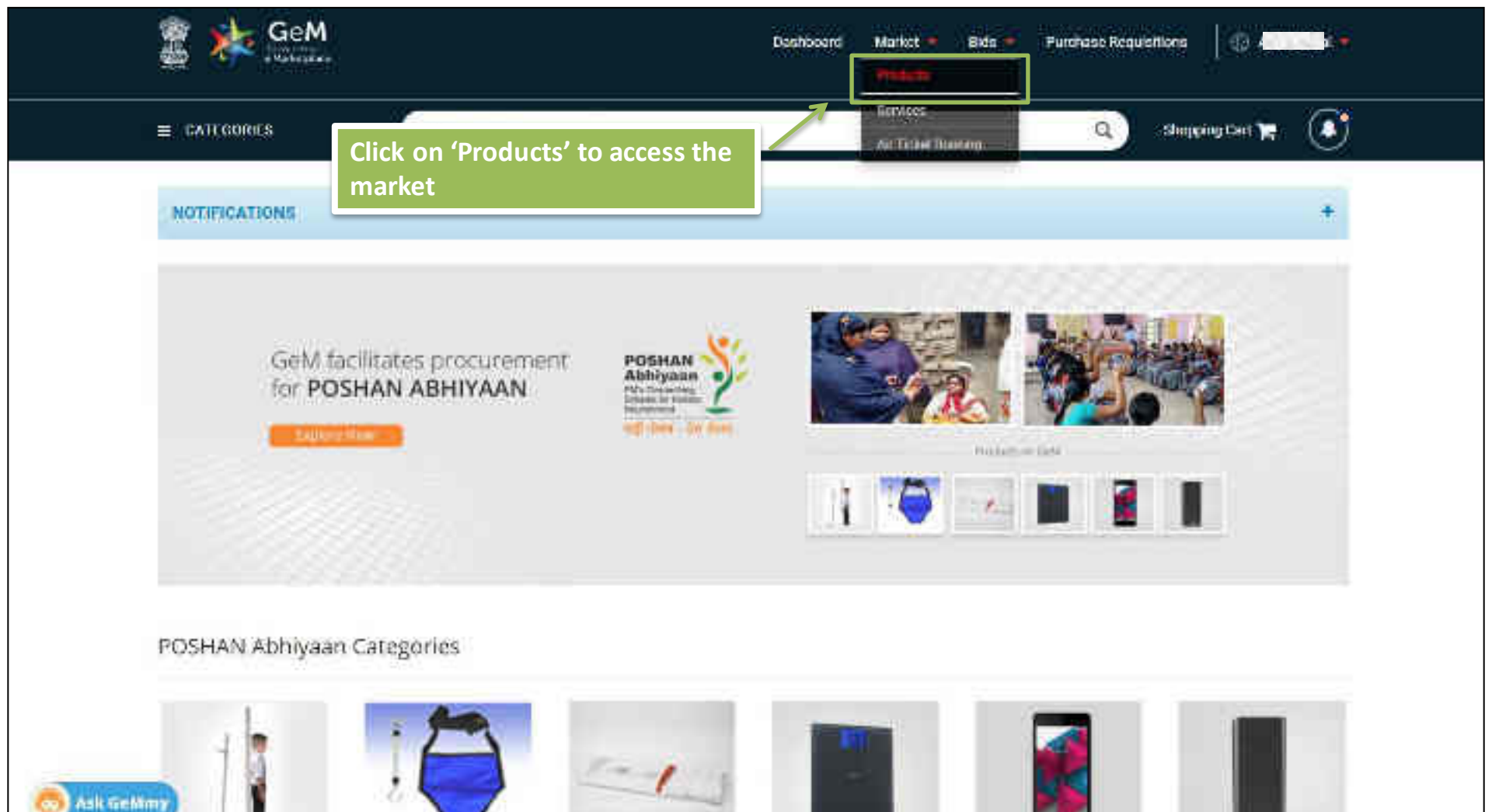

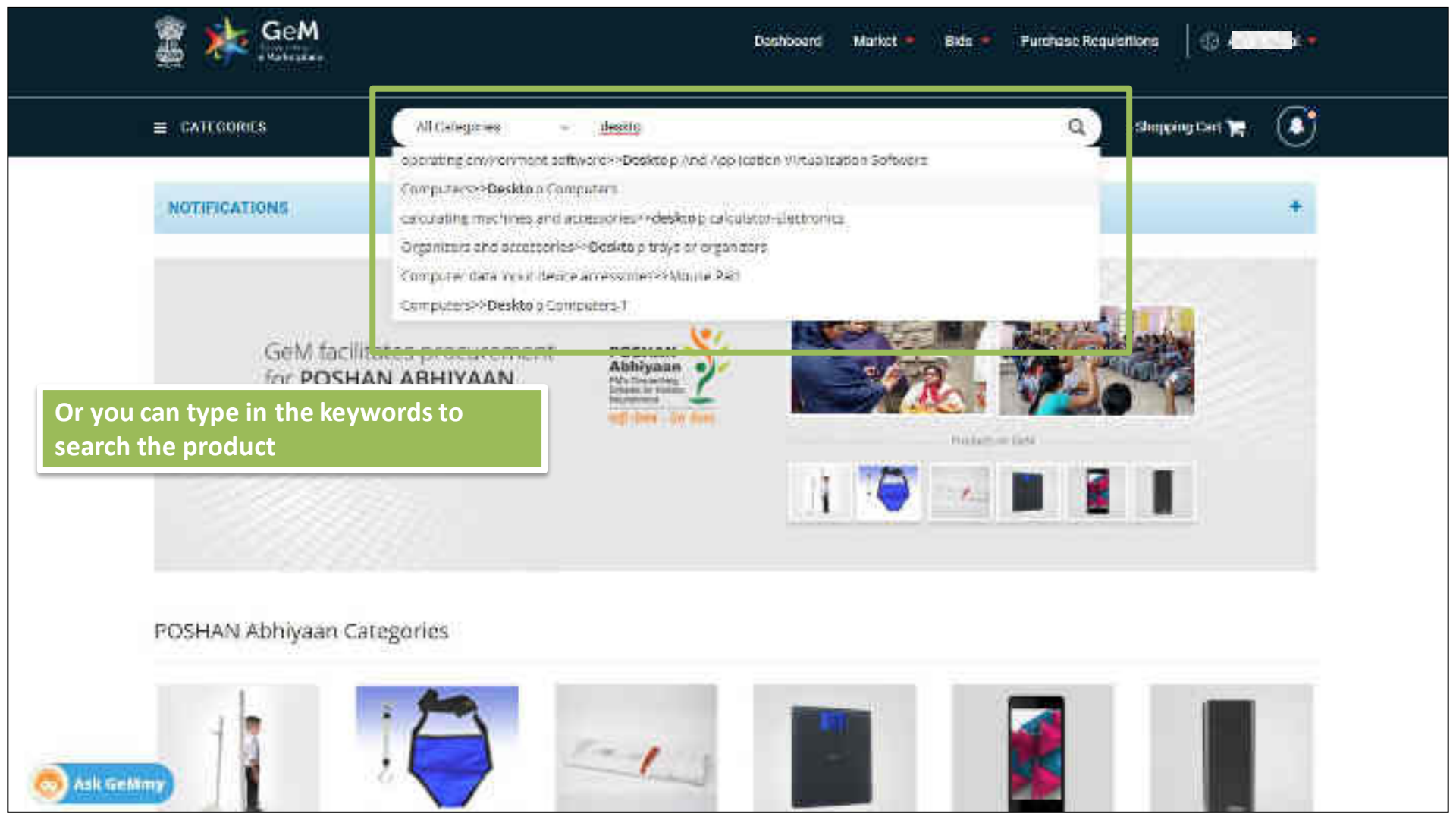

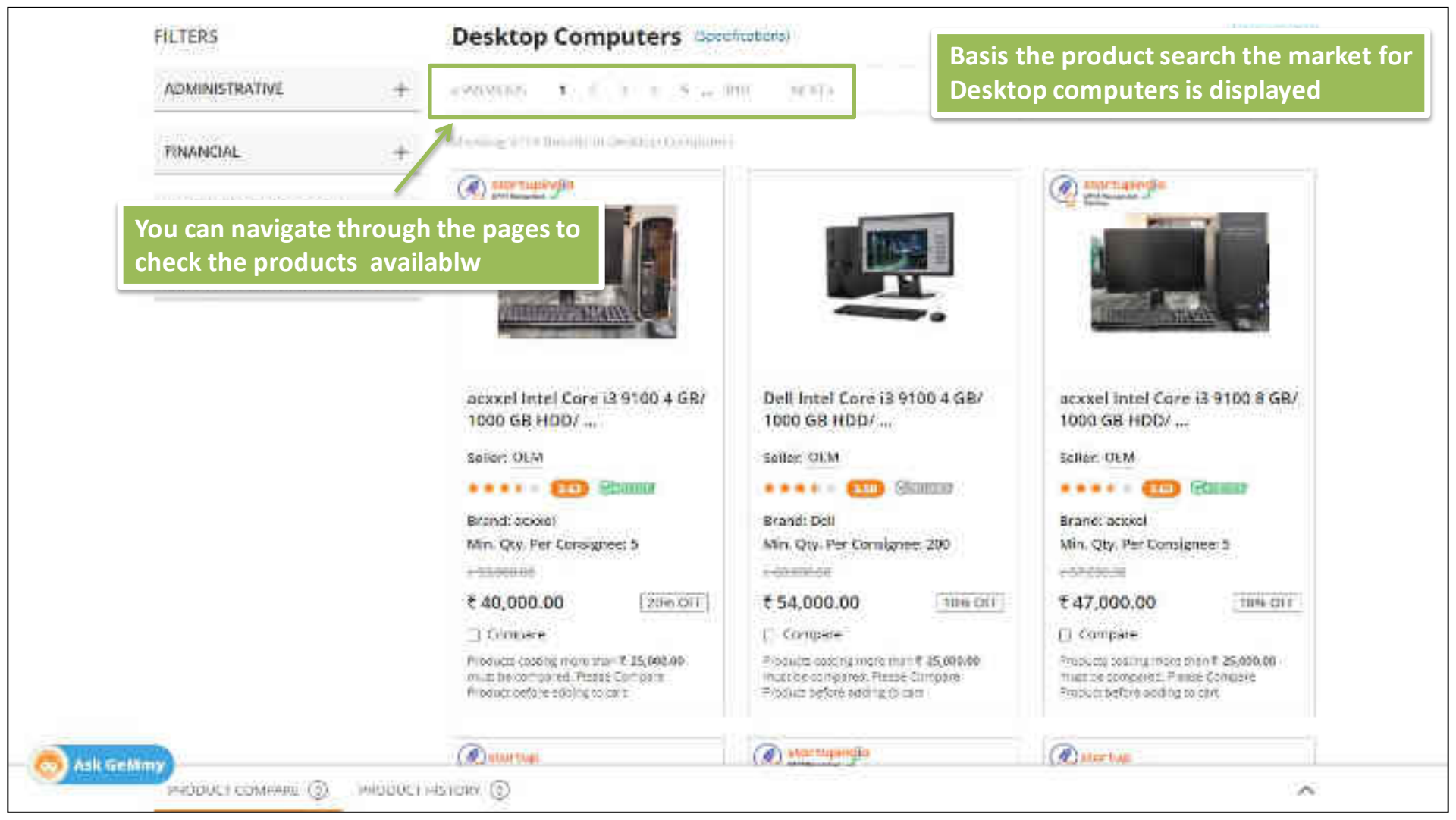

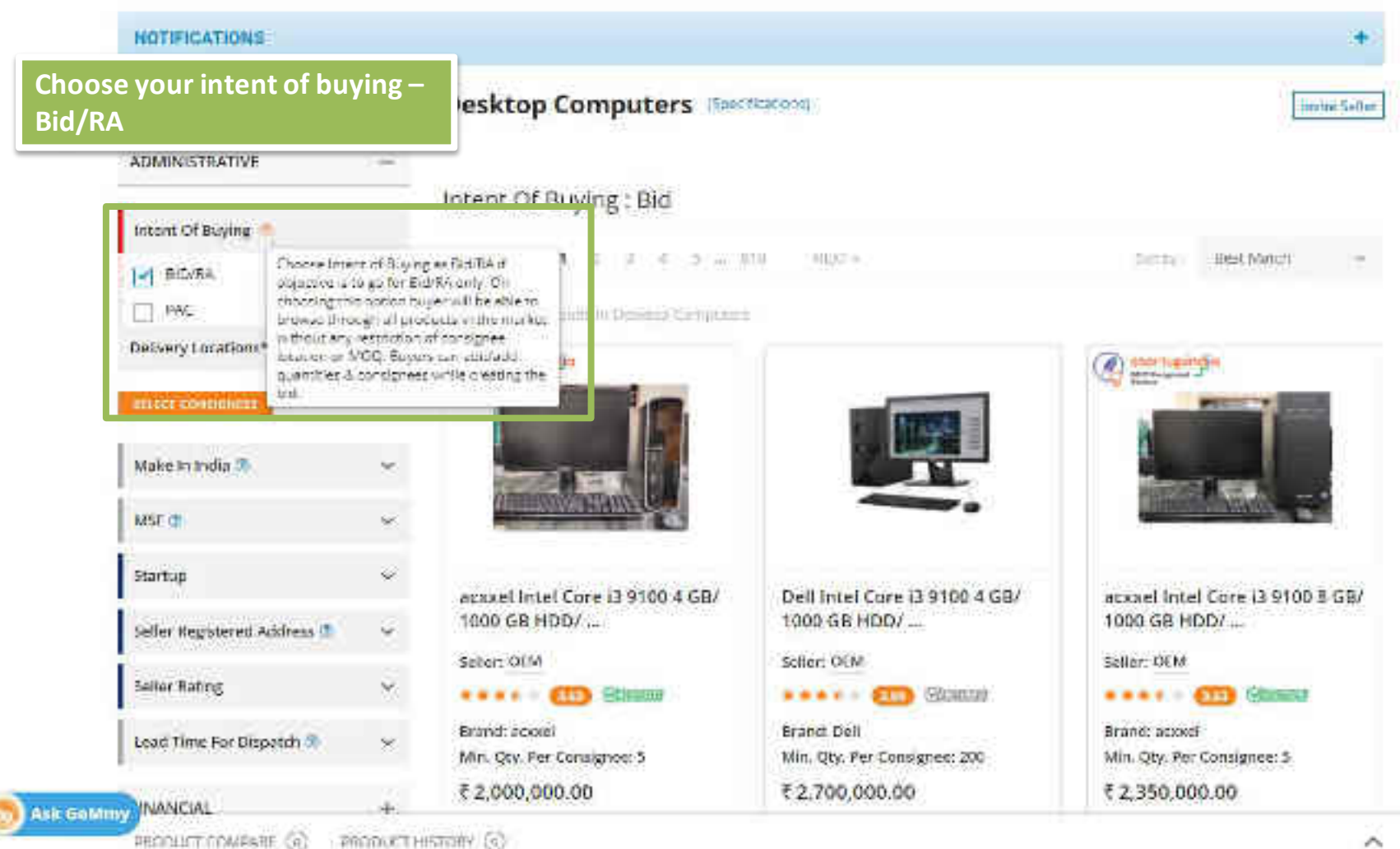

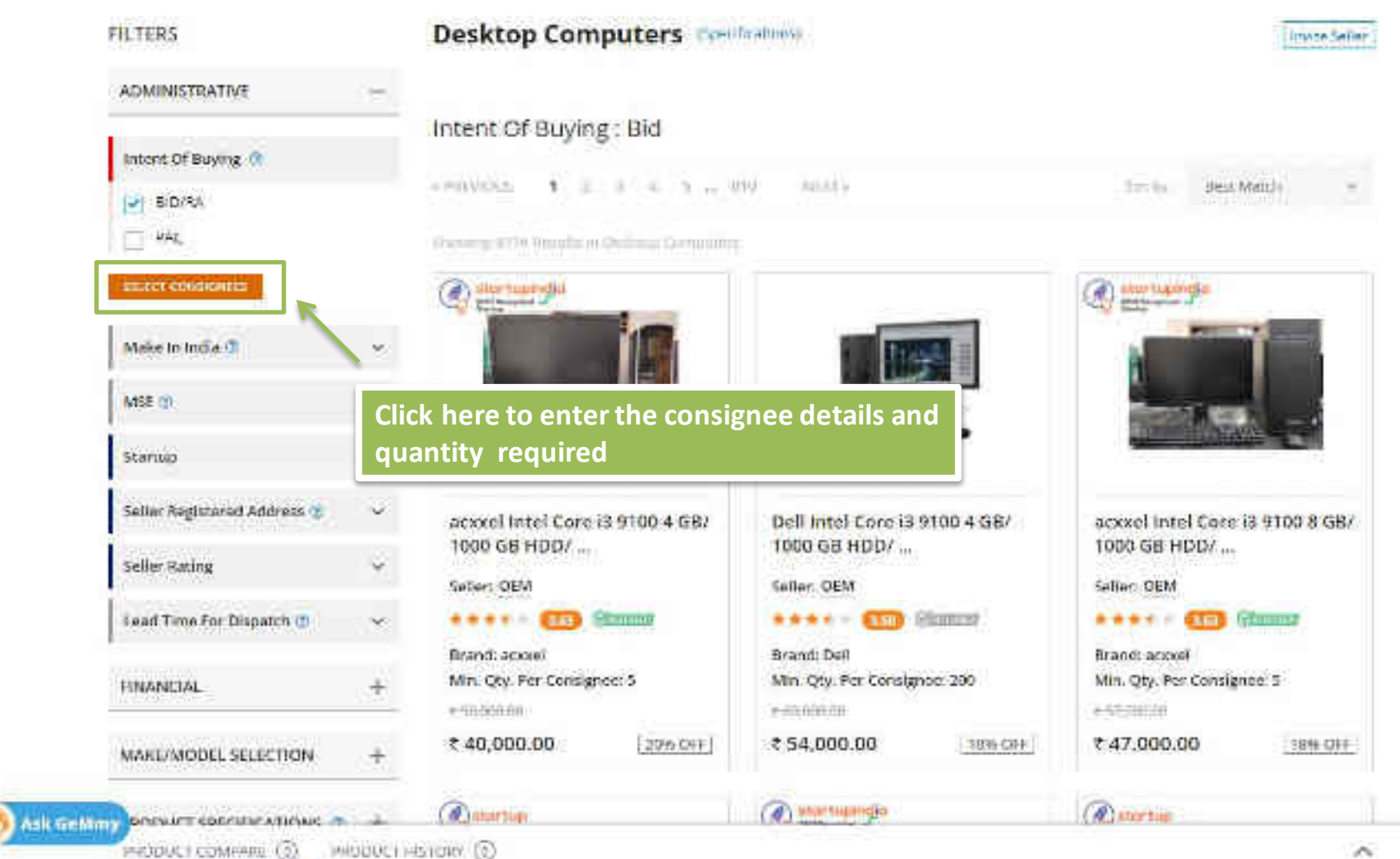

FILTERS

# Desktop Computers

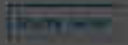

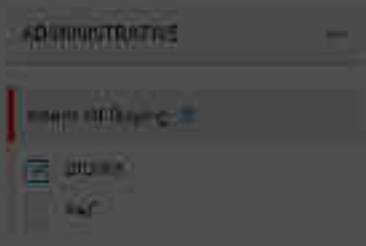

# Intent OF Buying : Elo

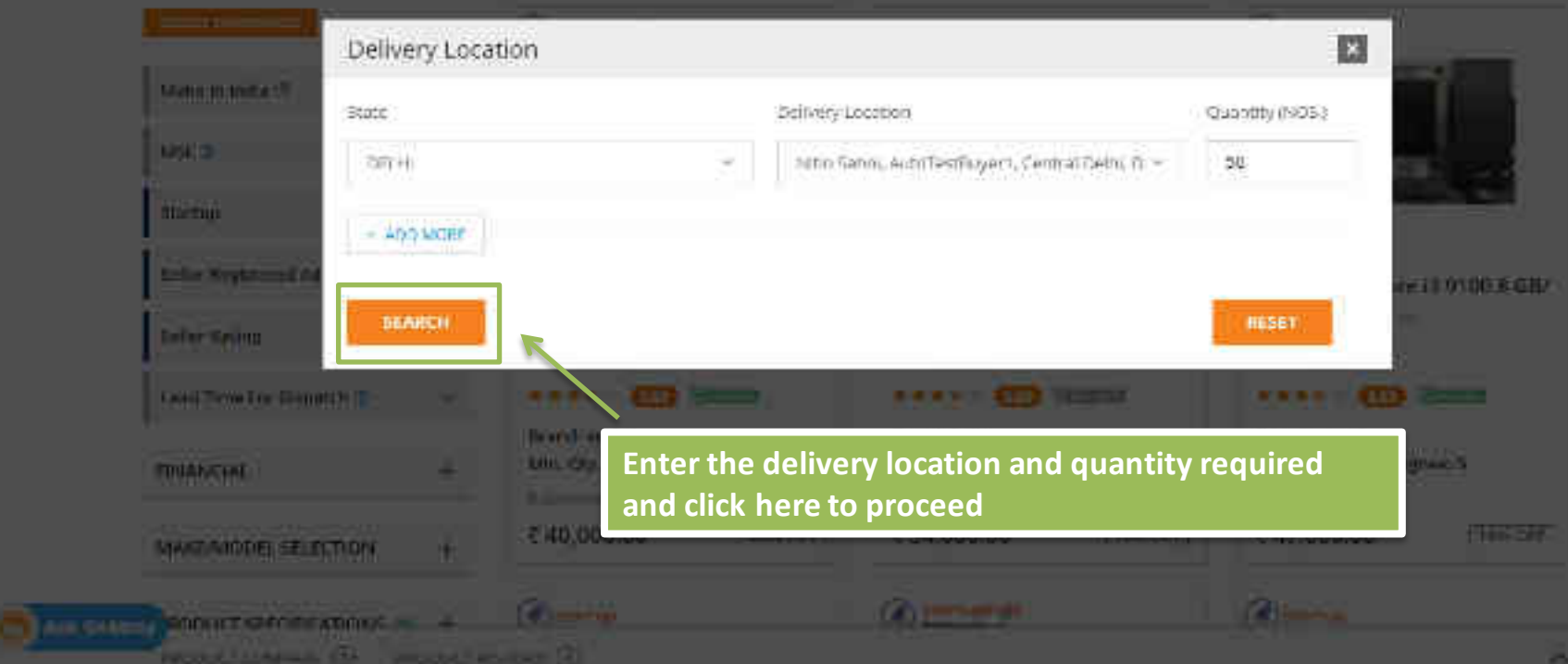

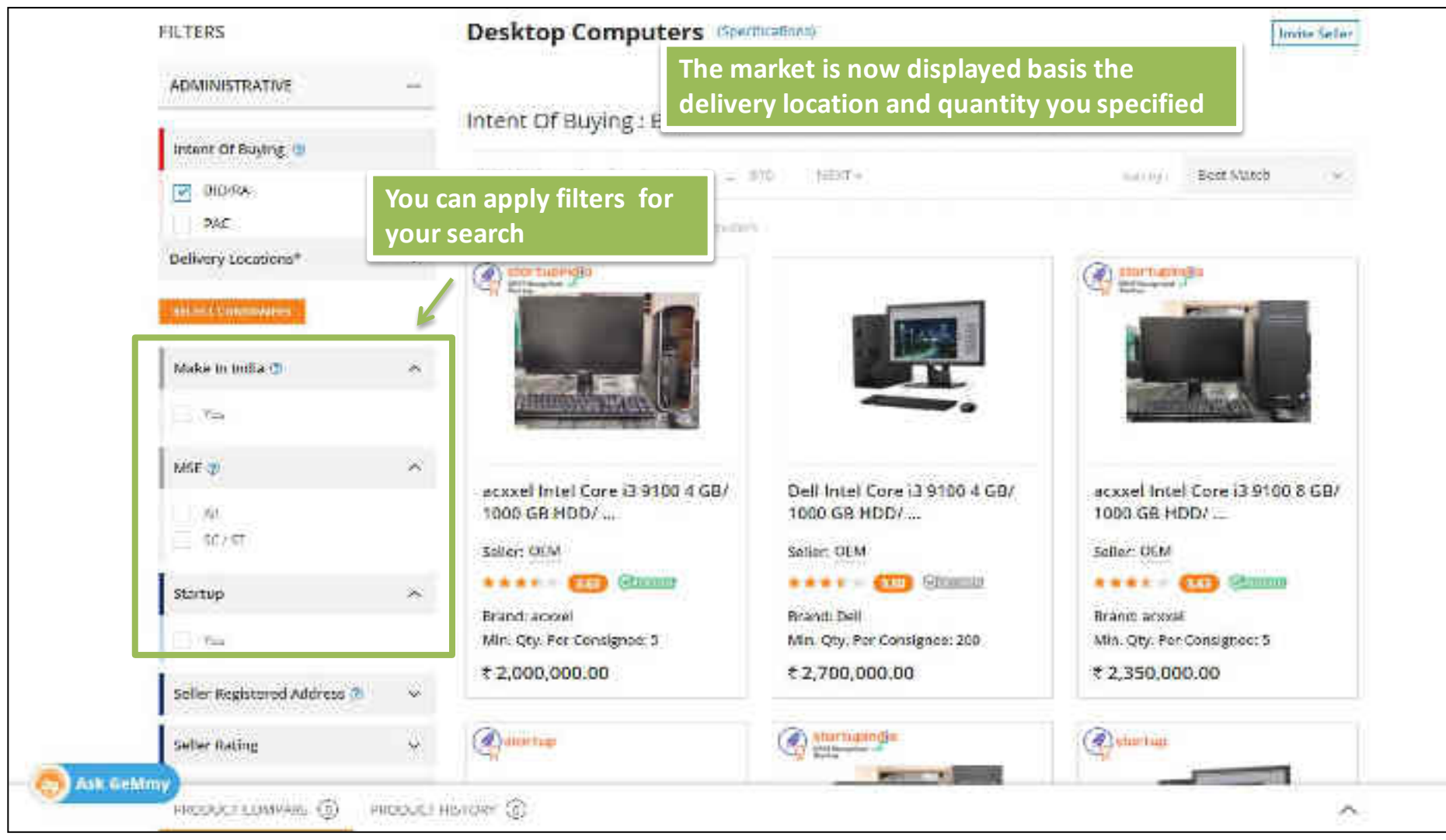

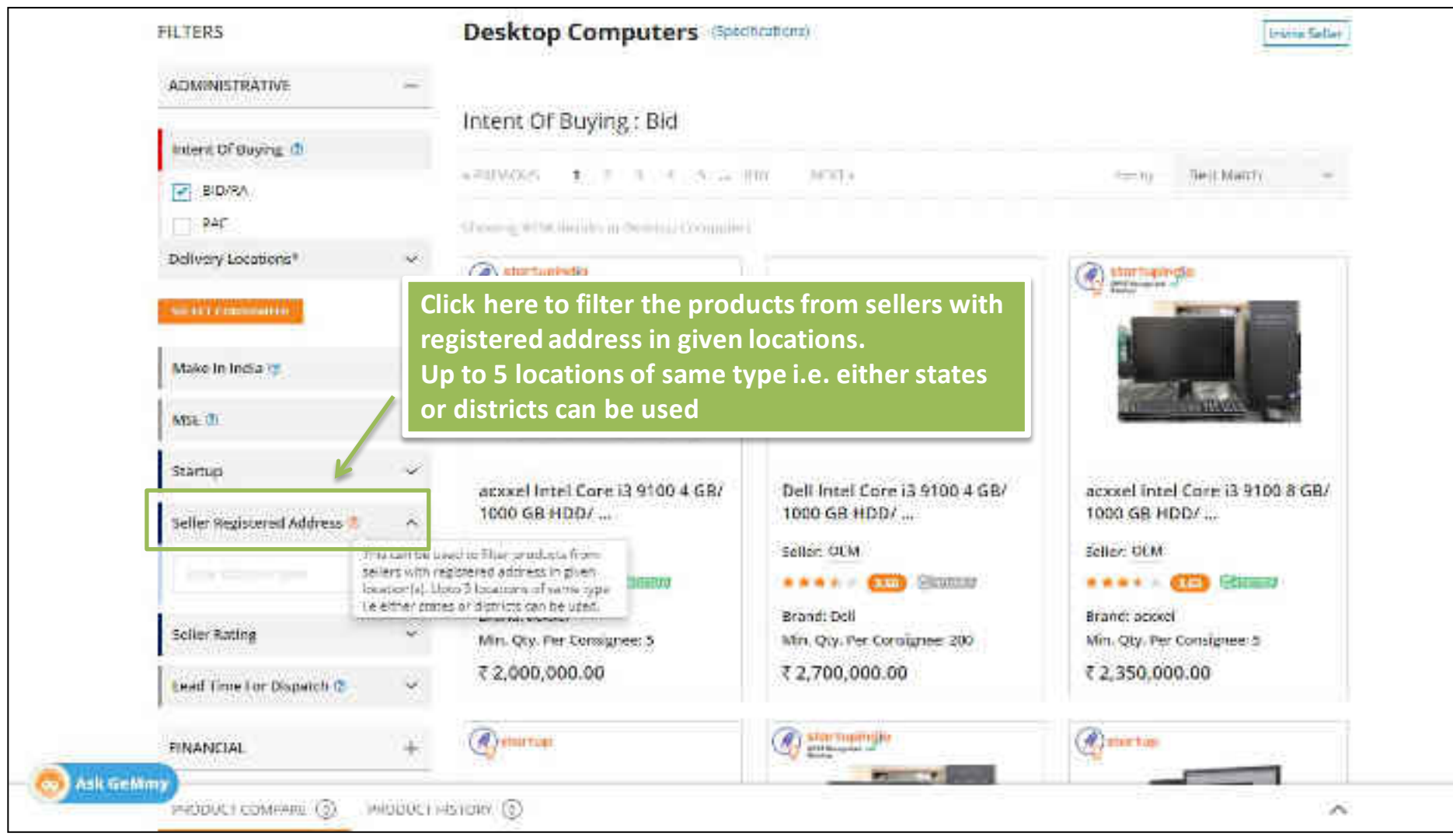

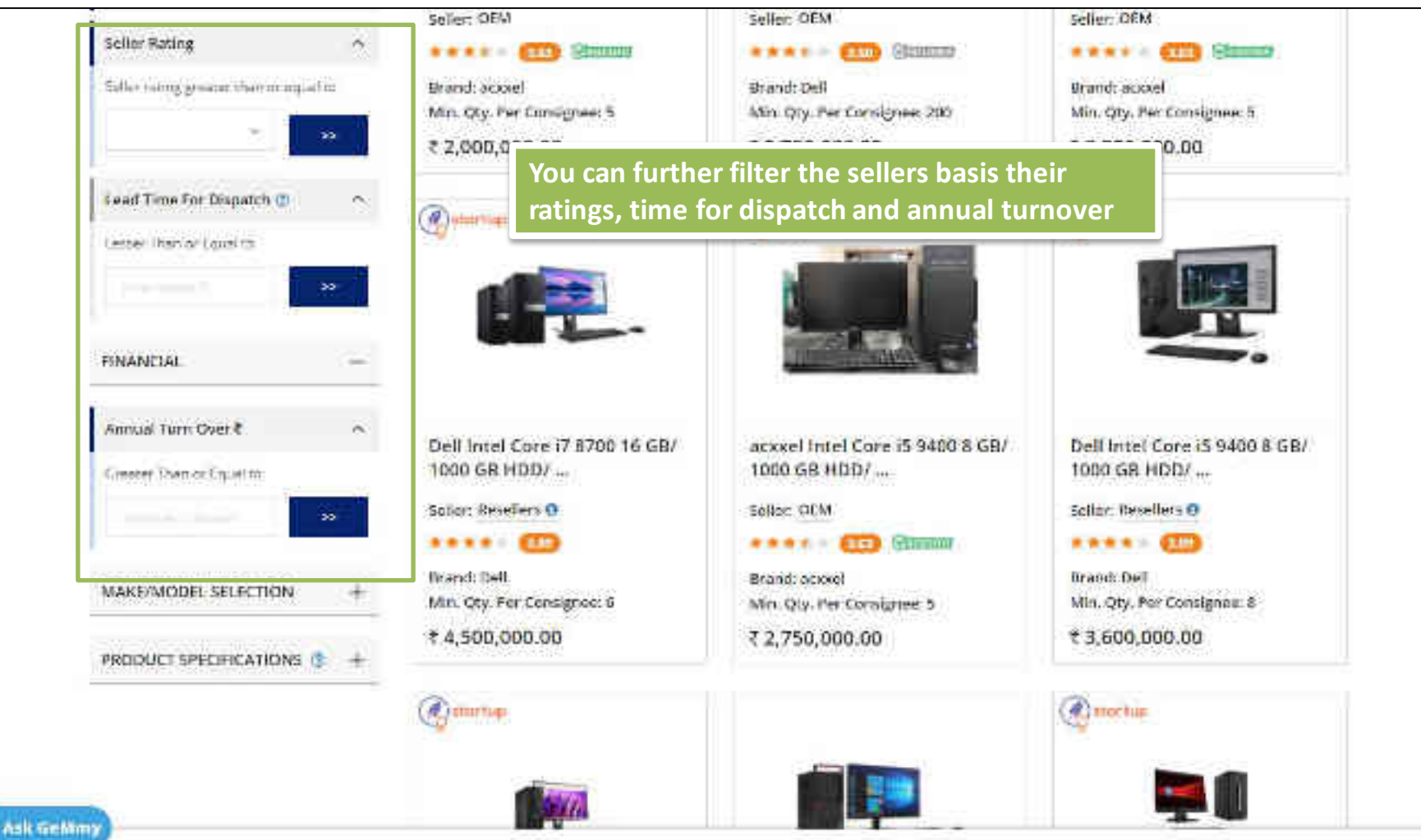

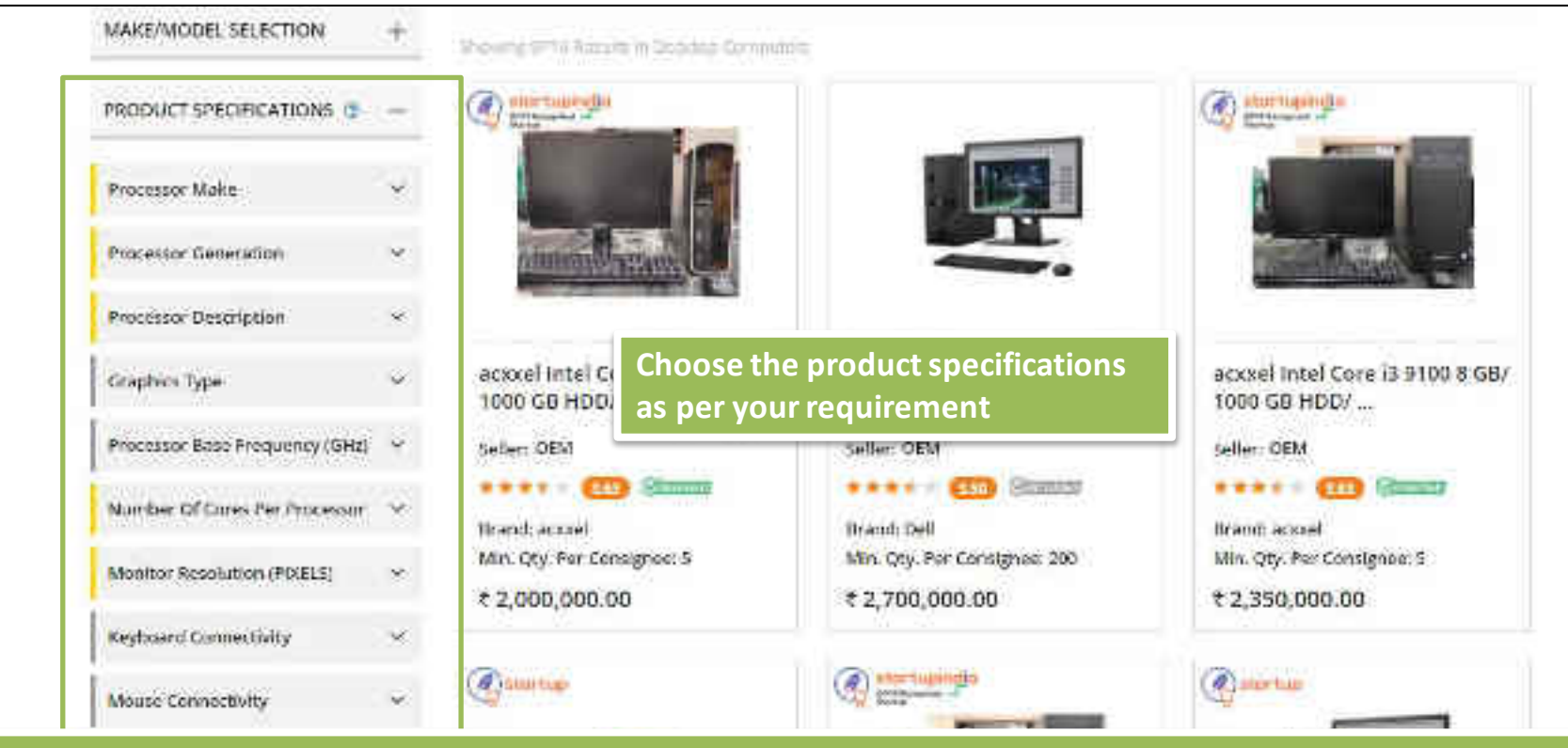

Specifications marked with yellow are Golden Parameters.

These parameters of a catalogue are those specifications which have maximum impact on technical aspects. This may directly or indirectly impact the cost of the product.

Specifications marked with grey are Market Search Filters. These do not impact the cost of the product.

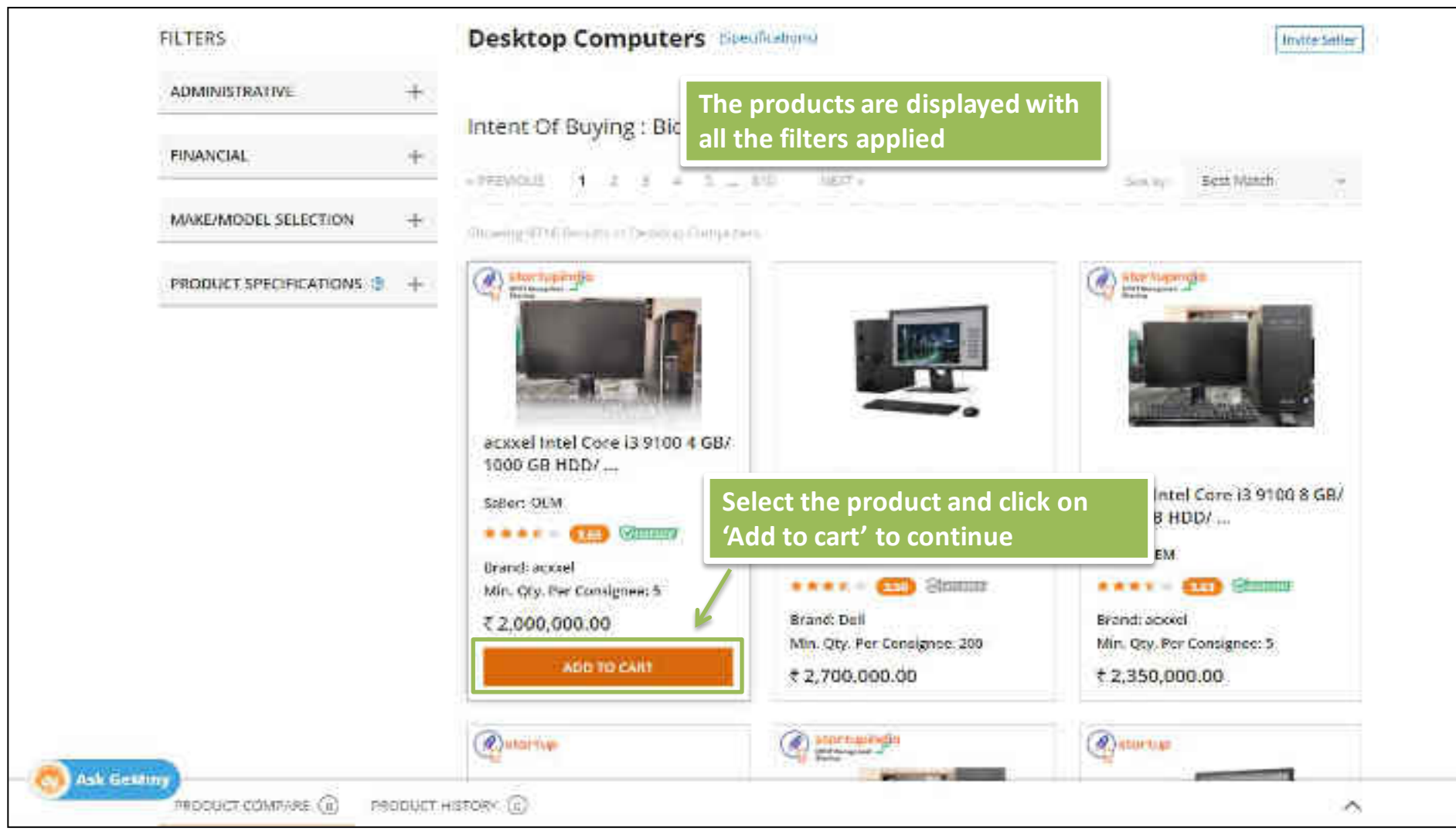

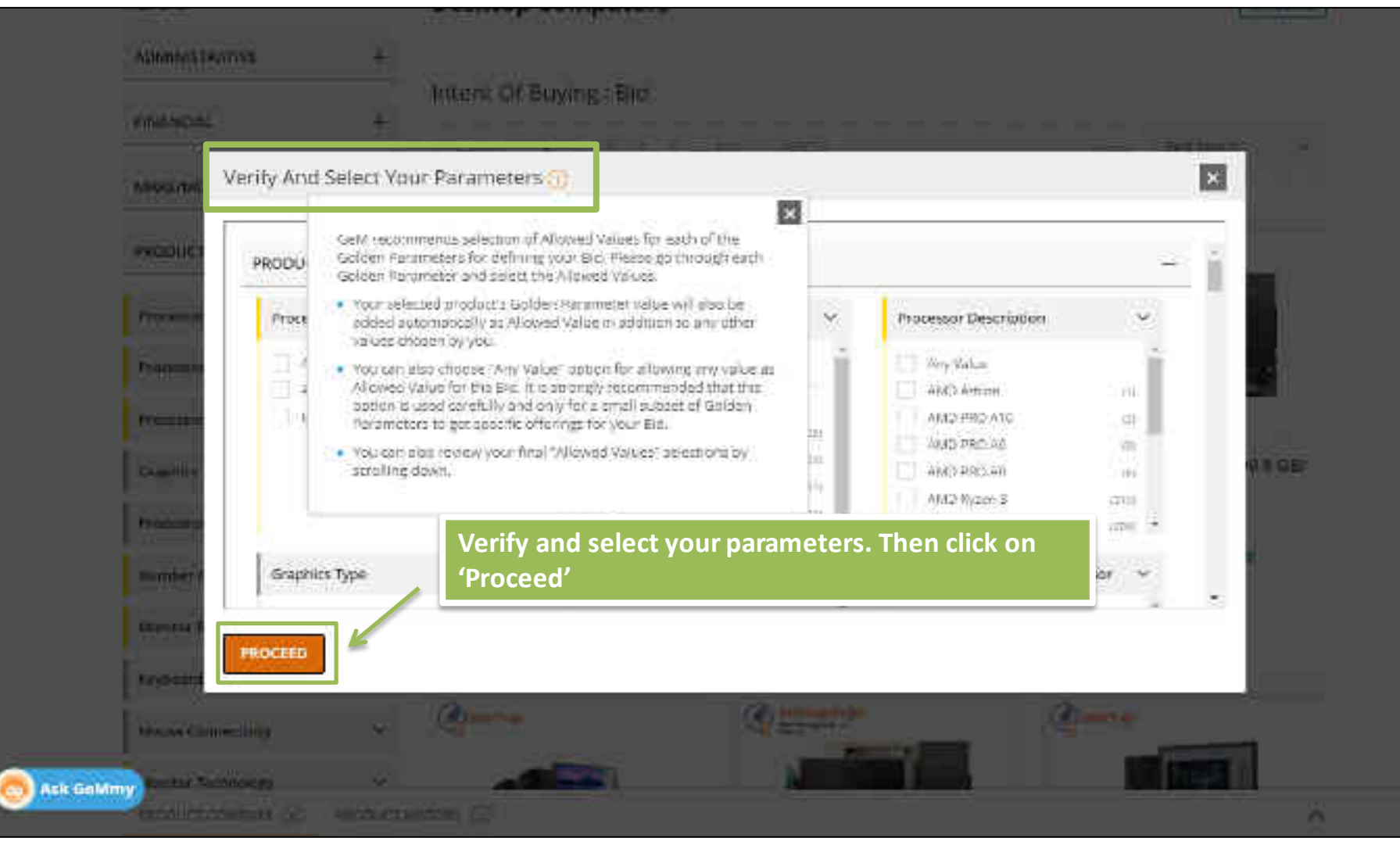

|                      | Processor Make                                     | ×            | Processor Generation                                                                                                    | ×                                                                                                    | Processor Description                                                                                                    |              | (4)10 |
|----------------------|----------------------------------------------------|--------------|----------------------------------------------------------------------------------------------------|----------------------------------------------------------------------------------------------------|----------------------------------------------------------------------------------------------------|--------------|-------|
| Allerine (           | Any Value<br>I I I I I I I I I I I I I I I I I I I | -            | A consistent i let with<br>at all protocords on<br>in<br>in<br>i<br>i<br>i<br>i<br>i<br>i<br>i<br>i<br>i<br>i<br>i<br>i<br>i                                                                                                    | ini, initia di data di data di | Any Value<br>Initial Concells<br>Initial Concells<br>Initial Concells<br>Initial Parentament                                                                                                    | 387<br>2 2 0 |       |
| Inters               | Graphics Type                                      | ~            | Processor Base Ereque                                                                                                    | ency (G(1)) 🔍 👻                                                                                                    | Number Of Cores Per Process                                                                                                    | е (22)       |       |
| Atomi Co<br>Atomic T | Daficted/Dicons                                    | m)<br>istraj | <ul> <li>interaction with actual actual</li></ul> | ing were okning<br>ingen                                                                                                    | <ul> <li>monorportion concernants of a second second s</li></ul> | Ì            | 8     |
| 01820                | FIRID CERTS                                        |              |                                                                                                    |                                                                                                    |                                                                                                    |              |       |

# Here, the buyer has chosen 'Allow any value' as Golden parameter

# Select All Golden Parameters

GeM recommends that you select value(s) for each golden parameter to ensure your specific requirement is met during BRD/RA

#### You have chosen value(s) for 7 out of 19 golden product specifications.

12

Parameters with chosen values are highlighted in thus only

Number of Cores per Processor / Monitor Resolution (PIXES) / Processor Make / Type of Driver used to populate the internet Bays / Monitor Technology / On Site DEM Warranty (Year) / Processor Generation / B4M Expendentity up to( using space DRAM Sixts in ISB) / Cabinet From Factor / Total SSHO Cabooty in addition to B GB Flash (SE) / Total HDD Capacity (GB) / Processor Description / Total SSD Capacity (GB) / Processor Humber / Operating System (Factory Processor) / SAM Size (GB) / LED Backit Monitor Size (INCHES) / Onlinet Number / Onlinet School

#### For all the unselected golden parameters, do you want to:

- 👂 Allow Arry Value(s) 🔅
- 🗇 Choose the selected product's values as the eligible values 🔅
- 🔿 Manually choose values for the golden parameters 👔

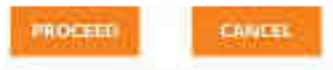

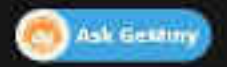

| has to se    | elect a suitable offe | r price to be used as a r | eference price for the B | id Ter price chosen by you. |
|--------------|-----------------------|---------------------------|--------------------------|-----------------------------|
| onitor Resol | Seller Type           | Offer Price( Rs )         | Quantity Available       | Annual Turnover( Rs )       |
| oteksor.     | Resellers             | 20.000.00                 | 1080000                  | 1,000,000.00                |
| osessor Ma   | O Resellers           | 30,000.00                 | 100000                   | 5,000,000.00                |
| acessor Ger  | C) Resellers          | :30,000;00                | 100000                   | Yet To Be Updated           |
| hunjuns Pou  | O Resellers           | 30,000.00                 | 100000                   | Yet To Be Updated           |
| Click her    | e to proceed          | 35,000.00                 | 10060                    | Yat To Be Updated           |
| pansion sto  | V Resellers           | 35,000.00                 | 9999999                  | 10,000,000,00               |

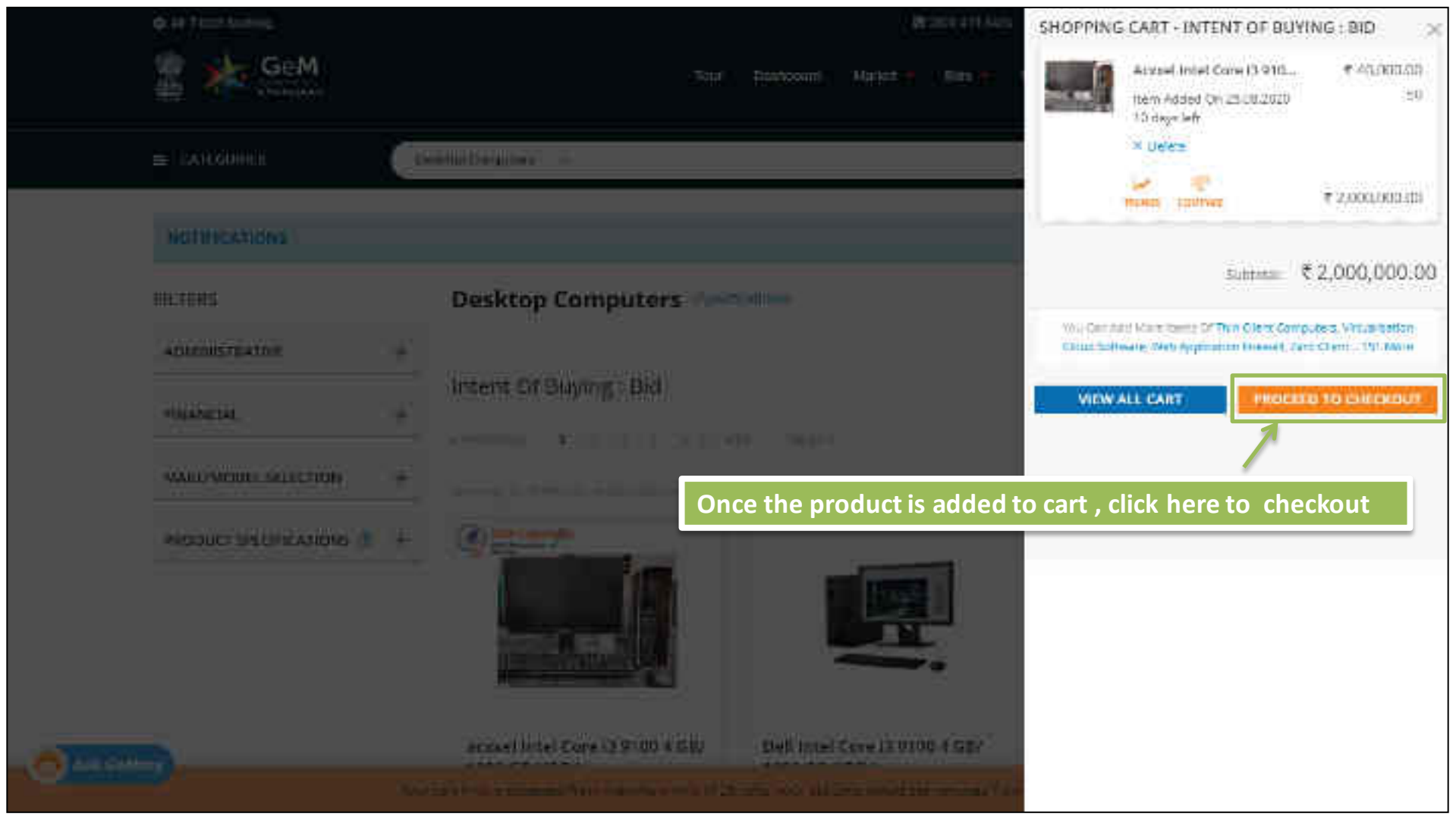

| CATEGORIES         | Air Catagories -    |                   |            | Q Bho     | nelses Part 💓 💮 |
|--------------------|---------------------|-------------------|------------|-----------|-----------------|
| NOTIFICATIONS      |                     |                   |            |           |                 |
|                    |                     |                   |            |           | *               |
| SHOPPING CART      |                     |                   |            |           |                 |
| Produ              | ct Tide             |                   | Unit Price | Quantity  | Sub Total       |
|                    | on 'Bid' to proceed |                   |            | .50       | 220000000       |
| WEB INFO ABDUT GeV | NEWS & EVENTS       | RESOURCES         | TRAINING   | 1         | NEED HELP?      |
| Server of Line     | Gald haveneget.     | EAN I I WITTERSON | hate:      |           | f AQU           |
| Ask Gelliny        | Side-a              | Coursel and the   | Police Ca  | P = 1 = 1 | American a      |

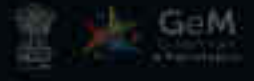

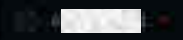

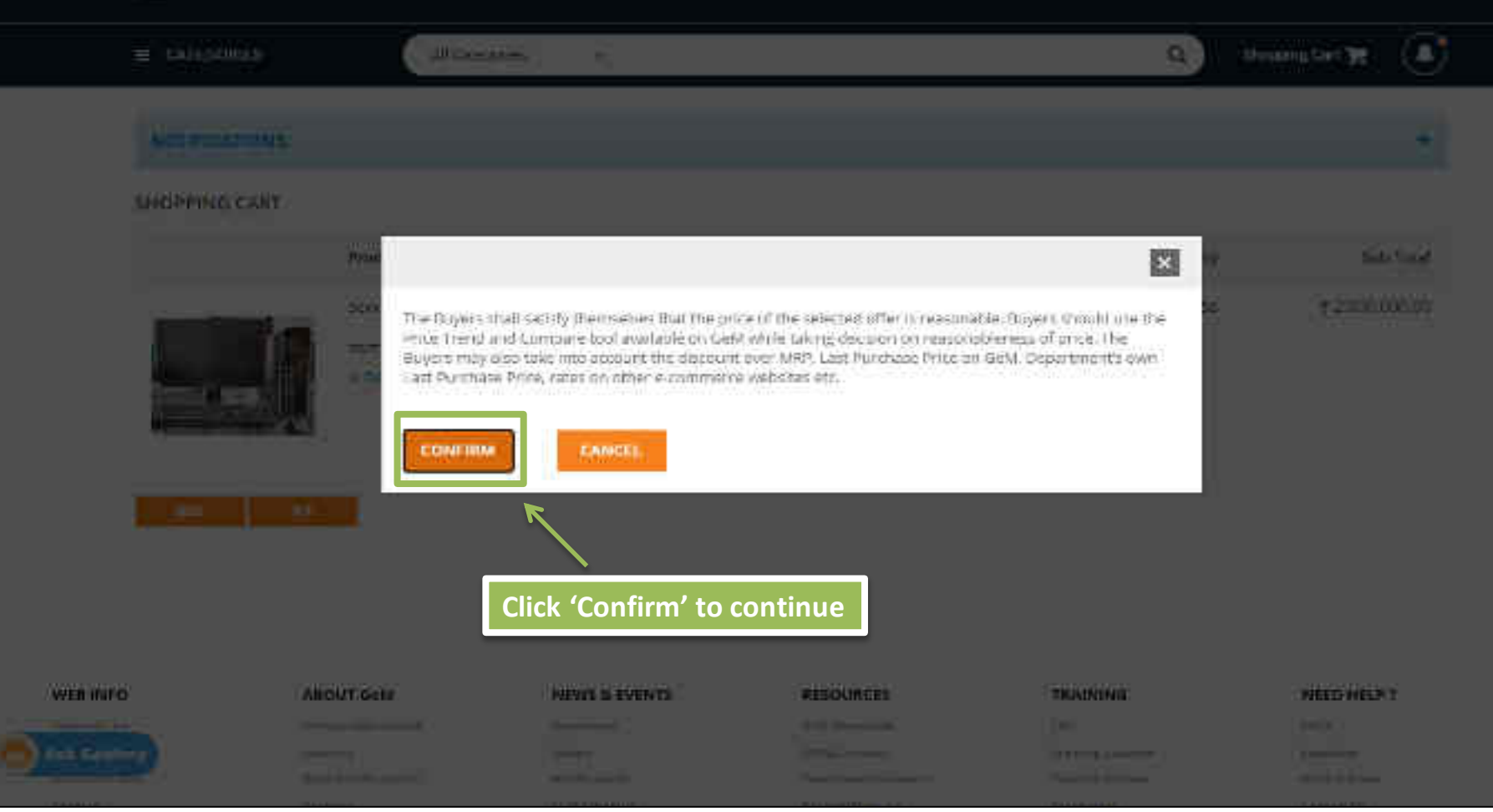

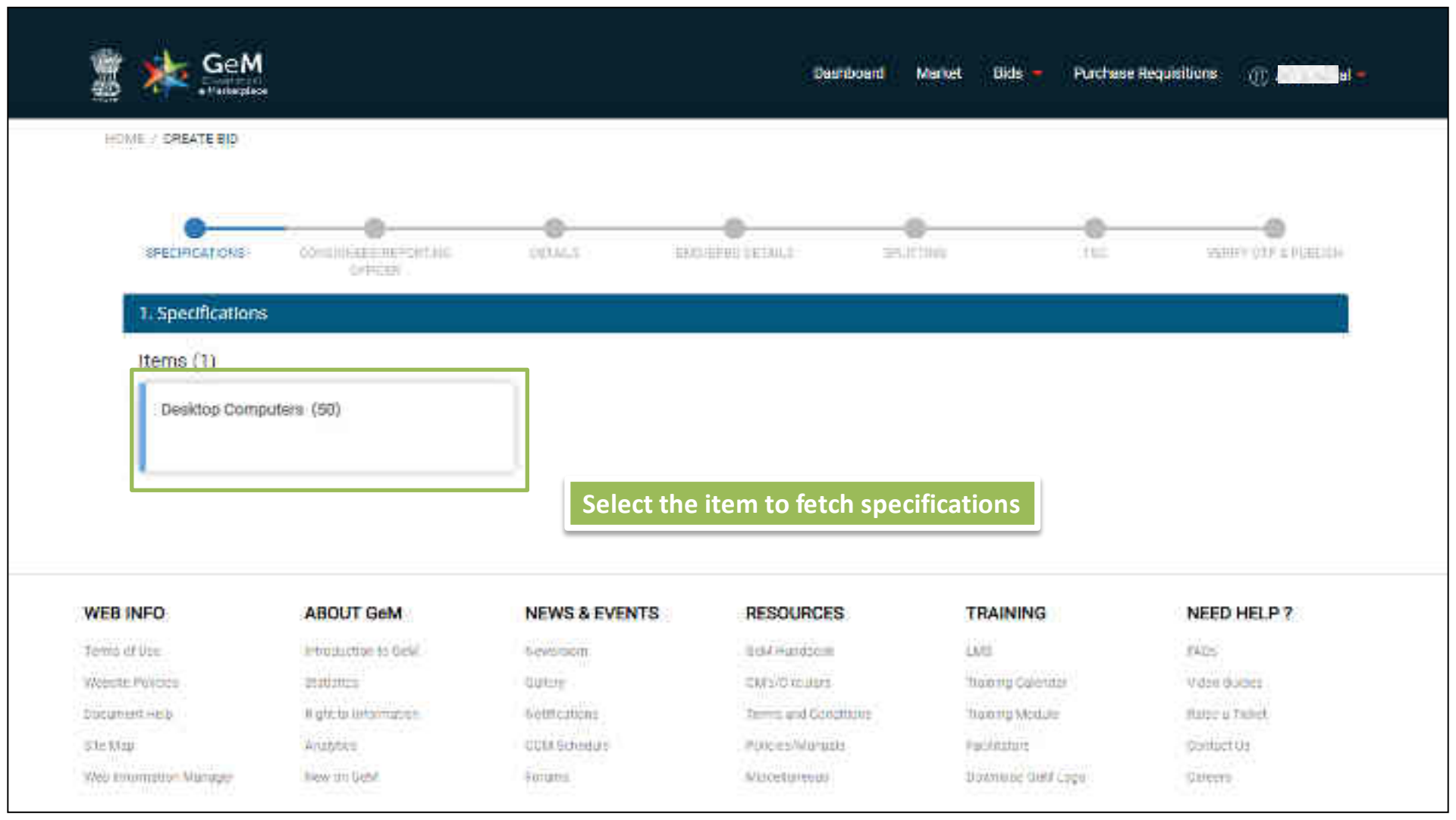

| Specification       | fai Desktop Co                                  | nouters                                                                                                    |
|---------------------|-------------------------------------------------|----------------------------------------------------------------------------------------------------|
| Category            | Specification                                   | Bit Requirement (Allawed Values)                                                                                                    |
| Motherboard         | Chipset<br>Series                               | Intel H Saltes, Intel B Serves, Intel Q Sedes & higher                                                                                                    |
|                     | Chipset<br>Number                               | Intel H110, Intel H270, Intel H310, Intel H370, Intel B360, Intel B360, Intel O 250, Intel O 270, Intel O 363 Or Nigher                                                                                                    |
| Processón           | Frocessor<br>Make                               | Intel                                                                                                    |
|                     | Processor<br>Generation                         | 9.0 Or higher                                                                                                    |
|                     | Number of<br>Cores per<br>Processor             | 2, 4, 6, 8, 10, 12 Or bigser                                                                                                    |
|                     | Processor<br>Description                        | Inite! Core 13, Inite! Core 15, Inite! Core IP Or highe                                                                                                    |
|                     | Processor<br>Number                             | Intel Coxe 3 71007, intel Coxe 13 73007, intel Coxe 3 7100, intel Coxe 13 81007, Intel Coxe 3 7300, Intel Coxe 3 83007, intel Coxe 3 83007, intel Coxe 13 7300, intel Coxe 13 7300, intel Coxe 13 7400, intel Coxe 13 81007, Intel Coxe 3 7400, intel Coxe 13 7400, intel Coxe 13 7400, intel |
| Operating<br>System | Operating<br>System<br>(Factory Pre-<br>Loaded) | Windows 16 Protessional                                                                                                    |

|          | Total SSHD<br>Capacity in<br>addition to 5<br>GB Flash<br>(GB) | 560, 1000, 2000, 0 0r higher                                          |
|----------|----------------------------------------------------------------|-----------------------------------------------------------------------|
| Cabinet  | Cabinet<br>Form Factor                                         | Tower (12.1 to 26 Lines)                                              |
| Monitor  | Monitor<br>Technology                                          | IPS 0r bigher                                                         |
|          | LED Backlit<br>Monitor Size<br>(INCHES)                        | 78.5, 19.5, 21.5, 22, 23.24, 27, 20, 23.8, 19, 52 Orhigher            |
|          | Monitor<br>Resolution<br>(PIXELS)                              | 1920x1080, 1920 x 1200, 3200x1800, 3840 x 2160, 2560 x 1440 Or higher |
| Warranty | On Site DEM<br>Warranty<br>(Year)                              | 3, 5, 4 Ot higher                                                     |

| Additional Specification Parameters                          |        |    |
|--------------------------------------------------------------|--------|----|
| Do You Want To Define Additional Specification Parameters 30 | C) Yes | No |

|            | LED Backfit<br>Monitor Size<br>(INCHES) | 18.5, 19.5, 21, 52, 23, 24, 27, 26, 23.4, 19, 32 Orhigher             |
|------------|-----------------------------------------|-----------------------------------------------------------------------|
|            | Maritae<br>Resolution<br>(POXELS)       | 1920/1080, 1920 x 1000, 3200+1000, 3640 x 21±0, 2550 x 1440 0/ bigier |
| Warnetty . | On Site OEM<br>Warranty<br>(Year)       | 3, 5, 4 O nigher                                                      |

| Additional Specification Patameters                           |                                                           |                     |
|---------------------------------------------------------------|-----------------------------------------------------------|---------------------|
| a You Wate To Define Additional Specification Revailations 10 | 1 1985 Cr 1985                                            |                     |
|                                                               |                                                           | Additive Sector Con |
| zadības en Tarameter Name - direk 225 Characteres             | Dis Resultantiers (Allowed Values) - (Mec 500 Characters) |                     |
| Amond                                                         | .2                                                        | 1 .                 |
|                                                               |                                                           |                     |
| New Selection of Antonio Selection                            | Clic                                                      | k here to add more  |
|                                                               | par                                                       | ameters             |

These etca parameters are being added with approval of Competent ApD only as required for the spectrum 0. Control that bear parameters without estimated but percorptions and that these parameters are under a deady available in the Get Category definition.

See.

Choose "Yes" to define additional Specification Parameters. Mention the specification parameter name and allowed values. Click on "Add New Specifications" to define more parameters.

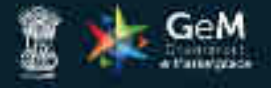

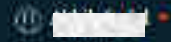

UCAN - CREATE HIS. 8 SPECIFICATIONS. STREET, STREET, STREET 11C HERE'S DIP & PARTY THALT PUTTER OFFICER 1. Specifications Items (1) Decktop Computers (50) **Click here to proceed** Continue WEB INFO ABOUT GeM **NEWS & EVENTS** RESOURCES TRAINING NEED HELP ? Trents of Line

Worksha Prekstan Decourrent Hall Site Marr

introduction to hald

# Statutes.

West Sciplinger. Anterior

Non-Comments.

Mrs.headline CCD Schedule

note Hauthern OLD TITUDES Series and Ecologians Patrices Manually

140 Treinma Casendat Dennet Molline FacilityHow

FN04 Viteo fidnes Repairs Total Contectilie
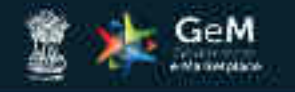

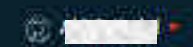

-

HOUSE / CONSIGNER/REPORTING OFFICER ADDITION

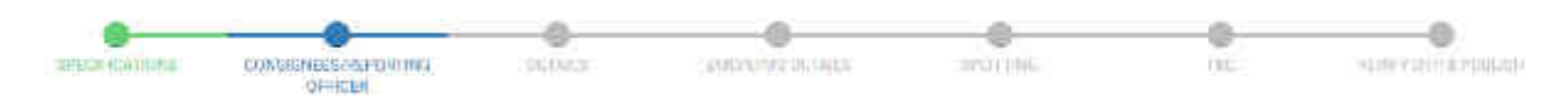

1. Specifications

2. Consignees/Reporting Officer

Items (1)

Desktop Computers (50)

## Click on the item to select Consignee in Bid

| WEB INFO                  | ABOUT GeM              | NEWS & EVENTS           | RESOURCES               | TRAINING           | NEED HELP ?       |  |
|---------------------------|------------------------|-------------------------|-------------------------|--------------------|-------------------|--|
| Emitta on Marc            | Principation II (Ge94) | .Niewaraco              | Gigd Hiendocole         | 1.049              | 10,03             |  |
| Verunee Palicies          | #10100cm               | (Gamery)                | QWm/Opticture           | Stations Calenator | Violetr (jurdes   |  |
| Decument Holp             | Wight to information : | *Hornitausticate:       | Fitters and Gonzalabiti | Transing Microsoft | Hapo a Tiblet     |  |
| interaction in the second | - Andrews              | weeks a strate to be as | Nittle in Million bis   | C Parallel and     | The second second |  |

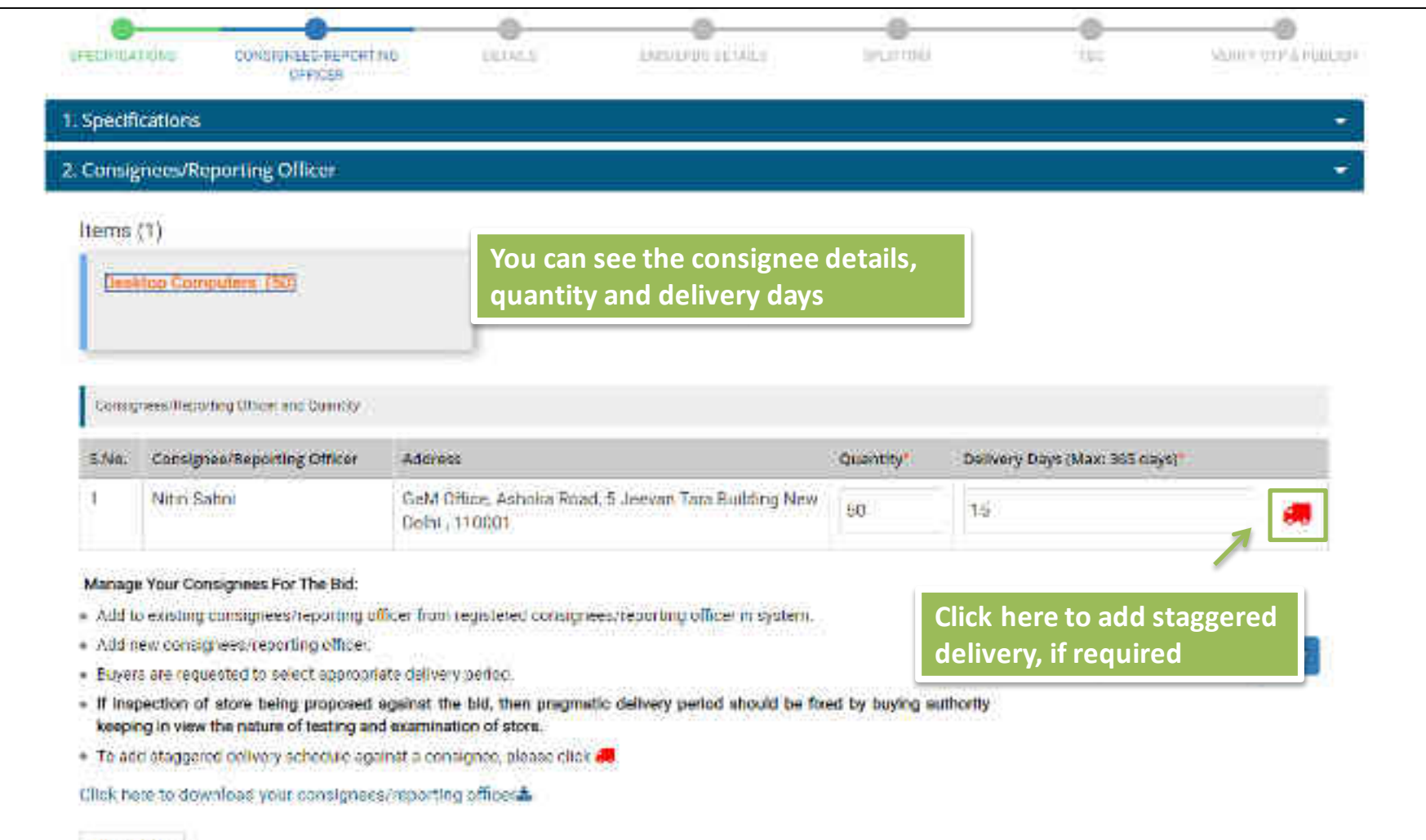

Upload file

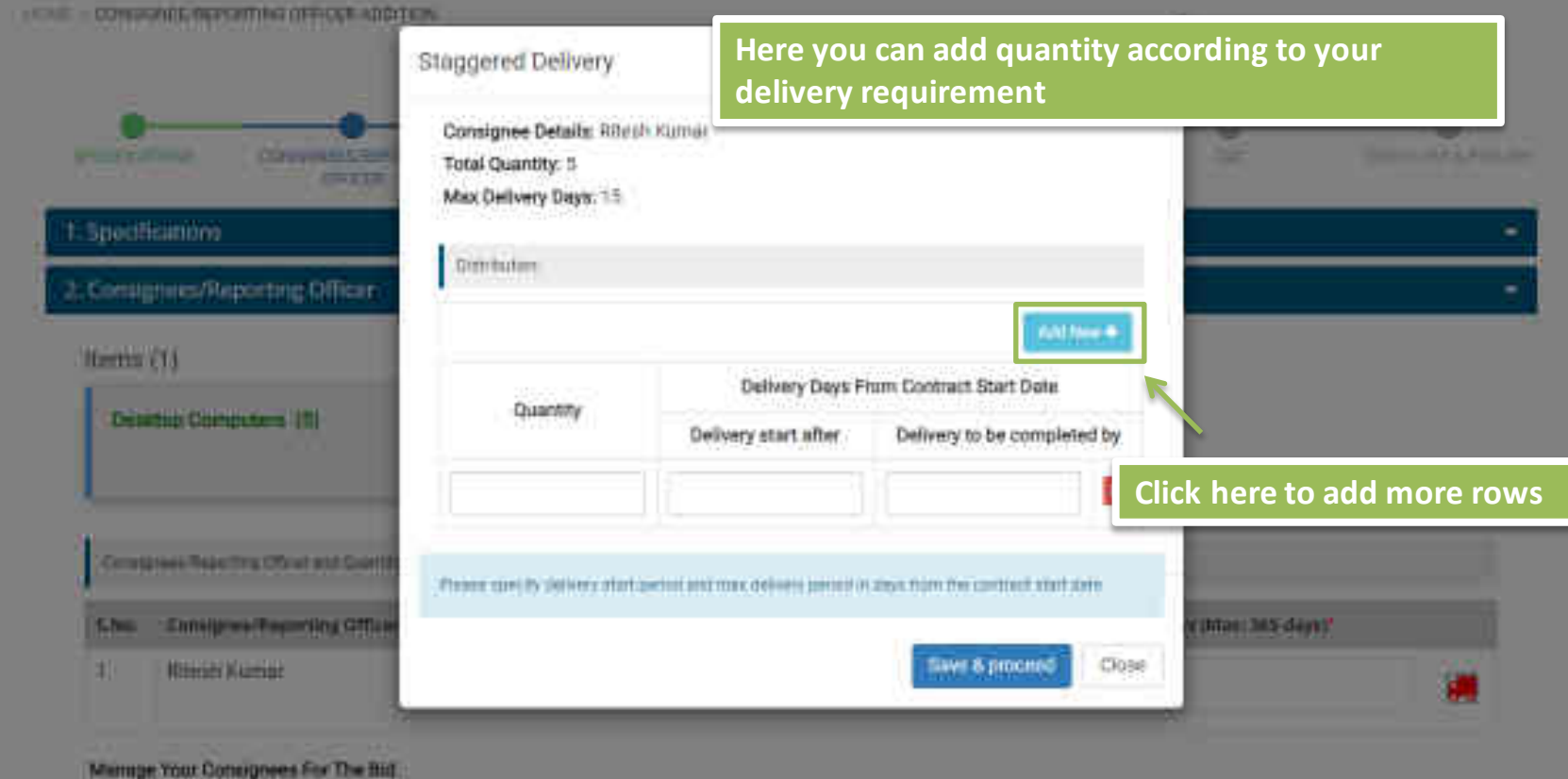

- A much a consequence and provide a from registeries consequence againing officer in working.
- · Add new contrightees, taborting efficiel
- · Basens we requirement to select appropriate onlinery period.
- . If projection of store being proposed equitet the bit, they programic delivery period should be fixed by buying autionty
- keeping in violation that nature of teeting and examination of above
- To add stoppened delivery achievalle against a contragtment please club #

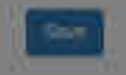

| ELIFILA                                   | DOND CONSTRUCTOR                                                                                                    | the cours                                          | Lizotopi (2002)                                                                           | teurosi.        | tu:                        | Same ore a righter |
|-------------------------------------------|----------------------------------------------------------------------------------------------------|----------------------------------------------------|-------------------------------------------------------------------------------------------|-----------------|----------------------------|--------------------|
| spedifi                                   | cations                                                                                                    |                                                    |                                                                                           |                 |                            | •                  |
| Consig                                    | nees/Reporting Officer                                                                                                    |                                                    |                                                                                           |                 |                            | •                  |
| tems                                      | (1)                                                                                                    |                                                    |                                                                                           |                 |                            |                    |
| Deal                                      | Ico Computers (50)                                                                                                    |                                                    |                                                                                           |                 |                            |                    |
|                                           |                                                                                                    |                                                    |                                                                                           |                 |                            |                    |
|                                           |                                                                                                    |                                                    |                                                                                           |                 |                            |                    |
|                                           |                                                                                                    |                                                    |                                                                                           |                 |                            |                    |
| Consig                                    | ness Repuring Officer and Countily                                                                                                    |                                                    |                                                                                           |                 |                            |                    |
| Consy<br>5 Na:                            | rees Reporting Officer and Country<br>Consignee/Reporting Officer                                                                                  | Address                                            |                                                                                           | Quentity*       | Delivery Days (Max: 365 c) | ays)               |
| Consig<br>Silvia:<br>1                    | rees Reporting Officer and Country<br>Consignee/Reporting Officer<br>Nitin Salini                                                                  | Address<br>GeM Office, Ashnica Ro<br>Dohi , 110001 | nad, 5 Jeevan Tara Bullding New                                                           | Quantity"<br>50 | Delivery Days (Max: 365 cs | নুগ<br>্ল          |
| Consig<br>Silvia:<br>1                    | Consignee/Reporting Officer<br>Nitri Salini                                                                                                    | Address<br>GeM Office, Ashoka Re<br>Dohi , 110001  | nad, 5 Jeevan Tara Buibbing New                                                           | Quantity*       | Delivery Days (Max: 365 cs | 94 <b>1</b>        |
| Consig<br>S.Nia.<br>1<br>Managi<br>Add L  | Consignee/Reporting Officer<br>Nitri Salini<br>Your Consignees For The Bid:<br>o existing consignees/reporting                                     | Address<br>GeM Office, Ashnira Rr<br>Dohr , 110001 | nad, 5 Jeevan Tara Bullding New<br>oneesteoorting officer in system.                      | Quantity"<br>50 | Delivery Days (Max: 365 c) | নুহা<br><b>্র</b>  |
| Connig<br>Silvia:<br>I<br>Add lu<br>Add n | Consignee/Reporting Officer<br>Nition Salini<br>Your Consignees For The Bid:<br>o existing consignees/reporting<br>ew consignees/reporting officer | Address<br>GeM Office, Asholia Ri<br>Dohi , 110001 | nad, 5 Jeeunn Tara Building New<br>gnees/teorring officer m system.<br>can download and u | Quantity<br>90  | Delivery Days (Max: 365 cs | -501*<br>          |

 If inspection of store being proposed against the bill, keeping in view the nature of testing and examination of store.

To add staggered cellvery schedule against a consignee, please click 🚚

Click here to downloas your consignees/reporting officeration

Upload file

| Home Huert Fage Layout                      | Funnulus Date Here is the sample of Con                   | signee list    | ¥ 😺                           | ** * 171            | Z Autotam - Ar - D                                             | 34 | _ n x |
|---------------------------------------------|-----------------------------------------------------------|----------------|-------------------------------|---------------------|----------------------------------------------------------------|----|-------|
| A Caller<br>A Derer Caller<br>Paste D / U-1 | Here is the sample of Con                                 | signee list    | 🕎 🔜                           | 150 × 11            | Z Autatam Ar h                                                 |    |       |
| Denive Partie                               |                                                           | ener (2        | Point Cil<br>La Tana / Uplean | huert Delete Fornat | All Pall - Solid Anno 1<br>2 Chemist Falley - Solid<br>Palling |    |       |
| ні • 🖉 🥻                                    | Dolivery Days                                             |                |                               |                     |                                                                | _  | ×.    |
| A. I                                        | - 2 j                                                     | Ð              | E<                            | F - G               | (M) 1 - 57                                                     | 3  | K Z   |
| 1 Userid Name                               | Address                                                   | State          | City                          | Zip Coantity        | Delivery Days                                                  |    |       |
| 2 tulsi23@gmall.com tulti chand             | in ABCD Bhopal                                            | ASSAM          | KAMRUP                        | 781023              |                                                                |    |       |
| 3 saurabhall Mansi Jawa                     | 511 neger                                                 | MADHYA PRADESH | Bhopel                        | 462008              |                                                                |    |       |
| 4 ceoddo Yogendra K                         | amar & CGO COMPLEX ND                                     | UTTAR PRADESH  | Kanpur Nagar                  | 209002              |                                                                |    | _     |
| 3 abhi68868 Yuvraj Thak                     | un 6 CGO COMPLEX ND                                       | UTTAR PRADESH  | Konpur Nagar                  | 200002              |                                                                | -  | _     |
| 6 testci Hari Mohar                         | 6.060 COMPLEXIND                                          | KARNATARA      | Bangalore                     | 560001              |                                                                |    |       |
| 7 testbuyer22 Vinay Gupt                    | ABCD Shopal                                               | ASSAM          | KAMRUP                        | 761023              |                                                                |    |       |
| s testo4 Ayey verme                         | 6 CEO COMPLEX ND                                          | HARYANA        | Panchkula                     | 134113              |                                                                |    | _     |
| 9 prakhar.gupta Prakhar.Gu                  | ita ABCD'Bhopal                                           | ASSAM          | KAMBUP                        | 781023              |                                                                |    |       |
| 18 Consignee21 Manu Verr                    | a abc place of Changigarn                                 | CHANDISARH     | CHANDIGARH                    | 160015              |                                                                |    |       |
| 11 autotestbuyer1 Nitin Safim               | GeM Office, Ashicka Road, 5 Jeevan Tara BuildingNew Delhi | DELHI          | Central Delhi                 | 110001              |                                                                |    |       |
| H + + + Worksheet , +J                      |                                                           |                | 141                           | 4.                  |                                                                | Ļ  | -     |

| ELINILAI                         | IDAD CONSIDINGED PERCHT                                                             | ND ERIVER LARS                                                 | ALOUN DERAILS       | Section 64      | 1.000                                 | Show or P & Public |
|----------------------------------|-------------------------------------------------------------------------------------|----------------------------------------------------------------|---------------------|-----------------|---------------------------------------|--------------------|
| specific                         | cations                                                                             |                                                                |                     |                 |                                       |                    |
| Consig                           | nees/Reporting Officer                                                              |                                                                |                     |                 |                                       |                    |
| ems (                            | (1)                                                                                 |                                                                |                     |                 |                                       |                    |
| -                                |                                                                                     |                                                                |                     |                 |                                       |                    |
| 1 Demis                          | CONTRACTOR DEPENDENCE                                                               |                                                                |                     |                 |                                       |                    |
| Dent                             | top Computers (503                                                                  |                                                                |                     |                 |                                       |                    |
| Denki                            | top Computers, (503                                                                 |                                                                |                     |                 |                                       |                    |
| Consgr                           | rees/Recording Officer and Coancily                                                 |                                                                |                     |                 |                                       |                    |
| Consign<br>Schlar                | ress/liccorteg Other and Casacity<br>Consignee/Reporting Officer                    | Address                                                        |                     | Quantity*       | Delivery Days (Max: 365 clays)        |                    |
| Consign<br>S.Ma.                 | Consignee/Reporting Officer<br>Nitro Sahoi                                          | Address<br>GeM Office, Asholia Road, 5 Jeevar<br>Dohi , 110001 | Tara Bulding New    | Quantity*       | Delivery Days (Max: 365 clays)<br>1-5 |                    |
| Constr<br>Constr<br>Silvia:<br>1 | ess/liccorteg Officer and Coancily<br>Consignees/Reporting Officer<br>Nithin Salini | Address<br>GeM Office, Ashoka Road, 5 Jeevar<br>Dohi , 110001  | • Tara Bullding New | Quantity*<br>50 | Delivery Days (Max: 365 clays)<br>15  |                    |

- Enversion are requested to select appropriate delivery period.
- If inspection of store being proposed against the bid, then pregnetic delivery period should be fixed by buying authority keeping in view the nature of testing and examination of store.
- To add staggered cellvery schedule against a consigned, please click 🚚

Click here to download your consignees/reporting officeration

Click here to proceed

Upload file

| Spiecifi<br>Some | Cattors<br>Ications              | www.you.mane.you.weet.torseam these-consectiveses is                     | Ca              | ncet                            |  |
|------------------|----------------------------------|--------------------------------------------------------------------------|-----------------|---------------------------------|--|
| berns            | čü                               |                                                                          |                 |                                 |  |
| Dep              | ktop Computers (193)             | Click<br>proce                                                           | here to S<br>ed | ave consignees and              |  |
| dana a           | part Reserves Charles and County |                                                                          |                 |                                 |  |
| 1.2m             | Enninghese Repetition Collinse   | Alman                                                                    | Guarday! !      | Dallayry Days Milan 345 May 11" |  |
| 47               | Nurs Salari                      | Send Office, Antonia Road, 5 Jenson Tara Building New<br>Dollar, 11(000) | 0               | 196                             |  |
|                  |                                  |                                                                          |                 |                                 |  |

Optional Name

#### Consignee/Reporting Officer detAlls have been updated successfully.

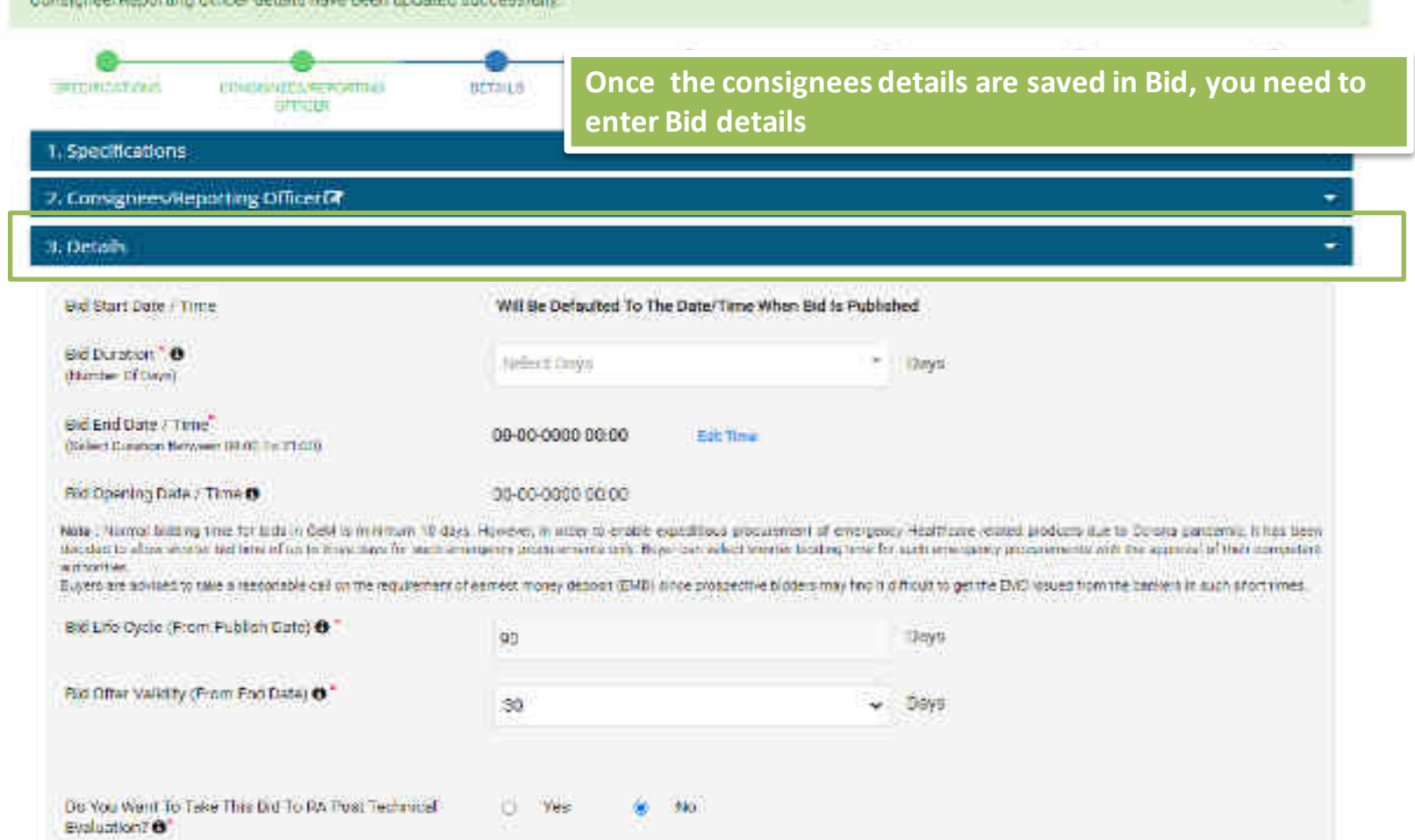

#### 1. Specifications

#### 2. Consignees/Reporting Officer

#### 3. Details

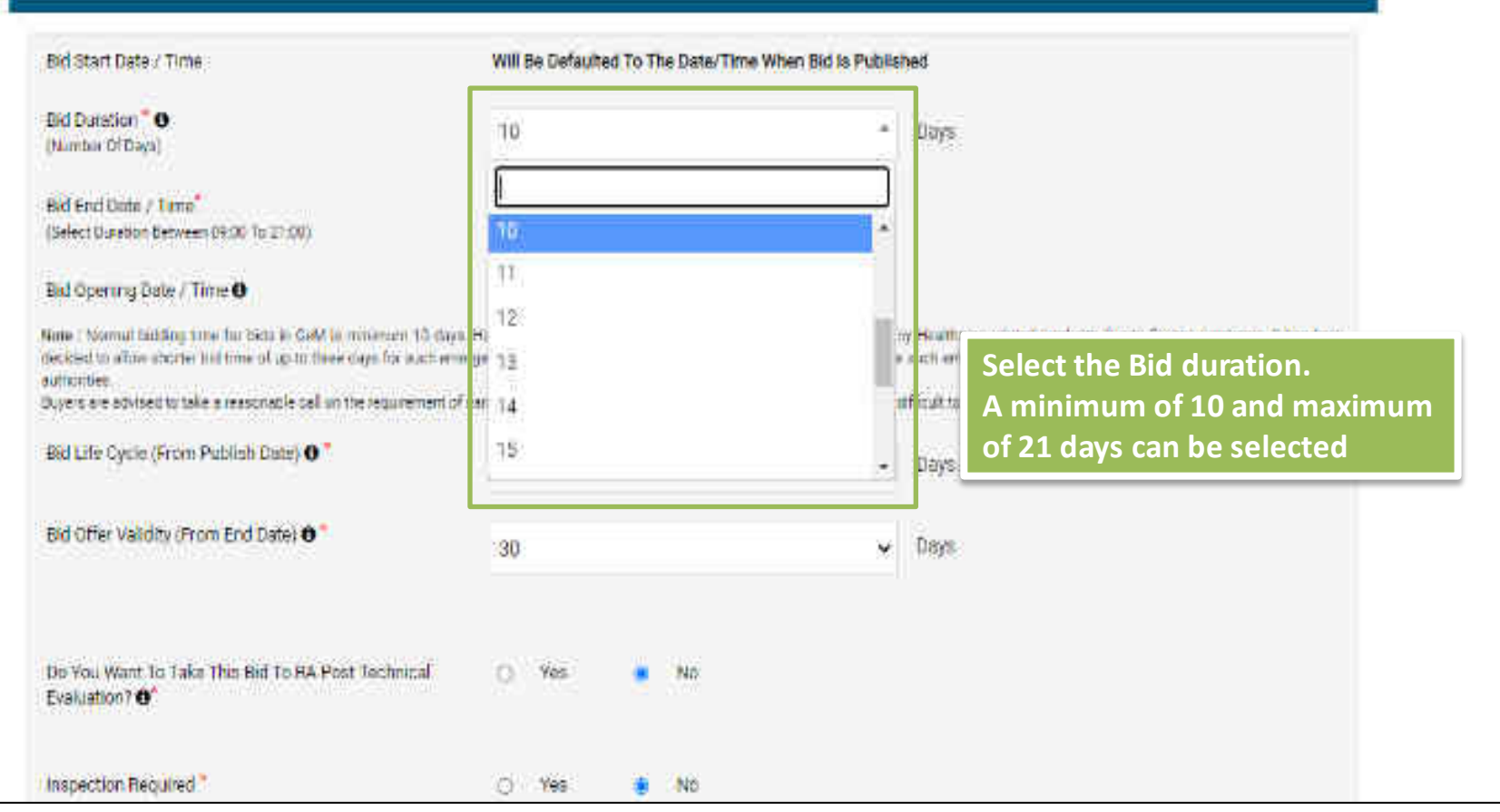

-

|                                               | 3. Octails                                                                                                    |                                                                                                    |                                                 |                                                                                                    |  |  |  |
|-----------------------------------------------|----------------------------------------------------------------------------------------------------|----------------------------------------------------------------------------------------------------|-------------------------------------------------|----------------------------------------------------------------------------------------------------|--|--|--|
|                                               | Eld Start Date / Time                                                                                                    | Will Be Defaulted To The Date/Time When Bid b                                                                                                    | ls Published                                    | ġ.                                                                                                    |  |  |  |
|                                               | Bid D. callion " ()<br>(Norther Of Deve)<br>Field End Date / Time"<br>(Select Durnico Derviero (2000 75-21-00)                                                                                    | Bid Life Cycle is the period within which a Buyer has to complete the entire cycle i.e. technical evaluation, financial evaluation and order creation of Big<br>By default, it is 90 days from the date of Bid publication.                                                                                                    |                                                 |                                                                                                    |  |  |  |
|                                               | Bid Opening Date 2 Time <b>O</b><br>Note: 1 Normal Isotogramal for Season Sold a<br>subdate to alkey another ted time of some the<br>automates<br>Report on advected at take a suscentiality of a | DA D9 2020 11 SDAM<br>In memory descention of other to enable experiments grown-method of a<br>single for which empropries and an examination of a single for which enables<br>the state of a single transformer processing the single formation of the<br>the state of the single transformer (DDD) because the more single for the single formation of the<br>single formation of the single formation (DDD) and the single formation (DDD) and the single form | ernesperas) #<br>stand for su<br>or Tool carity | nudances, solved another due to Consus purplements in here been<br>on one-gamer protokoments with the approved of the examplement<br>with to get the Million code Term two backs is a subtilistical brack |  |  |  |
|                                               | Bid Life Cycle (From Publish Date) 😶                                                                                                    | ut                                                                                                    | 4                                               | iaya.                                                                                                    |  |  |  |
|                                               | Biot Offer Veilday (From Fiel Date) 🗨                                                                                                    | 30                                                                                                    | ¥ 1                                             | lays :                                                                                                    |  |  |  |
| Bid Offer Val<br>from the Bid<br>the Bid Offe | idity is the period duri<br>End Date. The Buyer n<br>Validity Period.                                                                                                    | ng which Seller's Offer is valid<br>needs to award the Order within                                                                                                    |                                                 |                                                                                                    |  |  |  |
|                                               | BSEEstimated Value                                                                                                    | 2000000                                                                                                    | 6                                               | enter :                                                                                                    |  |  |  |
|                                               | Advisory. The community of an environment                                                                                                    | nation of the second second second second second second second second second second second second second second                                                                                                    |                                                 |                                                                                                    |  |  |  |

| STAR VEC SIMER IN                                                                          |                                                                                                    |                                                                                        |                      |
|--------------------------------------------------------------------------------------------|----------------------------------------------------------------------------------------------------|----------------------------------------------------------------------------------------|----------------------|
| Bid Life Cycle (From Publish Date) O                                                       | ne                                                                                                    | Days                                                                                   |                      |
| Bid Offer Validity (From End Date) 😶 *                                                     | If buyer wishes to take th<br>opt for 'Bid to RA' by click                                                          | s Bid to RA post Technical<br>ing on 'Yes'.                                            | Evaluation, they can |
| Do You Ward To Take This Bid To B4 Post Tech<br>Evaluation? 🚭                              | nical () Yies 🐞 Ne                                                                                                  |                                                                                        |                      |
| On selection Visit the Bid will be<br>bid document and comber of to<br>inspection Req. FA. | r mandatorily followed by RA post technical evaluation<br>ds (as indicated in GTC) amongst the technically qualitie | Dis information will be published in the<br>bids will be eligible for participating in |                      |
| Did Estimated Value 🛛                                                                      | 2000000                                                                                                    | RORTOR                                                                                 |                      |
| Advisory: The submitted values shall be considered                                         | for EMD and Bitt eligibility otherin an autiliabed in the Bitl docu                                                 | 1.475.                                                                                 |                      |
| Ferms Of Delivery Free Delivery At Site (At Cons                                           | ignee/Reporting Officer's Flace)                                                                                    |                                                                                        |                      |
| Participant Eligibility Criterion                                                          |                                                                                                    |                                                                                        |                      |
| Bidder Annual Turn Over (in Lakha) 0                                                       | Experience Onteria (In Ye                                                                                           | ars) O                                                                                 |                      |
|                                                                                            |                                                                                                    |                                                                                        |                      |

| Inspection Required *                                      |            | 3          | 0.098      | 9       | <ul> <li>No</li> </ul> |                  |                |                     |
|------------------------------------------------------------|------------|------------|------------|---------|------------------------|------------------|----------------|---------------------|
| fiel Estimated Value ()                                    |            | 2          | 900000     |         |                        |                  | Choose here i  | f you want to go in |
| Advisory . The submitted values and it is our              | Romantu P  | ND ord Bit | ophic:     | interio | as publication of      | Elit accument    | for an inspect | ion                 |
| ema Of Delivery Free Delivery M Sife (                     | V Careigo  | e4/Beport  | ing latte  | esP     | ace)                   |                  |                |                     |
| Participant Distanting Caterica                            |            |            |            |         |                        |                  |                |                     |
| letter Annual Jum Over fin Lakins) O                       |            |            |            |         | Experience 10 (le      | tre (In Years) Ø |                |                     |
| a.                                                         |            |            |            |         | 4                      |                  |                | *                   |
| webber werd Printer fan Die Henner Parch                   | . Italiana |            | the of the | tori    | at an about the        |                  |                |                     |
| second and contract of the second of                       | A ing tube | Medicii.   | ine in p   |         | a containin            |                  |                |                     |
| Average Annual Turn Over Of OEM (In La                     | kha) 🔁     |            |            |         | Fost Farforman         | c (In Percenta)  | ge) 🔁          |                     |
| a                                                          |            |            |            |         | 8                      |                  |                |                     |
| Socurrent Required Fram Seller                             | 0          | Yes        | 0          | No      |                        |                  |                |                     |
| ie You Klant To läive Exemption To<br>Jached MSE? <b>O</b> | 9          | Ves        | 9          | Nα      |                        |                  |                |                     |
| In You Want To Give Exemption To                           | : Б.       | Yes        | 0          | Né.     |                        |                  |                |                     |

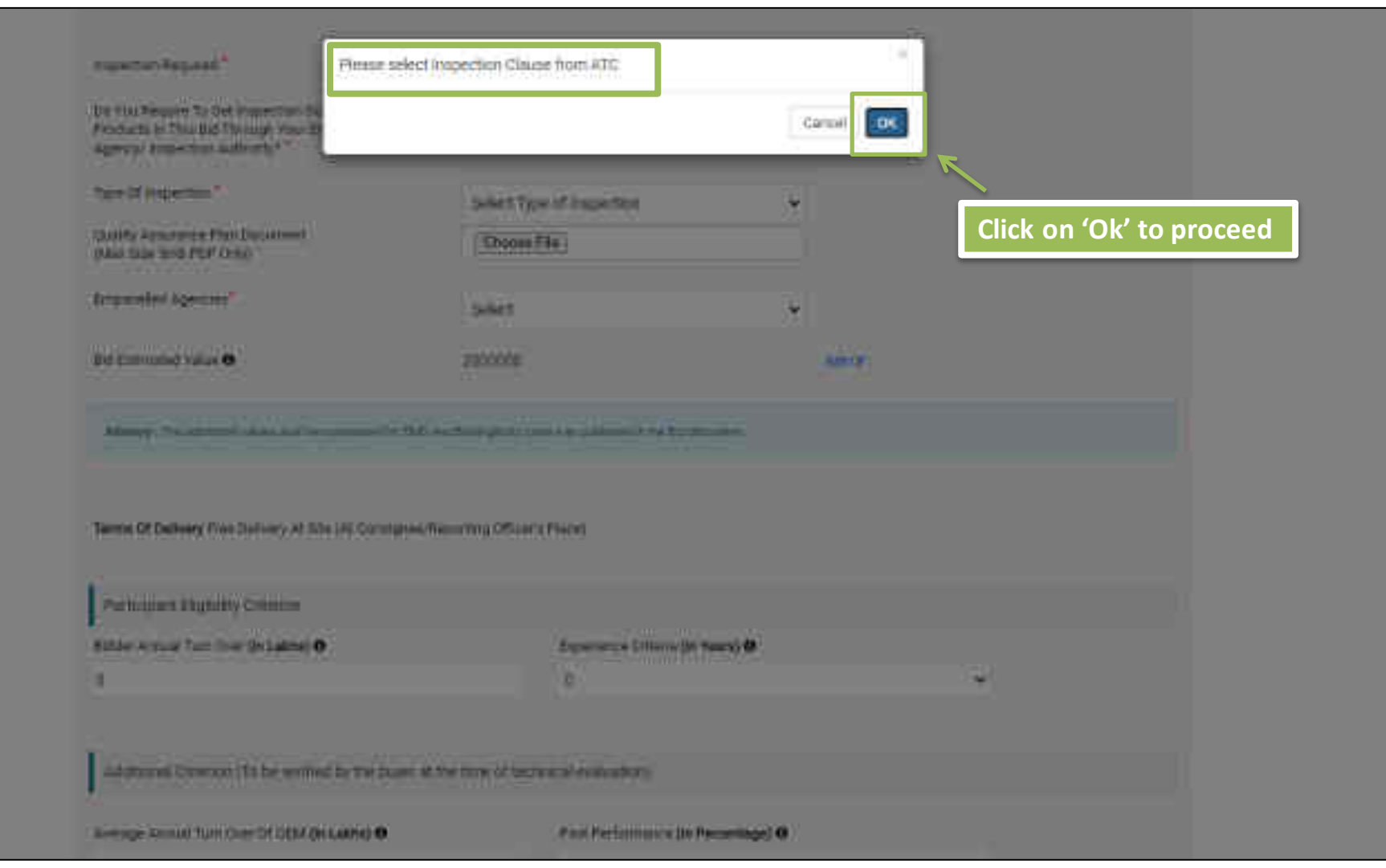

| Products in This Bid Through Your Expandied<br>Agency/ Inspection Authority?                                                                                                    |                                                                                                    |      |                     |            |
|----------------------------------------------------------------------------------------------------|----------------------------------------------------------------------------------------------------|------|---------------------|------------|
| Type of inspection*                                                                                                    | Scient Type of Inspection                                                                                                    |      |                     |            |
| Quality Assurance Men Document<br>(Mar. Size Solo FOF Only)                                                                                                    | Refer: Type of Inspection<br>Post Dispatch<br>Pre Dispatch                                                                              | lf y | ou have opted for   | inspection |
| Fingenetiest Agencies"                                                                                                    | Stage wise inspection<br>Street                                                                                                    | sele | ect the type of ins | pection    |
| Ind Commanded Value \varTheta                                                                                                    | 200000                                                                                                    | 6917 |                     |            |
| Advisory (The submitted values that he considered for Ch                                                                                                    | D and Mit High File other an put when in the Ski container)                                                                             |      |                     |            |
| Advisors (The substitutine) relies that he conduces on the De<br>Terms Of Delivery Free Delivery AI Sile (AI Corrolgue                                                                                       | D and Mit High Fly others as put whet in the Ski costain me<br>- Deposting (Mice: » Plece)                                              |      |                     |            |
| Advisory (The subnitive) relies that he contravector (Se<br>Terms Of Delivery Free Delivery At Site (At Consigned<br>Participant Eligibility Criterian                                                       | D and Mit Hig billy others as put whet in the Ski oostimme<br>- Separating (ITA: e: a Place)                                            |      |                     |            |
| Advisors The national relians that he consider on the<br>Terms Of Delivery Free Delivery At Sile (At Consigne<br>Derticipant Eligibility Criterian<br>Bridder Annual Tum Over (in Lakba) <b>O</b>            | D and RM High Fly offers as purchase in the Ok optimum<br>«Beporting Office: & Place)<br>Experience Onteria (In Years) 😶                |      |                     |            |
| Advisors The national relievant at the becond associated and the<br>Terms Of Delivery Free Delivery At Site (At Correspond<br>Terms part Big/billty Cattorian<br>Bidder Annual Tum Over (in Laking) <b>O</b> | D and Bit High Py others as put whet in the Discostorms<br>- Deposting (Office: > Piece)<br>Experience Onteria (in Years) $\Theta$<br>1 |      | ×                   |            |

| Do You Recurs To Get Inspection Done For The<br>Products in Tris Bid Through Year Empaneiled                                           | 🔹 Yes 🗁 No                                                                                     |
|----------------------------------------------------------------------------------------------------|------------------------------------------------------------------------------------------------|
| Agency/ inspection Autionty?"                                                                                                    | Select an agency from the                                                                      |
| Type of inspection."                                                                                                    | Solect Type of Inspection                                                                      |
| Quality Assurance Plan Document<br>Drive Size finds (OF Only)                                                                          | Enosta Hila                                                                                    |
| Empiricatied Agencies"                                                                                                    | Solect 👻                                                                                       |
| Ind Committee Value \varTheta                                                                                                    | Select<br>Board of Officers<br>DIGGA<br>DIRECTORATE OF CLOTHING AND VICTUALLING, IND MOD(NAVY) |
| Advisors: The natritises relians shall be considered to 200                                                                            | Immil ElL<br>NITRA<br>RDSC<br>BITES                                                            |
| Terms Of Delivery Free Delivery At filte (At Considered)                                                                               | (he outing Office: x Place)                                                                    |
|                                                                                                    |                                                                                                |
| Terricport Elgibility Circition                                                                                                    |                                                                                                |
| Tartic part Bigibility Criterian<br>Bidder Annual Turn Over (in Laktis) 😶                                                              | Experience Criteria (In Years) 😶                                                               |
| Participant Bigibility Criterion<br>Bidder Annual Tum Over (in Lakba) 😶                                                                | Experience Criteria (In Years) 😶                                                               |
| Tarticipant Eligibility Criterion<br>Bidder Annold Turn Over (in Lakba) 😶<br>D<br>Additional Criterion (To be venified by the buyer at | Experience Criteria (In Years) 😶                                                               |

| Inspection Sequent"                                 |              | 0           | Ves       | 8                                                                                                    | 8 (996)    |                                |                             |        |  |
|-----------------------------------------------------|--------------|-------------|-----------|----------------------------------------------------------------------------------------------------|------------|--------------------------------|-----------------------------|--------|--|
| Bid Learneted Value                                 |              | 2000        | ceò       |                                                                                                    |            |                                | 100 Q                       |        |  |
| Advang . In advertision and second                  | ances he Est | and the eng | ta ta en  | terre terre terre terre terre terre terre terre terre terre terre terre terre terre terre terre terre terre ter | akirus na  | Select 'no' i<br>to opt for ir | if you don't v<br>nspection | want   |  |
| Terms Of Delivery Free Delivery At Site (A          | d Oorsignad  | Reporting   | Officiers | Plate                                                                                                    |            |                                |                             |        |  |
| Participent Elgibility Cifferion                    |              |             |           |                                                                                                    |            |                                |                             |        |  |
| Bidde: Annual Turn Gver (In Lakhs) 🤨                |              |             |           | Expe                                                                                                    | nonce Dr.t | oria (în Years) 🙃              |                             |        |  |
| a                                                   |              |             |           | 6                                                                                                    |            |                                |                             |        |  |
| Additional Onlineon (To be verified b)              | the buyer i  | t the time  | of tech   | nicet ev                                                                                                    | a)ustion)  |                                |                             |        |  |
| Average Annual Turn Over Of OFM (in La              | kik) O       |             |           | Pest                                                                                                    | Fe forme   | ce (in Percentage) 0           |                             |        |  |
| 0                                                   |              |             |           | 0                                                                                                    |            |                                |                             | 3)<br> |  |
| Document Required From Seller                       | ÷,           | es          | 0         |                                                                                                    |            |                                |                             |        |  |
| Do You Want To Give Exemption To<br>Verified MSE? 0 | 0            | /es         | 0 N       | •                                                                                                    |            |                                |                             |        |  |
|                                                     |              |             |           |                                                                                                    |            |                                |                             |        |  |

| Bid Duastion <sup>*</sup> O<br>(Norber Of David                                                                                                    | 33                                                                                                    | Please select the response duration for clarifications from the sellers. Buyers can seek clarifications from the sellers |
|----------------------------------------------------------------------------------------------------|----------------------------------------------------------------------------------------------------|----------------------------------------------------------------------------------------------------|
| Bid End Date / Time <sup>4</sup><br>Gelet Currier Between 19:00 To 31:00                                                                                                    | 01-02-2021 5:00 PM                                                                                              | during technical evaluation. Sellers would be required to<br>submit their response(s) within the declared time.          |
| Bid Opening Date / Time 🙆                                                                                                    | 01-02-2021-5:30 PM                                                                                              | Clarification can be saught multiple times.                                                                              |
| Note: Noterial holding time for bada or Debl a moneyaum 10 days. Howe<br>proceeders andy Bayer conserver shares holding save for each emerg<br>Bayers are polylical to take a reacchable call on the requirement of across | elect an onder the electric <mark>Micrope Cerect.</mark><br>Annue producements with 2<br>at money deposit (EMI) | eternic in that been decided to ellow aborten bid titrle of up to three days for auch emergency<br>auch short three:     |
| Bid Life Cycle (Fram Publish Date) 🔴 "                                                                                                    | 0 <b>4</b> 15 4                                                                                                 | Devs:                                                                                                    |
| Bid Offer Validity (From End Date) O                                                                                                    | 9<br>9                                                                                                    | Даун                                                                                                    |
| Do You Warn To Take This Bid To R4 Post Technical Evaluatio                                                                                                    | n7 <b>0</b> ′ 13<br>14                                                                                          |                                                                                                    |
| Inspection Required *                                                                                                    | 15<br>16<br>17<br>10                                                                                            |                                                                                                    |
| Time To Be Allowed To The Seller For Technical Clarifications<br>Technical Evaluation <b>O</b> <sup>r</sup>                                                                                                    | 20<br>During. Planse Select                                                                                     | Days                                                                                                    |
| Did Estimated Value G                                                                                                    | 3,475,250.00                                                                                                    |                                                                                                    |

\_\_\_\_

Advancy. The submitted values about the magnificent for DAD and find algebras more are published in the field decomen-

### Terms of Densey In Specify the eligibility criterion and additional criterion, if required

| idder Annuel Turt Deer Jin Leistel O                                                        |         |            |           |          | Experience Orliera (In Veers) O    |     |
|---------------------------------------------------------------------------------------------|---------|------------|-----------|----------|------------------------------------|-----|
| 0                                                                                           |         |            |           |          | 0                                  |     |
| Additional Critician (To be verticed by                                                     | the hup | r at the f | line of I | cenn     | (calicyalization)                  |     |
| foetage Annual Turn Over Of OFM (In La                                                      | dini)   |            |           |          | Psol Ovricement> (in Percentage) O |     |
| 0                                                                                           |         |            |           |          | 0                                  | 89. |
|                                                                                             |         |            |           |          |                                    |     |
| Document Requires From Seller                                                               | .9      | Yes        | 0         | . 10     | 2                                  |     |
| Document Requires From Seller<br>Do You Want To Give Exemption To<br>Verified MSET <b>O</b> | 0       | ves<br>Yes | 0         | No<br>No | 0                                  |     |

For encrypting and decrypting this Bid, we use secure key pairs linked to your account.

Your Account already has a key part associated with it. Please dick on Save to proceed.

This is certified that for expeditious productment of Emergency Healthcare related products due to Core-to participate, it has been desided to allow bloding time shorter than normal, minimum of 10 days. Thereby undertake that Linke taken approval of Competent Authority for the same

| Bidder Annual Turn Over (In Lakhs) O                                            |                                          |                               | Exponence Criticia (In Years) 0                                                        |                                                         |              |
|---------------------------------------------------------------------------------|------------------------------------------|-------------------------------|----------------------------------------------------------------------------------------|---------------------------------------------------------|--------------|
| . 11                                                                            |                                          |                               | 3                                                                                      | v                                                       |              |
| Additional Collector (To be verified b                                          | y the buyer at the t                     | linic of techn                | ica) ryduitten)                                                                        |                                                         |              |
| Average Annual fum over Of DEM (In Lo                                           | khs) O                                   |                               | Pass Performance (In Percentage) 0                                                     |                                                         |              |
| 0                                                                               |                                          |                               | (a)                                                                                    | Select the                                              | document     |
| Document Required From Seller                                                   | 🔹 Yes                                    | O No                          | inference are letter                                                                   |                                                         |              |
| Do You Weet To Dive De-implice To Vected MDEY O                                 | O Yee                                    | O No                          | Experie<br>Patt Po                                                                     | etformance                                              |              |
| Do You Want To Give Exemption To<br>Verticid Startups7 🖨                        | () Yes                                   | 00.010                        | Biddo                                                                                  | r Turnoller                                             |              |
| For encrypting and decrypting this Bid                                          | we use secure ke                         | y pairs finiod                | To your account.                                                                       |                                                         |              |
| This is certified that far exactly all a<br>shorter than normal minimum of 10 G | posturement of Fr<br>ays. Liberady under | nergenray He<br>take that the | altitude related products due to Carona pa<br>we taken approval of Competent Authority | ndemic, if hos been decided to allow bi<br>for the same | daling time: |
|                                                                                 |                                          |                               |                                                                                        |                                                         |              |
|                                                                                 |                                          |                               |                                                                                        |                                                         |              |

| the sublime of the state of the second                                            |                      |                           |         |            | NA SHOWER                                  |                                   |
|-----------------------------------------------------------------------------------|----------------------|---------------------------|---------|------------|--------------------------------------------|-----------------------------------|
| Bidder Annual Turn Over (In Lakhu) O                                              |                      |                           |         |            | eine (in Years) O                          |                                   |
| 0                                                                                 |                      |                           |         |            |                                            |                                   |
|                                                                                   |                      |                           |         |            |                                            |                                   |
| Additional Criterion (To be verified by                                           | the buy              | ar at the Ur              | he of t | echri      |                                            |                                   |
| Average Annual Turn Over Of OEM (In La)                                           | chs) O               |                           |         |            | co (In Percentage) 0                       |                                   |
| à                                                                                 |                      |                           |         |            |                                            | <b>T</b> .                        |
| Decument Required From Setur                                                      | Q.                   | Yes                       |         | No         |                                            |                                   |
| Do You Want To Cive Exemption To<br>Veniled Wate? 🖨                               | ٠                    | ¥ Hai                     | 9       | No         | Piece select                               |                                   |
| Do You Want To Sive Esemption To<br>Vorified Stamps7 🙃                            | 0                    | Yes                       | 6       | Ne         | Years of Experiance<br>Turniyee            |                                   |
| For encrypting and decrypting this Bid,<br>Your Account already has a key pair as | we use a<br>sociated | ecure key<br>with it. Pie | Cł<br>M | noc<br>ISE | if you want to give exem                   | nption to                         |
| This is certified that for expeditions                                            | orecuren             | ent of Em                 | eigen   | ý fie      | products due la Corone pencienino il has b | een decided to allow bidding time |
| shorter then cormal minimum of 10 da                                              | yn thar              | by underta                | din the | rtha       | al of Competent Authority for the same.    | 77                                |

| adder Annual Tum Over (In Lakha) O                                              |            |               |          |             | Criteria (In Years) O                |              |
|---------------------------------------------------------------------------------|------------|---------------|----------|-------------|--------------------------------------|--------------|
| 9<br>9                                                                          |            |               |          |             |                                      |              |
| Additional Criterion (To be verified b)                                         | the buye   | r at the U    | me of t  | echri       | ion)                                 |              |
| Average Annuni Turn Over Of OEM (In La                                          | dhs)       |               |          |             | (manico (in Percentage) 🛛            |              |
| ā.                                                                              |            |               |          |             | *                                    |              |
| Decument Required From Seller                                                   | Q.         | Yes           |          | No          |                                      |              |
| De You Went To Cive Exemption To<br>Penied MSE? 😶                               | 0          | ¥ <b>t</b> er | ٠        | No          |                                      |              |
| De You Want Te Give Exemption To<br>Varified Startups? 😝                        |            | Yes           | 0        | 142         | Please select                        |              |
| for encrypting and decrypting this Bid.                                         | WD LISE SI | ecure key     | pairs i  | nkad        | Ves and Experience                   |              |
| our Account already has a liny por as                                           | sociatod   | with it. 14   | -        | 1           | (harabea)                            |              |
| This is certified that for expeditious bother than control management of 10 day |            | ent of Eir    | Cl<br>St | hoo<br>tari | es' if you want to give exemption to | ridding time |

| Sdor Annual Tum Over (in Lakha) 🛛                            |                       |                         |                      |                   | Hanco Critolia (in Years) 🔁                                                                                                    |
|--------------------------------------------------------------|-----------------------|-------------------------|----------------------|-------------------|----------------------------------------------------------------------------------------------------|
|                                                              |                       |                         |                      |                   |                                                                                                    |
| Additional Catterium (To he seminet b                        | y ton bizy            | er at the t             | ine of t             | ectrisi           | voluntura)                                                                                                    |
| verage Annual Turn Over Of OEM (in La                        | ikths) 🔁              |                         |                      |                   | (Performance (in Percentage) 😝                                                                                                    |
|                                                              |                       |                         |                      |                   | Ť                                                                                                    |
| current Deputed From Seller                                  | 0                     | Yest                    |                      | No                | Here, the Buyer has not asked for any Annual                                                                                               |
| /YourWani To Give Exemption To<br>Infed WSE7 🔴               | C                     | Ves                     |                      | 50                | Turnover/Experience or Documents from bidde                                                                                                |
| s Vad Went To Give Exemption To<br>rolled Startige? <b>O</b> | 0                     | Ves                     | ٠                    | No                |                                                                                                    |
| r encrypting and decrypting this Bid                         | , we use :            | secure kej              | y pairs I            | nked t            | ur account.                                                                                                    |
| or Account already has a key par a                           | ssocialed             | Swith R. P.             | lease of             | ck an             | e la procesa.                                                                                                    |
| Unit is certified that for exceditions                       | procuser<br>wai i ben | nent of On<br>sby under | nergeno<br>take rite | y Lies<br>d Libry | re telated products due to Corona pendemic, it has been decided to allow bidding brier<br>ion approval of Competent Authority for the same |

| Buyer can<br>if Bid valu                                                                                                    | sk EMD and EPBG details, which is allowed only<br>is greater than 5 Lakhs, though not mandatory.                                                                                                    | Ø<br>H i Pitto |
|----------------------------------------------------------------------------------------------------|----------------------------------------------------------------------------------------------------|----------------|
| 1. Specifications                                                                                                    |                                                                                                    | ŝ              |
| 2. Consignees/Reporting Office                                                                                                    |                                                                                                    | 3              |
| 3. Details Gr                                                                                                    |                                                                                                    | 3              |
| 4. FMD/cPRG Details                                                                                                    |                                                                                                    | ş              |
| Quantity 50                                                                                                    | Reference P(k)# (in 268) :2,000,000.00(-                                                                                                    |                |
| EMD                                                                                                    |                                                                                                    |                |
| ENE Heaved<br>1 More<br>1 MAD is almost only for Ball takes press<br>2. The role of Announy Back is to verify the<br>1. Cognetized an approximation for south or<br>4. The ENO's will be approximate for worth or<br>4. He ENO's will be approximate for worth or<br>4. | The Field And SPEC daving the vertication of the select is provide advances to solarity are back and select interchance of back michaer for SPEC and DVO<br>force and to make an EME Godd Have employed bet becaming Declaration as any Cod DM. Please encours compliance of Dad CM (12.11.2007) ( <u>the write)</u><br>argroup selected starting Bot mention.                                                                                                    |                |
| of BO Resume<br>Note<br>FREE to allower some for Exit Wave preter<br>Density of Astronomy Bank to be writy the<br>Department of Expenditure has assued in                                                                                                    | in FLAKKe.<br>In FLAKKe.<br>Left the EME and ePEE during to the Michael of the value: So, you are address to paint any bank and any bank account for ePEE and DATE<br>Left the EME and ePEE during to the Michael of the value: So, you are address to paint any bank and any bank account for ePEE and DATE<br>Left the EME and ePEE during to the Michael of the value: So, you are address to paint any bank and any bank account for ePEE and DATE<br>Left the EME and ePEE during to the Michael of the value of the Michael of the TE 11 (2010) ( <u>reservation</u> ). |                |

une

#### 4. EMD/eP8G Details CLINNED ST Reference Proce Str (NID: 2,000,000 00/-EMD. Vez ONO EMD-Required NOTE EMD is slowed only for Bid Value greater than 5 Lakits. If EMD required is selected as 'Yes', The role of Advisory Back is to set by the SPAC of the LNC and ePRG during but version enter the details required back scorport for sP0G and DMD **FMI** Details Advisory Bank" EMD Percentage (%)" O Amount (in INR)\* Select bank 3.5 EMD should be between 0.5 to 5 Refect trank percentage of estimated price. AXCS BANK LTD **Bank Of Bashda Bank of India** CTYRE NO. HOFC BACH ICICI. IDE: Bank atte Indexind benk to EMD and eFEG during bid verification of the soller. So, you are advised to select any bank and soller may chose any KOTAK MAHINDRA BANK Etate Back of Incia Beneficiary Details Designation \* Kame [ Achil Jindal Acqueso \* Test2, Department of Annoullus's Research and Ecunation (DAGE), Actioutlund, Technology information Centre (ATIC), Ministry of Agriculture and Farmers Welfare

See of the old summer the other many strategies are under

#### ePBG

# etbild Bequeed Nexter 1 EFBG to allowed only for Bid Value greater than 6 Lakhs: 2 The role of Advisory Parts is to verify the SFMS of the EME and eFBR maling hid verified on the end of the end of the end o

#### #PRO Details

| Advancy Bank"                                                           |             | EP30 Percentage (%)               | 0 (                     | Duration | of EP86 Required (Months), " 🚱          |
|-------------------------------------------------------------------------|-------------|-----------------------------------|-------------------------|----------|-----------------------------------------|
| Select berk                                                             | .*          | 2                                 | EPBC should be between  | 2 10 10  | 7.                                      |
| ESISE born<br>AXIS BANK LTO<br>Bank Of Bacola<br>Bank of India          | e           | is after the completion of        | percentage of estimated | l price, | enty applicable for the selected items. |
| HDEC Bonk<br>ICICI<br>IDEI Sank<br>Indusing benk<br>KOTAK MAHINDRA BANK |             | Designation*                      |                         |          |                                         |
| PUNUAR NATIONAL BANK<br>State Bank of India<br>VPB Bank Limited         | jai<br>jeli | lon (DARE), Agriquitarel 1<br>are | echnology Information   |          |                                         |
|                                                                         |             |                                   |                         |          |                                         |

ABOUT GeM NEWS & EVENTS RESOURCES TRAINING

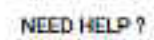

3444

| PEOFE/IFONE                                                                                                    | DONNER COMPONENTIAL                         | RETAL                             | EMUSE SERIEME                                                                                                    | (ACTIV)                                | -                                 | CENTRON LAURIE                                                                                                  |
|----------------------------------------------------------------------------------------------------|---------------------------------------------|-----------------------------------|----------------------------------------------------------------------------------------------------|----------------------------------------|-----------------------------------|----------------------------------------------------------------------------------------------------|
| 1. Specifications                                                                                               |                                             |                                   |                                                                                                    |                                        |                                   | ÷                                                                                                    |
| 2. Consignees/R                                                                                                 | sporting Officer 🛙                          |                                   |                                                                                                    |                                        |                                   | -                                                                                                    |
| 3. Detuils 1 🕅                                                                                                  |                                             | Here buver                        | has Selected 'N                                                                                                    | o' for both FN                         | /ID & ePBG                        |                                                                                                    |
| 4. ЕМП/еРВСтре                                                                                                  | tails                                       |                                   |                                                                                                    |                                        |                                   |                                                                                                    |
| Our bity 50                                                                                                    |                                             | Reference P                       | rice (In INR): 2,000,000,00/-                                                                                                    |                                        |                                   |                                                                                                    |
| EMD                                                                                                    |                                             |                                   |                                                                                                    |                                        |                                   |                                                                                                    |
| ENII Heaved                                                                                                    |                                             | 0.44                              | • Se                                                                                                    |                                        |                                   |                                                                                                    |
| Note                                                                                                    | to Bally a many that I taken                |                                   |                                                                                                    |                                        |                                   |                                                                                                    |
| 1 The nie of Advinue                                                                                            | Rank is to verify the SPME of the EAU and   | a series during their werth anti- | of the selection advices to be                                                                                                    | init are both and sefer into chose     | my lank momentus elibers          | rut EMO                                                                                                    |
| 1 Coperment of Deper                                                                                            | endlare have been another being not to part | at an EME GeMittee enabled        | taking Ent Decuring Declaration as par                                                                                                    | Coll DM. Please would birrystate       | * of Dot OM 12 11 2020 (Me        | (and a second second second second second second second second second second second second second second second |
| 4. The ERC Soldsen                                                                                              | opticable for wath actionicle/group select  | nt threig Dif mention.            |                                                                                                    |                                        |                                   |                                                                                                    |
| #PBG                                                                                                    |                                             |                                   |                                                                                                    |                                        |                                   |                                                                                                    |
| eP\$0.Relation                                                                                                  |                                             | 12.944                            | • An                                                                                                    |                                        |                                   |                                                                                                    |
| Hote                                                                                                    |                                             |                                   |                                                                                                    |                                        |                                   |                                                                                                    |
| <ul> <li>EF88 III informed com</li> </ul>                                                                       | the Ext Value occure man 5 Levon.           |                                   |                                                                                                    |                                        |                                   | and BLATT                                                                                                    |
| the second second second second second second second second second second second second second second second se | save is to very the seeds of the poly an    | a so per con and and so comment   | the same we have a series and the second second sec | and skill reason and partition factors | and these monthly and the bear of |                                                                                                    |

#### 5. Splitting

| the second second | 10.111111.01 |      |
|-------------------|--------------|------|
| Tatal             | OLISION      | 1.30 |
|                   |              |      |

Euver Type | Central Buyer

#### Local Content : Add/View

| Spinting Recurred O                                                     | () Ves | <b>* N</b> o  |
|-------------------------------------------------------------------------|--------|---------------|
| Do you want to reserve this procurement for MII class 3 local supplier* | ⊖Vre   | 🔹 Sin         |
| Do you want to provide Purchase Preference to Mil <sup>1</sup>          | Оүн    | • No          |
| Do you want to reserve this procurement for MSE sellers?                | Over   | <b>* 1</b> 40 |
| Do you want to provide Furchase Preference to MSET                      | • Yes  | Othe          |
| Purchase preference to MSE sellers available upto price within 1.1+ X%  | 15     |               |
| Marine Discourse of Discourses for 1995 Development                     |        |               |

Buyer can opt for Splitting, if quantity needs to be split among Multiple Sellers.

2 mm

- Maximum Split can be done for 3 Bidders

Maximum Percentage of Big guardity for MSE Pulphose protorence. 25

#### Note:

11 The bayer should carefully specify the maximum properties for MSS and ME partnerse preference. Saver meri specify the values as par the partner and first specify the maximum properties for MSS and ME partnerse to MSE/MB for nonapittable quantities.

2) Buyer will be required to validate all select claiming to be eligible for MSE and ME purchase preference during technical evaluation and confirm the eligibility based on self declared status by precision and supporting documents uploaded by the exists during pertinipation.

3) Buyer will be required to invite qualified sellers to match the L1 price post financial Bid opening and would be required to any sellers accepting the price match as per the purchase preference policy applicable for the buyer, dover would be required to receive the assertion that they would wish to award to the selfer as well during the price match request. All the remaining quantity for which price match request is not accepted in as the avantied to the LY reliance

#### Local Contest: Add/View

| Spining Returned O                                                      | <b>*</b> (e) | (CHo)       |                                       |
|-------------------------------------------------------------------------|--------------|-------------|---------------------------------------|
| Number of Mension (Mar 3) <sup>7</sup> O                                | 3            |             | ]                                     |
|                                                                         | ( postar     | protest of  | e Perrentage(No                       |
|                                                                         | 1.5          |             |                                       |
|                                                                         | 12           |             |                                       |
|                                                                         | 63           |             |                                       |
|                                                                         |              |             | Define the Split percentage for L1.L2 |
| Do you want to near so that proportionant for ML class 1 hash supplier? | O'Yes        | <b>8</b> Ma | and 13 (Splitting percentage should   |
| No you want to provide Purchase Puelevence to Mith                      | Crisp        | • 140       | be in decreasing order)               |
| for you want to believe this provinement for Will Asless?               | Ci yes       | R Na        |                                       |
| Do you want to provide Purchase Proference to MSET                      | (2 Yes       | R tân       |                                       |

#### Note

127 So have stand control a specify the maximum periods in this particle and wave a specify the second as porther salid applicable in them and any some \$5,0000 is one from which are set to be a stand to be a stand tobe a stand

25 Years will be experied to validate all address of prime and provide and provide and prime and prime and

Di Dayler will be regared to firm you find sellers to merch the Charter point and the Darberrig and would be able to anext order to any sellers accepting the price merch as particle point, epstead to approxibility that they would be the only on enclosing and would be regared to approxibility that they would be the only on enclosing and would be regared to approxibility that they would be the only on enclosing the price merch as a point of the only on enclosing the price merch as a point of the only on the only on enclosing the price merch as a point of the only on the only on

Choose "Yes" or "No" to reserve procurement or to give purchase preference to MII or MSE sellers. Buyer may specify values as per applicable policy (MII – price within L1 + 20%; Maximum percentage- 50%; MSE - price within L1 + 15%; Maximum percentage- 25%) and may specify 100% for non splittable quantities. Read through the notes for further information.

| the your would to reserve the processment for Mir place. I local subplies.                                                    | O Ves       | No   |  |
|----------------------------------------------------------------------------------------------------|-------------|------|--|
| Ro you want to provide Purchase Professore to MIP                                                                             | Yes         | OND  |  |
| Purchase preference to Mit sellers available up to price within L1+ X10                                                       | 20          |      |  |
| Maximum Percentage of Bio quantity for MII Purchase preference                                                                | 50          |      |  |
| To you want to reverse this procurement for MSE serves?                                                                       | Oves        | • No |  |
|                                                                                                    | A           |      |  |
| Do you want to provide Purchase Preference to M6E?                                                                            | Yes         | O.Nn |  |
| Do you went to provide Purchase Preference to MSE?<br>Purchase preference to MSE sellers available upto price within L1+ X% O | • Yes<br>15 | ONE  |  |

#### Note:

() The base should confully specify the maximum percentage for MIE and MR purchase preference. Bayer may specify the values as per the pilling applicable to them and may specify 100% in case they want to purchase preference to MIE/ME for non-splittable quantities.

2) Bases with be required to vehicles of welfore channels to be alighter for VSE and XVI porchase preference during rechnical evaluation and confirm the alighter's based on self declared status by translogic owner and acaptering documents opticated by the selfers during participation.

31 Buyer will be required to invite put if no being to match the L1 price poet francial Bid opening and would be able to award orders to any sellers assepting the price match as per the purchase preference policy applicable for the buyer. Buyer would be required to the price match request which price match request is not estimated may be availed to be availed to the seller as well during the price match request. All the remaining quantity for which price match request is not estimated may be availed to be availed to the L1 wellers.

#### to splitting Of

#### 6.185

#### Special terms and conditions for category Desktop Computers

1 As per potification of METY circulated vide lotter to ENo 33(1)/1017 (PEW dated 14/09/2017) the minimum local content should be 45 percent to quality as local or demestic manufacturer viveSafer has to ensure that operating system software stellares probaded with machine from espective CEM. Any deviation in respect of genunity and extremiticity of CS will attract severe penalty on part of seller as law of the land and contractural provisions. Buyer are slop requested to verify the key no of OS etc with server of Microsoft/Linux before accepting machines to avoid complexity at latter stage.

#### Buyer can select additional Terms & Conditions, as per requirement

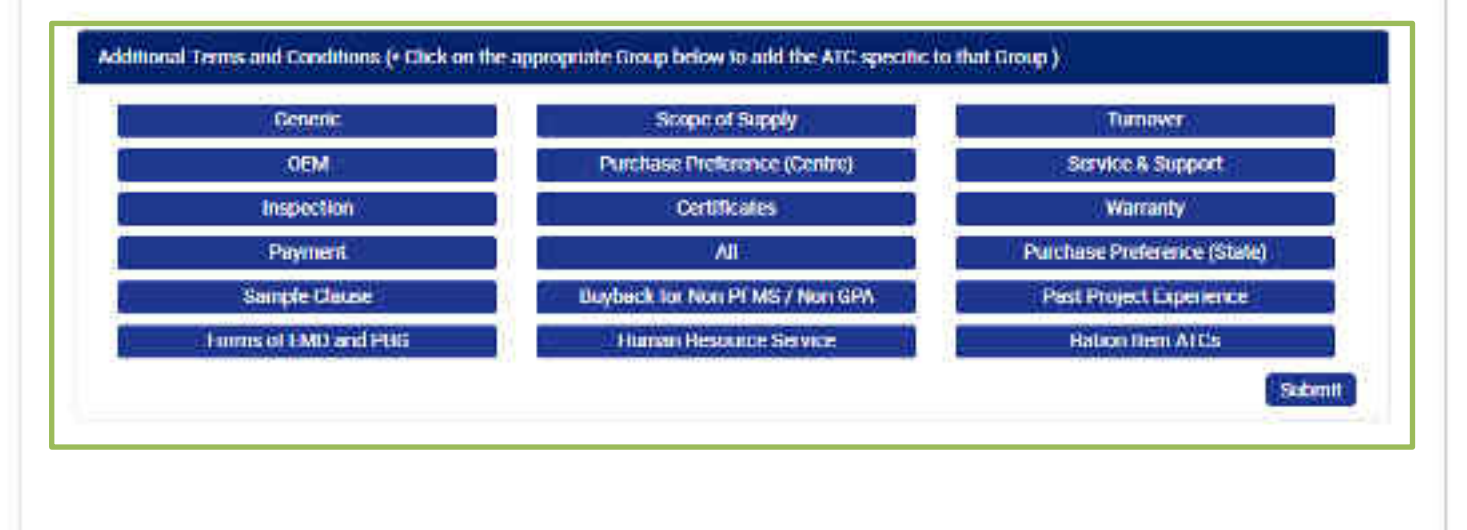

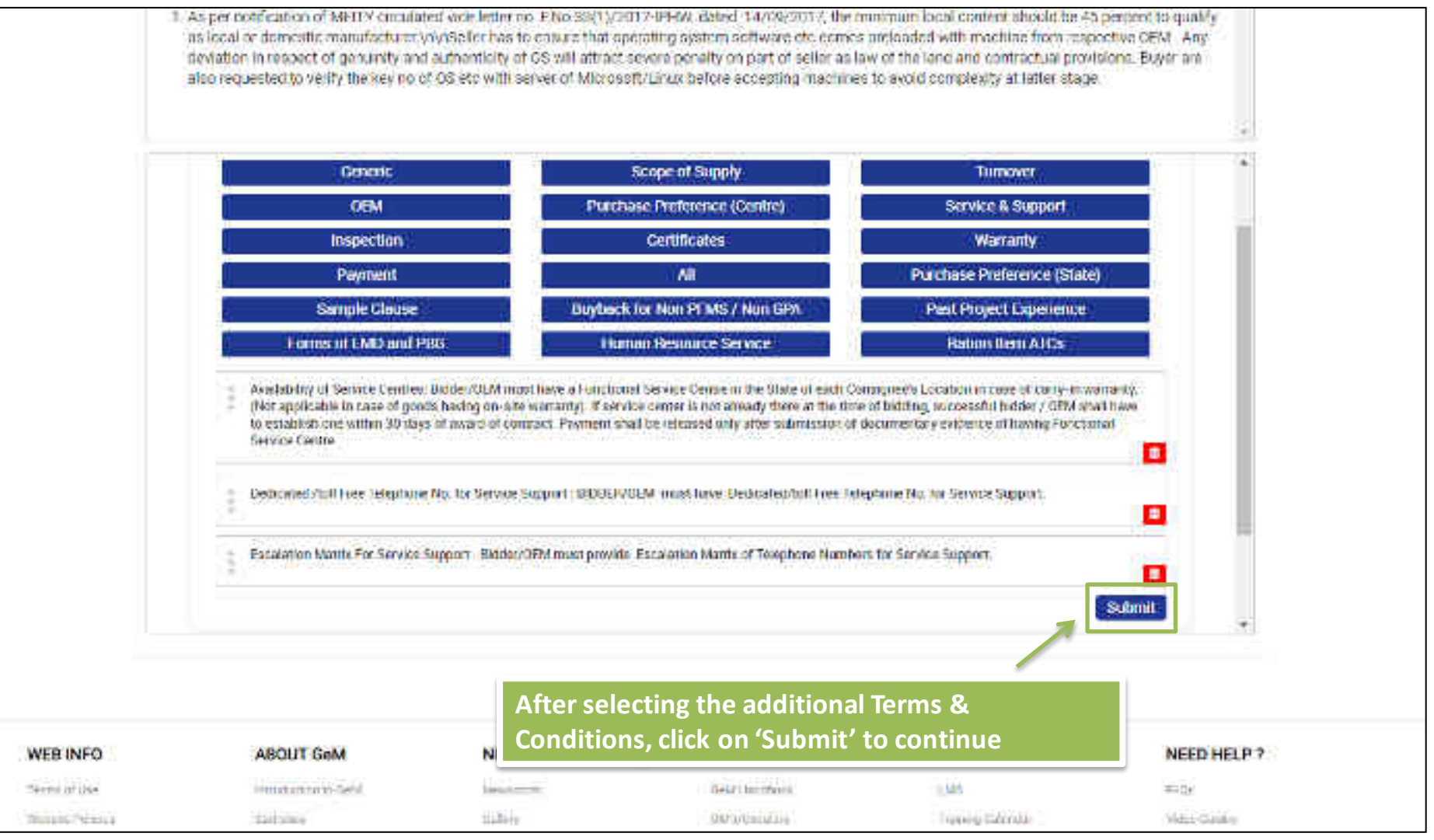

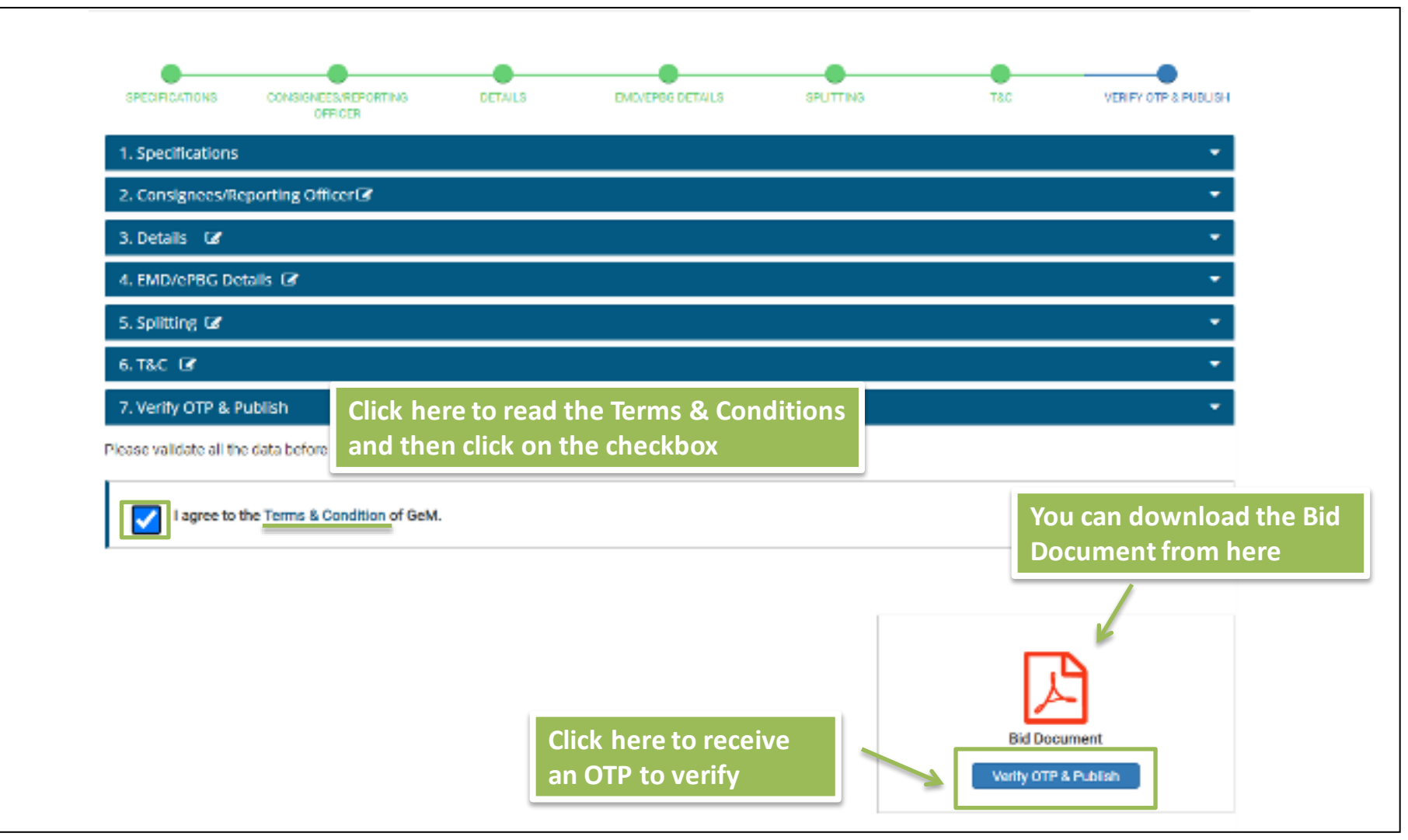

| 1. Specilications                                      |                                                                                                    |                     |       |
|--------------------------------------------------------|----------------------------------------------------------------------------------------------------|---------------------|-------|
| 2. Consignees/Mapaining Officer62                      |                                                                                                    |                     |       |
| 1. Details - 🗷                                         |                                                                                                    |                     | •     |
| 4. EMG/cPEIG Details 🐼                                 |                                                                                                    |                     |       |
| 5. Splitting GP                                        | Mobile OTP verification                                                                               | g l                 |       |
| 6.188 🖬                                                | Please enter the GTP that has sent to your registered                                                 | Enter OTP and click |       |
| 7. venty OTP & Publish                                 | mable                                                                                                 |                     |       |
| Ploase validate all the data before proceeding to vont | Enter OTP Liver OTP Verify                                                                            |                     |       |
| I agree to the Terms & Condition of GeM.               | OTP Request sent successfully to your registered mobil<br>xxxxxx6645 and enail 10 traini++@gen.gov.in |                     |       |
|                                                        | Not received OTP in 9.53 minutes?                                                                     |                     |       |
|                                                        |                                                                                                    |                     |       |
|                                                        |                                                                                                    |                     |       |
|                                                        |                                                                                                    |                     |       |
|                                                        |                                                                                                    | Bid Documer         | ar (  |
|                                                        |                                                                                                    | Venty OTP & Par     | dish: |
|                                                        |                                                                                                    |                     |       |

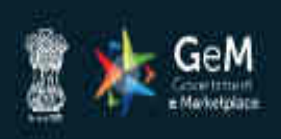

Dashboard Market Bids - Purchase Requisitions 💮 -

HOME / BIDS

| ublished Bids (96) Pub  | ished RAs (0) Draft Bids/RAs (1) | Bid to RAs (0)         | FILTER BY •                   | Enter search terms        |  |
|-------------------------|----------------------------------|------------------------|-------------------------------|---------------------------|--|
| d NO: GEM/2020/8/67033  | You can view your pub            | lished Bid<br>ids' tab | Start                         | Date: 16-07-2020 13:40:37 |  |
| pecification(S)         | Bid Document &                   |                        | End Date: 23-07-2020 14:00:00 |                           |  |
| otal Participations : 0 |                                  |                        | Bid St                        | atus : Active             |  |
| emaining Days 0 :37     |                                  |                        |                               |                           |  |

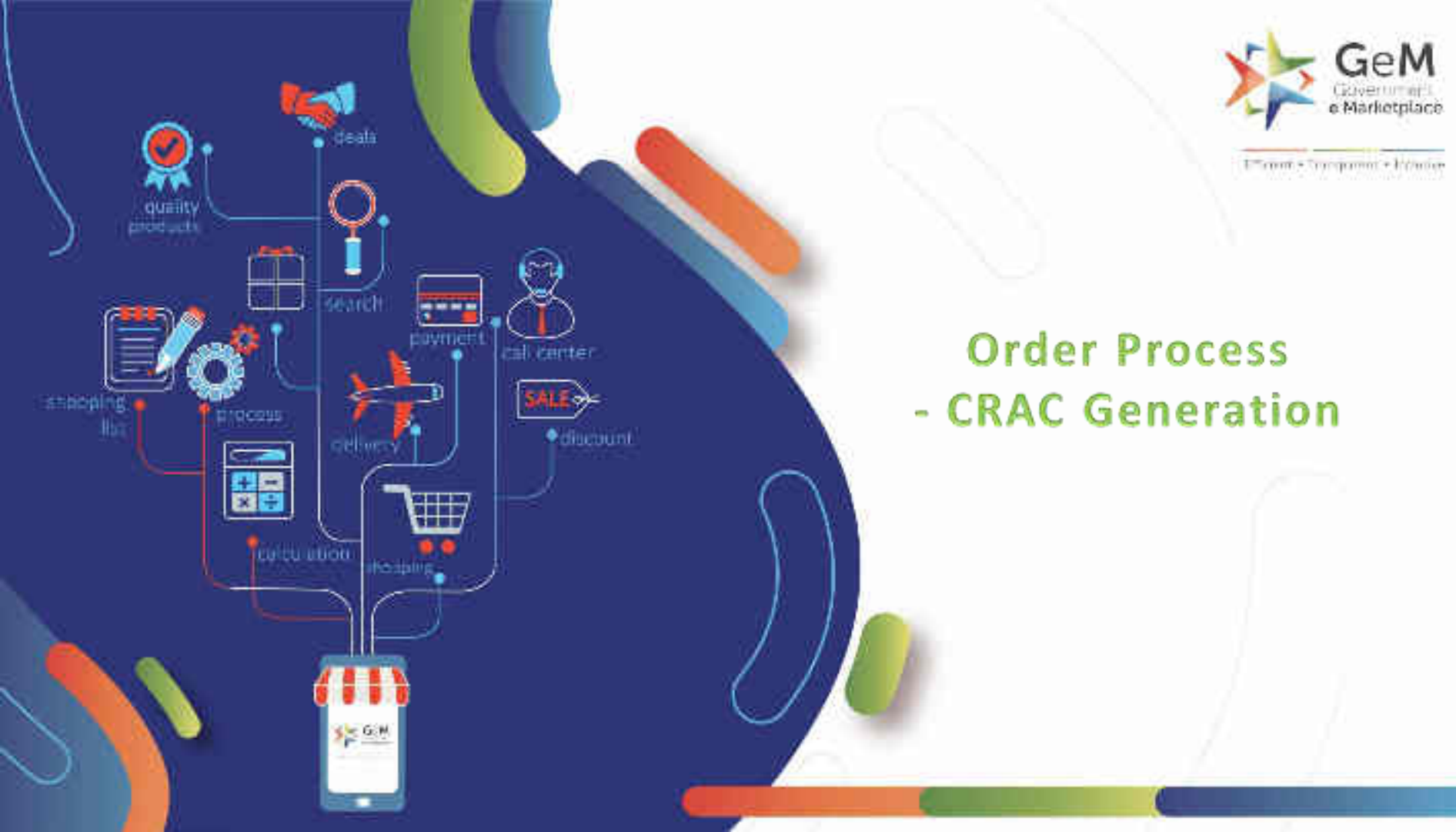

# Open gem.gov.in and click on Login

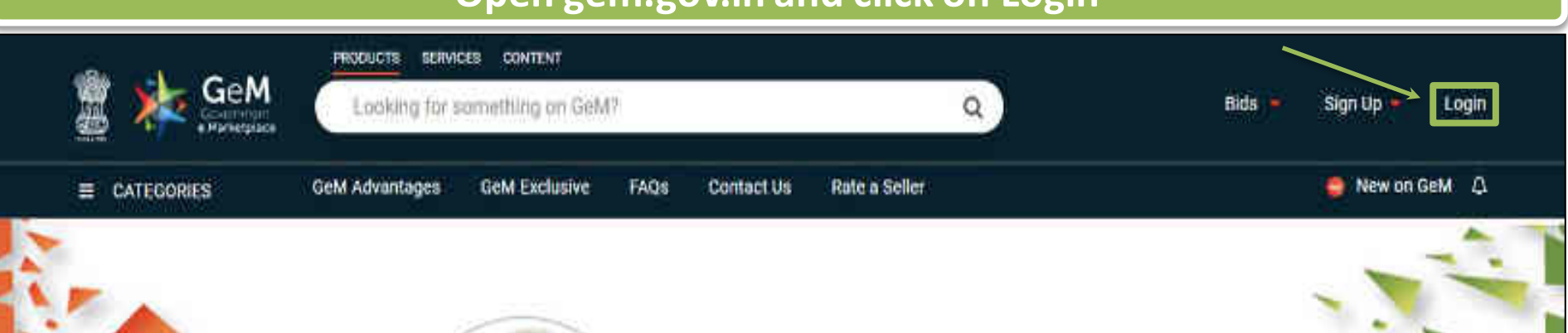

# Shri Narendra Modi

Hon'ble Prime Minister of India

" The crisis the world is facing today teaches us that way forward is -Atmanirbhar Bharat (A self - reliant India)

#### 0000

Rich Listing of Products / Services

Ask GeMmy

Integrated Payment System Multiple Procurement Modes Transparency and Ease of Selling  $\odot$ 

in

X
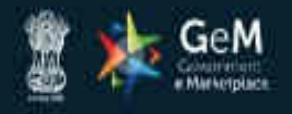

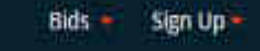

Not Registered with GeM ? Sign up to experience the Marketplace

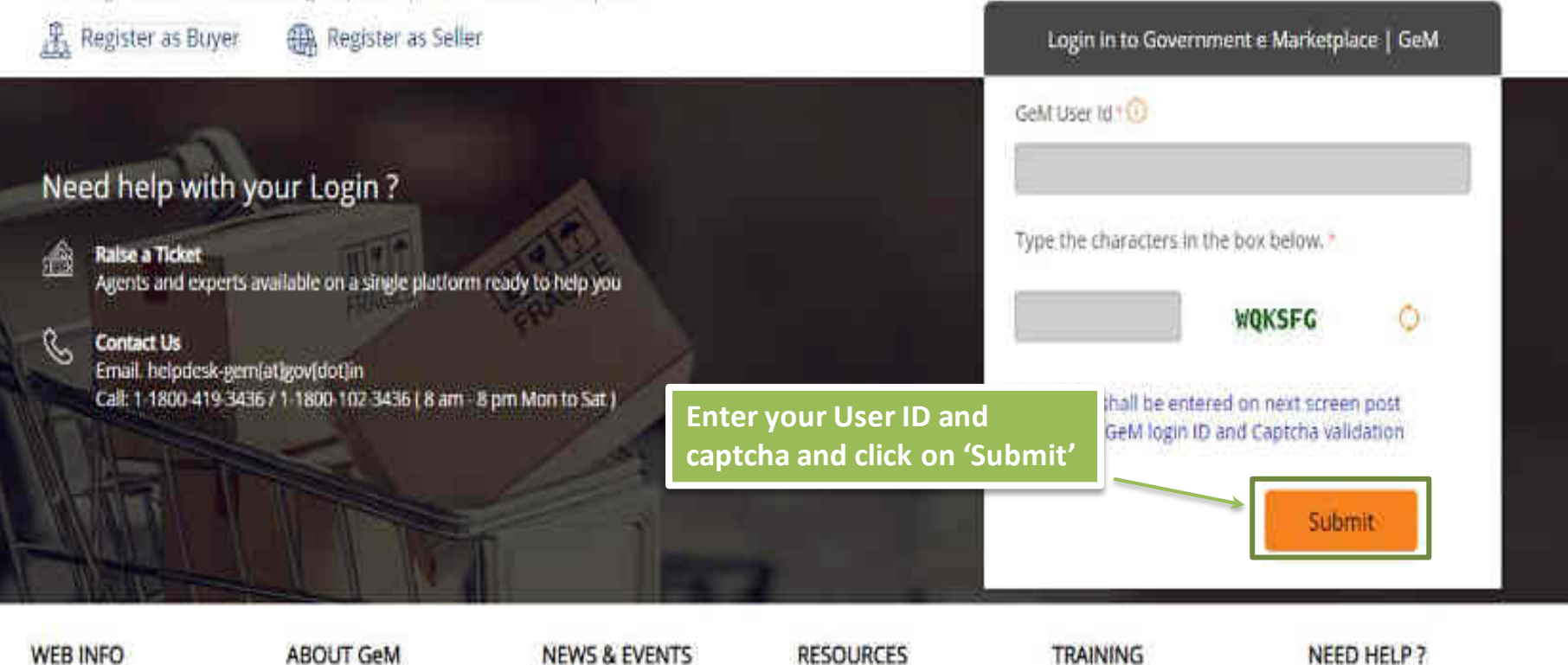

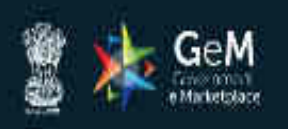

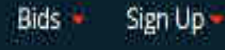

### Not Registered with GeM 7 Sign up to experience the Marketplace

A Register as Buyer Register as Seller

Enter your password and click on 'Submit' to continue

# æ

Raise a Ticket

Need help with your Login ?

Agents and experts available on a single platform ready to help you

#### Contact Us R

Email. helpdesk-gem[at]gov[dot]in Call: 1-1800-419-3436 / 1-1800-102-3436 ( 8 am - 8 pm Mon to Sat ) GeM User Id 10 Password 🕧 \*\*\*\*\*\*\*\*\*\* Submit Cancel Forgot your GeM password ? Reset GeM Password

Login in to Government e Marketplace | GeM

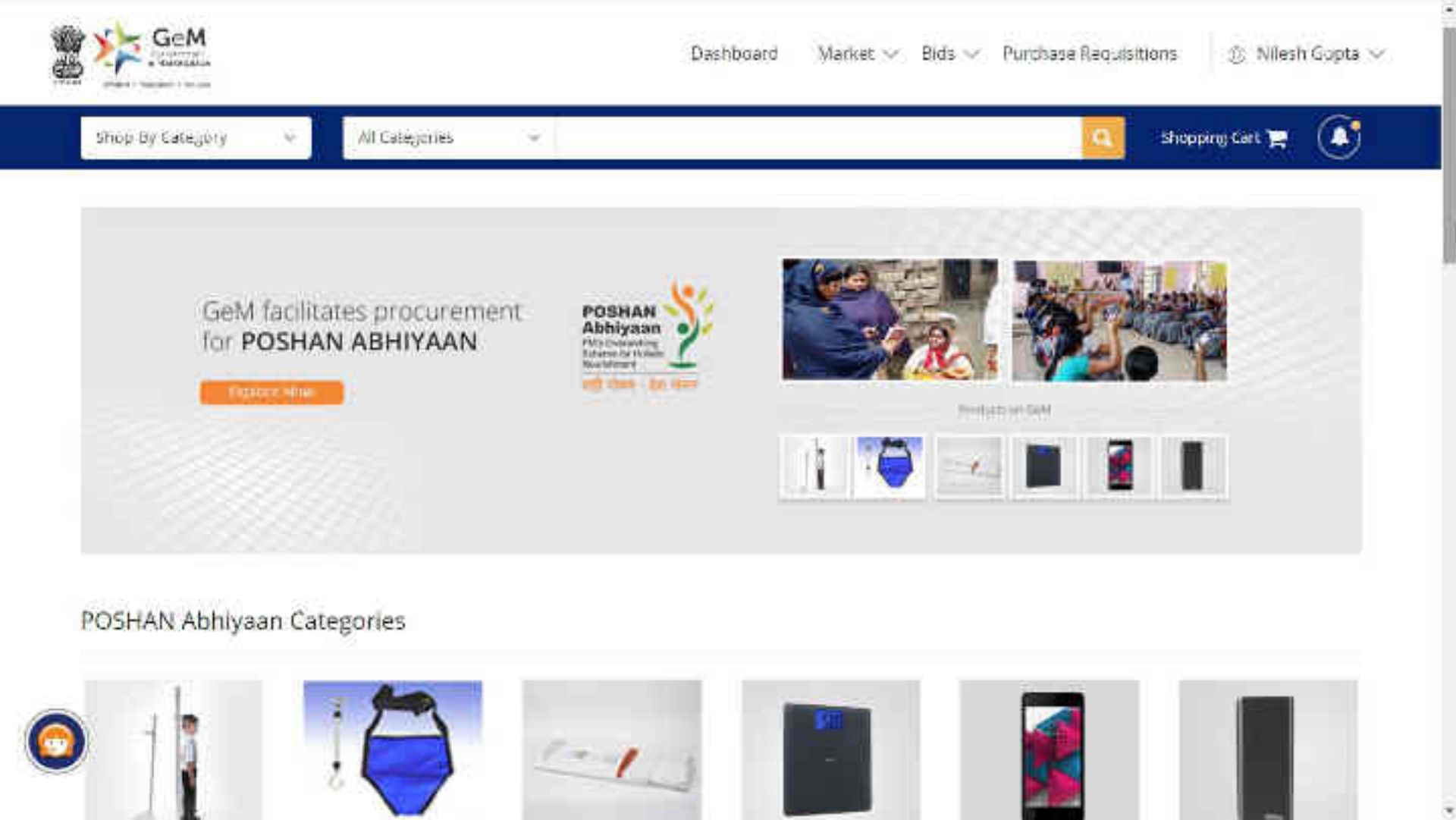

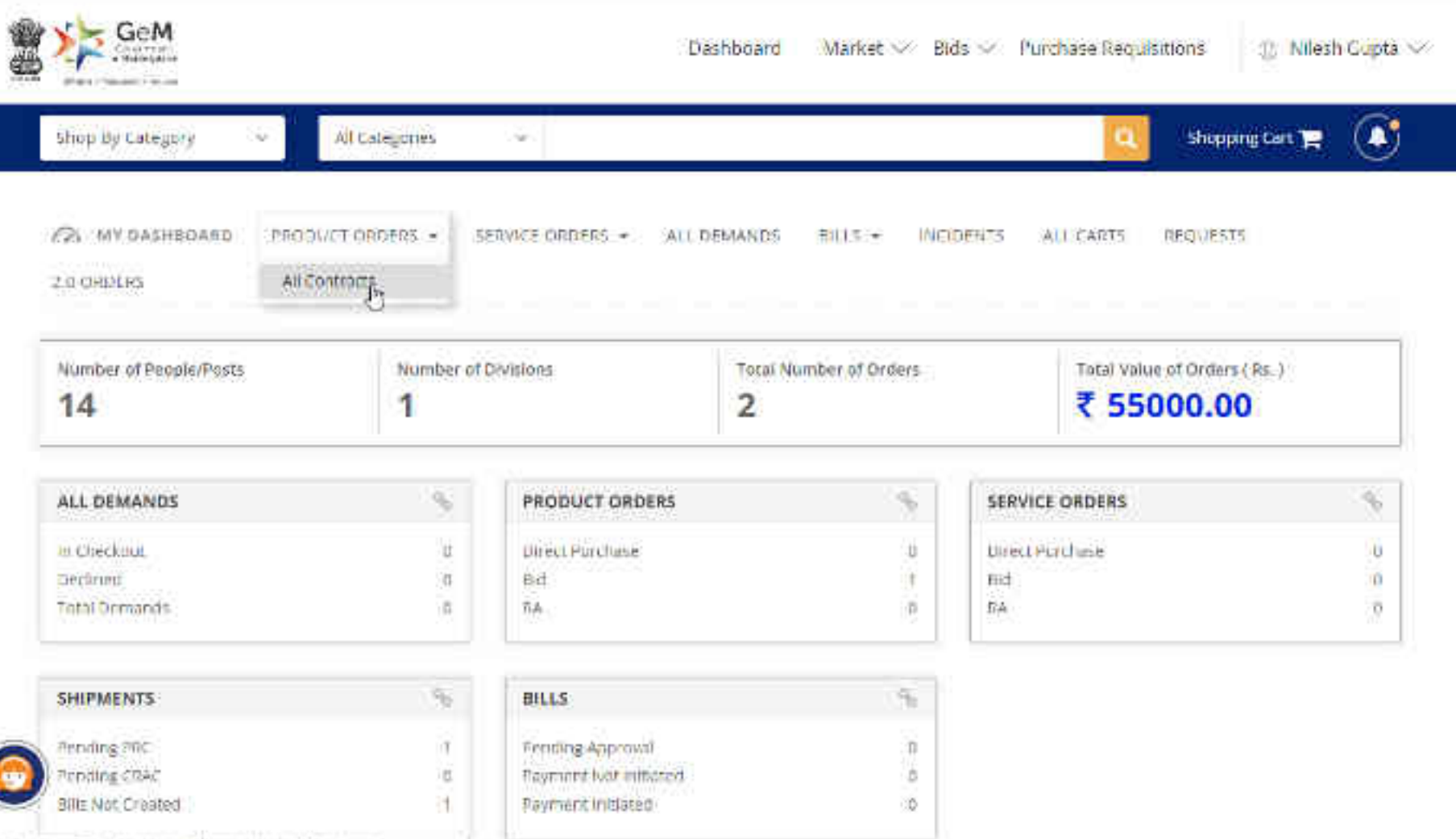

https://www.awaion.org/dochtower#Vpunkate/anders/48\_cont.with

| ODUCT ORDERS                     |                                           |                                  |
|----------------------------------|-------------------------------------------|----------------------------------|
| VER VIEW CONSIGNEE VIEW          |                                           |                                  |
| ntradts ~                        |                                           | Search Demand No or Product Name |
| ONTRACTING: CPMC-611687713507732 | Status: Order placed (accepted by seller) | INCIDE                           |
| Juyer Nilesh Gupta               | Seller: Innovation Star                   | Did Number: GEM/2019/0/62254     |
| Contract Date: 24/12/2019 11:13  | Buying Mode Bidding                       | Total: ₹ 30000.00                |
| Product                          | Ordered Quantity                          | Price                            |
| FFF control<br>Internet ( and    | 10                                        | ₹ 30000.00                       |
|                                  |                                           |                                  |

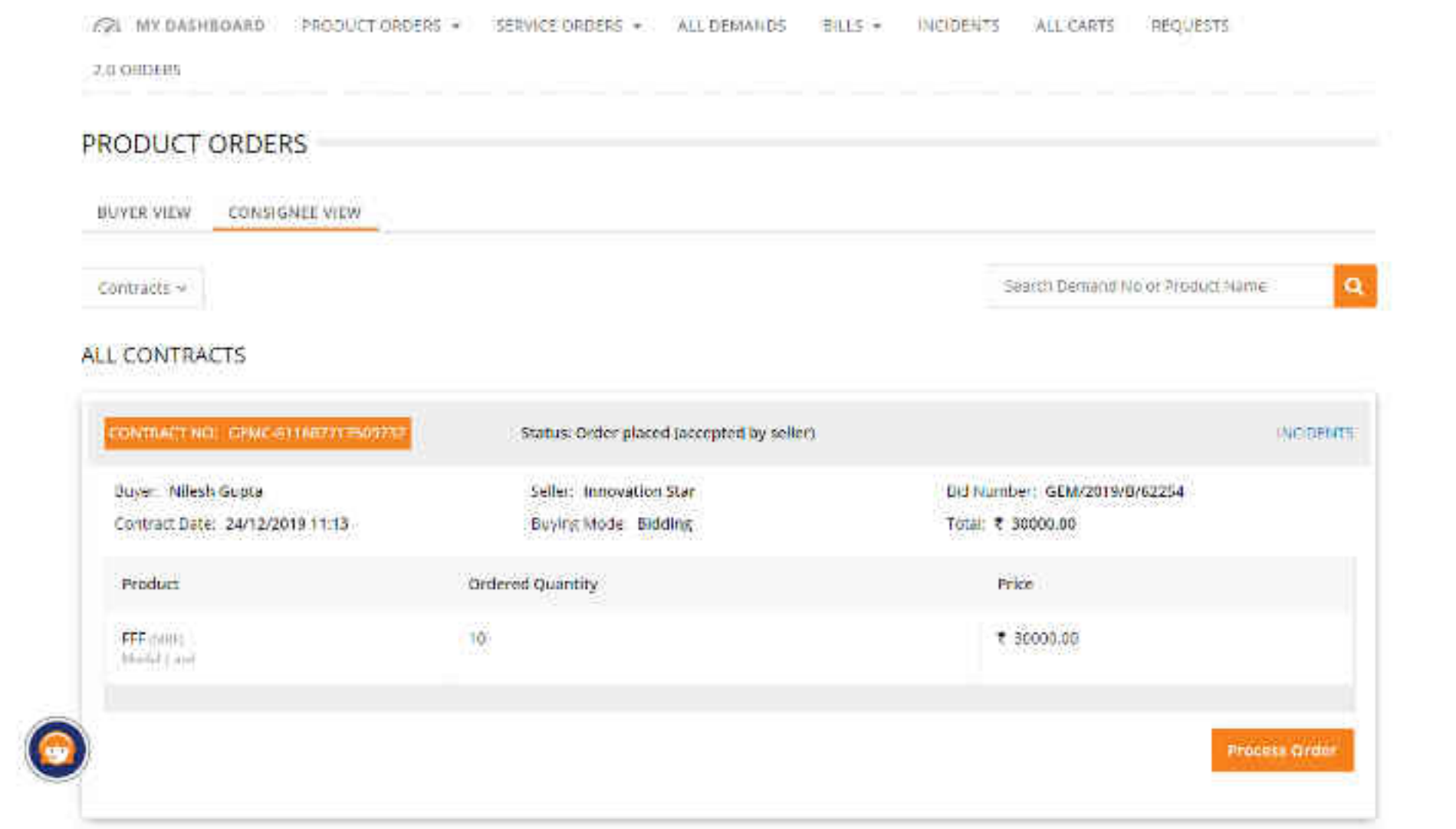

à

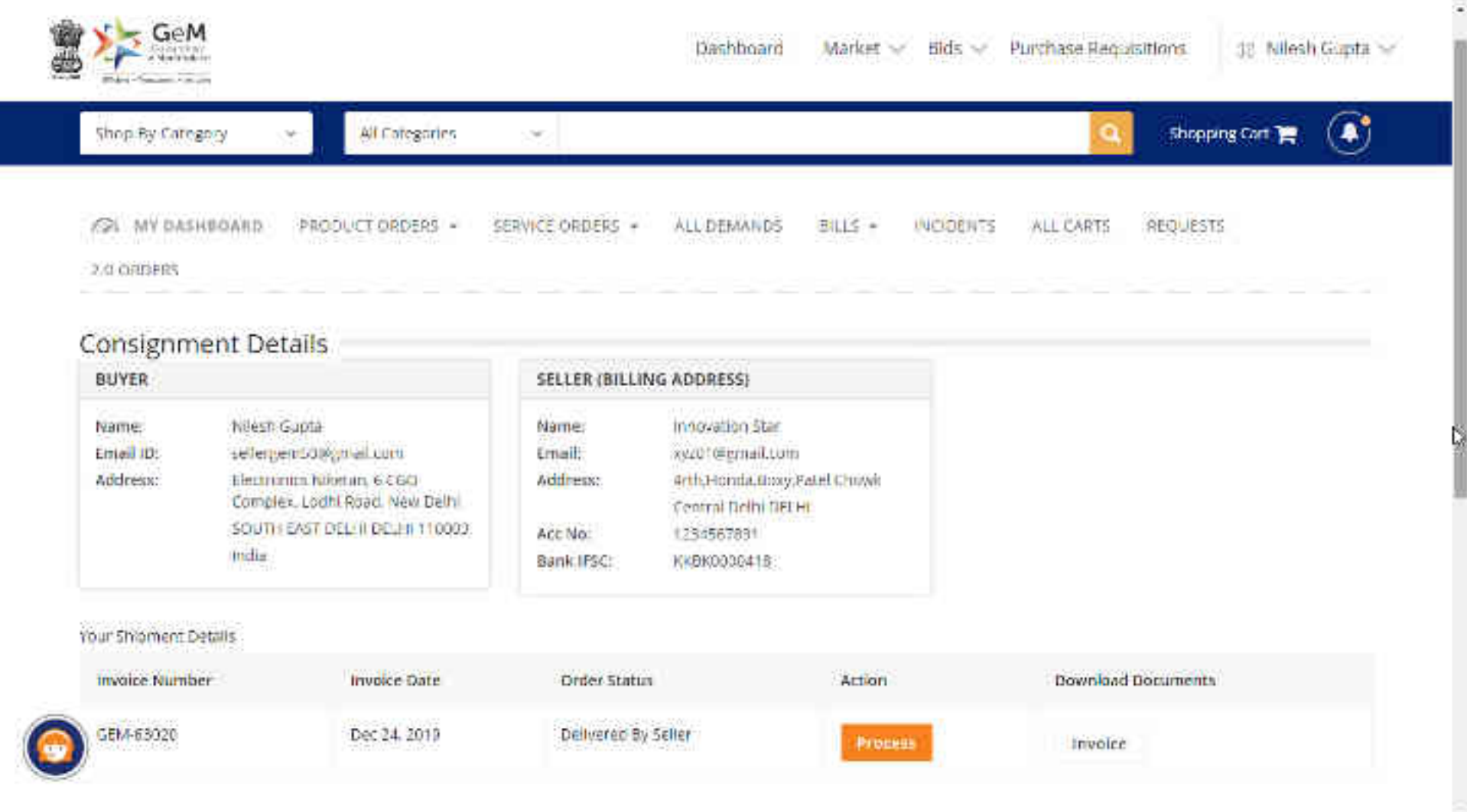

| PRODUCT(S)                    |                            |                                                                                        |
|-------------------------------|----------------------------|----------------------------------------------------------------------------------------|
| Item Name : FFF               |                            | Model Not asd                                                                          |
| Brand: MRF                    |                            | Quantity Ordered : 10                                                                  |
| Quantity Dispatched: 10       |                            | Last Derivery Date: Jan 23: 2020                                                       |
| Seller Delivered Quartity: 10 |                            | Seller Delivered Date: Dec 27, 2015                                                    |
|                               |                            | Received Quantity                                                                      |
| Delivered Date :              | Goods Receip: Voucher No : | Goods Receipt Voucher date :                                                           |
|                               | <b>1</b>                   |                                                                                        |
|                               |                            | Eubmit                                                                                 |
|                               |                            | Please verify your received quantity before finalizing as this cannot be edited later. |
| DOWNLOAD DOCUMEN              | rs :                       |                                                                                        |
|                               |                            |                                                                                        |

invoice.

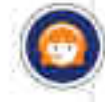

| PRODUCT(5)                   |                            |                                       |                                                              |
|------------------------------|----------------------------|---------------------------------------|--------------------------------------------------------------|
| them Name : PPF              |                            | Model Not and                         |                                                              |
| Brandi MRF                   |                            | Quantity Ordered : 10                 |                                                              |
| Quantity Dispatched: 10      |                            | Last Delivery Date Jan 23, 30         | 20                                                           |
| Seller Delivered Quantity; 1 | 0                          | Seller Delivered Date: Dec 27         | 2019                                                         |
|                              |                            | Received Quantity:                    | 10                                                           |
| Delivered Date :             | Goods Receipt Voucher No : | Goods Receipt Voucher date :          |                                                              |
| 27-12-2019                   | m 254                      | 27-12-2019                            |                                                              |
|                              |                            | la la                                 |                                                              |
|                              |                            | Submit<br>Please verify your receiver | d quantity before finalizing as this cannot be edited later. |

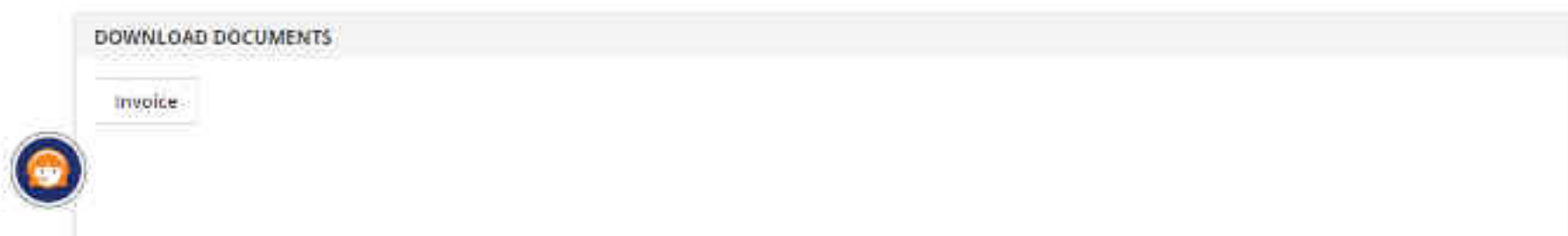

| PRODUCTING                                                   |                                    |                                                                                                    |                                        |
|--------------------------------------------------------------|------------------------------------|----------------------------------------------------------------------------------------------------|----------------------------------------|
| Unit Dalamit                                                 |                                    | Monthly Incomentation                                                                                          |                                        |
| e ynd 1047<br>Koaming Organiter (m<br>Arte Groene Gaersty (m | Are you sure you want to save?     | general critese i re                                                                                           | 8                                      |
|                                                              | Item Name                          | Received Quantity                                                                                              |                                        |
|                                                              | EFF:                               | 10                                                                                                    |                                        |
| Rollintroi Gate:                                             | Delivered Date: 27/12/2019 Good/ R | eoegat Voucher No : 234 Souds Receipt Voucher date : 27/12/<br>Central Serve & Con                             | 2014                                   |
|                                                              |                                    | the second second second second second second second second second second second second second second second s | fulling on this cannot be other taken. |

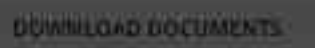

and the second second second second

100mm10/

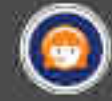

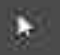

| Item Nome : FFF                                                                                 | Model No: 15th                       |
|-------------------------------------------------------------------------------------------------|--------------------------------------|
| Brand: MRF                                                                                      | Quantity Ordered = 10                |
| Quantity Dispatched: 10                                                                         | Lasz Delivery Date: Jan 23, 2020     |
| Received Quantity: 10                                                                           | Seller Delivered Date: Dec 27, 2019  |
| Consigner Received Date: Dec 27, 2019                                                           |                                      |
| Quantity Accepted -                                                                             | Impetted by: * Self - © Professional |
| ease verify your accepted quantity before finalizing as this <mark>cannot b</mark> e edited lat | er.                                  |
| OWNLOAD DOCUMENTS                                                                               |                                      |
| Involce                                                                                         |                                      |
|                                                                                                 |                                      |
|                                                                                                 |                                      |
|                                                                                                 |                                      |

0

| And the second second | 1.1.2 - Cont |      |
|-----------------------|--------------|------|
|                       |              | 10.0 |
| FR04                  | 101.0        | (3)  |
|                       |              |      |

item Name : 📅

#### Brand: MRF

Quantity Dispatched: 10 Received Quantity: 10-

Consignce Received Date: Det 27, 2015

| 31 | antity | Art | -16 | et : |  |  |
|----|--------|-----|-----|------|--|--|
|    | -      |     |     |      |  |  |

8

Quartery Rejected :

12

Accepted Quantity with not accepted guaritity should make with received stantity

Reason For Rejected/Conditional Accepted items :

Damaged Item

Quantity Ordered = 10 Last Delivery Date: jan 25, 2020

Seller Delivered Date: Dec 27 2019

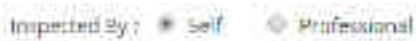

Model No: 11st

Save & Continue

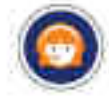

Please verify your accepted quantity before finalizing as this cannot be edited later:

5

#### PRODUCT(S)

Item Name : TT

#### Brand: MRF

Quantity Dispatched: 10 Received Quantity: 10

Consignce Received Date: Dec 27, 2019

# Model Nor and

Quantity Orderest: 10

Last Delivery Date: Jan 23, 2020 Seller Delivered Date: Dec 27, 2019

#### Quantity Accepted

|   | 10000112 |  |  |
|---|----------|--|--|
| 8 |          |  |  |
|   |          |  |  |

Quantity Rejected :

2

Accepted Quantity and not accepted quantity should match with received pulsionly

Reason For Rejected/Conditional Accepted items :

Domoged Item

| trapected by : 🗢 Self 🛛 🛎 Profes  | cone       |        |          |
|-----------------------------------|------------|--------|----------|
| Inspection Certificate No:        |            |        |          |
| Inspection Type : 🕷 Post-Dispatch | C Pre-Disp | aich.  |          |
| Bate of Inspection :              |            |        |          |
| Name of Agency :                  |            |        |          |
|                                   |            |        |          |
|                                   |            | Save & | Continue |

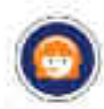

Please verify your accepted quantity before finalizing as this cannot be edited later.

| Involce Date:  | Der | 54, | 201 | 5    |
|----------------|-----|-----|-----|------|
| Date of Dispat | ch: | Dee | 21  | 2019 |

| ŧ | ή | 10 | il | ţ, | D. |
|---|---|----|----|----|----|
| A | d | c  | n  | 15 | \$ |

sellergen508gmal.com Electropics Nilictan, 6 CCG Complex, Lodhi Road, New Delhi SOUTH EAST DELHI DELI'S 110000 India

| xyard (Pga |
|------------|
| Arth.Hond  |
| Central De |
| 12345578   |
| KNEIR BOOK |
|            |

| and Permaticom                 |   |
|--------------------------------|---|
| rth, Hoada, Briey, Pater Choiv | Ŗ |
| entral Cielni DELHI            |   |
| 23455709                       |   |
| K080000418                     |   |

| PRODUCT(S)              | Edit                                                         |
|-------------------------|--------------------------------------------------------------|
| Item Name : FFF         | Model No: asd                                                |
| Brand: MRF              | Quantity Ordered : 10                                        |
| Quantity Dispatched: 10 | Last Delivery Date: jan 23, 2020                             |
| Delivered Quantity: 10  | Seller Delivered Date: Dec 27, 2015                          |
| Quantity Accepted: 8    | Reason For Rejected/Conditional Accepted Items: Damaged Item |
| Inspected By: self      | Consigner Received Date: Dec 27, 2019                        |
|                         |                                                              |

#### DOWNLOAD DOCUMENTS

Invoice

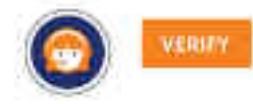

6

1

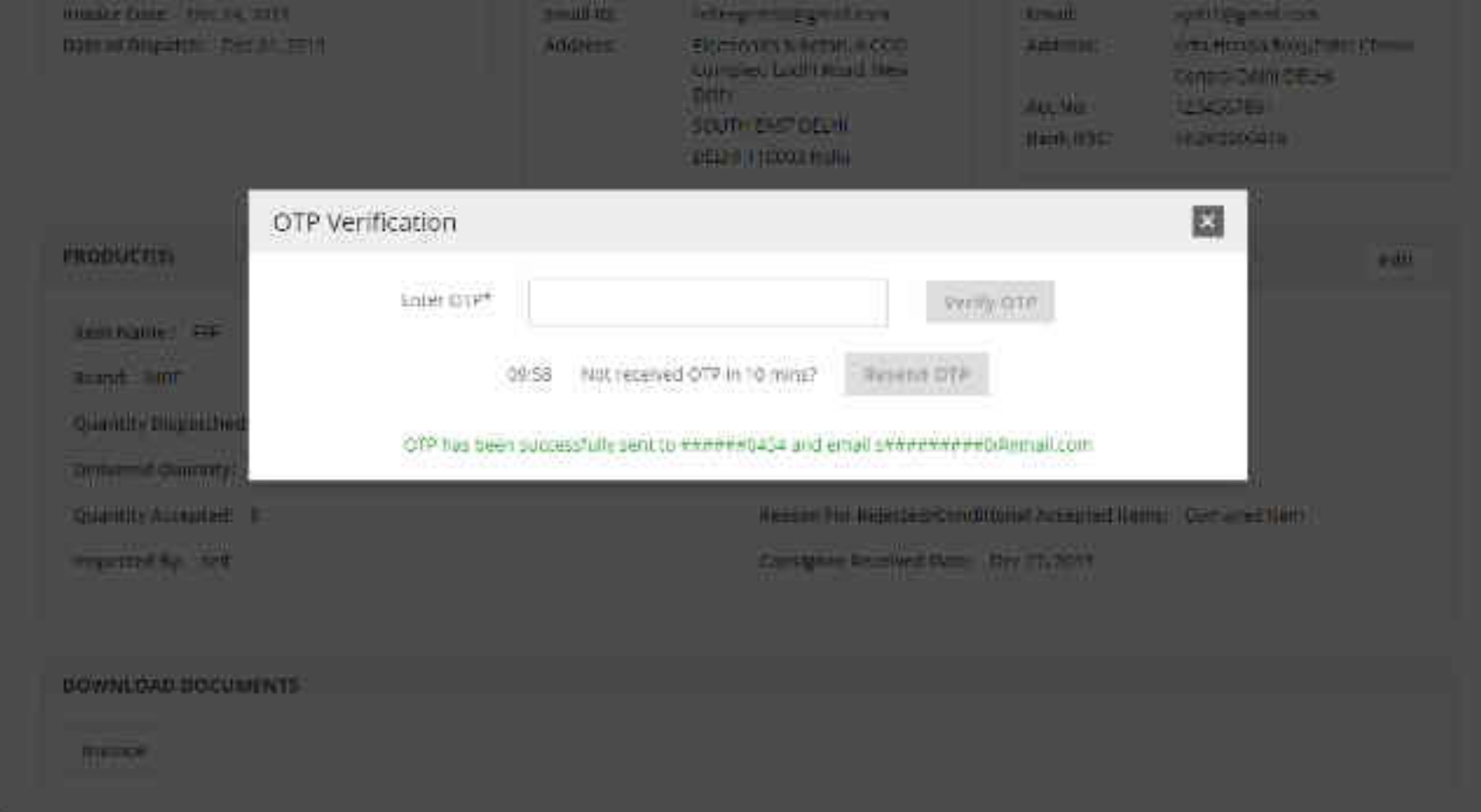

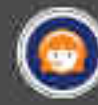

#### Successfully verified

| Involce Number | Involce Date | Order Status         | Action | Download Documents |
|----------------|--------------|----------------------|--------|--------------------|
| GEM 63020      | Dec 24, 2019 | Eligible For Payment |        | Invoice CRAC       |

 $\left| \right\rangle$ 

| WEB INFO                                                  | ABOUT GeM                                                                                                    | NEWS & EVENTS      | RESOURCES            | TRAINING          | NEED HELP ?                                                            |
|-----------------------------------------------------------|----------------------------------------------------------------------------------------------------|--------------------|----------------------|-------------------|------------------------------------------------------------------------|
| Terms of Use                                              | Introduction to Geb                                                                                                    | M Newsroom         | GeM Handbook         | LMS               | <b>FAQs</b>                                                            |
| Website Policies                                          | Statistics                                                                                                    | Gallery            | OM's/Circulars       | Training Calendar | Feedback                                                               |
| Document Help                                             | Right to Information                                                                                                    | n Notifications    | Terms and Conditions | Training Module   | Raise-a Ticket                                                         |
| Sitemap                                                   | Analytics                                                                                                    | CCM Schedule       | Policies/Manuals     | Facilitators      | Contact Us                                                             |
| Web Information Manager                                   | r New on GeM                                                                                                    | Forums             | Miscellaneous        | Download GeM Logo | Careers                                                                |
|                                                           | MOUs                                                                                                    | BRAND GeM          | INCIDENTS            | TESTIMONIALS      |                                                                        |
| Province: of Commerce<br>Network of Commerce and Induscry | <ul> <li>ages, eng. alter vonen somer stammen<br/>etter volkskap och<br/>Million, innart &amp; Meslum Chianothere</li> </ul> | 🚆 sant ant Same Ia |                      | india.gov.in      | STOC Application<br>Beauty<br>Ground Audit Report vulnerability report |
| 0 2019 Gell All Rights Reser                              | wed.                                                                                                    | C                  | 0000                 | Site operated and | maintained by Managed Service Provider                                 |

| C urning                       | maam ppor                                                                                       |                                                                       | 594465 000 FEC                                       | ALL DEMANDS BUILD                                                                                                    | 1915-14 | ALL CADE      | C DED-JECTE |   |
|--------------------------------|-------------------------------------------------------------------------------------------------|-----------------------------------------------------------------------|------------------------------------------------------|----------------------------------------------------------------------------------------------------|---------|---------------|-------------|---|
| 2.0 ORDERS                     | noneo Pro-                                                                                      | JOCT ORDERS 4 15                                                      | CRYPCC ORDERS *                                      | ALL DEMANDS DILLS                                                                                                    | - 196-5 | JUNES ALL CAR | s MEQUESTS  |   |
| Consignme                      | nt Details                                                                                      |                                                                       |                                                      |                                                                                                    |         |               |             | 4 |
| BUYER                          |                                                                                                 |                                                                       | SELLER (BILLIN                                       | IG ADDRESS)                                                                                                    |         |               |             |   |
| Name:<br>Email (D:<br>Address: | Nileshi Gupta<br>sellergentifol@g<br>Flortrontrs Nilo<br>Complex, Lodh<br>SOUTH LAST D<br>India | rnall.com<br>man, 6 2000<br>I Road, New Delhi<br>LL III DEU II 110000 | Name:<br>Email:<br>Address:<br>Acc No:<br>Bank IPSC: | innovacion start<br>xyz01@gmail.com<br>4ntb;Honda;Roxy,Ratel Chro<br>Control Delhi DELHI<br>1,234567891<br>HKDR0000418 | k,      |               |             |   |
| our Shipment Del               | ails                                                                                            |                                                                       |                                                      |                                                                                                    |         |               |             |   |
| Involce Number                 |                                                                                                 | Involce Date                                                          | Order Status                                         | Ac                                                                                                    | tion    | Download Doc. | ments       |   |
| GEH4:63020                     |                                                                                                 | Dec 24, 2019                                                          | Eligiple For Pa                                      | ment                                                                                                    |         | Imusica       | CDAC.       |   |

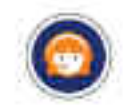

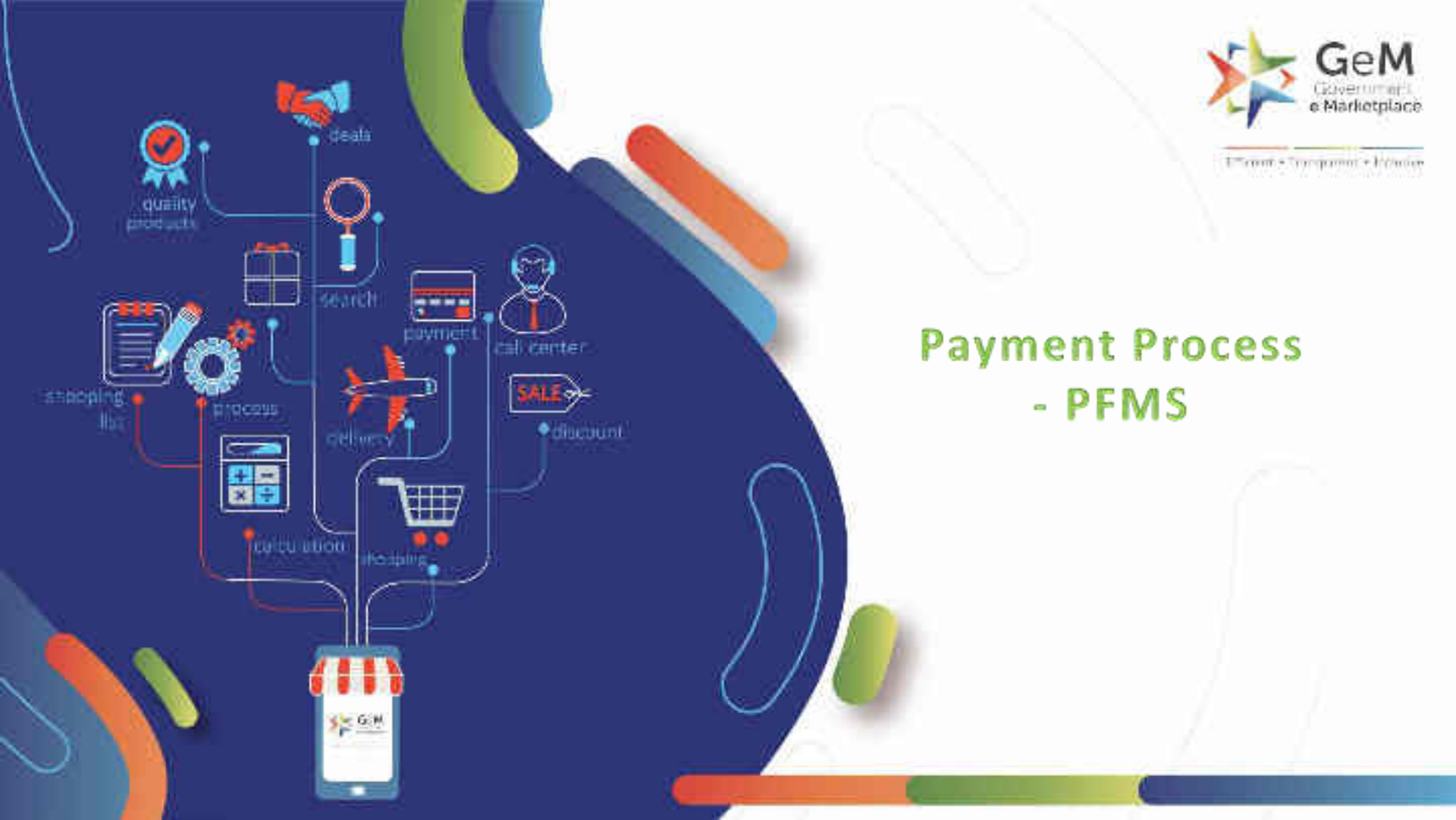

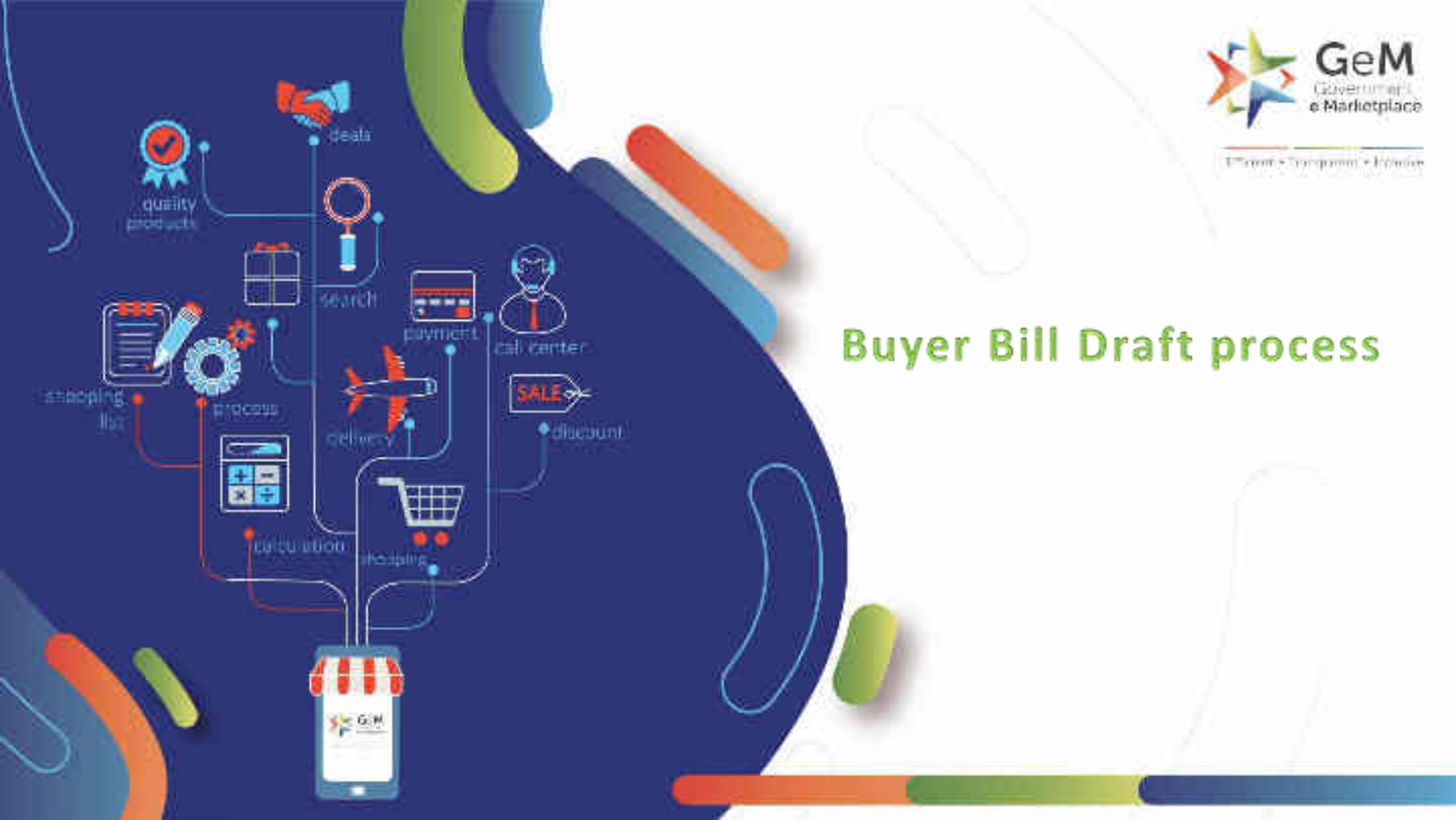

# Open gem.gov.in and click on Login

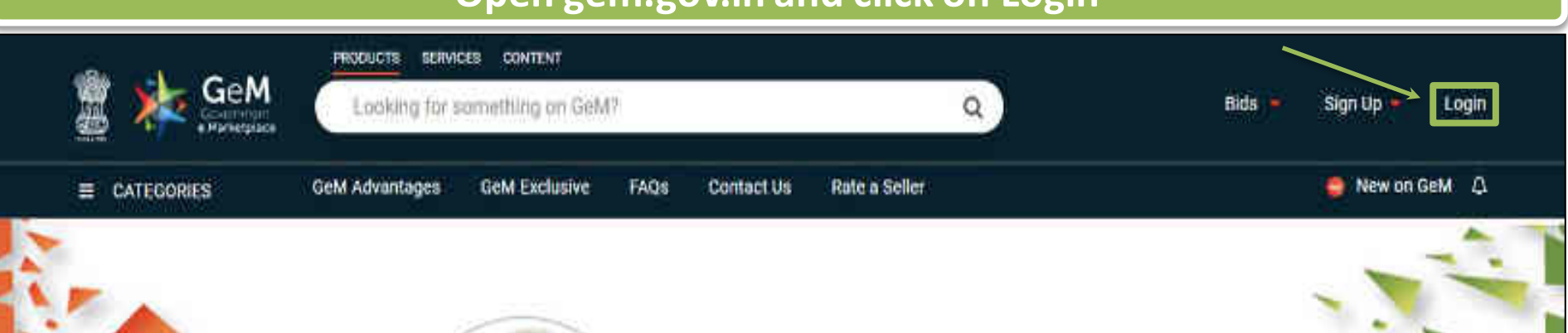

# Shri Narendra Modi

Hon'ble Prime Minister of India

" The crisis the world is facing today teaches us that way forward is -Atmanirbhar Bharat (A self - reliant India)

#### 0000

Rich Listing of Products / Services

Ask GeMmy

Integrated Payment System Multiple Procurement Modes Transparency and Ease of Selling  $\odot$ 

in

X

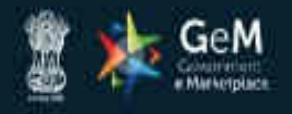

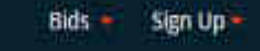

Not Registered with GeM ? Sign up to experience the Marketplace

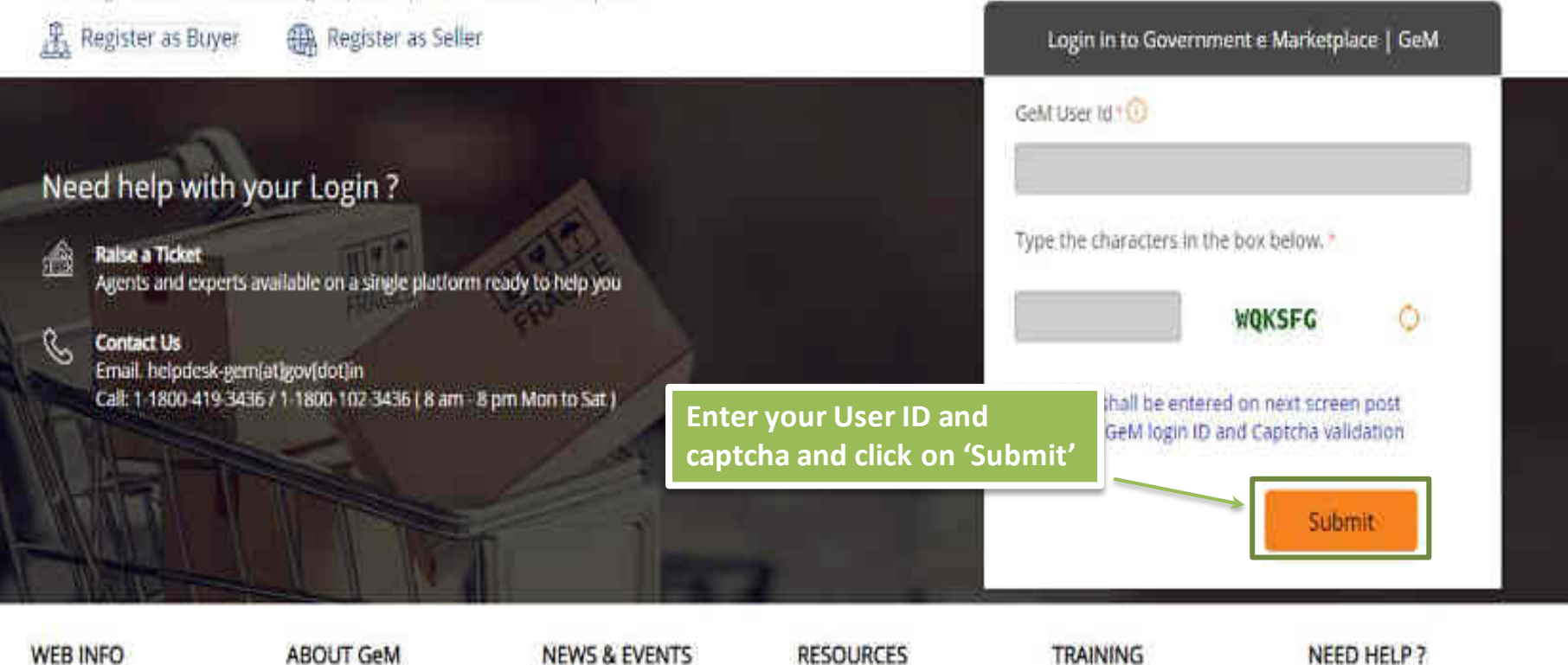

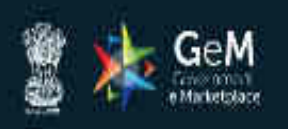

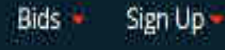

### Not Registered with GeM 7 Sign up to experience the Marketplace

A Register as Buyer Register as Seller

Enter your password and click on 'Submit' to continue

# æ

Raise a Ticket

Need help with your Login ?

Agents and experts available on a single platform ready to help you

#### Contact Us R

Email. helpdesk-gem[at]gov[dot]in Call: 1-1800-419-3436 / 1-1800-102-3436 ( 8 am - 8 pm Mon to Sat ) GeM User Id 10 Password 🕧 \*\*\*\*\*\*\*\*\*\* Submit Cancel Forgot your GeM password ? Reset GeM Password

Login in to Government e Marketplace | GeM

| GeM                    |                                | Dashboard      | Market 🗸 Bids 🗸 Purchase I     | Requisitions (1)                    |
|------------------------|--------------------------------|----------------|--------------------------------|-------------------------------------|
| Shop by Gatego(y 🔍 👻   | A <mark>l C</mark> ategories 🔗 |                |                                | 💽 Shopping Cart 🕿 💽                 |
| MY DASHEDARD PRODUC    | T ORDERS - SERVICE ORDERS -    | ALL DEMANDS    | RILLS - MICHDENESS ALL CAR     | TS DEGLIESTS                        |
| 2.0 OPIDLRS            |                                |                | PRIMETER BILLS                 |                                     |
| Number of People/Posts | Number of Divisions            | Total Nor<br>2 | PREVIOUS FINANCIAL YEAR ORDERS | Value of Orders ( Rs. )<br>55000.00 |

| ALL DEMANDS   | - 95<br>- |
|---------------|-----------|
| in theckout   | 4         |
| Sections      | 42        |
| Intal Ormands | a l       |

9

法准正

| SHIPMENTS         |  |
|-------------------|--|
| Pending PBC       |  |
| Proding CRAC      |  |
| Bills Not Created |  |

| PRODUCT ORDERS  | 96 |
|-----------------|----|
| threct Purchase | 0  |
| Tech            | 1  |
| n.A.            | 0  |

| 811.15                | 9  |
|-----------------------|----|
| Peniting Approval     | U  |
| Payment for initiated | 13 |
| Payment initiated     | D. |

| SERVICE ORDERS  | - % |
|-----------------|-----|
| Direct.Purchase | 30  |
| Hid             | 19  |
| fcA             | 30  |

## Bills

| ihoose Pay           | ment Method                        | ♥ PFMS ∨             |               |                    |                                 |                  |                       | SHOW O            | RDERS                        |             |                 |                   |              |
|----------------------|------------------------------------|----------------------|---------------|--------------------|---------------------------------|------------------|-----------------------|-------------------|------------------------------|-------------|-----------------|-------------------|--------------|
| Search               | within a perio                     | d:                   |               |                    |                                 |                  |                       |                   |                              |             |                 |                   |              |
| From :               | From : mm / dd / yyyy To : mm / dd |                      |               | / уууу             |                                 | SEARCH           |                       | Sear              | ch by c                      | ontract num | ser SE          | ARCH              |              |
| S.No.                | No. Order No.                      |                      | Order         | Date               | Product Buyer Name and mo       |                  | and mobile            | Payment Mode      |                              | de          | Action          |                   |              |
| 1                    | GEMC-511687790556656 20            |                      | 2018-0        | 3-22               | Redmi note 5 LAXMI 874400       |                  | 01940 PFMS            |                   |                              | SHOW BILLS  |                 |                   |              |
| Invoice N            | No. and Date                       | CRAC No. and<br>Date | Cons          | signee             | Seller                          |                  | Buyer Bill            |                   | DDO Bill                     |             | Order<br>Amount | Payment<br>Status | Action       |
| GEM-152<br>2018-03-7 | 1704793325,<br>22                  | 325,<br>2018-05-25   | T K N<br>9493 | Aurthy,<br>965914  | AGMATEL<br>PRIVATE LI<br>DGS&D, | INDIA<br>IMITED. |                       |                   |                              |             | 4500            | Pending           | PROCESS BILI |
| GEM-152<br>2018-03-3 | 1712509364.<br>22                  | 233.<br>2018-03-22   | T K N<br>9493 | Aurthy.<br>1965914 | AGMATEL<br>PRIVATE LI<br>DGS&D. | INDIA<br>IMITED, | 51168779<br>2018-03-2 | 0556656-4B1.<br>6 | 51168779055665<br>2018-04-25 | 6-4B1,      | 9000            | Pending           | VIEW BILL    |

### BILL PROCESSING BY BUYER

| <mark>≣ ≯</mark> ≿⊊ | M                                                                                   |                  |                                                                             |     | Contract        | Number 33560-51168779055661<br>date : 2018-03-22              |
|---------------------|-------------------------------------------------------------------------------------|------------------|-----------------------------------------------------------------------------|-----|-----------------|---------------------------------------------------------------|
|                     | PROVAL A SANCTION ORDER                                                             | R 📥 CONTRAC      | T & SHLERISTINVOICE                                                         | Ă c | ONSIGNEE RECEIP | TAND ACCEPTANCE CERTIFICAT                                    |
| ORGANIZATION DET    | All,S                                                                               | SELLER DETAILS   |                                                                             |     | UVER DETAILS    |                                                               |
| (ype:               | Central Government                                                                  | GLM Unique ID:   | Compiz                                                                      |     | acm chilque to: | connect2lacmit#gmail.com                                      |
| Ministry:           | Ministry of Commone and<br>Industry                                                 | Company Name:    | AGMATEL INDIA PRIVATE                                                       |     | Namet           | LAXMENARAIN                                                   |
| Destributed         | Description of Description                                                          | CONTRACTOR NO. 1 | -6764265040                                                                 |     | Contact Net:    | 9493565914                                                    |
| Disparation of C    | Policy and Promotion                                                                | Smull:           | vilersen-50@grail.com                                                       |     | Address         | Principal Accounts Office<br>Ministry Of Industry, Boom No    |
| Organization Name   | Office of Chief Controller of<br>Accounts NIPP Ministry of<br>Commerce and Industry | Address          | ASMATCL INDIA PHIVATL<br>LIMITED, DOIbl National<br>Castel Constance (Code) |     |                 | S17 D, Udyoj Bhawan, New<br>Dolm, NEW DECHI, DECHI-<br>110011 |
| Office Name:        | Udyag Bhawan New De.hl                                                              |                  | 110092                                                                      |     |                 |                                                               |
| HDD Name:           | Designale Kurman                                                                    |                  |                                                                             |     |                 |                                                               |

#### n

Designed by GeM Training Team

|                                 | Index Received D | Providence Contractor Sci 5 (02-72) |            | involce Number: | 16958 |  |  |
|---------------------------------|------------------|-------------------------------------|------------|-----------------|-------|--|--|
| Prove secondary we say and asse |                  | invoice Date:                       | 2018-03-22 |                 |       |  |  |
|                                 |                  |                                     |            |                 |       |  |  |
| s                               | LLES INVOICE D   | ETAILS                              |            |                 |       |  |  |

| ÷  | Description      | Model         | Quantity    | Quantity(Under this bil) | Received | Accepted | Unit          | daries and tases (IRR) | (In INR) |
|----|------------------|---------------|-------------|--------------------------|----------|----------|---------------|------------------------|----------|
| (ŧ | Heilminique 5    | MI MIOKIT     | 2           | 2                        | 2        | ÷.       | Numberisimber | 4502.00                | 2        |
| τ  | tal Received and | Accepted Orde | r Valuconec |                          |          |          |               |                        | 4500     |

| Bill Process by BUYER                                        |            |  |  |  |  |
|--------------------------------------------------------------|------------|--|--|--|--|
| Has the deliveries been made within original Delivery Period | NO         |  |  |  |  |
| Whather Libilitiated Damages are 10 be imposed?              | O YES O NO |  |  |  |  |
| Net amount payable/llvRj                                     | 4550       |  |  |  |  |
| Payment approved(000)                                        | 4500       |  |  |  |  |
| SAVE DRAFT MIL                                               |            |  |  |  |  |

Draft Bill not yet saved.

| tas the deliveries been made within original Del | ivery Period       | NQ                                  |  |  |  |  |
|--------------------------------------------------|--------------------|-------------------------------------|--|--|--|--|
| Whether Liquidated Damages are to be imposed     | 7.                 | IN VES (C) NO                       |  |  |  |  |
| Deductions on account of Liquidated Damagasili   | n INRI 🕈           | Payable Amountlin MRD *             |  |  |  |  |
| 157.5                                            |                    | 4363.5                              |  |  |  |  |
| Deduction Réason                                 |                    |                                     |  |  |  |  |
| Grant Number                                     |                    | 860 -                               |  |  |  |  |
| Function Head (For Financial year )              |                    | . 9009011011200 ~                   |  |  |  |  |
| Major Head                                       | Sub-major Hood     | Minor Head                          |  |  |  |  |
| 8009                                             | 01<br>Defuil Heart | 101                                 |  |  |  |  |
| 02                                               | .00                |                                     |  |  |  |  |
| Objett Cotte                                     |                    | Category                            |  |  |  |  |
| DO GREALET Se                                    |                    | 7 PLIIILIE ACCOUNT (EXPENIDITURE) - |  |  |  |  |
| Net amount payable(INH)                          |                    | #342.'s                             |  |  |  |  |
| Payment approved(IKR)                            |                    | 4342.5                              |  |  |  |  |
| SAVE BRAFT HILL                                  |                    |                                     |  |  |  |  |

×.

| 10040X Tortel : :015 02-22            | Numbert                  | ISSE Codes  | HODODAN SET   |  |
|---------------------------------------|--------------------------|-------------|---------------|--|
| Citcher Received Date: 2018-05-22     | involce Number: 8888     | 1534, 63865 | - HURSDOG Sov |  |
| START TOOLTANT MARKANESS AND TO START | Involca Date: 2018-03-22 |             |               |  |

# SELLER INVOICE DETAILS

| ė. | Item<br>Description | Make and<br>Model | Ordered<br>Quantity | Dispatched<br>Quantity(Under this bill) | Qty<br>Received | Qty<br>Accepted | Unit         | Price per unit ind. of all<br>duries and taxes (INR) | Freight Charges<br>(In INR) |
|----|---------------------|-------------------|---------------------|-----------------------------------------|-----------------|-----------------|--------------|------------------------------------------------------|-----------------------------|
| đ. | Reciminate 5        | MI MR0001         | <u>a</u>            | 2                                       | 2               | 10              | Numbernumber | 4500.00                                              | 0                           |
| Ťn | tal Réceiviró and   | Accepted Order    | value(INR):         |                                         |                 |                 |              |                                                      | 4500                        |

| BIII Process by BUYER                                        |            |  |  |  |  |
|--------------------------------------------------------------|------------|--|--|--|--|
| Han the deliveries been made within original Delivery Period | NO         |  |  |  |  |
| Whether cliquidated Damages are to be imposed? *             | O YES R NO |  |  |  |  |
| Net amount payable(INR)                                      | 4500       |  |  |  |  |
| Payment approved(IMR)                                        | 4550       |  |  |  |  |
| SAVE BRAFT BILL                                              |            |  |  |  |  |

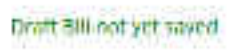

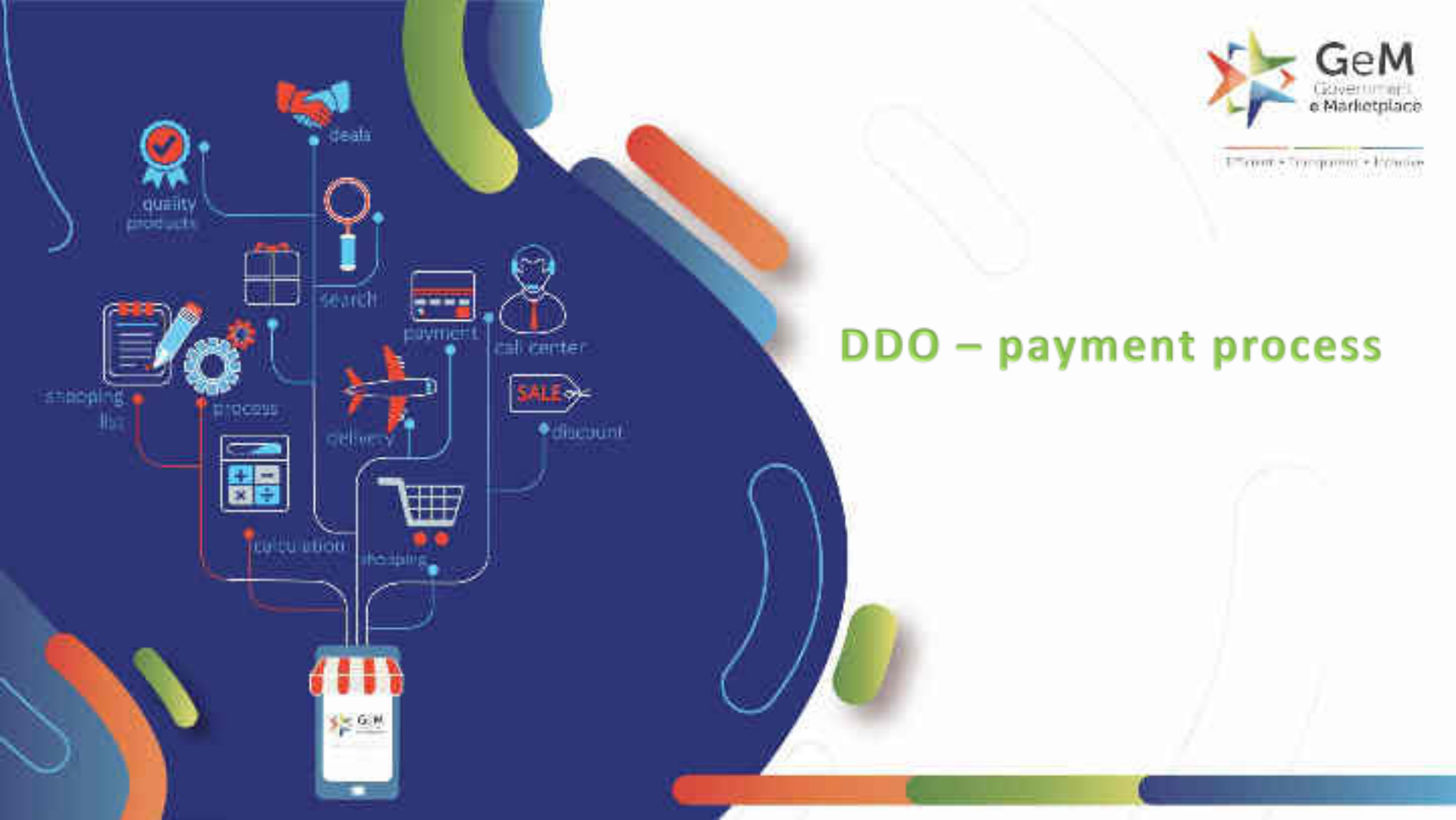

# Open gem.gov.in and click on Login

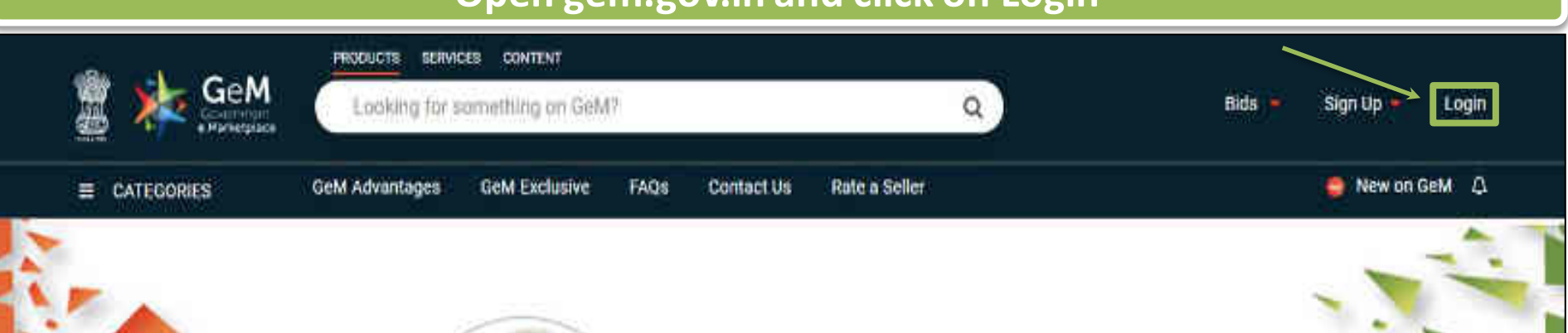

# Shri Narendra Modi

Hon'ble Prime Minister of India

" The crisis the world is facing today teaches us that way forward is -Atmanirbhar Bharat (A self - reliant India)

#### 0000

Rich Listing of Products / Services

Ask GeMmy

Integrated Payment System Multiple Procurement Modes Transparency and Ease of Selling  $\odot$ 

in

X

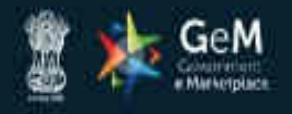

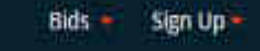

Not Registered with GeM ? Sign up to experience the Marketplace

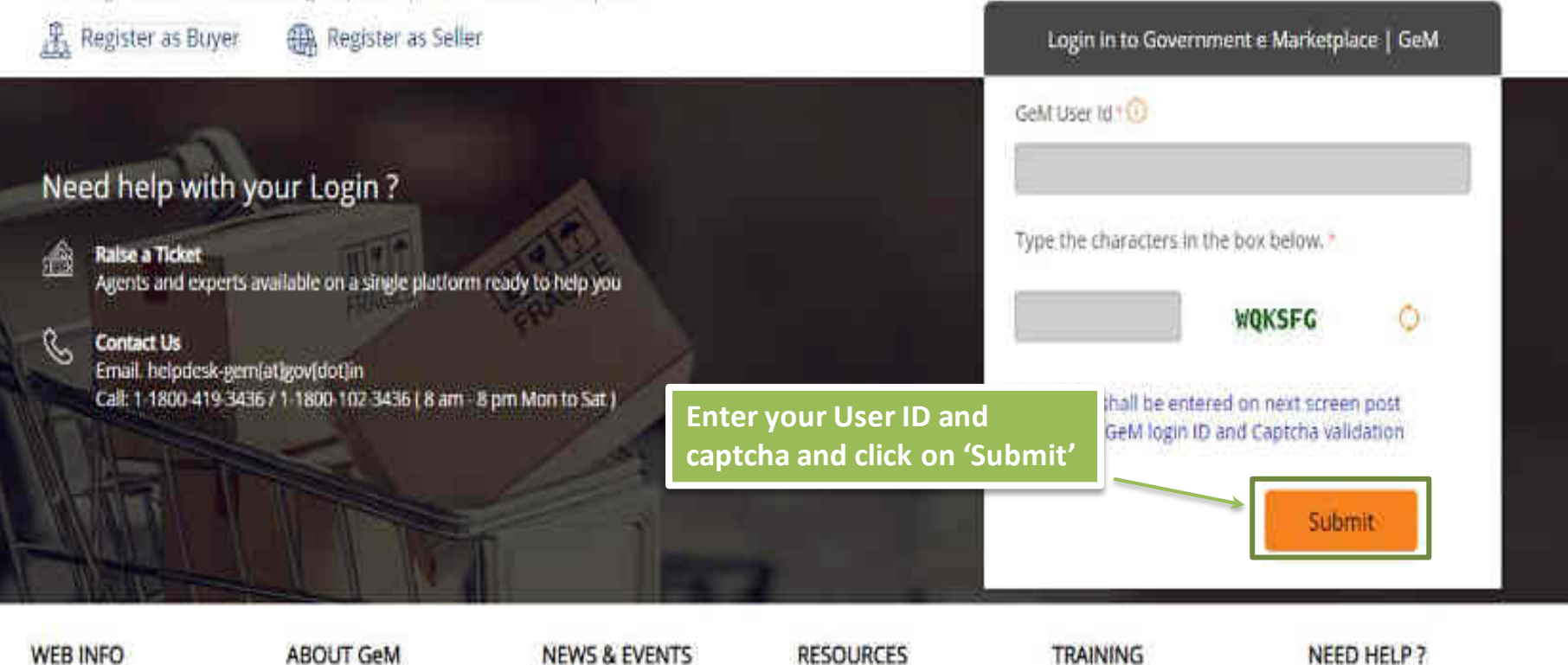

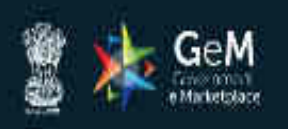

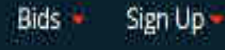

### Not Registered with GeM 7 Sign up to experience the Marketplace

A Register as Buyer Register as Seller

Enter your password and click on 'Submit' to continue

# å

Raise a Ticket

Need help with your Login ?

Agents and experts available on a single platform ready to help you

#### Contact Us R

Email. helpdesk-gem[at]gov[dot]in Call: 1-1800-419-3436 / 1-1800-102-3436 ( 8 am - 8 pm Mon to Sat ) GeM User Id 10 Password 🕧 \*\*\*\*\*\*\*\*\*\* Submit Cancel Forgot your GeM password ? Reset GeM Password

Login in to Government e Marketplace | GeM

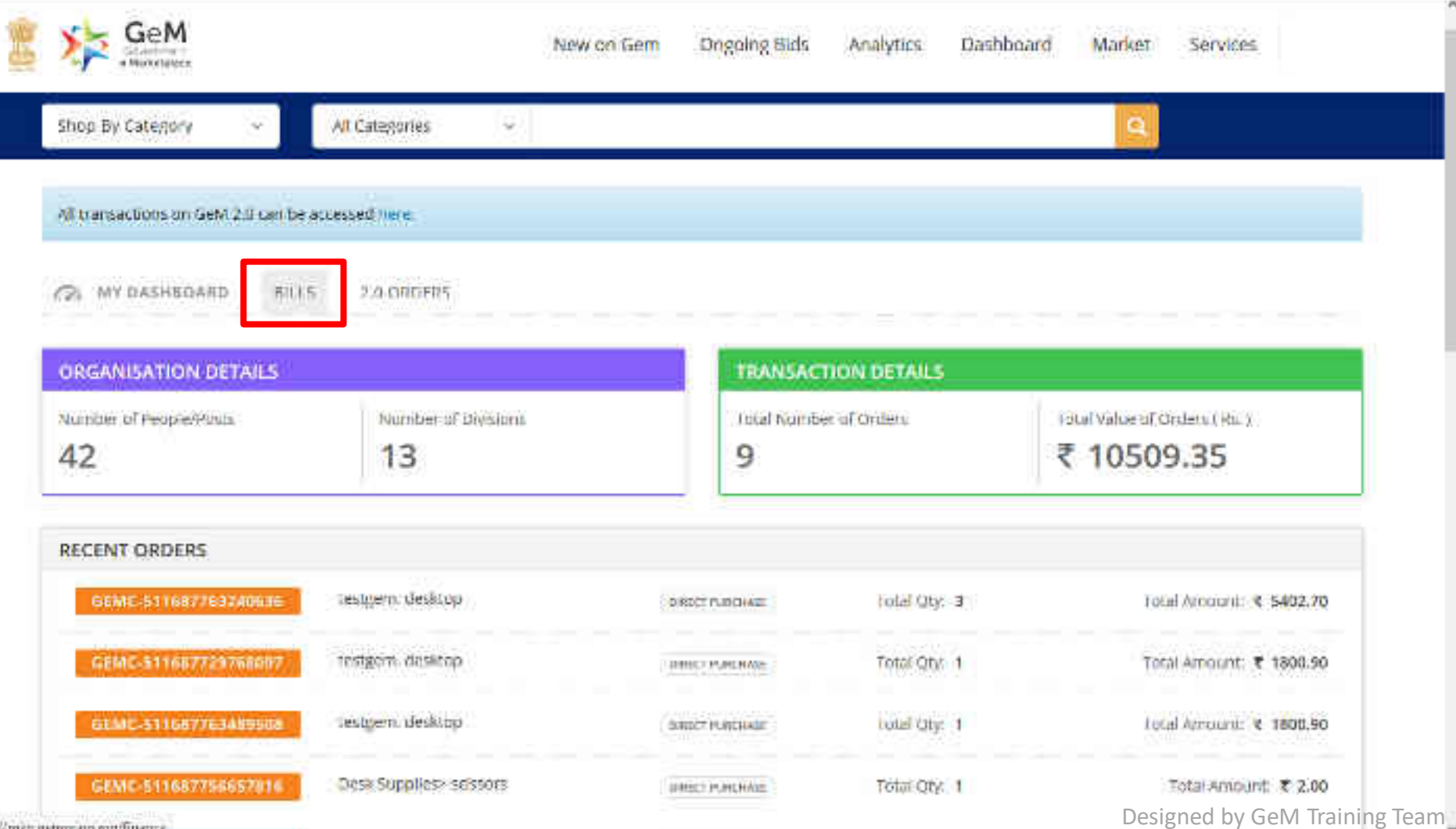

house in a second second second second

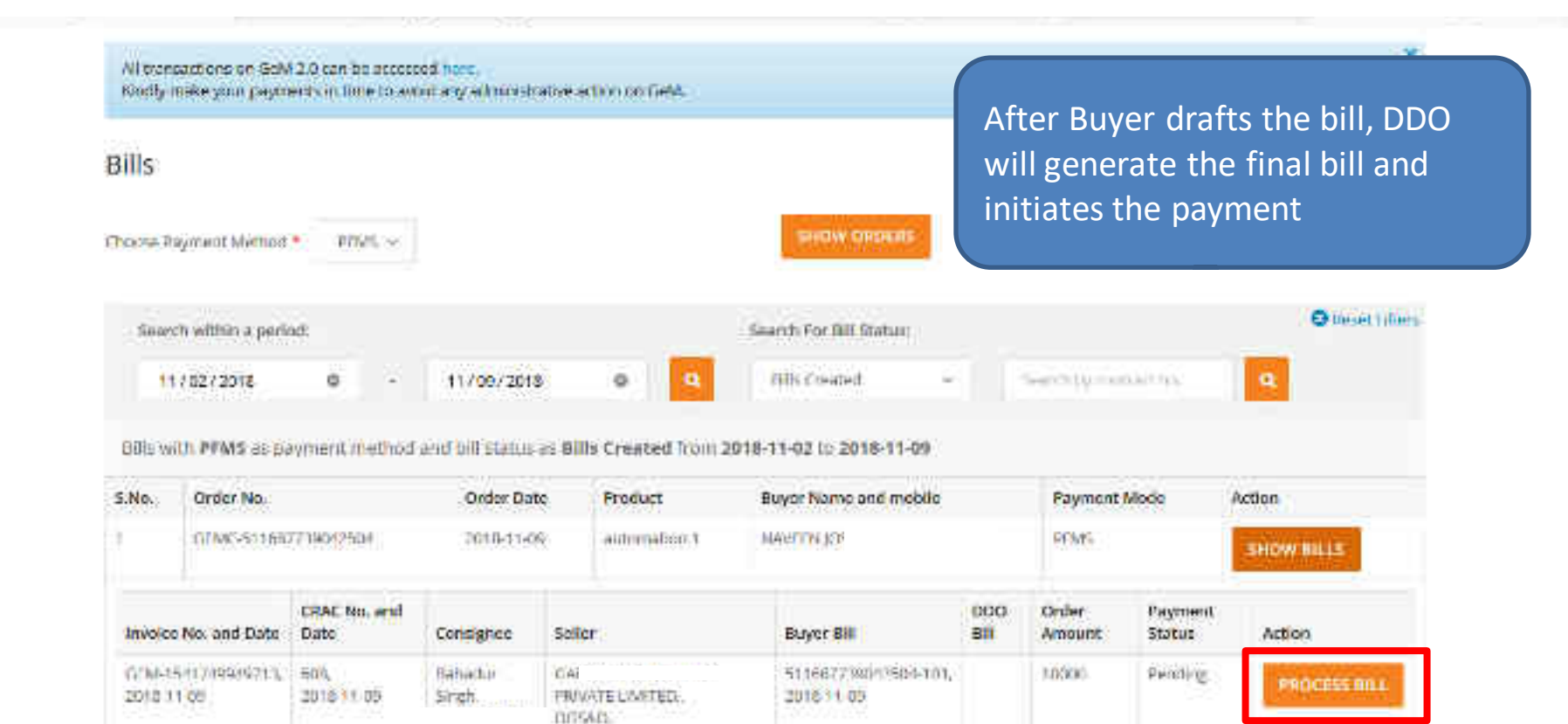

| 110578                                                                                                    | Grant Number                                            | 507             |                 | Farittion ( | 1650 3401001                                        | 852620                     |
|----------------------------------------------------------------------------------------------------|---------------------------------------------------------|-----------------|-----------------|-------------|-----------------------------------------------------|----------------------------|
|                                                                                                    | Olgon Hala                                              | ŝ               |                 | tangoy      | euu ±                                               |                            |
| INVOICE OCTAILS FROM CRAC                                                                                                    | TELLER INVOICE BETAILS                                  |                 |                 | SHALIF      | BANK DETAILS                                        |                            |
| Investa Number, LEW-SHINESHOP'S                                                                                                    | GEM Invalue GEN/15-<br>Kommer                           | 41,740,040,P10  |                 | Albunit     | i Hardal Name I Inte                                |                            |
| Driver Recoverd Danc 2018-11-09                                                                                                    | Knowski Karnadar, Jahmer 1<br>Insunste Tieren - 2018-11 | 54<br>40        |                 | RGC LO      | 5                                                   |                            |
| SELLEN VEVENCE DETAILS                                                                                                    |                                                         |                 |                 |             |                                                     |                            |
| # Description Make and Model Quantity                                                                                                    | Unparched<br>Quantity(Under this bill)                  | Qiy<br>Received | Gey<br>Accepted | Unit        | Price per anet loci, of all<br>document faces (DIR) | Pragest Charges<br>(m ANR) |
| 1 NUTORIATION 1 AUTOMATION 1 1                                                                                                    | i.                                                      | 1               | E.              | plerer      | 10000.00                                            | 1                          |
| C THE CONTRACTOR OF A DECIMAL OF A DECIMAL O |                                                         |                 |                 |             |                                                     | 1.112                      |

| Bill Process by DSC                                     |       |  |
|---------------------------------------------------------|-------|--|
| Pas Itte driverus sam mette within angue Salarry Period | YP5.  |  |
| Net amount payabeth(R)                                  | Idoon |  |
| Perman approved(00)                                     | 10000 |  |
| - NAVE TANKS                                            |       |  |

| SELLER INVOICE DETAILS |                     |                   |                     |                                         |                 |                 |        |                                                        |                             |
|------------------------|---------------------|-------------------|---------------------|-----------------------------------------|-----------------|-----------------|--------|--------------------------------------------------------|-----------------------------|
| *                      | Item<br>Description | Moke and<br>Model | Ordered<br>Quantity | Dispatched Quantity(Under<br>this bill) | Qty<br>Received | Qty<br>Accepted | Unit   | Price per unit inclusion all duries and<br>taxes (INR) | Freight Charges (In<br>INB) |
| 1                      | test pen            | cross tert.pen    | 8:                  | 3                                       | 5               | 3.              | pinces | 2.00                                                   | 0                           |
| 4                      | tal Heceived and    | Accepted onter    | value(INH)          |                                         |                 |                 |        |                                                        | <b>N</b>                    |

| HII Process by DDD                                          |          |
|-------------------------------------------------------------|----------|
| that the deformes been made within original belivery record | YES      |
| Net amount payable(N9)                                      | <u>9</u> |
| Payment approvem NR                                         | 9        |
| VERIFY AND PAY                                              |          |
|                                                             |          |

+

Current Stage: 1-0-5-201767 (Corrent Stage: 1-0-5-201767)
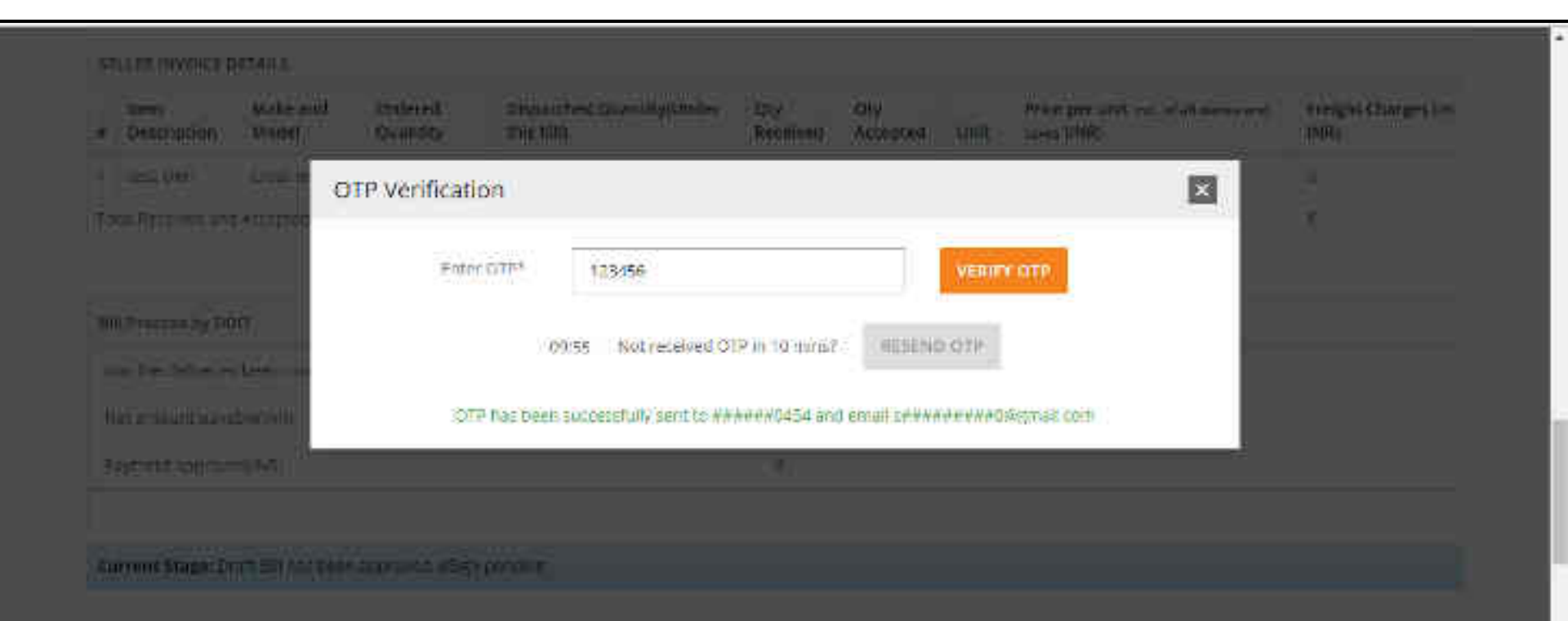

|   |                   |                 |             | Initiatio  | ng the payr | 000      |         |             |      |
|---|-------------------|-----------------|-------------|------------|-------------|----------|---------|-------------|------|
| * | Description       | Model           | Quantity    | this bill) | Received    | Accepted | Unit    | taxes (INR) | INR) |
| r | test, pen         | gross test, pen | 3           | 3          | 3           | 3        | piecez. | 2.00        | 0)   |
| ú | tal neceivert and | Accepted Order  | Valuet NR(c |            |             |          |         |             | iii. |

| Bill Process by ODO                                          |      |
|--------------------------------------------------------------|------|
| Has the delivering been made within original Delivery Period | 1785 |
| Net amount ovyable (NR)                                      | 6    |
| Paymont approved(IEB)                                        | 16 C |
| MARKE PERTURBATION                                           |      |
| Current Stage: Droff Bill has been approved                  |      |

#### Payment approved. Transaction in progress.

| *  | Description       | Model          | Quantity    | this bill) | Received | Accepted | Unit    | taxes (INR) | INR) |
|----|-------------------|----------------|-------------|------------|----------|----------|---------|-------------|------|
| T  | test, pen         | cross test,pen | 3           | 3          | 3        | 3        | pieces. | 2.00        | 0)   |
| Tú | tal neceivert and | Accepted Order | ValuetINR): |            |          |          |         |             | 10   |

| Bill Process by DDO                                         |          |
|-------------------------------------------------------------|----------|
| Has the delivernes been made within ongood Delivery Period. | 755      |
| Het amount payable(INR)                                     | 9        |
| Paymont approved(IREN)                                      | 16<br>16 |

Current Stage: Payment has been raised for the bill. Transaction in progress

|    | Item<br>Description | Make and<br>Model | Ordered<br>Quantity          | Dispatched QuantRy(Under<br>this bill) | Qty<br>Received | Qiy<br>Accepted | Unit    | Price per unit inst of all dates and taxes (INR) | Freight Charges (In<br>INR) |
|----|---------------------|-------------------|------------------------------|----------------------------------------|-----------------|-----------------|---------|--------------------------------------------------|-----------------------------|
| ı. | per                 | pliot pen         |                              | 1                                      | 1               | 1               | pleases | 3.00                                             | 95                          |
| tu | tal Received and    | Accepted Orde     | r ValueliNkli                |                                        |                 |                 |         |                                                  | 8                           |
|    |                     |                   |                              |                                        |                 |                 |         |                                                  |                             |
| FI | ll Pencess by DD    | 10                |                              |                                        |                 |                 |         |                                                  |                             |
| ţ  | and er deliverier   | . Loon made wit   | hin ongkal D <del>el</del> e | eery Penud                             | 755             |                 |         |                                                  |                             |
| N  | et amount paya      | bie(ifiiii)       |                              |                                        | 2               |                 |         |                                                  |                             |
| 71 | division abitrave   | ekinati) -        |                              |                                        | 3               |                 |         |                                                  |                             |
| 1  | GET PAYMEN          | STATUS            |                              |                                        |                 |                 |         |                                                  |                             |
| -  |                     |                   |                              |                                        |                 |                 |         |                                                  |                             |
| =  | irrent Stage: Pa    | yment hus heer    | name DI                      | DO can check the p                     | ayment          | :               |         |                                                  |                             |
|    |                     |                   | sta                          | atus of the bill by c                  | licking         | on              |         |                                                  |                             |
|    |                     |                   | 'G                           | et Payment Status                      |                 |                 |         |                                                  |                             |

| 1                   | GEMC 511             | 687740388691         | 2019 02 08 | pen                          | Metrol]ever.8                          |                                 | PFMS Du   | litie (W.h Blo        | cking)              | SHOW BILLS                 |
|---------------------|----------------------|----------------------|------------|------------------------------|----------------------------------------|---------------------------------|-----------|-----------------------|---------------------|----------------------------|
| Invol<br>Date       | ce No. and           | CRAC No. and<br>Date | Consignee  | Seller                       | Buyer Bill                             | DDD Bill                        |           | Order<br>Amount       | Payment<br>Status   | Action                     |
| GFM<br>1549<br>2015 | 604770113,<br>=52409 | 1834,<br>12019-02-08 | Матч јака, | C.P.1 F<br>LIMITED<br>DC58D. | 511587740388691-<br>1B1:<br>2019-02-08 | 5116877403<br>101<br>2010-02-08 | 188891-   | 5 <b>2</b> -          | Faid                | VIEW BILL                  |
|                     | G#ME-511             | HH77542442306        | 2019-02-13 | pens                         | Mzena jawa                             |                                 | FERRE DIS | line (Wahi Wa         | ckings              | SHOW BILLS                 |
|                     |                      |                      |            |                              |                                        |                                 |           |                       |                     |                            |
|                     |                      |                      |            |                              |                                        |                                 | lr<br>w   | n case p<br>vill be m | ayment<br>harked as | is successful,<br>s 'paid' |

| Y <u>15</u>   |                                                                                          |
|---------------|------------------------------------------------------------------------------------------|
| .49           |                                                                                          |
| 49            |                                                                                          |
|               | In case bill payment is 'Failed',<br>DDO will have option to return<br>the bill to buyer |
| III VES       |                                                                                          |
| TURN TO BUYER |                                                                                          |
|               | 40<br>40<br>10 VES                                                                       |

Corrent Stage: Dill payment falled: Order has been cancelled from PEMs.

| Har the diffusion base made within educational Dailyses Derived             | ver             |                                                                              |
|-----------------------------------------------------------------------------|-----------------|------------------------------------------------------------------------------|
| may the beneficies been reade which promiting beneficity realized           | 0.1999.0        |                                                                              |
| Net amount payable(INIT)                                                    | 27              |                                                                              |
| Payment approved (NR)                                                       | 21              | In case bill payment is 'Failed',<br>DDO can pay the bill by offline         |
| 田原 Action                                                                   |                 | form                                                                         |
| The full is carcelled from PFMS. Do you want to return this full to buyer?* | IF YES          |                                                                              |
|                                                                             | RETURN TO MUYER |                                                                              |
|                                                                             |                 | · Late herr if you have sinedy made pryment manually outdide the GeW system. |
| Current Stage: Bill payment failed. Order has been cancelled from PFMS.     |                 |                                                                              |
|                                                                             |                 |                                                                              |
|                                                                             |                 |                                                                              |
|                                                                             |                 |                                                                              |
|                                                                             |                 |                                                                              |

| OFFLINE PAYMEN           | IT PROCESS |                       |                    |                    |            |
|--------------------------|------------|-----------------------|--------------------|--------------------|------------|
| Payment Method           |            |                       |                    |                    |            |
| Please select mode of Pa | oyment     | 🔹 PTMS 🔄 Inwinit 8    | anking 🛛 Chinque 🗳 | 120 E MELL E PLACE | © Other    |
| Payment details          |            |                       |                    |                    |            |
| Voutrier No.             |            | Token Wo.             |                    |                    |            |
| PEMS Prospection No. •   |            | Bank Transaction No 🌯 |                    | Tronsaction Date • | dd mm yyyy |
| Amount 1                 | 20         |                       |                    |                    |            |
| Add Deductions(FAny)     |            |                       |                    | -                  | +          |

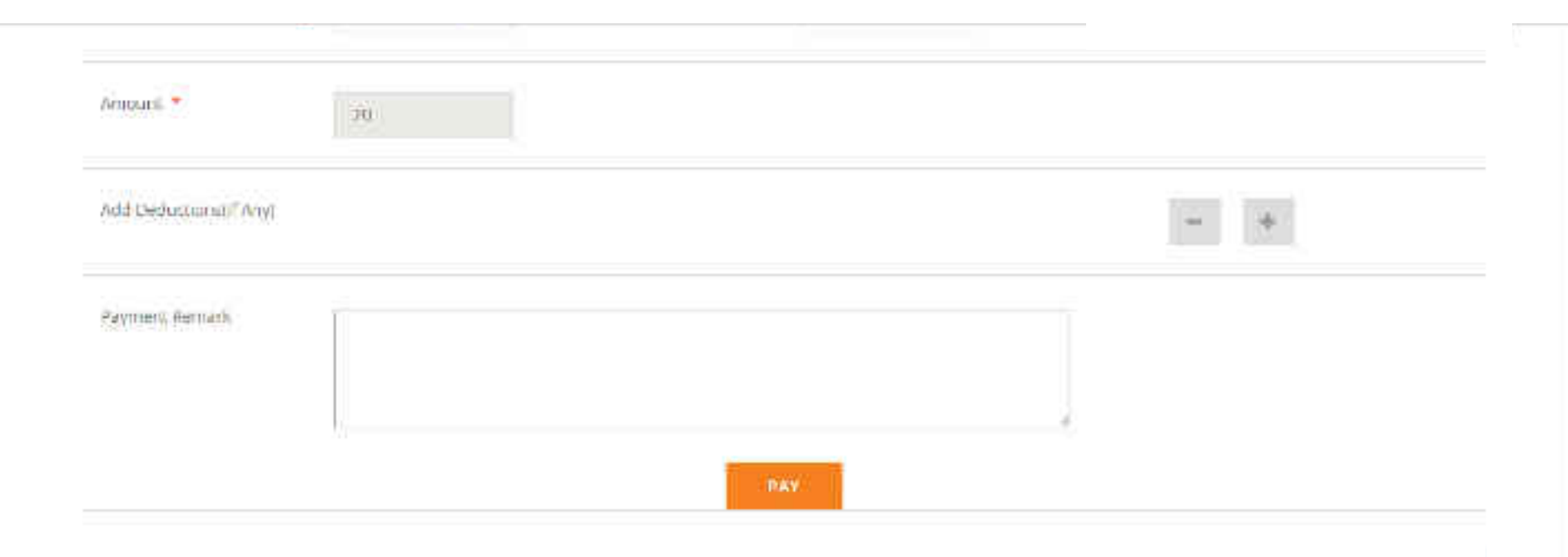

.

# **Capacity Building - Multiple Modes of Learning**

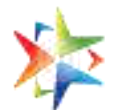

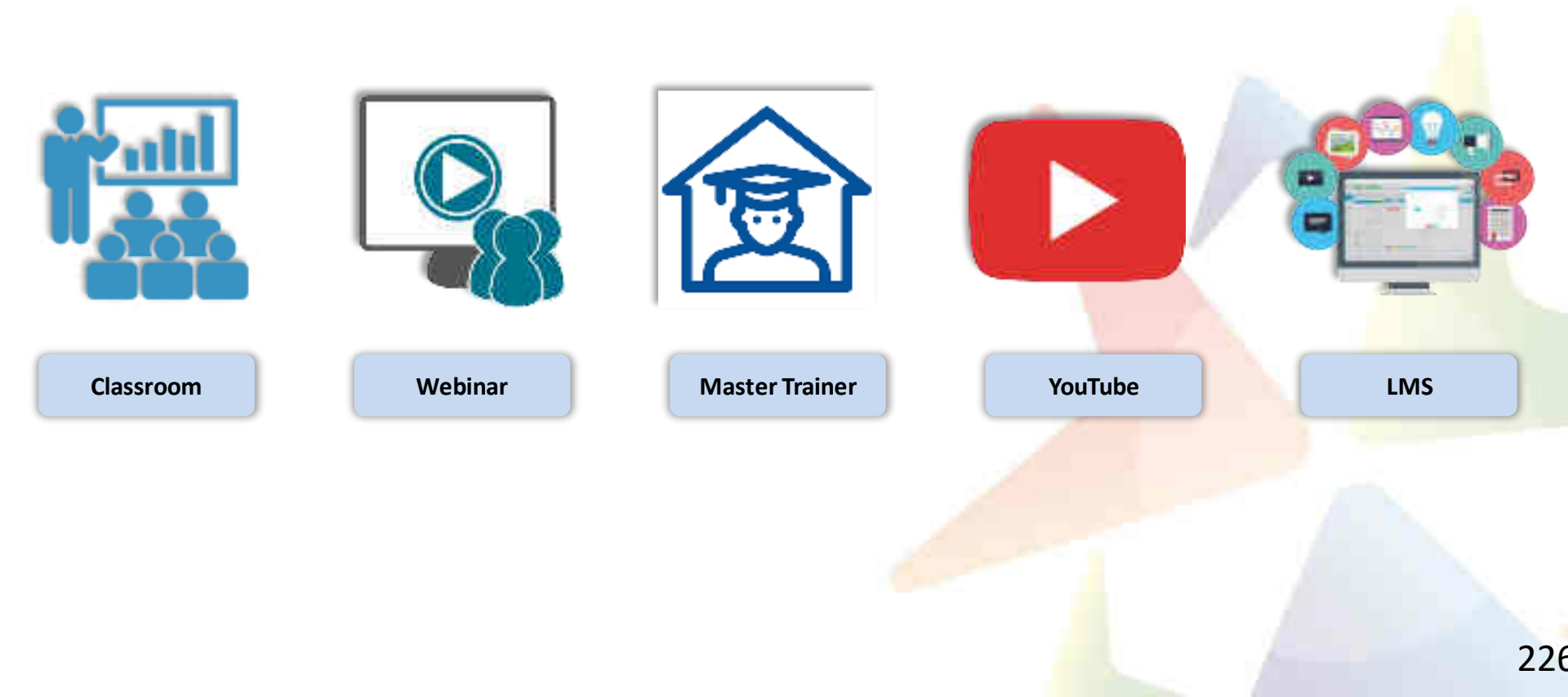

## **Learning Management System**

#### **Gateway to Master the Usage on GeM**

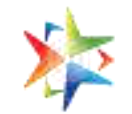

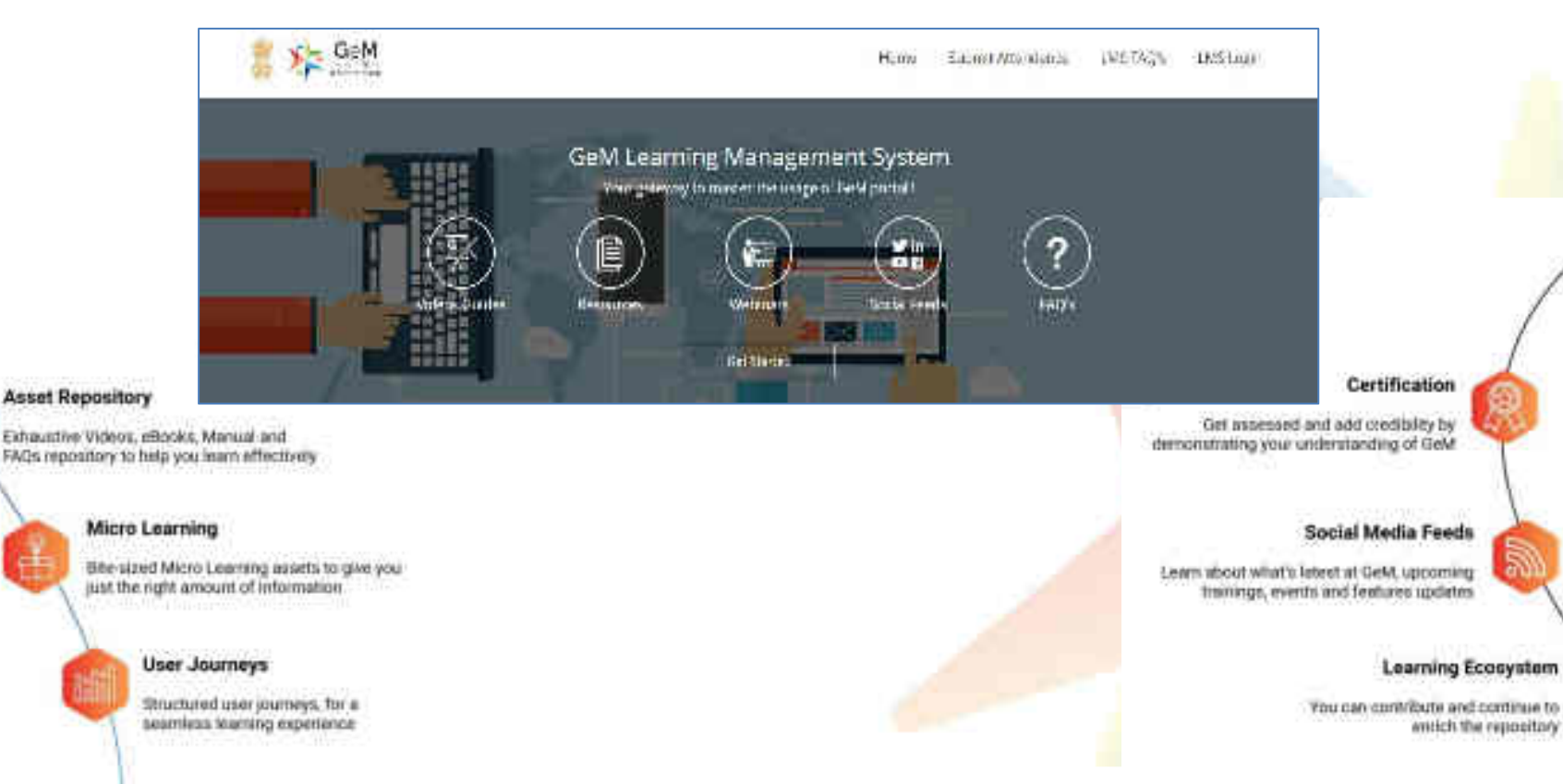

Learning Ecosystem

writich the repository

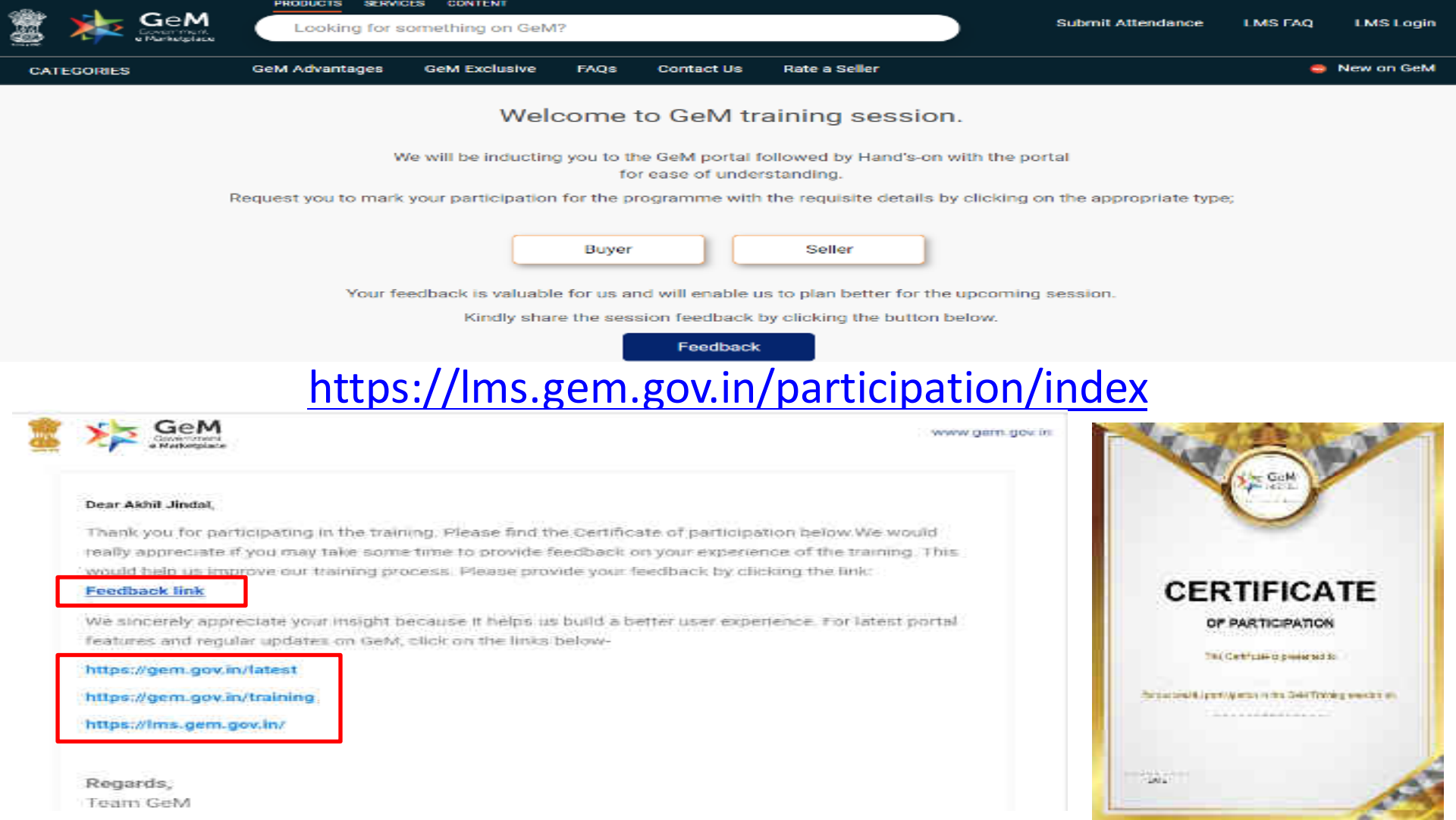

## **GeM Support – Channels to Assist You**

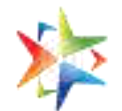

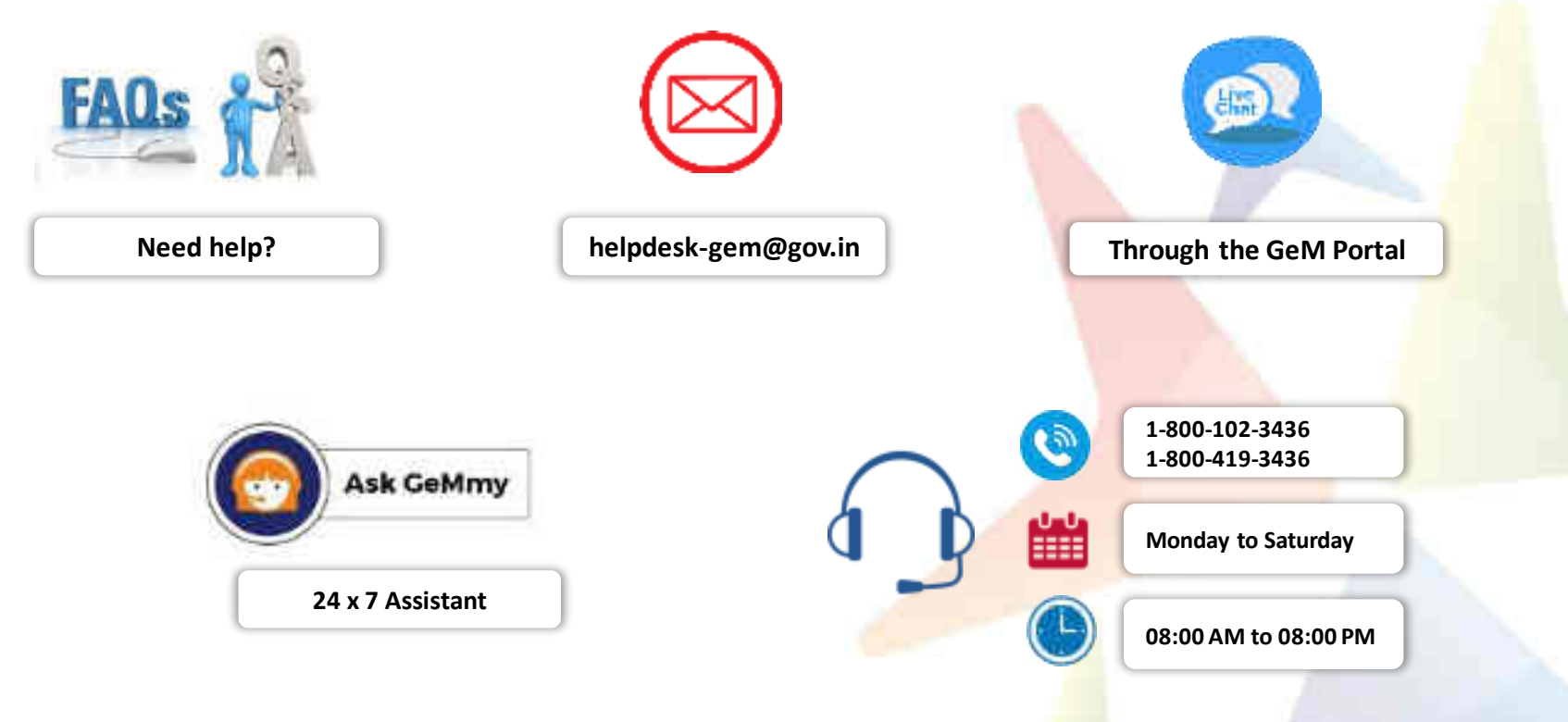

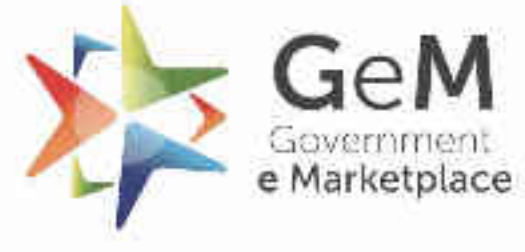

Efficient + Transparent + Inclusive

Copyright © 2020 GeM All rights reserved. Vol. 1.0.B